# **AnyWireASLINK Network Monitor Function**

Sample Screen Manual

Mitsubishi Electric Corporation

#### Using the Samples

The sample screen data and files such as the instruction manual can be used upon agreement to the following matters.

- (1) This data is available for use by customers currently using or considering use of Mitsubishi products.
- (2) The intellectual property rights of the files provided by Mitsubishi (hereinafter referred to as the "Files") belong to Mitsubishi.
- (3) Alteration, reproduction, transfer or sales of the Files is prohibited. This does not apply when the content, in part or full, is used for Mitsubishi products incorporated in a device or system created by the customer. Furthermore, this does not apply to the transfer, reproduction, reference or change of layout in the specifications, designs or instruction manuals of built-in products prepared by the customer using Mitsubishi products.
- (4) Mitsubishi will not be held liable for any damages resulting from the use of the Files or the data extracted from the Files. The customer is responsible for all use.
- (5) If any usage conditions are appended to the Files, those conditions must be observed.
- (6) The Files may be deleted or the contents changed without prior notice.
- (7) When using the Files, please always read the corresponding manuals and related manuals indicated therein. Please pay special attention to safety, and correctly handle the product.

### CONTENTS

| CONTENTS                                                              | 3        |
|-----------------------------------------------------------------------|----------|
| REVISIONS                                                             | 5        |
| 1. Outline                                                            | 6        |
| 2. SYSTEM CONFIGURATION                                               | 6        |
| 3. GOT                                                                | 7        |
| 3.1 System Applications That Are Automatically Selected               | 7        |
| 3.2 Controller Setting of Screen Design Software                      | 7        |
| 3.3 Ethernet Setting of Screen Design Software                        | 7        |
|                                                                       |          |
| 4. AnyWireASLINK MASTER MODULE                                        | 8        |
| 4.1 Start I/O Number of Module                                        | 8        |
| 5. SCREEN SPECIFICATIONS                                              | 8        |
| 5.1 Display Language                                                  | 8        |
| 5.2 Screen Transition                                                 |          |
| 5.3 Explanation of Screens                                            | 13       |
| 5.3.1 AnyWireASLINK Menu (B-30001)                                    |          |
| 5.3.2 AnyWireASLINK System Map (B-30002)                              | 14       |
| 5.3.3 Input Signal Monitor (B-30003)                                  |          |
| 5.3.4 Output Signal Monitor (B-30004)<br>5.3.5 Sensor List (B. 20005) |          |
| 5.3.6 Detail (Cable [I/O Non-isolated]) (B-30006)                     |          |
| 5.3.7 Detail (Cable [I/O Isolated]) (B-30007)                         |          |
| 5.3.8 Detail (I/O Waterproof Connector) (B-30008)                     |          |
| 5.3.9 Detail (Trans, I/O Waterproof) (B-30009)                        | 21       |
| 5.3.10 Detail (Photoelectronic [CAM, CAS]) (B-30010)                  |          |
| 5.3.11 Detail (Proximity Amp) (B-30011)                               |          |
| 5.3.12 Detail (Fibel Amp [CAN, CAS]) (B-30012)                        | 20<br>28 |
| 5.3.14 Detail (Photoelectronic Sensor) (B-30014)                      |          |
| 5.3.15 Detail (Photoelectronic [Rcvr.]) (B-30015)                     |          |
| 5.3.16 Detail (Photoelectronic [LT Src.]) (B-30016)                   | 34       |
| 5.3.17 Detail (Proximity Switch) (B-30017)                            |          |
| 5.3.18 Detail (Pressure Sensor) (B-30018)                             | 37       |
| 5.3.19 Detail (ASEINKTERNINAE [DIVEL]) (B-30019)                      |          |
| 5.3.21 iQSSBackup (B-30101)                                           |          |
| 5.3.22 iQSS Backup Setting (B-30102)                                  | 43       |
| 5.3.23 iQSS Backup Progress (B-30103)                                 |          |
| 5.3.24 iQSS Restoration (B-30104)                                     |          |
| 5.3.25 IQSS Restoration Setting (B-30105)                             | 47<br>۸8 |
| 5.3.27 Alarm Reset (W-30001)                                          | 49       |
| 5.3.28 Language Setting (W-30002)                                     |          |
| 5.3.29 Clock Setting (W-30003)                                        | 51       |
| 5.3.30 Parameter Access Error (W-30004)                               |          |
| 5.3.31 Data Deletion Check Dialog (W-30100)                           |          |
| 5.3.33 Execution Check Dialog (W-30102)                               |          |
| 5.4. Slove Medule Detail Information Parson Correspondence Table      |          |
| 3/151 BCN-P599                                                        |          |

| 5.5 Device List                                                                                                    | 57         |
|----------------------------------------------------------------------------------------------------|------------|
| 5.6 Comment List                                                                                                    | 63         |
| 5.7 Device Data Transfer List                                                                                       |            |
| 5.8 Recipe List                                                                                                    | 74         |
| 5.9 Script List                                                                                                    | 76         |
| 6. TEMPLATES                                                                                                    | 143        |
|                                                                                                    |            |
| 7. OTHERS                                                                                                    | 144        |
| <ol> <li>OTHERS</li> <li>7.1 User-Defined Name Registration</li> </ol>                                              | 144<br>144 |
| <ul> <li>7. OTHERS</li> <li>7.1 User-Defined Name Registration</li> <li>7.2 Changing System Configuration</li></ul> |            |
| <ul> <li>7. OTHERS</li> <li>7.1 User-Defined Name Registration</li></ul>                                            |            |
| <ul> <li>7. OTHERS</li> <li>7.1 User-Defined Name Registration</li></ul>                                            |            |

#### REVISIONS

#### Sample Screen Manual

| Date    | Control No.*   | Description   |
|---------|----------------|---------------|
| 2013/10 | BCN-P5999-0119 | First edition |
|         |                |               |
|         |                |               |
|         |                |               |
|         |                |               |
|         |                |               |

\* The Control No. is noted at the lower right of each page.

#### Project Data

| Date    | Project Data               | GT Designer3* | Description   |
|---------|----------------------------|---------------|---------------|
| 2013/10 | AnyWireASLINK_V_Ver1_E.GTX | 1.100E        | First edition |
|         |                            |               |               |
|         |                            |               |               |
|         |                            |               |               |
|         |                            |               |               |
|         |                            |               |               |

\* The version number of screen design software used to create the project data is listed. Please use the screen design software with the listed version or later.

#### 1. Outline

This manual explains the sample screens of GOT2000 connected to a MELSEC-Q Series or MELSEC-L Series CPU module via Ethernet. The sample screens can be used to monitor, change, or perform backup/restoration (MELSEC-L Series only) of the status and parameters of the slave modules that are connected to the master module (LJ51AW12AL).

The sample screens were created to connect to a MELSEC-L Series CPU. To connect to a MELSEC-Q Series CPU, it is necessary to modify some of the data. For how to modify the data, please refer to "7.3 Changing CPU". Note that the MELSEC-Q Series CPUs do not support the backup/restoration of slave module parameters.

#### <Precautions>

The backup/restoration of slave module parameters is executed by the iQSS backup restoration (PLC↔sensor) function. In the iQSS backup/restoration (PLC↔sensor) function, the backup/restoration function of the PLC side, which is compatible with the iQSS Sensor Solution, is executed from the GOT. The specifications of the function are different from those of the backup/restoration function of the GOT side.

The backup/restoration function that is compatible with the iQ Sensor Solution is the function to backup parameters of the iQ Sensor Solution compatible sensor to a SD card in the PLC CPU or to restore the data from the SD card.

#### 2. SYSTEM CONFIGURATION

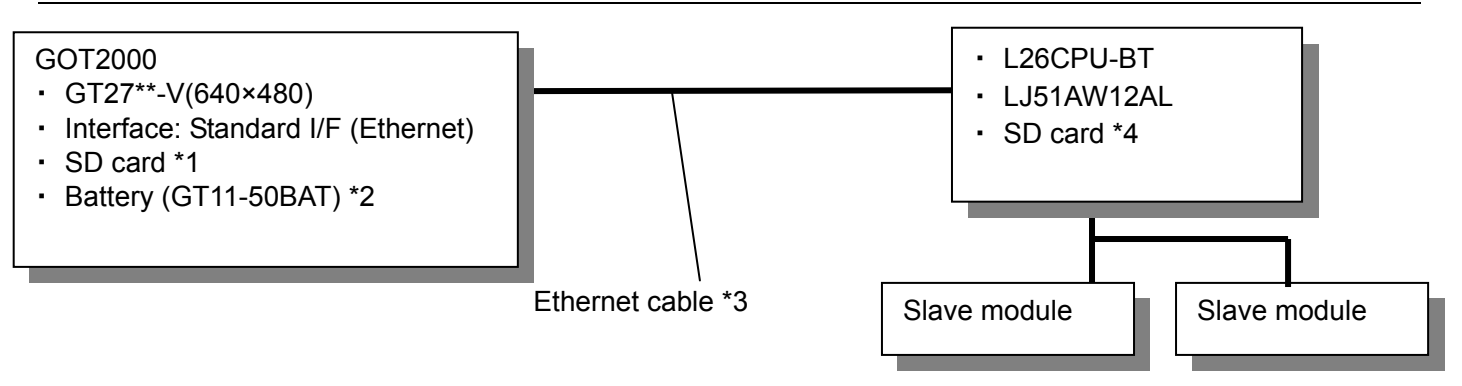

\*1: The SD card is used for the recipe function.

\*2: The battery is used for the backup of the clock data. (The battery is provided with the GOT as standard.)

\*3: For more details about the cable, please refer to the "GOT2000 Series Connection Manual (Mitsubishi Products)".

\*4: The SD card is used for the iQSS backup/restoration (PLC↔sensor) function.

### 3. GOT

### 3.1 System Applications That Are Automatically Selected

| Jotom Approvatione matrice Automatically Colocica |                         |                             |                                   |  |
|---------------------------------------------------|-------------------------|-----------------------------|-----------------------------------|--|
| Туре                                              | System application name |                             |                                   |  |
| Standard Eurotion                                 | Standard Syster         | Standard System Application |                                   |  |
| Stanuaru Function                                 | Standard Font           |                             | Japanese                          |  |
| Communication Driver                              | Ethernet Conne          | ction                       | Ethernet(MELSEC),Q17nNC,CRnD-700, |  |
| Communication Driver                              | Ethemet Connection      |                             | Gateway                           |  |
|                                                   | Standard Font           |                             | Chinese (Simplified)              |  |
|                                                   |                         |                             | Alphanumeric/Kana                 |  |
| Extended Function                                 | Outline Font            | Gothic                      | Japanese (Kanji)                  |  |
|                                                   |                         |                             | Chinese (Simplified)              |  |
|                                                   | Device Data Transfer    |                             |                                   |  |

# 3.2 Controller Setting of Screen Design Software

**Detail Setting** 

| Item                       | Set value            | Remarks |
|----------------------------|----------------------|---------|
| GOT NET No.                | 1                    |         |
| GOT Station                | 2                    |         |
| GOT Ethernet Setting       | Refer to table below |         |
| GOT Communication Port No. | 5001                 |         |
| Retry (Times)              | 3                    |         |
| Startup Time (Sec)         | 3                    |         |
| Timeout Time (Sec)         | 3                    |         |
| Delay Time (ms)            | 0                    |         |

#### **GOT Ethernet Setting**

| Item                                    | Set value     | Remarks |
|-----------------------------------------|---------------|---------|
| Reflect GOT Ethernet setting in the GOT | Checked       |         |
| GOT IP Address                          | 192.168.3.18  |         |
| Subnet Mask                             | 255.255.255.0 |         |
| Default Gateway                         | 0.0.0.0       |         |
| Peripheral S/W Communication Port No.   | 5015          |         |
| Transparent Port No.                    | 5014          |         |

### 3.3 Ethernet Setting of Screen Design Software

|   | Host | Net No. | Station | Unit Type | IP Address   | Port No. | Communication |
|---|------|---------|---------|-----------|--------------|----------|---------------|
| 1 | *    | 1       | 1       | LCPU      | 192.168.3.39 | 5006     | UDP           |

### 4. AnyWireASLINK MASTER MODULE

#### 4.1 Start I/O Number of Module

The module's start I/O number is set to 30H. For more details about changing the start I/O number, please refer to "7.4 Changing Start I/O Number".

### 5. SCREEN SPECIFICATIONS

#### 5.1 Display Language

The language of the text displayed on the screen can be switched between Japanese, English and Chinese (Simplified). The text strings in each language are registered in the columns No. 1 to No. 3 in the comment groups No. 250 and No. 255 as shown below. When the column No. is set in the language switching device, the language corresponding to the column No. will appear.

| Column No. | Language             |
|------------|----------------------|
| 1          | English              |
| 2          | Japanese             |
| 3          | Chinese (Simplified) |

#### 5.2 Screen Transition

#### 5.2.1 Screen transition (common)

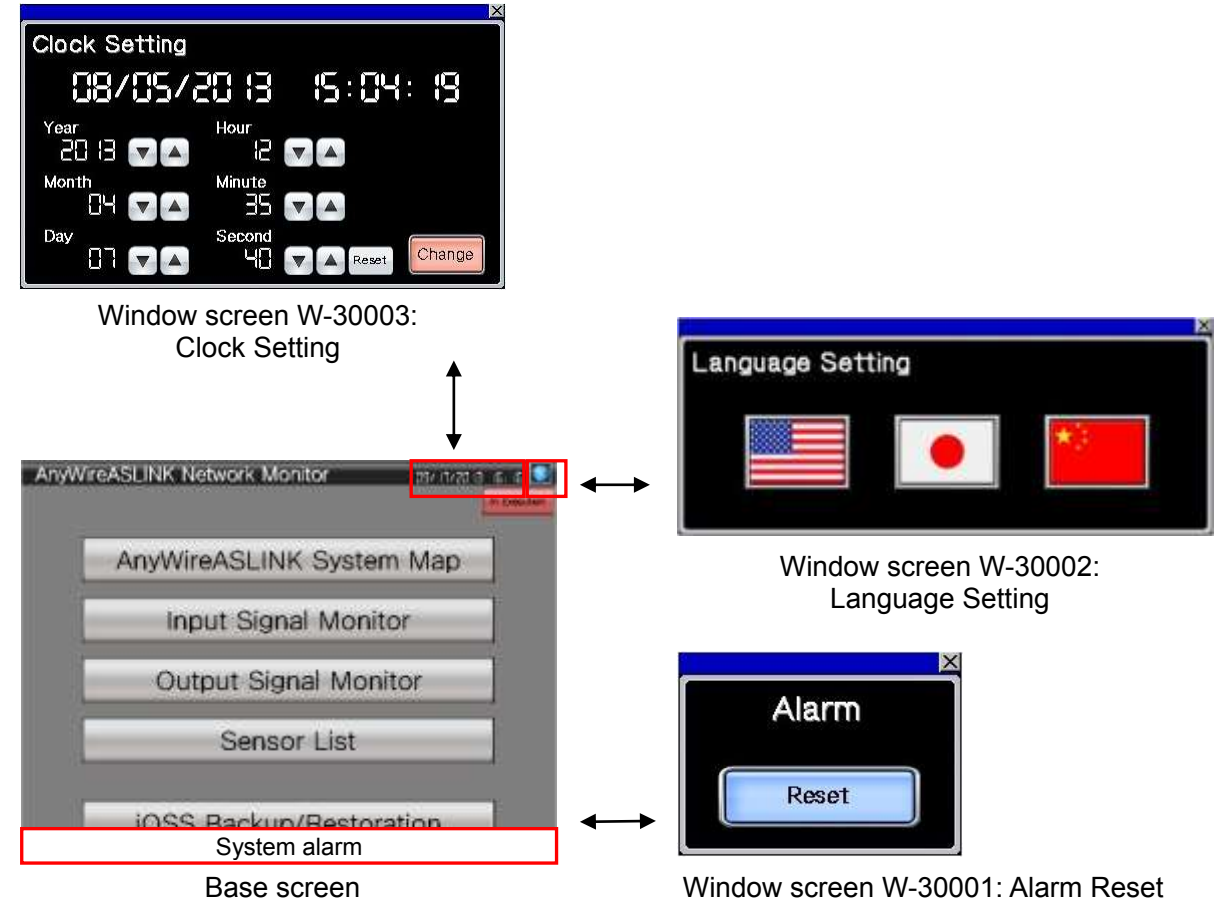

(B-30001 Menu and other base screens)

Window screen W-30001: Alarm Reset

#### 5.2.2 Screen transition (individual)

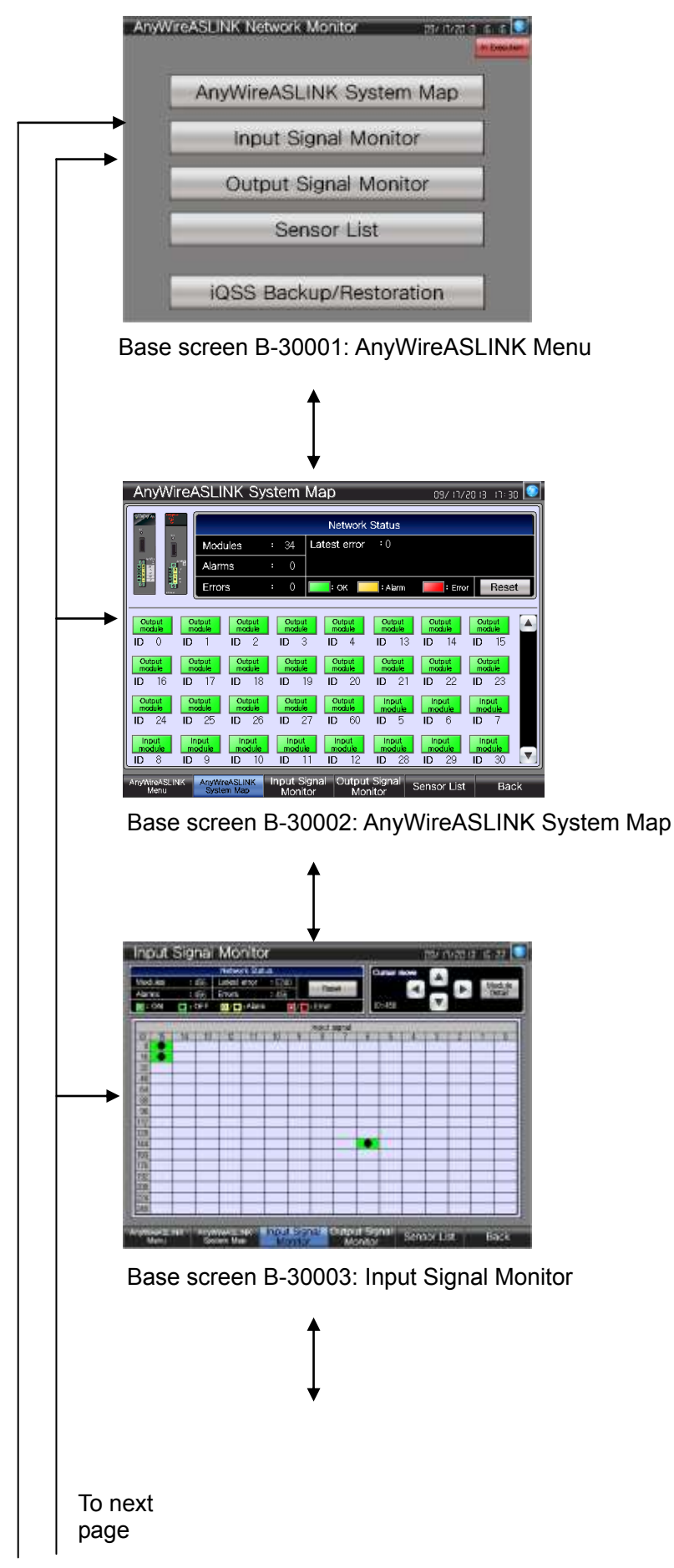

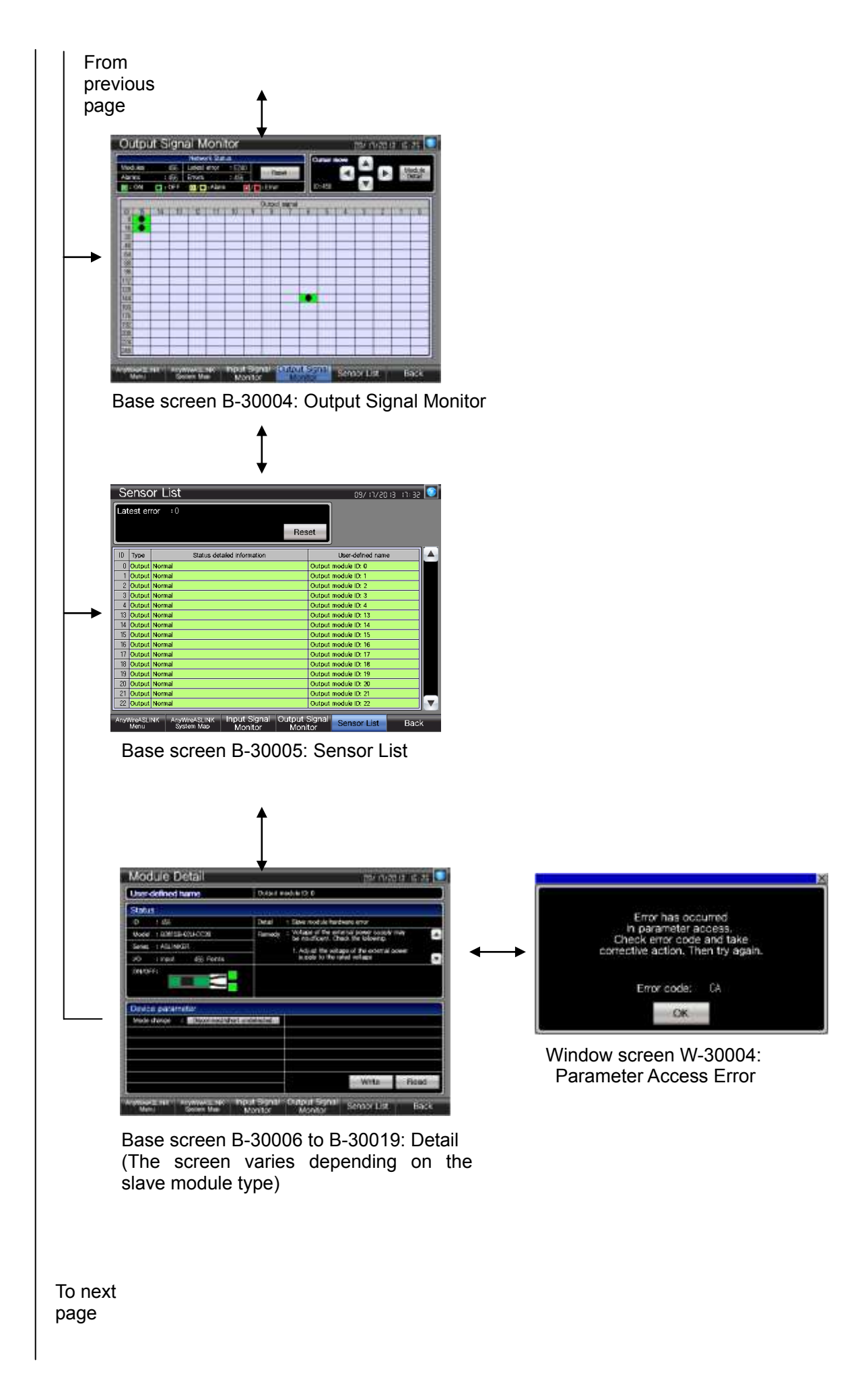

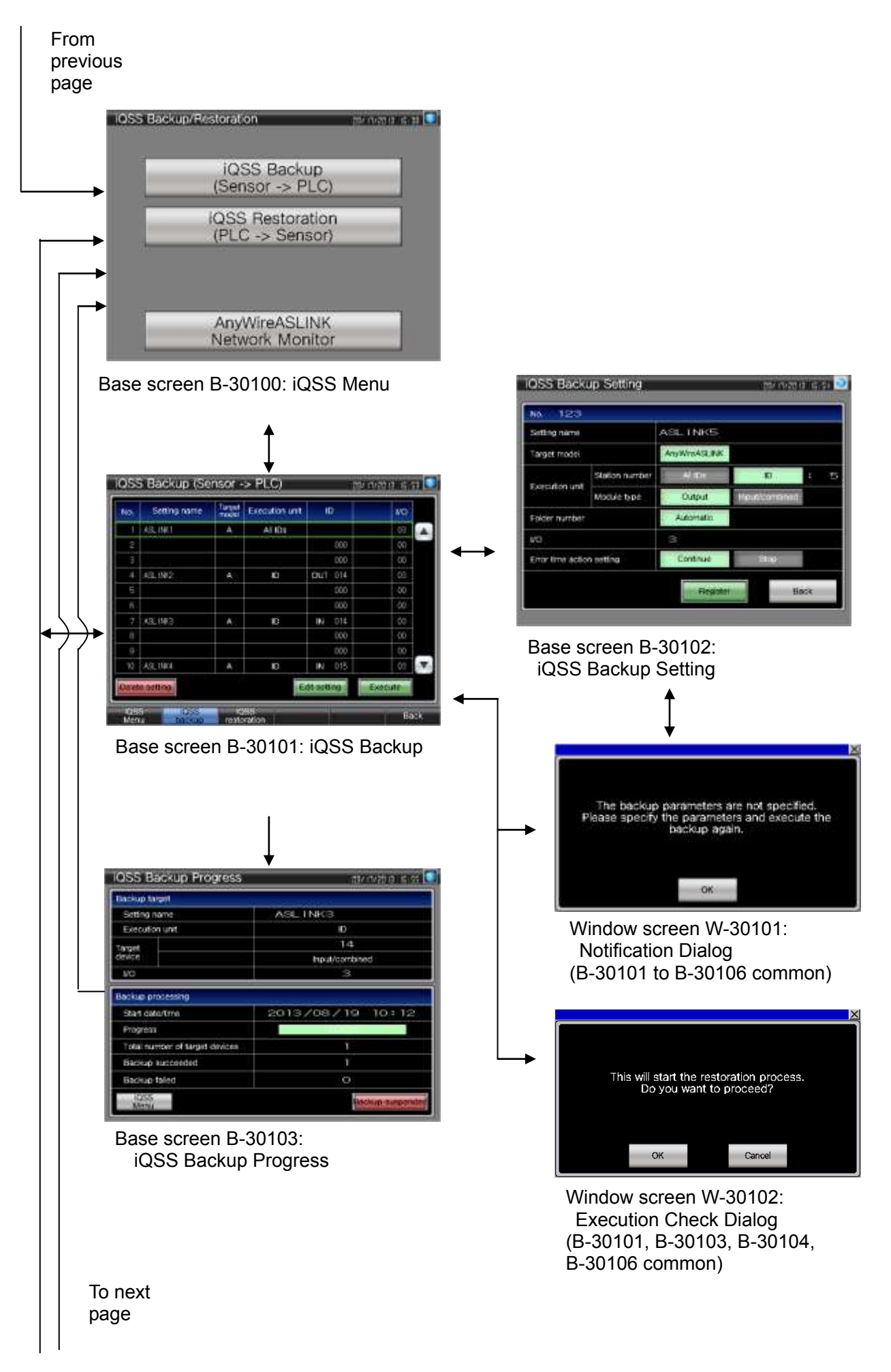

| From<br>previous<br>page                                                                                                    |                                                                                                    | ×                                                                                                    |
|----------------------------------------------------------------------------------------------------|----------------------------------------------------------------------------------------------------|----------------------------------------------------------------------------------------------------|
| IQSS Restoration (PLC ->           No.         Date/time         Setting I           1         2013/08/19         10:08         ASLINK4           2         2013/08/19         10:08         ASLINK4           2         2013/08/19         10:08         ASLINK3           3         2013/08/19         10:07         ASLINK3           4         2013/08/19         10:07         ASLINK1           5         2000/00/00         00:00         10           7         2000/00/00         00:00         10           9         2000/00/00         00:00         10           10         2000/00/00         00:00         10           10         2000/00/00         00:00         10           Delete history         Delete history         Testories           Menu         Cass         restores           Base screen B-30         10         10 | Sensor)         03/18/2013         08.33           name         Target finition         1/0         1/0         1/0           A         23         03         01-01-00         1/0           A         22         03         01-01-00         1/0           A         22         03         01-01-00         1/0           A         22         03         01-01-00         1/0           A         20         03         03-03-00         1/0           00         00         00-00-00         1/0         1/0           00         00         00-00-00         1/0         1/0           00         00         00-00-00         1/0         1/0           00         00         00-00-00         1/0         1/0           00         00         00-00-00         1/0         1/0           00         00         00-00-00         1/0         1/0           00         00         00-00-00         1/0         1/0           00         00         00-00-00         1/0         1/0           00         00         00-00-00         1/0         1/0           00         000 | This will delete the selected iQSS backup history data (including the iQSS restore setting). Do you want to proceed?<br>If you delete the history, please also check the target model and the folder number and delete that is inserted in the programmable controller.                                                                                                    |
|                                                                                                    |                                                                                                    | IOSS Restoration Setting and control is st                                                                                                    |
| IOSS Restoration Progress                                                                                                    | S 2013/08/09 10:12                                                                                                    | →      ★ Station number     All attachme     to     the     the |

Base screen B-30106: iQSS Restoration Progress

#### 5.3 Explanation of Screens 5.3.1 AnyWireASLINK Menu (B-30001)

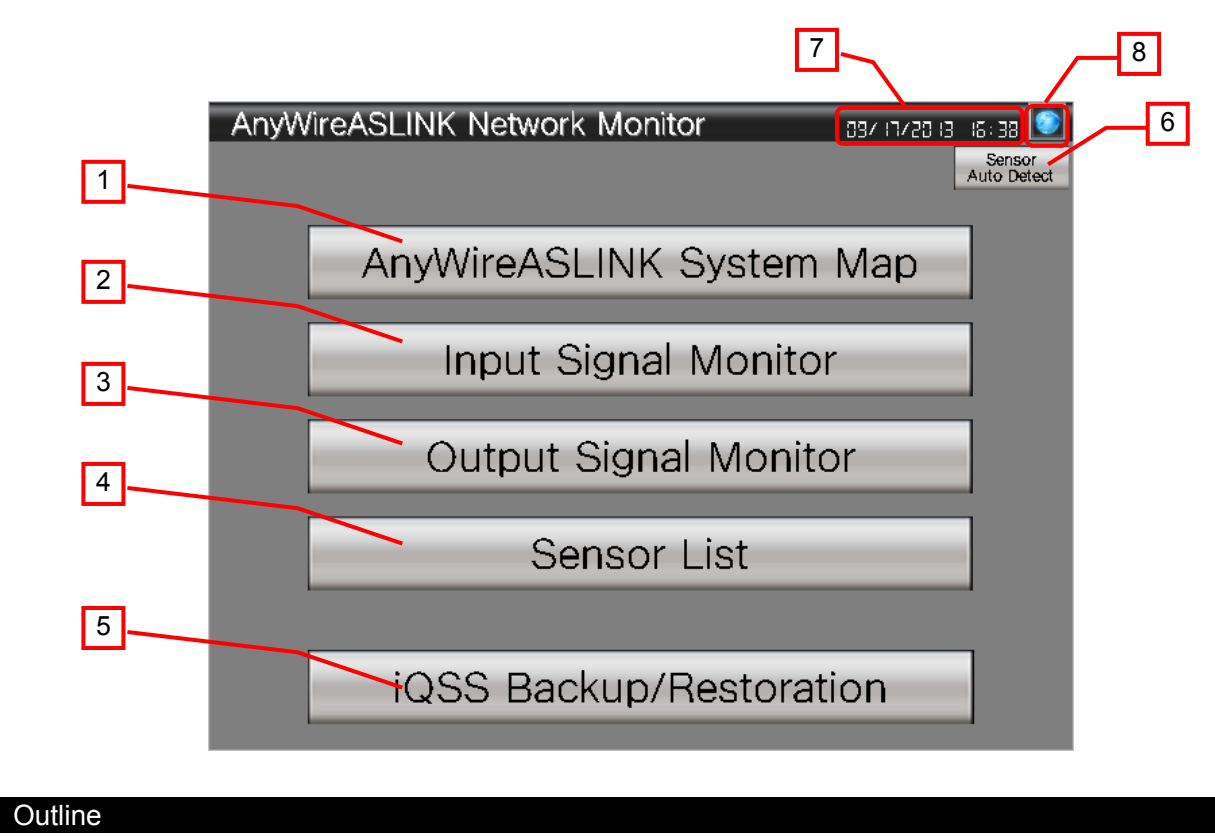

This is the AnyWireASLINK Network Monitor menu screen.

#### Description

- 1. Switches to the [AnyWireASLINK System Map] screen.
- 2. Switches to the [Input Signal Monitor] screen.
- 3. Switches to the [Output Signal Monitor] screen.
- 4. Switches to the [Sensor List] screen.
- 5. Switches to the [iQSS Backup/Restoration] menu screen of the iQSS backup/restoration (PLC↔Sensor) function.
- 6. Reads parameters of all slave modules that are recognized by the master module. Touch the switch for 1 second.
- 7. Displays the current date and time. Touch the area to open the [Clock Setting] window.
- 8. Opens the [Language Setting] window.

- The device data transfer function is used to read parameters of slave modules. For more details about the device data transfer function, please refer to "5.7 Device Data Transfer List".
- Screens cannot be switched while reading parameters.
- When GOT is started, the iQSS backup target device and the I/O No. are set with the project script. For more details about scripts, please refer to "5.9 Script List".
- The number of alarms and errors are monitored every second with the project script. If the difference arises in the number of cases, the latest parameters will be read with the device data transfer function. For more details about scripts, please refer to "5.9 Script List", and for the device data transfer function, please refer to "5.7 Device Data Transfer List".
- · The currently open window closes when the screen is switched.
- If a system alarm occurs, the alarm message will appear at the bottom of the screen. Touch the alarm message to open the [Alarm Reset] window.

#### 5.3.2 AnyWireASLINK System Map (B-30002)

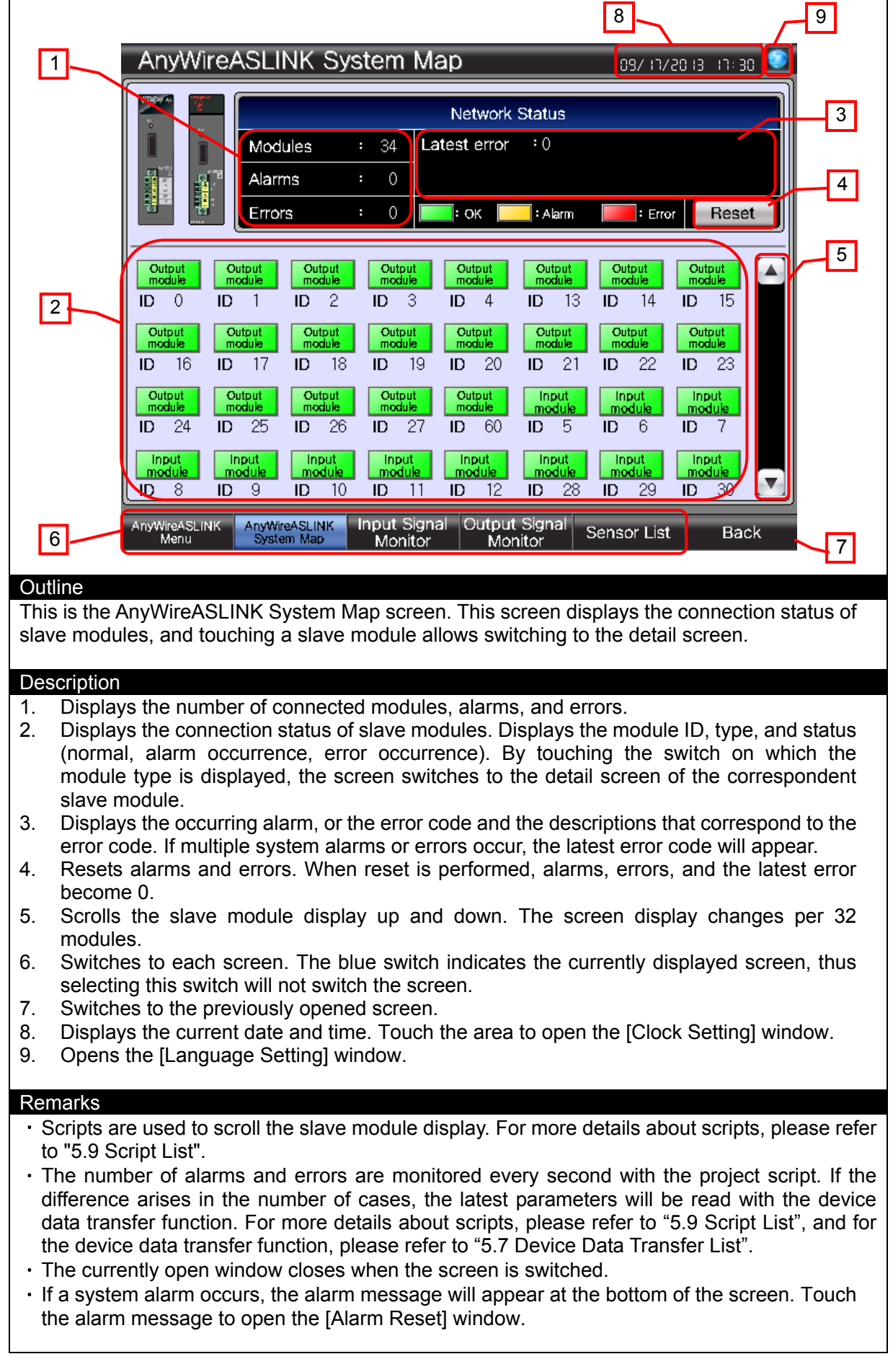

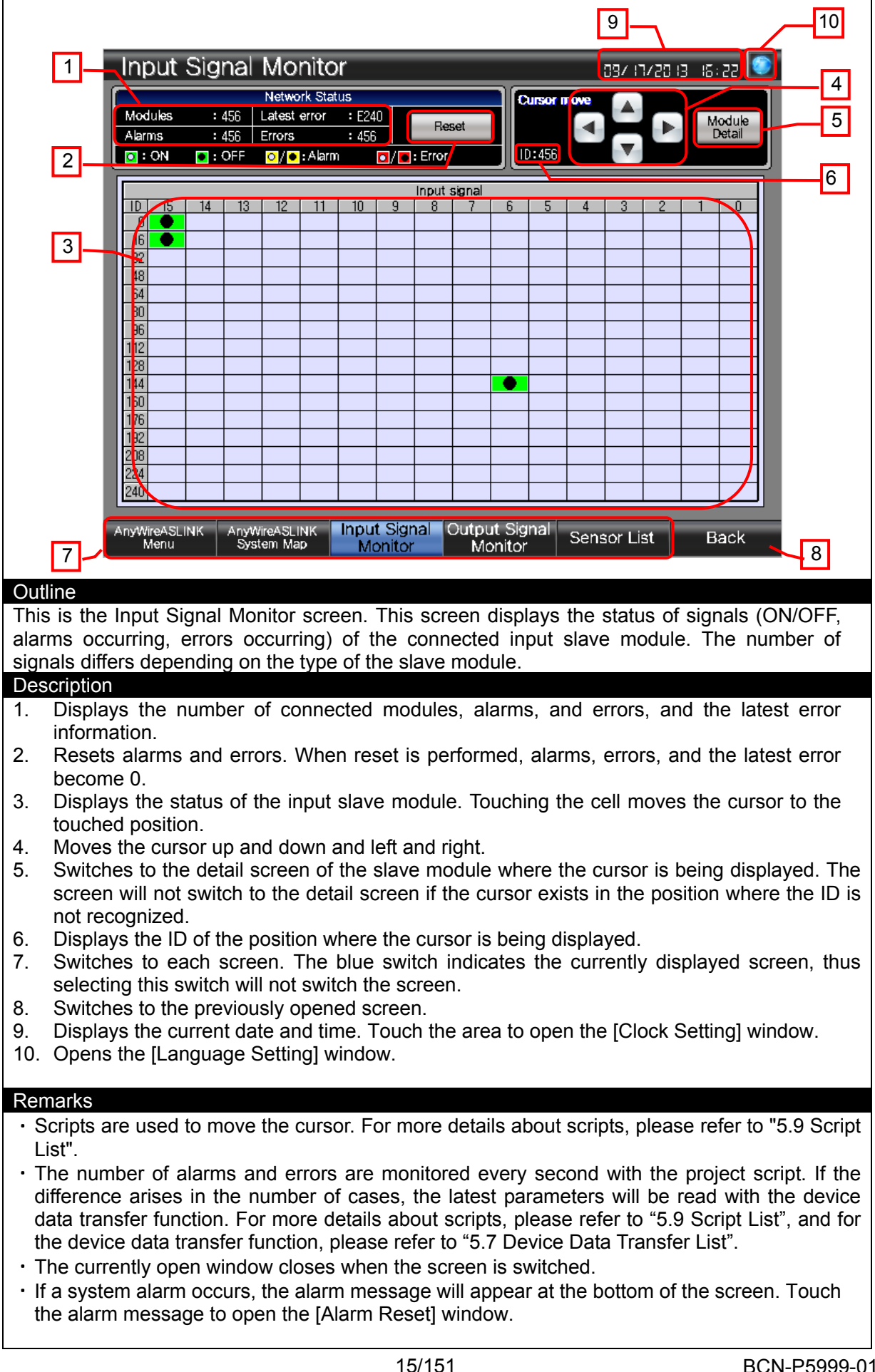

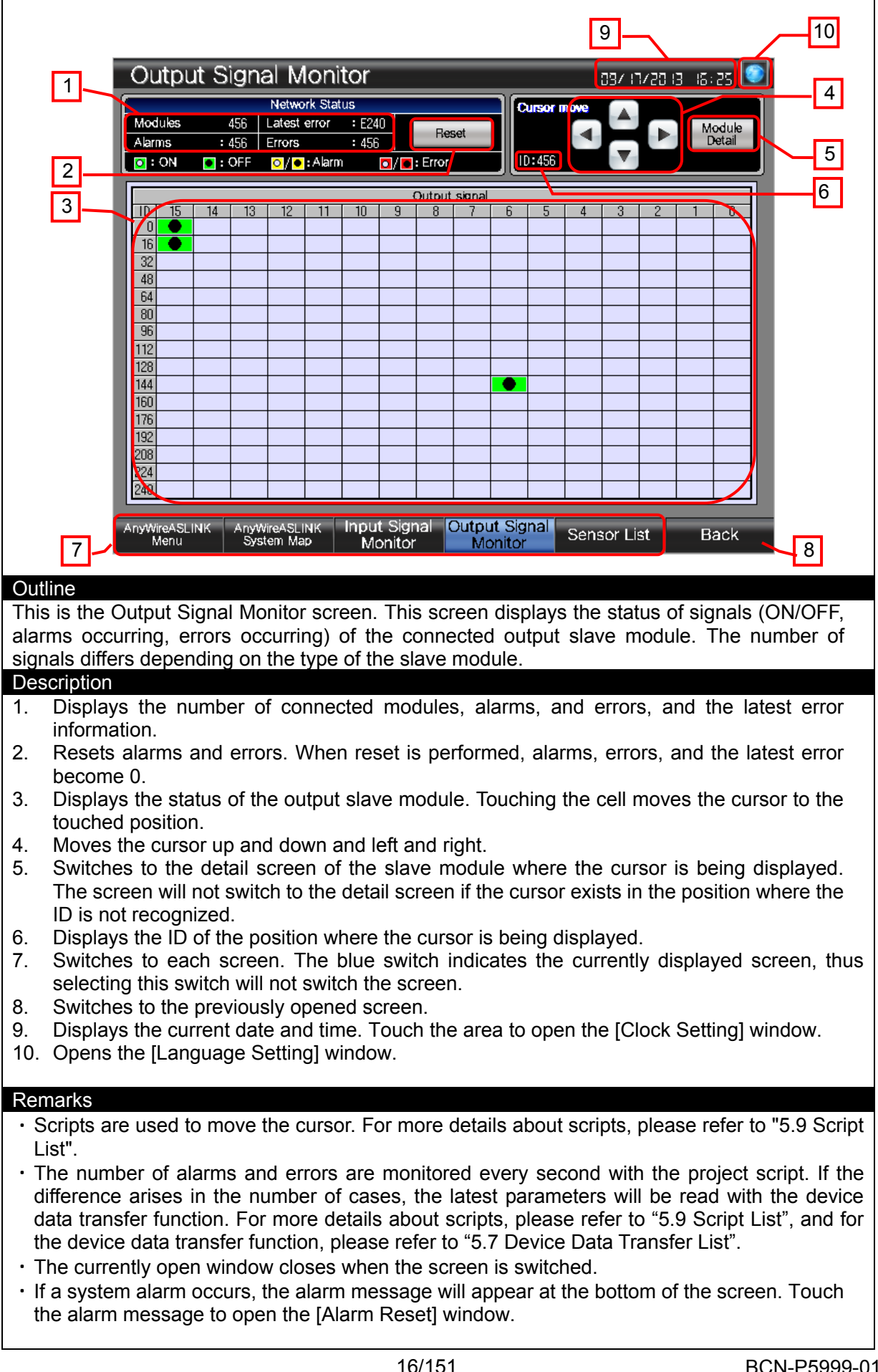

|                                                       |                                                                                                    |                                                                                                    |                                                                                                    | 7                                                                                                    | 8                                                                                                    |
|-------------------------------------------------------|----------------------------------------------------------------------------------------------------|----------------------------------------------------------------------------------------------------|----------------------------------------------------------------------------------------------------|----------------------------------------------------------------------------------------------------|----------------------------------------------------------------------------------------------------|
|                                                       |                                                                                                    | Sensc                                                                                                    | or List                                                                                                    | 55 : FL EL 05/FL /80                                                                                                    |                                                                                                    |
| Г                                                     | 1                                                                                                    | atest er                                                                                                    | ror :0                                                                                                    |                                                                                                    | 3                                                                                                    |
| L                                                     |                                                                                                    |                                                                                                    | Res                                                                                                    | set                                                                                                    |                                                                                                    |
|                                                       |                                                                                                    | ID Type                                                                                                    | Status detailed information                                                                                                    | User-defined name                                                                                                    |                                                                                                    |
|                                                       | 2                                                                                                    | 8 Output                                                                                                    | Normal                                                                                                    | Output module ID: 0                                                                                                    |                                                                                                    |
|                                                       | - H                                                                                                    | 2 Output                                                                                                    | Normal                                                                                                    | Output module ID: 1 Output module ID: 2                                                                                                    |                                                                                                    |
|                                                       |                                                                                                    | 3 Output                                                                                                    | Normal                                                                                                    | Output module ID: 3                                                                                                    |                                                                                                    |
|                                                       |                                                                                                    | 4 Output                                                                                                    | Normal                                                                                                    | Output module ID: 4                                                                                                    |                                                                                                    |
|                                                       |                                                                                                    | 14 Output                                                                                                    | Normal                                                                                                    | Output module ID: 14                                                                                                    |                                                                                                    |
|                                                       |                                                                                                    | 15 Output                                                                                                    | Normal                                                                                                    | Output module ID: 15                                                                                                    |                                                                                                    |
|                                                       |                                                                                                    | 16 Output                                                                                                    | Normal                                                                                                    | Output module ID: 16<br>Output module ID: 17                                                                                                    |                                                                                                    |
|                                                       |                                                                                                    | 18 Output                                                                                                    | Normal                                                                                                    | Output module ID: 18                                                                                                    |                                                                                                    |
|                                                       |                                                                                                    | 19 Output                                                                                                    | Normal                                                                                                    | Output module ID: 19                                                                                                    |                                                                                                    |
|                                                       |                                                                                                    | 20 Output<br>21 Output                                                                                         | Normal                                                                                                    | Output module ID: 20<br>Output module ID: 21                                                                                                    |                                                                                                    |
|                                                       |                                                                                                    | 2 Output                                                                                                    | Normal                                                                                                    | Output module ID: 22                                                                                                    |                                                                                                    |
| [                                                     | 5                                                                                                    | ny₩ireASLI<br>Menu                                                                                             | NK AnyWireASLINK Input Signal Output<br>System Map Monitor Moni                                                                                                    | Signal Sensor List Back                                                                                                    | 6                                                                                                    |
| Out                                                   | ine                                                                                                    | dienlav                                                                                                    | rs the information of slave modules                                                                                                    | By touching the line on w                                                                                                    | hich the slave                                                                                                    |
| mod                                                   | lule infor                                                                                                    | rmation                                                                                                    | is displayed, the screen switches                                                                                                    | to the detail screen of th                                                                                                    | e target slave                                                                                                    |
| mod                                                   | lule.                                                                                                    |                                                                                                    |                                                                                                    |                                                                                                    | e la get ela te                                                                                                    |
| Des                                                   | cription                                                                                                    |                                                                                                    |                                                                                                    |                                                                                                    |                                                                                                    |
| 1.<br>2.                                              | Displays<br>error co<br>Displays<br>user-de<br>which the<br>module.                                                     | s the od<br>de. If m<br>s the in<br>fined na<br>he infor                                                       | ccurring alarm, or the error code an<br>nultiple alarms or errors occur, the la<br>nformation of slave modules. The l<br>ame of the recognized slave modul<br>rmation is displayed, the screen sy                                                                                                    | d the descriptions that corr<br>test error code will appear.<br>D, type, status detailed inf<br>le are displayed. By touchi<br>vitches to the detail scree                                                                           | respond to the<br>formation, and<br>ng the line on<br>n of the slave                                                                 |
| 3.<br>4.                                              | Resets a<br>Scrolls                                                                                                    | alarms<br>the sla<br>s.                                                                                        | and errors. When reset is performer<br>ve module information up and dow                                                                                                    | d, the latest error becomes<br>vn. The screen display ch                                                                                                    | 0.<br>anges per 15                                                                                                    |
| 5.<br>6.                                              | Switche<br>selecting<br>Switche                                                                                         | es to ea<br>g this s<br>es to the                                                                              | ach screen. The blue switch indica<br>witch will not switch the screen.<br>e previously opened screen.                                                                                                    | tes the currently displayed                                                                                                    | screen, thus                                                                                                    |
| 7.<br>8.                                              | Displays<br>Opens t                                                                                                    | s the cu<br>he [Lar                                                                                            | irrent date and time. Touch the areanguage Setting] window.                                                                                                    | a to open the [Clock Setting                                                                                                    | ] window.                                                                                                    |
| Ren                                                   | narks                                                                                                    |                                                                                                    | to porall the player module information                                                                                                    | on Formore details should                                                                                                    | porinte places                                                                                                    |
| • S                                                   | onpts are                                                                                                    | used<br>9 Scrin                                                                                                | to scion the slave module information                                                                                                    | In FOI more details about                                                                                                    | scripts, piease                                                                                                    |
| • T<br>th<br>G<br>• T<br>di<br>di<br>th<br>• T<br>• T | erer to "5<br>he user-(<br>at the u<br>OT com<br>he numb<br>fference<br>ata trans<br>he device<br>he curren<br>a syster | .9 Scrip<br>defined<br>sers wa<br>ments.<br>ber of a<br>arises<br>fer fund<br>e data tr<br>ntly ope<br>m alarm | name displays the information (inst<br>name display arbitrarily. To display<br>For more details, please refer to "7.<br>alarms and errors are monitored ev<br>in the number of cases, the latest<br>ction. For more details about scripts<br>ransfer function, please refer to "5.7<br>en window closes when the screen i<br>n occurs, the alarm message will ap | allation location of the slave<br>the information, register of<br>1 User-Defined Name Regi<br>ery second with the project<br>parameters will be read w<br>s, please refer to "5.9 Scrip<br>Device Data Transfer List"<br>s switched. | e module, etc.)<br>ontents to the<br>istration".<br>ct script. If the<br><i>i</i> th the device<br>t List", and for<br>screen. Touch |
| th                                                    | e alarm                                                                                                    | messa                                                                                                    | ge to open the [Alarm Reset] window                                                                                                    | Ν.                                                                                                    |                                                                                                    |

#### 5.3.6 Detail (Cable [I/O Non-isolated]) (B-30006)

|                                                                                                  |                                   | 12                                                    | 13                     |  |
|--------------------------------------------------------------------------------------------------|-----------------------------------|-------------------------------------------------------|------------------------|--|
| Module Detail                                                                                    |                                   | 15:31 EI 05/FI / RU                                   | 25 💽                   |  |
| User-defined name                                                                                | Output module ID: 0               |                                                       | 5                      |  |
| Status                                                                                           |                                   |                                                       | 6                      |  |
| 1D : 456                                                                                         | Detail : Slave modu               | le hardware error<br>be external newer supply may     |                        |  |
| Model : B281SB-02U-CC20                                                                          | Remedy : Voltage of t             | ent. Check the following.                             | <b></b>                |  |
| I/O : Input 456 Points                                                                           | 1. Adjust th<br>supply to         | he voltage of the external power<br>the rated voltage |                        |  |
| 2 ON/OFF:                                                                                        |                                   |                                                       | 7                      |  |
|                                                                                                  |                                   |                                                       |                        |  |
| 3 Device parameter                                                                               |                                   |                                                       |                        |  |
| Mode change : Disconnect/short                                                                   | undetected                        |                                                       |                        |  |
|                                                                                                  |                                   |                                                       |                        |  |
|                                                                                                  |                                   |                                                       |                        |  |
|                                                                                                  |                                   |                                                       | 8                      |  |
|                                                                                                  |                                   | Write Rea                                             | d 9                    |  |
| AnyWireASLINK AnyWireASLINK IN                                                                   | put Signal Output Sig             | gnal Sensor List Ba                                   |                        |  |
| 1 Menu System Map                                                                                | Monitor Monito                    |                                                       | 11                     |  |
| Outline                                                                                          |                                   |                                                       |                        |  |
| This screen displays and sets the                                                                | e detail informatio               | on of the cable cor                                   | nection type (I/O      |  |
| non-isolated) slave module.                                                                      |                                   |                                                       |                        |  |
| Description                                                                                      |                                   |                                                       |                        |  |
| 1. Displays ID, model, series, I/O ty<br>2. Displays the image of the slave r                    | pe, and the numbe                 | er of I/O points of the s                             | slave module.          |  |
| 3. Displays the I/O status.                                                                      | noudie.                           |                                                       |                        |  |
| 4. Displays and changes parameter                                                                | s of the slave mod                | dule.                                                 |                        |  |
| 5. Displays the user-defined name.                                                               | r the error code a                | and remedy. If multiple                               | e alarms or errors     |  |
| occur, the latest error contents w                                                               | ill appear.                       |                                                       |                        |  |
| 7. Scrolls the remedy display.                                                                   |                                   |                                                       |                        |  |
| 8. Writes the parameters change                                                                  | d in 4 to the sla<br>cally starts | ave module. After wi                                  | riting, the reading    |  |
| 9. Reads parameters of the slave m                                                               | nodule.                           |                                                       |                        |  |
| 10. Switches to each screen.                                                                     |                                   |                                                       |                        |  |
| 11. Switches to the previously opene                                                             | ed screen.                        | to open the ICleak Sc                                 | string window          |  |
| 13. Opens the [Language Setting] wi                                                              | ndow.                             |                                                       | etting] window.        |  |
|                                                                                                  |                                   |                                                       |                        |  |
| Remarks                                                                                          |                                   |                                                       |                        |  |
| If parameters are changed while the                                                              | he system is runn                 | ing, the action of the                                | slave module mav       |  |
| change. Be sure to confirm safety to                                                             | pefore execution.                 | J, Leach of alo                                       |                        |  |
| The user-defined name displays the                                                               | e information (insta              | allation location of the                              | slave module, etc.)    |  |
| that the users want to display arbitrarily. To display the information, register contents to the |                                   |                                                       |                        |  |
| • The number of alarms and errors                                                                | are monitored ev                  | ery second with the p                                 | project script. If the |  |
| difference arises in the number of                                                               | cases, the latest                 | parameters will be re                                 | ad with the device     |  |
| data transfer function. For more de                                                              | tails about scripts               | , please refer to "5.9 S                              | Script List", and for  |  |

- The currently open window closes when the screen is switched.
  If a system alarm occurs, the alarm message will appear at the bottom of the screen. Touch the alarm message to open the [Alarm Reset] window.

# 5.3.7 Detail (Cable [I/O Isolated]) (B-30007)

|                                             |                                                                                            |                            | 11                                                        | 12                   |  |  |
|---------------------------------------------|--------------------------------------------------------------------------------------------|----------------------------|-----------------------------------------------------------|----------------------|--|--|
|                                             | Module Detail                                                                              |                            | 03/ IS IS IS IS IS IS IS IS IS IS IS IS IS                |                      |  |  |
|                                             | User-defined name                                                                          | Output module ID: 0        |                                                           |                      |  |  |
|                                             | Status                                                                                     |                            |                                                           | 5                    |  |  |
|                                             |                                                                                            | Detail : Slave mo          | dule hardware error                                       |                      |  |  |
|                                             | Series : ASLINKER                                                                          | Beniedy be insuffi         | cient. Check the following.                               |                      |  |  |
|                                             | I/O : Input 456 Points                                                                     | T. Adjust<br>supply        | the voltage of the external power<br>to the rated voltage | 6                    |  |  |
| 2                                           | ON/OFF:                                                                                    |                            |                                                           |                      |  |  |
| 3                                           |                                                                                            |                            |                                                           |                      |  |  |
|                                             | Device parameter                                                                           |                            |                                                           |                      |  |  |
|                                             |                                                                                            |                            |                                                           |                      |  |  |
|                                             |                                                                                            |                            |                                                           |                      |  |  |
|                                             |                                                                                            |                            |                                                           |                      |  |  |
|                                             |                                                                                            |                            |                                                           |                      |  |  |
|                                             |                                                                                            |                            | Write Read                                                |                      |  |  |
|                                             | AnyWireASLINK AnyWireASLINK<br>Menu System Map                                             | Input Signal Output Signal | Signal Sensor List Ba                                     | ck _                 |  |  |
| 9                                           |                                                                                            |                            |                                                           | 1                    |  |  |
| Outline                                     |                                                                                            |                            |                                                           |                      |  |  |
| This scre                                   | een displays the detail info                                                               | ormation of the ca         | ble connection type (I/                                   | O isolated) slave    |  |  |
| module.                                     |                                                                                            |                            |                                                           | ,                    |  |  |
| Descripti                                   | on                                                                                         |                            |                                                           |                      |  |  |
| 1. Disp                                     | blays ID, model, series, I/O                                                               | type, and the numb         | er of I/O points of the sla                               | ave module.          |  |  |
| 2. Disp                                     | plays the image of the slave                                                               | module.                    |                                                           |                      |  |  |
| 4. Disp                                     | plays the user-defined name                                                                | Э.                         |                                                           |                      |  |  |
| 5. Disp                                     | plays the occurring alarm,                                                                 | or the error code          | and remedy. If multiple                                   | alarms or errors     |  |  |
| OCCL                                        | ur, the latest error contents y                                                            | will appear.               |                                                           |                      |  |  |
| 7. This                                     | s switch does not work beca                                                                | use there are no pa        | arameters to write.                                       |                      |  |  |
| 8. This                                     | 8. This switch does not work because there are no parameters to read.                      |                            |                                                           |                      |  |  |
| 9. Swit                                     | ches to each screen.<br>tches to the previously oper                                       | ned screen                 |                                                           |                      |  |  |
| 11. Disp                                    | 11. Displays the current date and time. Touch the area to open the [Clock Setting] window. |                            |                                                           |                      |  |  |
| 12. Ope                                     | 12. Opens the [Language Setting] window.                                                   |                            |                                                           |                      |  |  |
|                                             |                                                                                            |                            |                                                           |                      |  |  |
|                                             |                                                                                            |                            |                                                           |                      |  |  |
| Domorko                                     | <b>`</b>                                                                                   |                            |                                                           |                      |  |  |
| • The us                                    | ser-defined name displays t                                                                | he information (inst       | allation location of the sl                               | ave module, etc.)    |  |  |
| that th                                     | ne users want to display ar                                                                | bitrarily. To display      | the information, registe                                  | er contents to the   |  |  |
| GOT o                                       | comments. For more details                                                                 | , please refer to "7.      | 1 User-Defined Name R                                     | Registration".       |  |  |
| differe                                     | nce arises in the number of                                                                | of cases, the latest       | parameters will be read                                   | d with the device    |  |  |
| data tr                                     | ansfer function. For more of                                                               | details about script       | s, please refer to "5.9 So                                | cript List", and for |  |  |
| the de                                      | vice data transfer function,                                                               | please refer to "5.7       | Device Data Transfer Li                                   | ist".                |  |  |
| <ul> <li>Ine CL</li> <li>If a sv</li> </ul> | stem alarm occurs, the ala                                                                 | s when the screen i        | is switched.<br>opear at the bottom of th                 | ne screen. Touch     |  |  |
| the ala                                     | arm message to open the [A                                                                 | Alarm Reset] windo         | W.                                                        |                      |  |  |

#### . .

| 5.3.8 Detail (I/O Waterproof Connector) (B-3                                             | J008)                                                                                                    |
|------------------------------------------------------------------------------------------|----------------------------------------------------------------------------------------------------|
|                                                                                          | 1213                                                                                                    |
| Module Detail                                                                            | 5                                                                                                    |
| User-defined name Outp                                                                   | it module ID: 0                                                                                                    |
| 1 Status                                                                                 | 6                                                                                                    |
| 10 : 456 Detail<br>Model : B281SB-02U-CC20 Reme                                          | Slave module haroware error     Voltage of the external power supply may     Voltage of the external power supply may |
| Series : ASLINKER                                                                        | be insufficient. Check the rollowing.                                                                                 |
| 1/O : Input 456 Points                                                                   | supply to the rated voltage                                                                                           |
|                                                                                          |                                                                                                    |
| 3                                                                                        |                                                                                                    |
| Device parameter                                                                         |                                                                                                    |
|                                                                                          |                                                                                                    |
|                                                                                          |                                                                                                    |
|                                                                                          | 8                                                                                                    |
|                                                                                          | Write Read                                                                                                    |
| AnyWireASLINK AnyWireASLINK Input Sign                                                   | al Output Signal Server List                                                                                          |
| Menu System Map Monitor                                                                  | Monitor Sensor List Back 11                                                                                           |
| Outline                                                                                  |                                                                                                    |
| This screen displays and sets the detail inform                                          | nation of the I/O waterproof connector connection                                                                     |
| type slave module.                                                                       |                                                                                                    |
| Description                                                                              |                                                                                                    |
| 1. Displays ID, model, series, I/O type, and t                                           | he number of I/O points of the slave module.                                                                          |
| 2. Displays the image of the slave module.                                               |                                                                                                    |
| 4. Displays and changes parameters of the s                                              | slave module.                                                                                                    |
| 5. Displays the user-defined name.                                                       |                                                                                                    |
| 6. Displays the occurring alarm, or the error                                            | or code and remedy. If multiple alarms or errors                                                                      |
| 7. Scrolls the remedy display.                                                           |                                                                                                    |
| 8. Writes the parameters changed in 4 t                                                  | o the slave module. After writing, the reading                                                                        |
| 9 Parameters processing automatically stand<br>9 Reads parameters of the slave module    | S.                                                                                                    |
| 10. Switches to each screen.                                                             |                                                                                                    |
| 11. Switches to the previously opened screen                                             |                                                                                                    |
| 12. Displays the current date and time. Louch<br>13. Opens the II anguage Setting window | the area to open the [Clock Setting] window.                                                                          |
|                                                                                          |                                                                                                    |
| Domerko                                                                                  |                                                                                                    |
| If parameters are changed while the system                                               | m is running the action of the slave module may                                                                       |
| change. Be sure to confirm safety before ex                                              | ecution.                                                                                                    |
| • The user-defined name displays the informa                                             | tion (installation location of the slave module, etc.)                                                                |
| GOT comments. For more details, please re                                                | o display the information, register contents to the<br>fer to "7.1 User-Defined Name Registration".                   |

· The number of alarms and errors are monitored every second with the project script. If the difference arises in the number of cases, the latest parameters will be read with the device data transfer function. For more details about scripts, please refer to "5.9 Script List", and for the device data transfer function, please refer to "5.7 Device Data Transfer List".

- The currently open window closes when the screen is switched.
- · If a system alarm occurs, the alarm message will appear at the bottom of the screen. Touch the alarm message to open the [Alarm Reset] window.

#### 13 12 Module Detail 037 ID720 IB - IS: 30 🥯 5 User-defined name Output module ID: 0 Status 6 1 ID : 456 Detail : Slave module hardware error : Voltage of the external power supply may be insufficient. Check the following. Model : B281SB-02U-CC20 Remedy . Series : ASLINKER 7 1. Adjust the voltage of the external power supply to the rated voltage . I/O : Input 456 Points 2 ON/OFF: 3 Device parameter Mode change Disconnect/short undetected 4 8 Write Read 9 AnyWireASLINK Menu AnyWireASLINK System Map Input Signal Output Signal Sensor List Back Monitor Monitor 11 1 Outline This screen displays the detail information of the transfer, I/O waterproof connector connection type slave module. Description 1. Displays ID, model, series, I/O type, and the number of I/O points of the slave module. Displays the image of the slave module. 2. Displays the I/O status. 3. 4. Displays and changes parameters of the slave module. Displays the user-defined name. 5. Displays the occurring alarm, or the error code and remedy. If multiple alarms or errors 6. occur, the latest error contents will appear. 7. Scrolls the remedy display. Writes the parameters changed in 4 to the slave module. After writing, the reading 8. parameters processing automatically starts. 9. Reads parameters of the slave module. 10. Switches to each screen. 11. Switches to the previously opened screen. 12. Displays the current date and time. Touch the area to open the [Clock Setting] window. 13. Opens the [Language Setting] window. Remarks • If parameters are changed while the system is running, the action of the slave module may change. Be sure to confirm safety before execution. • The user-defined name displays the information (installation location of the slave module, etc.) that the users want to display arbitrarily. To display the information, register contents to the GOT comments. For more details, please refer to "7.1 User-Defined Name Registration".. • The number of alarms and errors are monitored every second with the project script. If the difference arises in the number of cases, the latest parameters will be read with the device data transfer function. For more details about scripts, please refer to "5.9 Script List", and for the device data transfer function, please refer to "5.7 Device Data Transfer List". The currently open window closes when the screen is switched. • If a system alarm occurs, the alarm message will appear at the bottom of the screen. Touch the alarm message to open the [Alarm Reset] window.

#### 5.3.9 Detail (Trans, I/O Waterproof) (B-30009)

# 5.3.10 Detail (Photoelectronic [CAM, CAS]) (B-30010)

|             |                                           |                |                                                                      | 13                                           | 14                       |  |
|-------------|-------------------------------------------|----------------|----------------------------------------------------------------------|----------------------------------------------|--------------------------|--|
|             | Module Detail                             |                |                                                                      | EI 057FI 760                                 | 3 15:30                  |  |
|             | User-defined name                         | Output         | module ID: 0                                                         |                                              | 5                        |  |
|             | Status                                    |                |                                                                      |                                              | 6                        |  |
|             | Model : B281SB-02U-CC20                   | Remed          | : Slave module hard<br>y : Voltage of the exte                       | ware error<br>ernal power supply may         |                          |  |
|             | Series : ASLINKAMP                        |                | <ul> <li>be insufficient. On</li> <li>1. Adjust the volta</li> </ul> | еск the tollowing.<br>ge of the external pow | er 7                     |  |
| 2           | I/O : Input 456 Poin                      | ts Eangin      | supply to the ra                                                     | ited voltage                                 |                          |  |
|             |                                           |                |                                                                      | -                                            | 8                        |  |
| 3           |                                           |                |                                                                      | Current : 456                                |                          |  |
|             | Device parameter                          | 8              | Light/Dark ON switch                                                 | Dark ON(Ser                                  | arate tyrne)             |  |
| 4           | Hysteresis : 45                           | 6              | Mode change                                                          | : Simple n                                   | node                     |  |
|             | Alarm judgment (Hi) : 450                 | 6              | Sensor type change                                                   | Sensor ty                                    | ype A                    |  |
|             | Time of alarm : 450                       | 6              |                                                                      |                                              | 9                        |  |
|             |                                           |                | _                                                                    | Write                                        | Read 1                   |  |
|             | AnutérireASLINK AnutérireASLIN            | ik Input Signa | Output Signal                                                        |                                              |                          |  |
| 11-         | Menu System Map                           | Monitor        | Monitor                                                              | Sensor List                                  | Back 1                   |  |
|             |                                           |                |                                                                      |                                              |                          |  |
| Outline     | an displays and sets                      | e the detai    | information                                                          | about the                                    | slave module of the      |  |
| photoelectr | onic amplifier module.                    |                | mormation                                                            |                                              |                          |  |
| •           | ·                                         |                |                                                                      |                                              |                          |  |
| Description | vs ID model series 1/1                    | O type, and t  | be number of                                                         | 1/O points of                                | the slave module         |  |
| 2. Display  | ys the I/O status.                        | o type, and    |                                                                      |                                              |                          |  |
| 3. Display  | ys the image of the sla                   | ve module.     |                                                                      |                                              |                          |  |
| 4. Display  | ys and changes param                      | eters of the a | slave module.                                                        |                                              |                          |  |
| 6. Display  | vs the occurring alarm                    | n, or the err  | or code and                                                          | remedy. If m                                 | ultiple alarms or errors |  |
| occur,      | the latest error content                  | s will appea   | r.                                                                   | ,                                            | •                        |  |
| 7. Scrolls  | the remedy display.                       | the consing    | lovel with a n                                                       | imprical displ                               | av and a level           |  |
| 9. Writes   | the parameters char                       | nged in 4 t    | the slave                                                            | module. Afte                                 | er writing, the reading  |  |
| paramo      | eters processing auton                    | natically star | ts.                                                                  |                                              |                          |  |
| 10. Reads   | 10. Reads parameters of the slave module. |                |                                                                      |                                              |                          |  |
| 12. Switch  | es to the previously op                   | ened screer    | 1.                                                                   |                                              |                          |  |
| 13. Display | ys the current date and                   | l time. Touch  | n the area to o                                                      | pen the [Cloc                                | k Setting] window.       |  |
| 14. Opens   | the [Language Setting                     | ] window.      |                                                                      |                                              |                          |  |
|             |                                           |                |                                                                      |                                              |                          |  |
|             |                                           |                |                                                                      |                                              |                          |  |
|             |                                           |                |                                                                      |                                              |                          |  |
|             |                                           |                |                                                                      |                                              |                          |  |
|             |                                           |                |                                                                      |                                              |                          |  |
|             |                                           |                |                                                                      |                                              |                          |  |
|             |                                           |                |                                                                      |                                              |                          |  |
|             |                                           |                |                                                                      |                                              |                          |  |

- If parameters are changed while the system is running, the action of the slave module may change. Be sure to confirm safety before execution.
- Object scripts are set for the numerical displays of the level for "Sensing level", "Threshold", "Alarm judgment (Hi)", and "Alarm judgment (Lo)". For more details about scripts, please refer to "5.9 Script List".
- The user-defined name displays the information (installation location of the slave module, etc.) that the users want to display arbitrarily. To display the information, register contents to the GOT comments. For more details, please refer to "7.1 User-Defined Name Registration".
- The number of alarms and errors are monitored every second with the project script. If the difference arises in the number of cases, the latest parameters will be read with the device data transfer function. For more details about scripts, please refer to "5.9 Script List", and for the device data transfer function, please refer to "5.7 Device Data Transfer List".
- The currently open window closes when the screen is switched.
- If a system alarm occurs, the alarm message will appear at the bottom of the screen. Touch the alarm message to open the [Alarm Reset] window.

| J.J. I    |            | Detail (Proximi                        | цу Апір) (Б-                  | 50011)           |                                               |                                             |             |                 |
|-----------|------------|----------------------------------------|-------------------------------|------------------|-----------------------------------------------|---------------------------------------------|-------------|-----------------|
|           |            |                                        |                               |                  |                                               | 13                                          |             | 14              |
|           |            | Module Deta                            | ail                           |                  |                                               | 1 05/11/20                                  | 3 15:31     | 5               |
|           |            | User-defined nam                       | e                             | Output m         | odule ID: 0                                   |                                             |             | 3               |
|           |            | Status                                 |                               |                  |                                               |                                             |             | 6               |
|           |            | ID : 456<br>Model : B281SB-02U         | -CC20                         | Detail<br>Remedy | : Slave module hardv<br>: Voltage of the exte | rnal power supply ma                        | w 💽         |                 |
|           |            | Series : ASLINKAMP                     |                               |                  | be insufficient. One<br>1. Adjust the voltag  | ck the following.<br>ie of the external pov | ver         | 7               |
|           |            | I/O : Input                            | 456 Points                    | Papaing k        | supply to the rat                             | ed voltage                                  |             |                 |
|           |            |                                        |                               | Sensing R        | 294e) : C                                     |                                             |             | 8               |
|           | 3          |                                        |                               |                  | o                                             | urrent : 456                                |             |                 |
|           |            | Device parameter                       | ,<br>• <i>1</i> 55            |                  | Mode channe                                   | Simple                                      | mode        |                 |
|           |            | Hysteresis                             | • 456<br>• 456                |                  | Sensor type change                            | : Sensor                                    | type A      |                 |
|           | 4          | Alarm judgment (Hi)                    | : 456                         |                  | Interference Eliminat                         | ed : Norma<br>(Inter                        | al mode     |                 |
|           |            | Time of alarm                          | : 456<br>: 456                |                  |                                               |                                             |             | 9               |
|           |            | Normally Open/                         | Normally O                    | pen              |                                               | Write                                       | Read        |                 |
|           |            | Apytěřire ASLINK Apytě                 |                               | t Signal         | Output Signal                                 |                                             |             |                 |
|           | 11-        | Menu Sys                               | tem Map Mc                    | onitor           | Monitor                                       | Sensor List                                 | Back        | <b>L</b> 1      |
|           |            |                                        |                               |                  |                                               |                                             |             |                 |
| Out       | line       |                                        | ata tha dat                   | a:1 :fa          | maation alaa                                  | the star                                    |             |                 |
| ami       | olifier mo | n displays and :<br>odule              |                               |                  | mation abo                                    | ut the slave                                | module      | or the proximit |
| •I        |            |                                        |                               |                  |                                               |                                             |             |                 |
| Des       | scription  |                                        |                               |                  |                                               |                                             |             |                 |
| 1.<br>2   | Display    | /s ID, model, sei<br>/s the I/O status | ries, I/O type                | e, and t         | ne number o                                   | it I/O points                               | of the siav | ve module.      |
| 3.        | Display    | s the image of t                       | he slave mo                   | dule.            |                                               |                                             |             |                 |
| 4.        | Display    | vs and changes                         | parameters                    | of the s         | slave module                                  | <b>.</b>                                    |             |                 |
| 5.<br>6   | Display    | s the user-defin                       | ed name.                      | ha arr           | or code and                                   | remedy If                                   | multinle a  | alarme or error |
| 0.        | occur, 1   | the latest error of                    | ontents will a                | appear           |                                               | remedy. II                                  |             |                 |
| 7.        | Scrolls    | the remedy disp                        | olay.                         |                  |                                               |                                             |             |                 |
| 8.<br>0   | Display    | s the current va                       | lue of the se                 | ensing           | level with a r                                | umerical dis                                | splay and   | a level.        |
| 9.        | parame     | eters processing                       | automatical                   | llv starl        | o the slave                                   | module. A                                   | aler writin | ig, the reading |
| 10.       | Reads      | parameters of th                       | ne slave mod                  | dule.            |                                               |                                             |             |                 |
| 11.       | Switch     | es to each scree                       | en.                           |                  |                                               |                                             |             |                 |
| 12.<br>13 | Switch     | es to the previou                      | isly opened :<br>ite and time | Screen           | The area to                                   | onen the ICI                                | ock Sattir  | al window       |
| 14.       | Opens      | the [Language \$                       | Setting] wind                 | low.             |                                               |                                             |             | ig] window.     |
|           |            |                                        |                               |                  |                                               |                                             |             |                 |
|           |            |                                        |                               |                  |                                               |                                             |             |                 |
|           |            |                                        |                               |                  |                                               |                                             |             |                 |
|           |            |                                        |                               |                  |                                               |                                             |             |                 |
|           |            |                                        |                               |                  |                                               |                                             |             |                 |
|           |            |                                        |                               |                  |                                               |                                             |             |                 |

- If parameters are changed while the system is running, the action of the slave module may change. Be sure to confirm safety before execution.
- Object scripts are set for the numerical displays of the level for "Sensing level", "Threshold", "Alarm judgment (Hi)", and "Alarm judgment (Lo)". For more details about scripts, please refer to "5.9 Script List".
- The user-defined name displays the information (installation location of the slave module, etc.) that the users want to display arbitrarily. To display the information, register contents to the GOT comments. For more details, please refer to "7.1 User-Defined Name Registration".
- The number of alarms and errors are monitored every second with the project script. If the difference arises in the number of cases, the latest parameters will be read with the device data transfer function. For more details about scripts, please refer to "5.9 Script List", and for the device data transfer function, please refer to "5.7 Device Data Transfer List".
- The currently open window closes when the screen is switched.
- If a system alarm occurs, the alarm message will appear at the bottom of the screen. Touch the alarm message to open the [Alarm Reset] window.

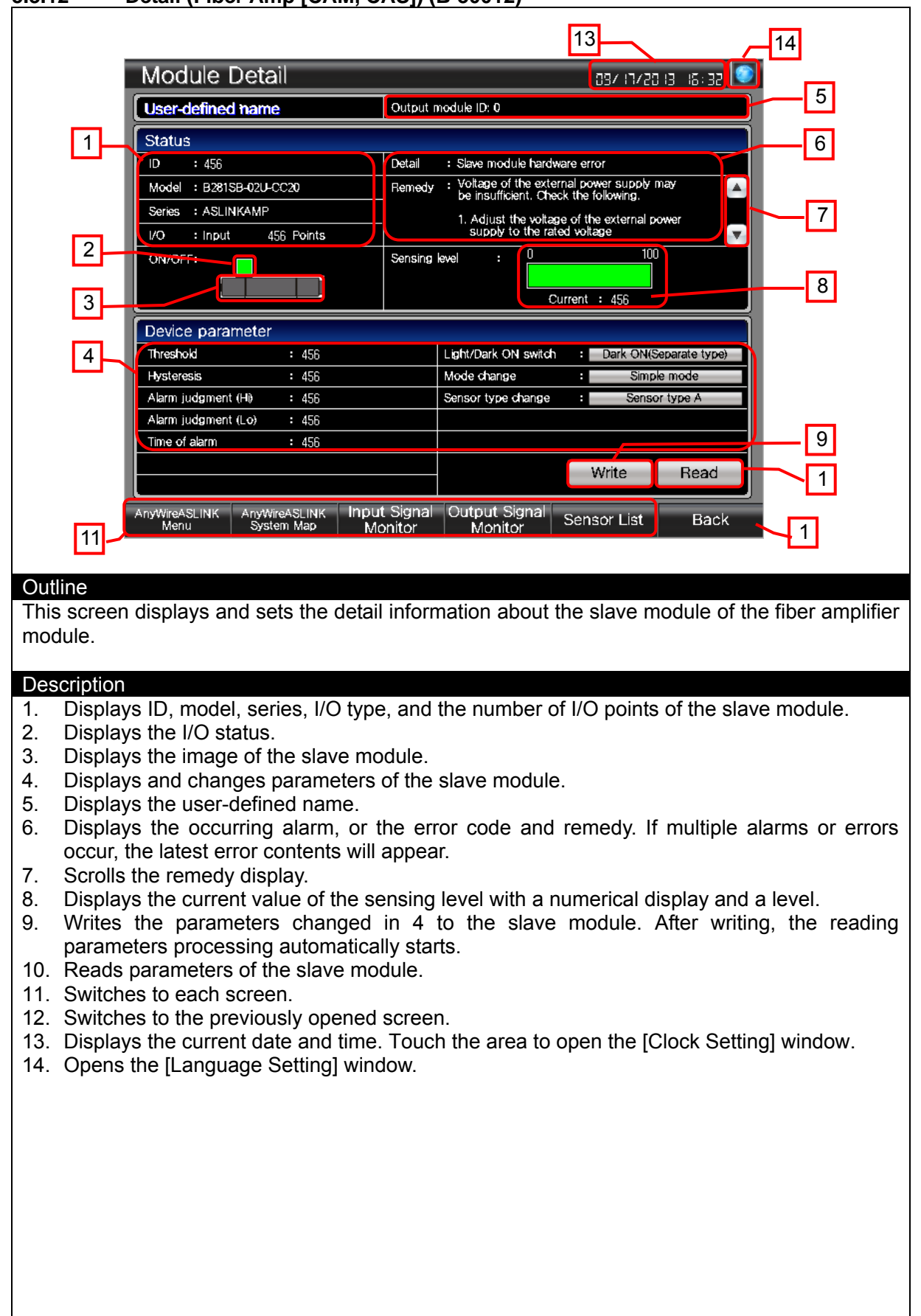

5.3.12 Detail (Fiber Amp [CAM, CAS]) (B-30012)

- If parameters are changed while the system is running, the action of the slave module may change. Be sure to confirm safety before execution.
- Object scripts are set for the numerical displays of the level for "Sensing level", "Threshold", "Alarm judgment (Hi)", and "Alarm judgment (Lo)". For more details about scripts, please refer to "5.9 Script List".
- The user-defined name displays the information (installation location of the slave module, etc.) that the users want to display arbitrarily. To display the information, register contents to the GOT comments. For more details, please refer to "7.1 User-Defined Name Registration".
- The number of alarms and errors are monitored every second with the project script. If the difference arises in the number of cases, the latest parameters will be read with the device data transfer function. For more details about scripts, please refer to "5.9 Script List", and for the device data transfer function, please refer to "5.7 Device Data Transfer List".
- The currently open window closes when the screen is switched.
- If a system alarm occurs, the alarm message will appear at the bottom of the screen. Touch the alarm message to open the [Alarm Reset] window.

|                                              |                                                |                                  | 13                                                             | 14                       |
|----------------------------------------------|------------------------------------------------|----------------------------------|----------------------------------------------------------------|--------------------------|
|                                              | Module Detail                                  |                                  | נו סכירו 190                                                   | 15: 33 S                 |
|                                              | User-defined name                              | Output module ID: 0              |                                                                |                          |
|                                              | Status                                         | Detail Slave mov                 | lule bardware error                                            | 6                        |
|                                              | Model : B281SB-02U-CC20                        | Remedy : Voltage o<br>be insuffi | f the external power supply may<br>sient. Check the following. |                          |
|                                              | Series : ASLINKAMP                             | 1. Adjust                        | the voltage of the external power                              |                          |
| 2                                            | ON/OFF:                                        | Sensing level :                  |                                                                |                          |
| 3                                            |                                                |                                  | Current : 456                                                  | 8                        |
| 0                                            | Device parameter                               |                                  |                                                                |                          |
| 4                                            | Threshold: OFF->ON : 456                       | Light/Dark                       | ON switch : Dark ON                                            |                          |
|                                              | Alarm value: OFF -> ON : 456                   | Sensor mo                        | de : Normai mo                                                 | ode                      |
|                                              | Alarm value: ON -> OFF : 456                   |                                  |                                                                | 9                        |
|                                              |                                                |                                  | Write                                                          | Bead 1                   |
|                                              |                                                | Inout Signal Output 9            | Napol                                                          |                          |
| 11-                                          | AnyWireASLINK AnyWireASLINK<br>Menu System Map | Monitor Monit                    | or Sensor List                                                 | Back 1                   |
|                                              |                                                |                                  |                                                                |                          |
| Outline                                      |                                                |                                  |                                                                |                          |
| This screer                                  | displays and sets the                          | detail information               | about the slave                                                | module of the cylinder   |
| switch.                                      |                                                |                                  |                                                                | ···· <b>·</b> , ···      |
| Description                                  |                                                |                                  |                                                                |                          |
| 1. Display                                   | /s ID, model, series, I/O t                    | type, and the num                | ber of I/O points of                                           | the slave module.        |
| 2. Display                                   | /s the image of the slave                      | module.                          |                                                                |                          |
| <ol> <li>Display</li> <li>Display</li> </ol> | s and changes parameter                        | ers of the slave mo              | odule.                                                         |                          |
| 5. Display                                   | /s the user-defined name                       | ).<br>                           | and mensely lf as                                              |                          |
| <ol> <li>Display<br/>occur.</li> </ol>       | the latest error contents v                    | or the error code will appear.   | and remedy. If m                                               | ultiple alarms or errors |
| 7. Scrolls                                   | the remedy display.                            |                                  |                                                                |                          |
| <ol> <li>Display</li> <li>Writes</li> </ol>  | is the current value of the                    | e sensing level wit              | h a numerical disp<br>ave module After                         | lay and a level.         |
| parame                                       | eters processing automat                       | tically starts.                  |                                                                | whiling, the rotaining   |
| 10. Reads                                    | parameters of the slave                        | module.                          |                                                                |                          |
| 12. Switch                                   | es to the previously oper                      | ned screen.                      |                                                                |                          |
| 13. Display                                  | s the current date and tin                     | me. Touch the are                | a to open the [Cloo                                            | ck Setting] window.      |
| 14. Opens                                    |                                                | window.                          |                                                                |                          |
|                                              |                                                |                                  |                                                                |                          |
|                                              |                                                |                                  |                                                                |                          |
|                                              |                                                |                                  |                                                                |                          |
|                                              |                                                |                                  |                                                                |                          |
|                                              |                                                |                                  |                                                                |                          |
|                                              |                                                |                                  |                                                                |                          |
|                                              |                                                |                                  |                                                                |                          |

- If parameters are changed while the system is running, the action of the module may change. Be sure to confirm safety before execution.
- Object scripts are set for the numerical displays of the level for "Sensing level", "Threshold: OFF->ON", and "Threshold: ON->OFF". For more details about scripts, please refer to "5.9 Script List".
- The user-defined name displays the information (installation location of the slave module, etc.) that the users want to display arbitrarily. To display the information, register contents to the GOT comments. For more details, please refer to "7.1 User-Defined Name Registration".
- The number of alarms and errors are monitored every second with the project script. If the difference arises in the number of cases, the latest parameters will be read with the device data transfer function. For more details about scripts, please refer to "5.9 Script List", and for the device data transfer function, please refer to "5.7 Device Data Transfer List".
- The currently open window closes when the screen is switched.
- If a system alarm occurs, the alarm message will appear at the bottom of the screen. Touch the alarm message to open the [Alarm Reset] window.

|                                                                                                    |                                                         | , (= •         | ,                                                             |                                       |               |  |  |  |
|----------------------------------------------------------------------------------------------------|---------------------------------------------------------|----------------|---------------------------------------------------------------|---------------------------------------|---------------|--|--|--|
| _                                                                                                    |                                                         |                |                                                               | 13                                    | 14            |  |  |  |
|                                                                                                    | Module Detail                                           |                |                                                               | נו 22/רו 120 iS                       | 30            |  |  |  |
|                                                                                                    | User-defined name                                       | Output mo      | dule ID: 0                                                    |                                       |               |  |  |  |
|                                                                                                    | Status                                                  |                |                                                               |                                       | 6             |  |  |  |
|                                                                                                    | ID : 456                                                | Detail         | : Slave module hardw                                          | are error                             |               |  |  |  |
|                                                                                                    | Model : B281SB-02U-CC20                                 | Remedy         | be insufficient. Chec                                         | ck the following.                     |               |  |  |  |
|                                                                                                    | I/O : Input 456 Points                                  | -              | <ol> <li>Adjust the voltage<br/>supply to the rate</li> </ol> | e of the external power<br>ed voltage |               |  |  |  |
| 2                                                                                                    |                                                         | Sensing lev    | vel : O                                                       | 100                                   | 8             |  |  |  |
|                                                                                                    |                                                         |                | C                                                             | urrent : 456                          |               |  |  |  |
| 3                                                                                                    |                                                         |                |                                                               |                                       |               |  |  |  |
|                                                                                                    | Threshold : 456                                         |                | Mode change                                                   | : Simple mode                         |               |  |  |  |
| 4                                                                                                    | Hysteresis : 456                                        |                | Light-receiving mode                                          | Normal mode                           |               |  |  |  |
|                                                                                                    | Alarm judgment (Hi) : 456                               |                | change                                                        |                                       |               |  |  |  |
|                                                                                                    | Time of alarm : 456                                     |                | change                                                        | Normai mode                           | 9             |  |  |  |
|                                                                                                    | Light/Dark ON switch : Dark ON                          | 1              |                                                               | Write Rea                             | ad 1          |  |  |  |
|                                                                                                    |                                                         | 4 Cianal       | Outraint Circural                                             |                                       |               |  |  |  |
| 11                                                                                                    | AnyWireASLINK AnyWireASLINK IIIPu<br>Menu System Map M( | onitor         | Monitor                                                       | Sensor List Ba                        | ack _ 1       |  |  |  |
|                                                                                                    |                                                         |                |                                                               |                                       |               |  |  |  |
| Outline                                                                                                    | diaplaya and acta the d                                 | otoil in       | formation a                                                   | haut the alove                        | modulo of the |  |  |  |
| photoelectroni                                                                                                    | ic sensor.                                              |                | ionnation a                                                   | bout the slave                        |               |  |  |  |
| P                                                                                                    |                                                         |                |                                                               |                                       |               |  |  |  |
| Description                                                                                                    |                                                         |                |                                                               |                                       |               |  |  |  |
| 1. Displays I                                                                                                    | ID, model, series, I/O type, a                          | and the i      | number of I/C                                                 | D points of the sl                    | ave module.   |  |  |  |
| 3. Displays t                                                                                                    | the I/O status.                                         | IC.            |                                                               |                                       |               |  |  |  |
| 4. Displays a                                                                                                    | and changes parameters of                               | the slav       | e module.                                                     |                                       |               |  |  |  |
| 5. Displays t                                                                                                    | the user-defined name.                                  |                |                                                               |                                       |               |  |  |  |
| 6. Displays the occurring alarm, or the error code and remedy. If multiple alarms or errors                                                                                                    |                                                         |                |                                                               |                                       |               |  |  |  |
| occur, the latest error contents will appear.                                                                                                    |                                                         |                |                                                               |                                       |               |  |  |  |
| 8. Displays the current value of the sensing level with a numerical display and a level.                                                                                                    |                                                         |                |                                                               |                                       |               |  |  |  |
| 9. Writes the parameters changed in 4 to the slave module. After writing, the reading                                                                                                    |                                                         |                |                                                               |                                       |               |  |  |  |
| paramete                                                                                                    | parameters processing automatically starts.             |                |                                                               |                                       |               |  |  |  |
| 11 Switches                                                                                                    | to each screen                                          | <del>с</del> . |                                                               |                                       |               |  |  |  |
| 12. Switches                                                                                                    | to the previously opened sci                            | reen.          |                                                               |                                       |               |  |  |  |
| 13. Displays t                                                                                                    | the current date and time. To                           | ouch the       | e area to ope                                                 | n the [Clock Set                      | ting] window. |  |  |  |
| 14. Opens the                                                                                                    | e [Language Setting] windov                             | V.             |                                                               |                                       |               |  |  |  |
|                                                                                                    |                                                         |                |                                                               |                                       |               |  |  |  |
| <ol> <li>Displays the occurring alarm, or the error code and remedy. If multiple alarms or errors occur, the latest error contents will appear.</li> <li>Scrolls the remedy display.</li> <li>Displays the current value of the sensing level with a numerical display and a level.</li> <li>Writes the parameters changed in 4 to the slave module. After writing, the reading parameters processing automatically starts.</li> <li>Reads parameters of the slave module.</li> <li>Switches to each screen.</li> <li>Switches to the previously opened screen.</li> <li>Displays the current date and time. Touch the area to open the [Clock Setting] window.</li> <li>Opens the [Language Setting] window.</li> </ol> |                                                         |                |                                                               |                                       |               |  |  |  |

### 5.3.14 Detail (Photoelectronic Sensor) (B-30014)

- If parameters are changed while the system is running, the action of the module may change. Be sure to confirm safety before execution.
- Object scripts are set for the numerical displays of the level for "Sensing level", "Threshold", "Alarm judgment (Hi)", and "Alarm judgment (Lo)". For more details about scripts, please refer to "5.9 Script List".
- The user-defined name displays the information (installation location of the slave module, etc.) that the users want to display arbitrarily. To display the information, register contents to the GOT comments. For more details, please refer to "7.1 User-Defined Name Registration".
- The number of alarms and errors are monitored every second with the project script. If the difference arises in the number of cases, the latest parameters will be read with the device data transfer function. For more details about scripts, please refer to "5.9 Script List", and for the device data transfer function, please refer to "5.7 Device Data Transfer List".
- The currently open window closes when the screen is switched.
- If a system alarm occurs, the alarm message will appear at the bottom of the screen. Touch the alarm message to open the [Alarm Reset] window.

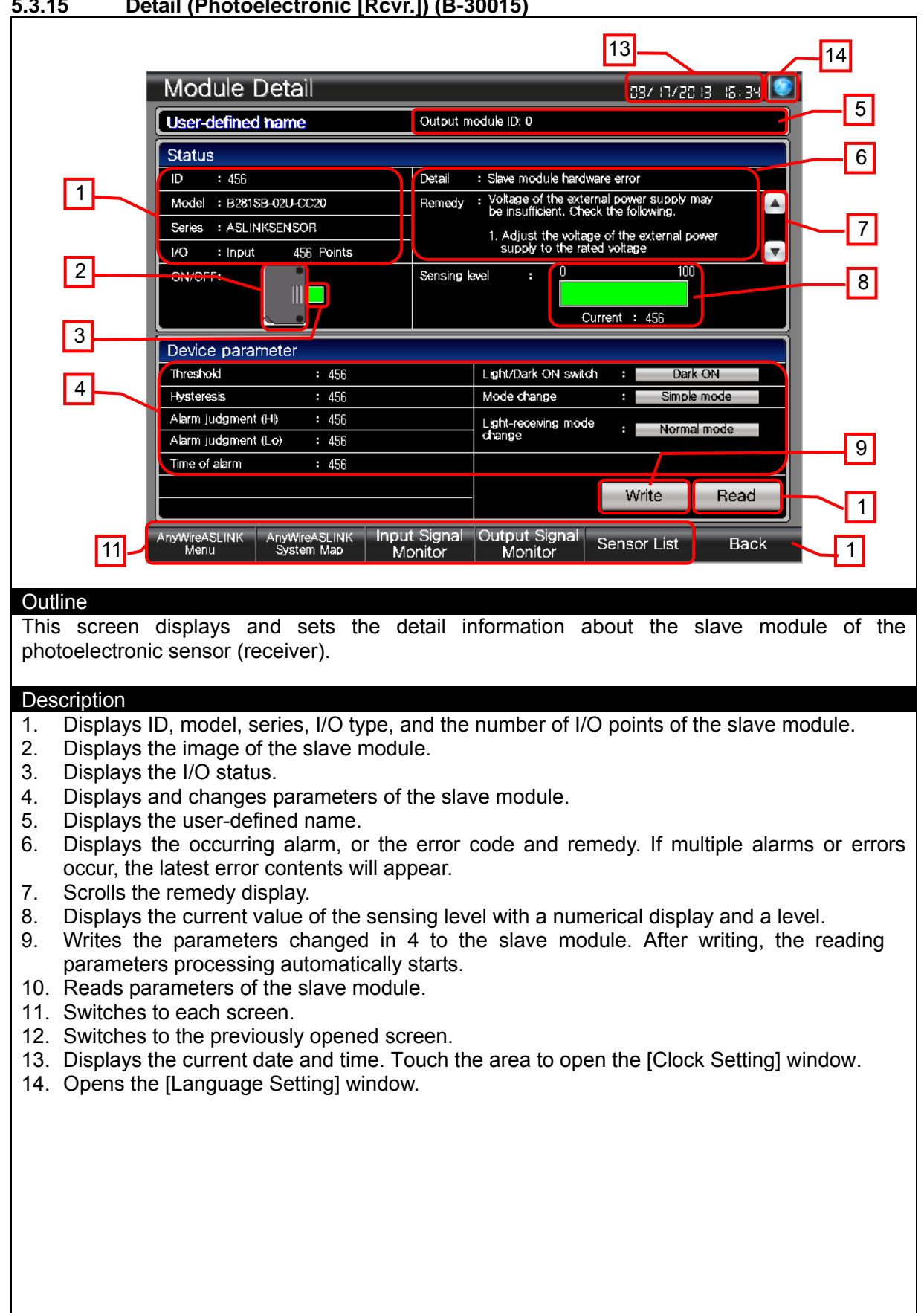

#### 5.3.15 Detail (Photoelectronic [Rcvr.]) (B-30015)

- If parameters are changed while the system is running, the action of the module may change. Be sure to confirm safety before execution.
- Object scripts are set for the numerical displays of the level for "Sensing level", "Threshold", "Alarm judgment (Hi)", and "Alarm judgment (Lo)". For more details about scripts, please refer to "5.9 Script List".
- The user-defined name displays the information (installation location of the slave module, etc.) that the users want to display arbitrarily. To display the information, register contents to the GOT comments. For more details, please refer to "7.1 User-Defined Name Registration".
- The number of alarms and errors are monitored every second with the project script. If the difference arises in the number of cases, the latest parameters will be read with the device data transfer function. For more details about scripts, please refer to "5.9 Script List", and for the device data transfer function, please refer to "5.7 Device Data Transfer List".
- The currently open window closes when the screen is switched.
- If a system alarm occurs, the alarm message will appear at the bottom of the screen. Touch the alarm message to open the [Alarm Reset] window.

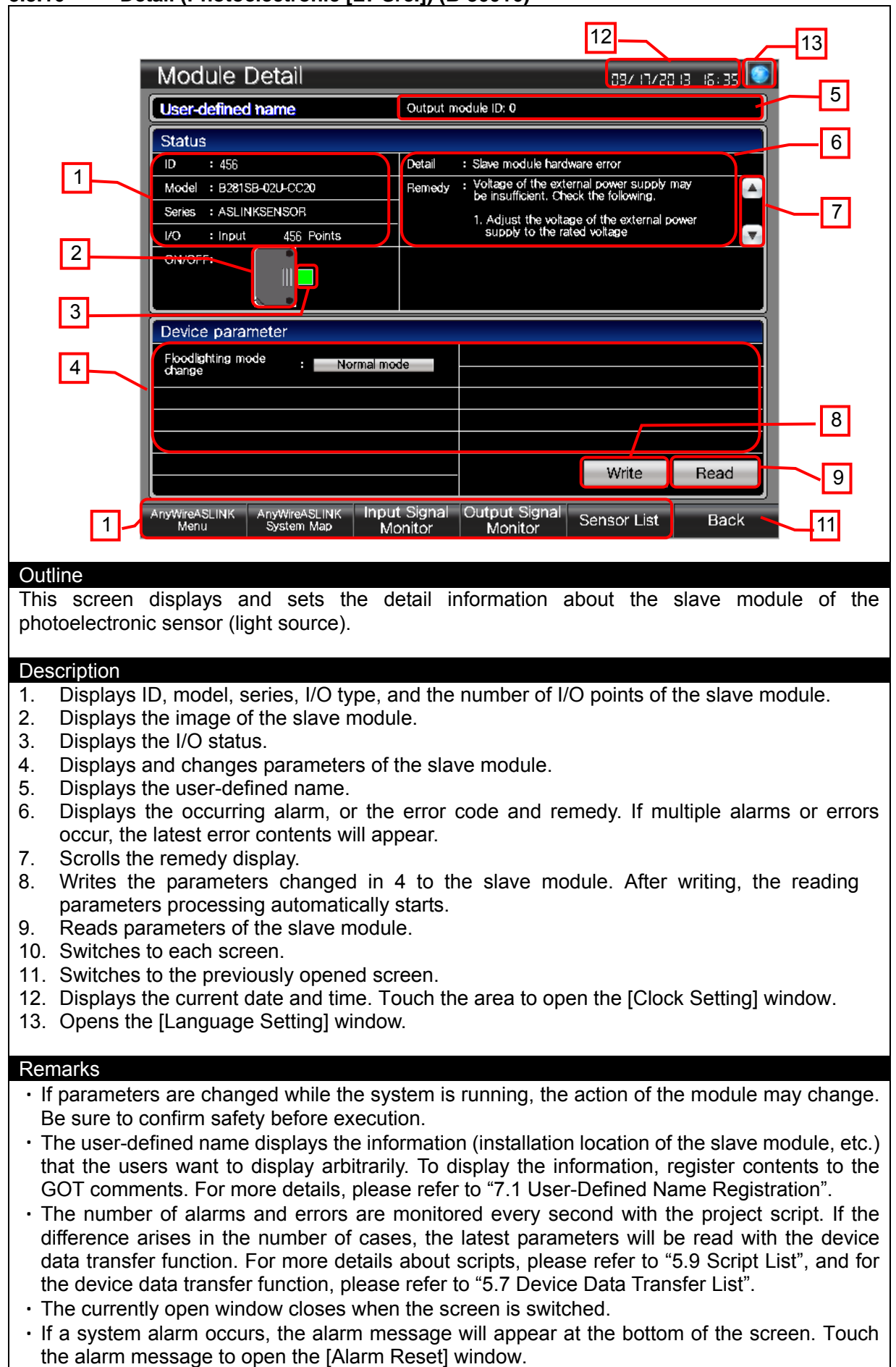

#### 5.3.16 Detail (Photoelectronic [LT Src.]) (B-30016)

|                                                                                        | [                                                          | 13                                 | 14        |  |  |  |
|----------------------------------------------------------------------------------------|------------------------------------------------------------|------------------------------------|-----------|--|--|--|
| Module Detail                                                                          |                                                            | ت 15: 35 E                         |           |  |  |  |
| User-defined name                                                                      | Output module ID: 0                                        |                                    | 5         |  |  |  |
| Status                                                                                 |                                                            |                                    |           |  |  |  |
| ID : 456                                                                               | Detail : Slave module hardwar                              | e error                            | 6         |  |  |  |
| 1 Model : B2815B-02U-CC20                                                              | Remedy : Voltage of the externation be insufficient. Check | al power supply may the following. |           |  |  |  |
| Series : ASLINKSENSOR                                                                  | 1. Adjust the voltage supply to the rated                  | of the external power voltage      | 7         |  |  |  |
| 2ON/OFF:                                                                               | Sensing level : 0                                          | 100                                |           |  |  |  |
|                                                                                        |                                                            | apt : 4EC                          | 8         |  |  |  |
| 3 Device conversion                                                                    | Curr                                                       | ent : 456                          |           |  |  |  |
| Threshold : 456                                                                        | Light/Dark ON switch                                       | : Dark ON                          |           |  |  |  |
| 4 Hysteresis : 456                                                                     | Sensor mode                                                | : Normal mode                      |           |  |  |  |
| Alarm judgment (H) : 456                                                               |                                                            |                                    |           |  |  |  |
| Time of alarm : 456                                                                    |                                                            |                                    | 9         |  |  |  |
|                                                                                        |                                                            | Write Read                         |           |  |  |  |
|                                                                                        |                                                            | Millo Houd                         |           |  |  |  |
| 11 AnyWireASLINK AnyWireASLINK Ir<br>Menu System Map                                   | iput Signal Output Signal S<br>Monitor Monitor S           | ensor List Back                    | 1         |  |  |  |
|                                                                                        |                                                            |                                    |           |  |  |  |
| Outline                                                                                |                                                            |                                    |           |  |  |  |
| This screen displays and sets the d                                                    | etail information about                                    | the slave module of the            | proximity |  |  |  |
| Switch.                                                                                |                                                            |                                    |           |  |  |  |
| Description                                                                            |                                                            |                                    |           |  |  |  |
| 1. Displays ID, model, series, I/O ty                                                  | pe, and the number of I/                                   | O points of the slave mod          | dule.     |  |  |  |
| <ol> <li>Displays the image of the slave r</li> <li>Displays the I/O status</li> </ol> | nodule.                                                    |                                    |           |  |  |  |
| 4. Displays and changes parameter                                                      | s of the slave module.                                     |                                    |           |  |  |  |
| 5. Displays the user-defined name.                                                     |                                                            |                                    |           |  |  |  |
| 6. Displays the occurring alarm, o                                                     | the error code and re                                      | medy. If multiple alarms           | or errors |  |  |  |
| 7 Scrolls the remedy display                                                           | in appear.                                                 |                                    |           |  |  |  |
| 8. Displays the current value of the                                                   | sensing level with a nun                                   | nerical display and a leve         | el.       |  |  |  |
| 9. Writes the parameters changed in 4 to the slave module. After writing, the reading  |                                                            |                                    |           |  |  |  |
| parameters processing automatic                                                        | parameters processing automatically starts.                |                                    |           |  |  |  |
| 11 Switches to each screen                                                             | iouule.                                                    |                                    |           |  |  |  |
| 12. Switches to the previously opene                                                   | d screen.                                                  |                                    |           |  |  |  |
| 13. Displays the current date and tim                                                  | e. Touch the area to op                                    | en the [Clock Setting] wir         | ndow.     |  |  |  |
| 14. Opens the [Language Setting] wi                                                    | ndow.                                                      |                                    |           |  |  |  |
|                                                                                        |                                                            |                                    |           |  |  |  |
|                                                                                        |                                                            |                                    |           |  |  |  |
|                                                                                        |                                                            |                                    |           |  |  |  |
|                                                                                        |                                                            |                                    |           |  |  |  |
|                                                                                        |                                                            |                                    |           |  |  |  |
|                                                                                        |                                                            |                                    |           |  |  |  |
|                                                                                        |                                                            |                                    |           |  |  |  |

- If parameters are changed while the system is running, the action of the module may change. Be sure to confirm safety before execution.
- Object scripts are set for the numerical displays of the level for "Sensing level", "Threshold", "Alarm judgment (Hi)", and "Alarm judgment (Lo)". For more details about scripts, please refer to "5.9 Script List".
- The user-defined name displays the information (installation location of the slave module, etc.) that the users want to display arbitrarily. To display the information, register contents to the GOT comments. For more details, please refer to "7.1 User-Defined Name Registration".
- The number of alarms and errors are monitored every second with the project script. If the difference arises in the number of cases, the latest parameters will be read with the device data transfer function. For more details about scripts, please refer to "5.9 Script List", and for the device data transfer function, please refer to "5.7 Device Data Transfer List".
- The currently open window closes when the screen is switched.
- If a system alarm occurs, the alarm message will appear at the bottom of the screen. Touch the alarm message to open the [Alarm Reset] window.
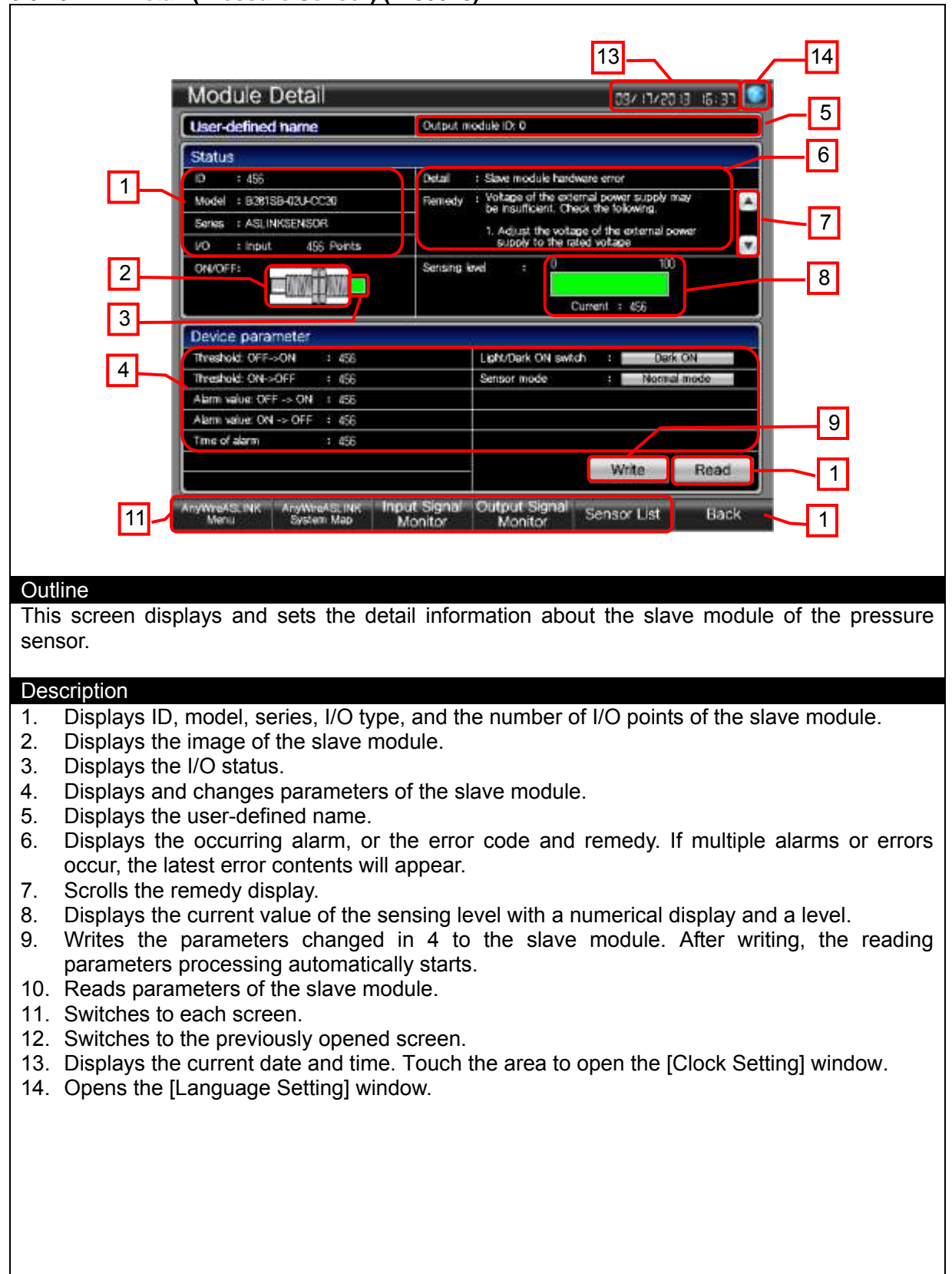

- If parameters are changed while the system is running, the action of the module may change. Be sure to confirm safety before execution.
- Object scripts are set for the numerical displays of the level for "Sensing level", "Threshold: OFF->ON", and "Threshold: ON->OFF". For more details about scripts, please refer to "5.9 Script List".
- The user-defined name displays the information (installation location of the slave module, etc.) that the users want to display arbitrarily. To display the information, register contents to the GOT comments. For more details, please refer to "7.1 User-Defined Name Registration".
- The number of alarms and errors are monitored every second with the project script. If the difference arises in the number of cases, the latest parameters will be read with the device data transfer function. For more details about scripts, please refer to "5.9 Script List", and for the device data transfer function, please refer to "5.7 Device Data Transfer List".
- The currently open window closes when the screen is switched.
- If a system alarm occurs, the alarm message will appear at the bottom of the screen. Touch the alarm message to open the [Alarm Reset] window.

5.3.19 Detail (ASLINKTERMINAL [Driver]) (B-30019)

|                                                                                                |                                                   | 11                                                       | 12               |
|------------------------------------------------------------------------------------------------|---------------------------------------------------|----------------------------------------------------------|------------------|
| Module Detail                                                                                  |                                                   | 15:31 EI 05/FI / 150                                     |                  |
| User-defined name                                                                              | Output module ID: 0                               |                                                          | 4                |
| Status                                                                                         |                                                   |                                                          | 5                |
| 1 ID : 456                                                                                     | Detail : Slave modu                               | le hardware error                                        |                  |
| Model : B281SB-02U-CC20<br>Series : ASI INKER                                                  | Remedy : voltage of<br>be insufficit              | ent. Check the following.                                |                  |
| I/O : Input 456 Points                                                                         | 1. Adjust ti<br>supply to                         | he voltage of the external power<br>to the rated voltage | 0                |
| 2ON/OFF:                                                                                       |                                                   |                                                          |                  |
|                                                                                                |                                                   |                                                          |                  |
| Device parameter                                                                               |                                                   |                                                          |                  |
|                                                                                                |                                                   |                                                          |                  |
|                                                                                                |                                                   |                                                          |                  |
|                                                                                                |                                                   |                                                          | 7                |
|                                                                                                |                                                   |                                                          |                  |
|                                                                                                |                                                   | Write Read                                               | 8                |
| AnyWireASLINK AnyWireASLINK<br>Monu System Map                                                 | Input Signal Output Si                            | gnal Sensor List Back                                    |                  |
|                                                                                                | Monitor Monito                                    | n                                                        | 1                |
| Outline                                                                                        |                                                   |                                                          |                  |
| This screen displays the detail inform                                                         | mation about the sla                              | we module of the ASLIN                                   | IKTERMINAL       |
| (driver module).                                                                               |                                                   |                                                          |                  |
| Description                                                                                    |                                                   |                                                          |                  |
| 1. Displays ID, model, series, I/O ty                                                          | pe, and the number                                | of I/O points of the slave                               | module.          |
| <ol> <li>Displays the image of the slave r</li> <li>Displays the I/O status</li> </ol>         | nodule.                                           |                                                          |                  |
| 4. Displays the user-defined name.                                                             |                                                   |                                                          |                  |
| 5. Displays the occurring alarm, o                                                             | r the error code and                              | d remedy. If multiple ala                                | rms or errors    |
| 6. Scrolls the remedy display.                                                                 |                                                   |                                                          |                  |
| 7. This switch does not work becau                                                             | se there are no para                              | meters to write.                                         |                  |
| <ol> <li>I his switch does not work becau</li> <li>Switches to each screen.</li> </ol>         | se there are no para                              | meters to read.                                          |                  |
| 10. Switches to the previously opene                                                           | ed screen.                                        |                                                          |                  |
| 11. Displays the current date and tim                                                          | ie. Touch the area to                             | open the [Clock Setting]                                 | window.          |
|                                                                                                |                                                   |                                                          |                  |
|                                                                                                |                                                   |                                                          |                  |
| Remarks                                                                                        |                                                   |                                                          |                  |
| The user-defined name displays the                                                             | e information (installa                           | ation location of the slave                              | module, etc.)    |
| that the users want to display arb                                                             | itrarily. To display the                          | e information, register co                               | ontents to the   |
| • The number of alarms and errors                                                              | are monitored every                               | second with the project                                  | t script. If the |
| difference arises in the number of                                                             | cases, the latest pa                              | rameters will be read wi                                 | ith the device   |
| data transfer function. For more de                                                            | etails about scripts, p<br>lease refer to "5 7 De | lease reter to "5.9 Script                               | List", and for   |
| The currently open window closes                                                               | when the screen is s                              | witched.                                                 |                  |
| If a system alarm occurs, the alarm                                                            | n message will appe                               | ar at the bottom of the s                                | creen. Touch     |
| <ul> <li>If a system alarm occurs, the alarr<br/>the alarm message to open the [Ala</li> </ul> | n message will appe<br>arm Reset] window.         | ear at the bottom of the s                               | creen. Touch     |

39/151

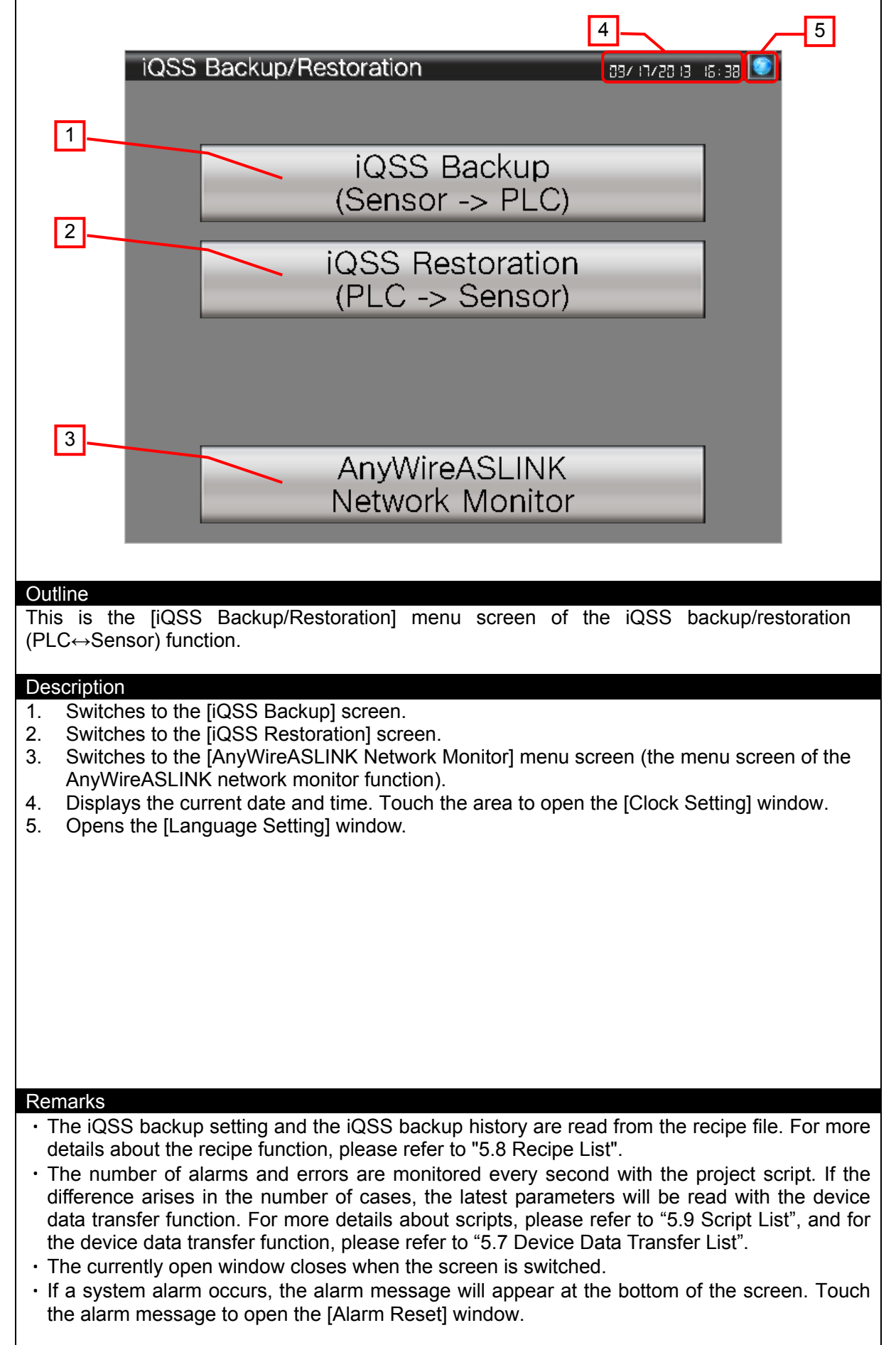

|                       |                          |                                       | ,                     |                                  | 9                          | ]                   | 10                                                                                                    |  |  |  |  |
|-----------------------|--------------------------|---------------------------------------|-----------------------|----------------------------------|----------------------------|---------------------|----------------------------------------------------------------------------------------------------|--|--|--|--|
|                       | iQSS                     | 5 Backup (Se                          | nsor -                | > PLC)                           |                            | 097 IT720 IB IB: 5: |                                                                                                    |  |  |  |  |
|                       | No                       | Setting name                          | Target                | Execution unit                   | ID                         | 1/0                 |                                                                                                    |  |  |  |  |
| 1                     |                          |                                       | model                 |                                  |                            | 10                  | 3                                                                                                    |  |  |  |  |
|                       |                          |                                       |                       | AITIDS                           | 000                        |                     |                                                                                                    |  |  |  |  |
|                       | 3                        |                                       |                       |                                  | 000                        |                     |                                                                                                    |  |  |  |  |
|                       | 4                        | ASE INK2                              | A                     | ID                               | OUT 014                    | 03                  |                                                                                                    |  |  |  |  |
|                       | 5                        |                                       |                       |                                  | 000                        | 00                  |                                                                                                    |  |  |  |  |
|                       |                          |                                       |                       |                                  | 000                        | 00                  |                                                                                                    |  |  |  |  |
|                       |                          | ASLINK3                               | A                     | ID                               | IN 014                     | 03                  |                                                                                                    |  |  |  |  |
|                       | 8                        |                                       |                       |                                  | 000                        | 00                  |                                                                                                    |  |  |  |  |
|                       | 9                        |                                       |                       |                                  | 000                        | 00                  |                                                                                                    |  |  |  |  |
|                       | 10                       | ASLINK4                               | A                     | ID                               | IN 015                     | 03                  |                                                                                                    |  |  |  |  |
|                       |                          |                                       |                       |                                  |                            |                     | 4                                                                                                    |  |  |  |  |
|                       | Delet                    | te setting                            |                       | E                                | bit setting                | Execute             | 5                                                                                                    |  |  |  |  |
|                       | iQS                      | S iQSS                                | jQ                    | ISS                              |                            | Bac                 |                                                                                                    |  |  |  |  |
| e                     | 6 Mer                    | u backup                              | resto                 | pration                          |                            |                     |                                                                                                    |  |  |  |  |
|                       |                          |                                       |                       |                                  |                            | - 1                 |                                                                                                    |  |  |  |  |
| Out                   | ine                      |                                       |                       |                                  |                            |                     |                                                                                                    |  |  |  |  |
| This                  | s screen is              | used to exetute                       | the iQS               | S backup acco<br>his screen is a | ording to th               | e parameters        | of the iQSS                                                                                                    |  |  |  |  |
| bac                   | kup setting.             |                                       |                       |                                  | 130 0300 10                |                     |                                                                                                    |  |  |  |  |
| Des                   | cription                 |                                       |                       |                                  |                            |                     |                                                                                                    |  |  |  |  |
| 1.                    | touching a               | ie iQSS backup s<br>iQSS backup se    | etting 1<br>etting, a | U cases at a tin                 | ne, up to 10<br>rs and the | touched line b      | ecomes the                                                                                                    |  |  |  |  |
|                       | selected state.          |                                       |                       |                                  |                            |                     |                                                                                                    |  |  |  |  |
| 2.                    | Deletes the              | e iQSS backup se                      | tting in t            | the selected sta                 | ate.                       |                     |                                                                                                    |  |  |  |  |
| 3.<br>4.              | Switches to              | b the [iQSS Backu                     | ip Progr              | ress] screen an                  | d exetutes                 | the iQSS back       | up according                                                                                                    |  |  |  |  |
|                       | to the para              | meters of the iQS                     | S back                | up setting in th                 | e selected                 | state simultane     | ously. When                                                                                                    |  |  |  |  |
|                       | the switch               | is touched, if the                    | e iQSS                | backup setting                   | g in the se                | elected state ha    | as not been                                                                                                    |  |  |  |  |
| 5.                    | Switches to              | the [iQSS Backu                       | ip Settir             | ng] screen.                      |                            |                     |                                                                                                    |  |  |  |  |
| 6.                    | Switches to              | o each screen. Th                     | ne blue               | switch indicate                  | es the curre               | ntly displayed      | screen, thus                                                                                                    |  |  |  |  |
|                       | Shows unu                | ised switches for l                   | switch t              | ne screen.<br>reen switching.    |                            |                     |                                                                                                    |  |  |  |  |
| 7.                    | Switches to              | the previously o                      | pened s               | screen.                          |                            |                     | <ol> <li>Shows unused switches for base screen switching.</li> <li>Switches to the previously opened screen.</li> </ol> |  |  |  |  |
| 7.<br>8.              |                          |                                       | d time. '             | Touch the area                   | to open the                | e [Clock Setting    |                                                                                                    |  |  |  |  |
| 7.<br>8.<br>9.        | Displays the             | e current date an                     | al winda              | אור                              | •                          |                     | g] window.                                                                                                    |  |  |  |  |
| 7.<br>8.<br>9.<br>10. | Displays th<br>Opens the | e current date an<br>[Language Settin | g] windo              | OW.                              | ·                          |                     | ] window.                                                                                                    |  |  |  |  |
| 7.<br>8.<br>9.<br>10. | Displays th<br>Opens the | e current date an<br>[Language Settin | g] windo              | DW.                              |                            |                     | ] window.                                                                                                    |  |  |  |  |
| 7.<br>8.<br>9.<br>10. | Displays th<br>Opens the | e current date an<br>[Language Settin | g] windo              | DW.                              |                            |                     | ] window.                                                                                                    |  |  |  |  |
| 7.<br>8.<br>9.<br>10. | Displays th<br>Opens the | e current date an<br>[Language Settin | g] windo              | DW.                              |                            |                     | ] window.                                                                                                    |  |  |  |  |
| 7.<br>8.<br>9.<br>10. | Displays th<br>Opens the | e current date an<br>[Language Settin | g] windo              | ow.                              |                            |                     | ] window.                                                                                                    |  |  |  |  |
| 7.<br>8.<br>9.<br>10. | Displays th<br>Opens the | e current date an                     | g] windo              | ow.                              |                            |                     | ] window.                                                                                                    |  |  |  |  |
| 7.<br>8.<br>9.<br>10. | Displays th<br>Opens the | e current date an<br>[Language Settin | g] windo              | ow.                              |                            |                     | ] window.                                                                                                    |  |  |  |  |

# 5.3.21 iQSSBackup (B-30101)

- The iQSS backup history can be saved up to 100 cases. When executing the 101th case of the backup, a message appears to inform that the oldest data will be overwritten.
- The delete operation deletes the iQSS backup setting that is saved in a recipe file. For more details about the recipe function, please refer to "5.8 Recipe List".
- Object scripts are set for word lamps of the "Execusion unit". For more details about scripts, please refer to "5.9 Script List".
- The number of alarms and errors are monitored every second with the project script. If the difference arises in the number of cases, the latest parameters will be read with the device data transfer function. For more details about scripts, please refer to "5.9 Script List", and for the device data transfer function, please refer to "5.7 Device Data Transfer List".
- The currently open window closes when the screen is switched.
- If a system alarm occurs, the alarm message will appear at the bottom of the screen. Touch the alarm message to open the [Alarm Reset] window.

# 5.3.22 iQSS Backup Setting (B-30102)

| Setting name              |                | ASLINK5       |               |   | / |
|---------------------------|----------------|---------------|---------------|---|---|
| Target model              |                | AnyWireASLINK |               |   |   |
|                           | Station number | Al IDs        | ID            |   | Б |
| Execution unit            | Module type    | Output        | Input/compine | đ |   |
| Folder number             |                | Automatic     |               |   |   |
| vo                        |                | 3             |               |   |   |
| Error time action setting |                | Continue      | Stop          |   |   |

#### Outline

This screen registers the iQSS backup setting.

#### Description

- 1. Displays the registration number.
- 2. Enters the name of the iQSS backup setting.
- 3. Displays the type of the network module connected to the iQSS backup target device.
- 4. Specifies the iQSS backup target.
  - All IDs: All iQSS compatible sensors
  - ID: iQSS compatible sensor of the specified ID
  - Output, Input/combined: Module type of the specified iQSS compatible sensor
- 5. The setting is made to automatically assign a folder number, which is the name of the destination folder to store the iQSS backup data. The number from 0 to 99 is automatically assigned to the folder number.
- 6. Enters the number that is calculated by dividing the I/O No. of the network module connected to the iQSS backup target device by 16.
- 7. Secifies the action at the occurrence of an error when executing the iQSS backup.
  - Continue: Continues the processing even if the backup of some devices fails while executing the backup of multiple iQSS compatible sensors.

Stop: Stops the processing if the backup of some devices fails while executing the backup of multiple iQSS compatible sensors.

- 8. Switches to the previously opened screen.
- 9. Saves the setting contents. The completion dialog is displayed when saving is completed. An error dialog is displayed if the setting contents are insufficient or inappropriate.
- 10. Displays the current date and time. Touch the area to open the [Clock Setting] window.
- 11. Opens the [Language Setting] window.

- Screen scripts and the recipe function are used to register the iQSS backup setting. For more details about scripts, please refer to "5.9 Script List", and for the recipe function, please refer to "5.8 Recipe List".
- The number of alarms and errors are monitored every second with the project script. If the difference arises in the number of cases, the latest parameters will be read with the device data transfer function. For more details about scripts, please refer to "5.9 Script List", and for the device data transfer function, please refer to "5.7 Device Data Transfer List".
- The currently open window closes when the screen is switched.
- If a system alarm occurs, the alarm message will appear at the bottom of the screen. Touch the alarm message to open the [Alarm Reset] window.

# 5.3.23 iQSS Backup Progress (B-30103)

| iQSS Backup Progress           | 9                  |
|--------------------------------|--------------------|
| Backup target                  |                    |
| Setting name                   | ASLINKS            |
| Execution unit                 | ID                 |
| Target                         | 14                 |
| device                         | Input/combined     |
| /O                             | 3                  |
| Backup processing              |                    |
| Start date/time                | 2013/08/19 10:12   |
| Progress                       | 100%               |
| Total number of target devices | 1 5                |
| Backup succeeded               | 1 6                |
| Backup failed                  | 0                  |
| 1 iQSS<br>Menu                 | Backup suspended 7 |
| Outline                        |                    |
|                                |                    |

### Description

- 1. Switches to the [iQSS Menu] screen. The switch is hidden while executing the iQSS backup and is displayed after the iQSS backup is completed.
- 2. Displays the iQSS backup setting.
- 3. Displays the date and time that the iQSS backup was started.
- 4. Displays the progress of the backup for a single iQSS backup target device with "%" and a bar graph. When the backup for a single iQSS backup target device is completed, "100%" is displayed and the color of the bar graph is changed from black to blue. If there are multiple target devices of the iQSS backup, the progress is displayed for each device.
- 5. Displays the total number of the iQSS backup target devices.
- 6. Displays the number of devices that the iQSS backup succeeded or failed.
- 7. Cancels the iQSS backup. The switch is displayed while executing the iQSS backup and is hidden after the iQSS backup is completed.
- 8. Displays the current date and time. Touch the area to open the [Clock Setting] window.
- 9. Opens the [Language Setting] window.

- The iQSS backup will not be canceled until the [OK] switch is touched in the confirmation window.
- If the iQSS backup fails, there is a case that the total number of target devices, backup succeeded, and backup failed all become zero.
- Screen scripts and the recipe function are used to save the iQSS backup history. For more details about scripts, please refer to "5.9 Script List", and for the recipe function, please refer to "5.8 Recipe List".
- The number of alarms and errors are monitored every second with the project script. If the difference arises in the number of cases, the latest parameters will be read with the device data transfer function. For more details about scripts, please refer to "5.9 Script List", and for the device data transfer function, please refer to "5.7 Device Data Transfer List".
- The currently open window closes when the screen is switched.
- If a system alarm occurs, the alarm message will appear at the bottom of the screen. Touch the alarm message to open the [Alarm Reset] window.

| IQSS Restoration (PLC -> Sensor)       D3/ 18/20 13 08:31         No.       Date/time       Setting name       Target model       Folder number       I/O       Total - success - fail       4         1       2013/08/19 10:08       ASL INK4       A       23       03       01 - 01 - 00       4         2       2013/08/19 10:08       ASL INK3       A       22       03       01 - 01 - 00       4         3       2013/08/19 10:08       ASL INK2       A       21       03       01 - 01 - 00       4         4       2013/08/19 10:07       ASL INK2       A       21       03       01 - 01 - 00       4         5       2000/00/00 00:00       00       00       00       00       00 - 00 - 00       6                                                                                                    |  |  |  |  |
|----------------------------------------------------------------------------------------------------|--|--|--|--|
| No.         Date/time         Setting name         Target model         Folder number         I/O         Total - success - tail         4           1         2013/08/19         10:08         ASL INK4         A         23         03         01 - 01 - 00         A           2         2013/08/19         10:08         ASL INK3         A         22         03         01 - 01 - 00         A           3         2013/08/19         10:08         ASL INK2         A         21         03         01 - 01 - 00         A           4         2013/08/19         10:07         ASL INK2         A         21         03         01 - 01 - 00         A           5         2000/00/00         000         00         00         00 - 00 - 00         A           6         2000/00/00         12:00         00         00         00 - 00 - 00         A |  |  |  |  |
| 1       2013/08/19       10:08       ASLINK4       A       23       03       01-01-00         2       2013/08/19       10:08       ASLINK3       A       22       03       01-01-00         3       2013/08/19       10:08       ASLINK2       A       21       03       01-01-00         4       2013/08/19       10:07       ASLINK2       A       21       03       01-01-00         5       2000/00/00       00:00       00       00       00       00-00-00         6       2000/00/00       12:00       00       00       00       00-00-00                                                                                                    |  |  |  |  |
| 2       2013/08/19       10:08       ASLINK3       A       22       03       01-01-00         3       2013/08/19       10:08       ASLINK2       A       21       03       01-01-00         4       2013/08/19       10:07       ASLINK1       A       20       03       03-03-00         5       2000/00/00       00:00       00       00       00       00-00-00         6       2000/00/00       12:00       00       00       00-00-00                                                                                                    |  |  |  |  |
| 3       2013/08/19       10:08       ASL INK2       A       21       03       01 - 01 - 00         4       2013/08/19       10:07       ASL INK1       A       20       03       03 - 03 - 00         5       2000/00/00       00:00       00       00       00       00 - 00 - 00         6       2000/00/00       12:00       00       00       00 - 00 - 00                                                                                                    |  |  |  |  |
| 4       2013/08/19       10:07       ASLINK1       A       20       03       03 - 03 - 00         5       2000/00/00       00:00       00       00       00       00 - 00 - 00         6       2000/00/00       12:00       00       00       00 - 00 - 00                                                                                                    |  |  |  |  |
| 5       2000/00/00       00:00       00       00       00       00       00         6       2000/00/00       12:00       00       00       00       00       00       00       00                                                                                                    |  |  |  |  |
| 6 2000/00/00 12:00 00 00 00 00 -00 00                                                                                                    |  |  |  |  |
|                                                                                                    |  |  |  |  |
|                                                                                                    |  |  |  |  |
|                                                                                                    |  |  |  |  |
|                                                                                                    |  |  |  |  |
|                                                                                                    |  |  |  |  |
| 2 Delete history all histories Check setting Execute 5                                                                                                    |  |  |  |  |
| J iQSS iQSS iQSS Back Q                                                                                                    |  |  |  |  |
|                                                                                                    |  |  |  |  |
|                                                                                                    |  |  |  |  |
| his screen is used to exetute the iQSS restoration according to the parameters of the iQSS                                                                                                    |  |  |  |  |
| storation setting that corresponds with the iQSS backup history. This screen is also used to                                                                                                    |  |  |  |  |
| Recute confirmation of the IQSS restoration setting that corresponds with the IQSS backup                                                                                                    |  |  |  |  |
| escription                                                                                                    |  |  |  |  |
| Displays the iQSS backup history 10 cases at a time, up to 100 cases in a list format. By                                                                                                    |  |  |  |  |
| touching a iQSS backup history, a cursor appears and the touched line becomes the                                                                                                    |  |  |  |  |
| selected state. The IQSS backup history is displayed most recent first.                                                                                                    |  |  |  |  |
| history is deleted, the cases older than the deleted history will be moved up line by line.                                                                                                    |  |  |  |  |
| Deletes all iQSS backup history.                                                                                                    |  |  |  |  |
| Scrolls the page of the list up and down.                                                                                                    |  |  |  |  |
| Switches to the [iQSS Restoration Progress] screen and exetutes the iQSS restoration                                                                                                    |  |  |  |  |
| according to the parameters of the restoration setting that corresponds with the IQSS backup history in the selected state simultaneously. In addition, if the iQSS restoration is                                                                                                    |  |  |  |  |
| executed while selecting the position where no iQSS backup history is displayed, an error                                                                                                    |  |  |  |  |
| dialog appears.                                                                                                    |  |  |  |  |
| Switches to the [iQSS Restoration Setting] screen.                                                                                                    |  |  |  |  |
| Switches to each screen. The blue switch indicates the currently displayed screen, thus                                                                                                    |  |  |  |  |
| selecting this switch will not switch the screen.                                                                                                    |  |  |  |  |
| <ul> <li>Shows unused switches for base screen switching.</li> <li>Switches to the previously opened screen</li> </ul>                                                                                                    |  |  |  |  |
| D. Displays the current date and time. Touch the area to open the [Clock Setting] window.                                                                                                    |  |  |  |  |
| 11. Opens the [Language Setting] window.                                                                                                    |  |  |  |  |
|                                                                                                    |  |  |  |  |
|                                                                                                    |  |  |  |  |
|                                                                                                    |  |  |  |  |
|                                                                                                    |  |  |  |  |
|                                                                                                    |  |  |  |  |
|                                                                                                    |  |  |  |  |

- When executing the iQSS backup, the iQSS backup history is created only when the iQSS backup data is created in the SD card that is in the PLC.
- The restoration cannot be executed using the iQSS restoration setting that corresponds with the iQSS backup history which ended abnormaly or was suspended.
- The delete operation deletes the iQSS backup history that is saved in a SD card in the GOT. Please note that the actual iQSS backup data is in the SD card in the PLC CPU and it cannot be deleted from the GOT according to the specification. Please also note that if the iQSS backup data is deleted from the SD card, the restoration cannot be executed from the corresponding iQSS backup history.
- For the folder configuration of the SD card in the PLC CPU, please refer to "7.5 iQSS Backup Folder Configuration".
- The number of alarms and errors are monitored every second with the project script. If the difference arises in the number of cases, the latest parameters will be read with the device data transfer function. For more details about scripts, please refer to "5.9 Script List", and for the device data transfer function, please refer to "5.7 Device Data Transfer List".
- · The currently open window closes when the screen is switched.
- If a system alarm occurs, the alarm message will appear at the bottom of the screen. Touch the alarm message to open the [Alarm Reset] window.

| _ |                           |                |                | 9          | 10   |  |
|---|---------------------------|----------------|----------------|------------|------|--|
| 1 | iQSS Resto                | ration Settin  | g              | נו 17/20 E | 5:57 |  |
|   | No7                       |                |                |            | 3    |  |
|   | Setting name              |                | ASLINK3        | ASLINK3    |      |  |
|   | Target model              |                | AnyWireASLINK  |            | 4    |  |
|   |                           | Station number | All stations   | ID         | 5    |  |
|   | Execution unit            | Module type    | Input/combined |            |      |  |
|   | Folder number             |                | 22             |            | 6    |  |
|   | I/O                       |                | 3              |            | 7    |  |
|   | Error time action setting |                | Continue       | Stop       | 8    |  |
| 2 | Back                      |                |                |            |      |  |
|   |                           |                |                |            |      |  |

#### Outline

This screen is used to confirm the iQSS restoration setting. The contents of the iQSS restoration setting are the same as those when the iQSS backup was executed excluding the folder number.

#### Description

- 1. Displays the iQSS backup history No.
- 2. Switches to the previously opened screen.
- 3. Displays the name of the iQSS backup setting.
- 4. Displays the target model when the iQSS backup was executed.
- 5. Displays the restoration target (the iQSS backup target when the iQSS backup was executed).
- 6. Displays the number of the folder that the iQSS backup data was stored when executing the iQSS backup.
- 7. Displays the I/O No. of the network module to which the iQSS backup target device was connected when executing the iQSS backup.
- 8. Displays the action at the occurrence of an error when executing the iQSS restoration. The settings are the same as those when the iQSS backup was executed.
- 9. Displays the current date and time. Touch the area to open the [Clock Setting] window.
- 10. Opens the [Language Setting] window.

- The display is the same as that of the [iQSS Backup Setting] screen.
- The number of alarms and errors are monitored every second with the project script. If the difference arises in the number of cases, the latest parameters will be read with the device data transfer function. For more details about scripts, please refer to "5.9 Script List", and for the device data transfer function, please refer to "5.7 Device Data Transfer List".
- The currently open window closes when the screen is switched.
- If a system alarm occurs, the alarm message will appear at the bottom of the screen. Touch the alarm message to open the [Alarm Reset] window.

# 5.3.26 iQSS Restoration Progress (B-30106)

|                                                                                                    |                                                                                                    | 89                                                                                                    |
|----------------------------------------------------------------------------------------------------|----------------------------------------------------------------------------------------------------|----------------------------------------------------------------------------------------------------|
|                                                                                                    | iQSS Restoration Progres                                                                                                    | S 05/17/20 5:58                                                                                                    |
|                                                                                                    | Restoration target                                                                                                    |                                                                                                    |
|                                                                                                    | Setting name                                                                                                    | ASLINKS                                                                                                    |
|                                                                                                    | Execution unit                                                                                                    | ID                                                                                                    |
|                                                                                                    | Target                                                                                                    | 14                                                                                                    |
|                                                                                                    |                                                                                                    | Input/combined                                                                                                    |
|                                                                                                    |                                                                                                    |                                                                                                    |
|                                                                                                    | Restoration processing                                                                                                    | 3                                                                                                    |
|                                                                                                    | Start date/time                                                                                                    | 2013/08/09 10:12 4                                                                                                    |
|                                                                                                    |                                                                                                    | 100% 5                                                                                                    |
|                                                                                                    | lotal number of target devices                                                                                                    |                                                                                                    |
|                                                                                                    | Restoration failed                                                                                                    |                                                                                                    |
|                                                                                                    |                                                                                                    |                                                                                                    |
|                                                                                                    | Menu                                                                                                    | suspended                                                                                                    |
|                                                                                                    |                                                                                                    |                                                                                                    |
| This screen dis                                                                                                    | splays the progress of the iQS                                                                                                    | S restoration.                                                                                                    |
| <ol> <li>Switches<br/>restoration</li> <li>Displays t<br/>same as t</li> <li>Displays t</li> <li>Displays t</li> <li>Displays t</li> <li>Displays t</li> <li>Completed<br/>blue. If the<br/>for each d</li> <li>Displays t</li> <li>Displays t</li> <li>Displays t</li> <li>Displays t</li> <li>Displays t</li> <li>Displays t</li> <li>Displays t</li> <li>Displays t</li> <li>Displays t</li> <li>Displays t</li> <li>Displays t</li> </ol> | to the [iQSS Menu] screen.<br>In and is displayed after the iQS<br>he iQSS restoration setting. The<br>hose when the iQSS backup we<br>he date and time that the iQSS<br>the progress of the restoration<br>to bar graph. When the restoration<br>to bar graph. When the restoration<br>the argraph. When the restoration<br>d, "100%" is displayed and the<br>ere are multiple target devices<br>levice.<br>The total number of the iQSS re-<br>he number of devices that the<br>the iQSS restoration. The second is hidden after the iQSS<br>he current date and time. Touc<br>e [Language Setting] window. | The switch is hidden while executing the iQSS<br>SS restoration is completed.<br>The contents of the iQSS restoration setting are the<br>vas executed.<br>So restoration was started.<br>The for a single iQSS restoration target device with<br>the for a single iQSS restoration target device is<br>the color of the bar graph is changed from black to<br>of the iQSS restoration, the progress is displayed<br>restoration target devices.<br>TiQSS restoration succeeded or failed.<br>Switch is displayed while executing the iQSS<br>restoration is completed.<br>The area to open the [Clock Setting] window. |
| <ul> <li>The iQSS rewindow.</li> <li>If an error of devices, res</li> <li>The number difference a data transfe the device d</li> <li>The currentl</li> <li>If a system</li> </ul>                                                                                                    | estoration will not be canceled<br>occurs in the iQSS restoratio<br>toration succeeded, and restor<br>r of alarms and errors are mo<br>rises in the number of cases,<br>r function. For more details at<br>lata transfer function, please re<br>y open window closes when the<br>alarm occurs, the alarm mess                                                                                                    | until the [OK] switch is touched in the confirmation<br>n, there is a case that the total number of target<br>ration failed all become zero.<br>Initored every second with the project script. If the<br>the latest parameters will be read with the device<br>rout scripts, please refer to "5.9 Script List", and for<br>effer to "5.7 Device Data Transfer List".<br>The screen is switched.<br>age will appear at the bottom of the screen. Touch                                                                                                    |

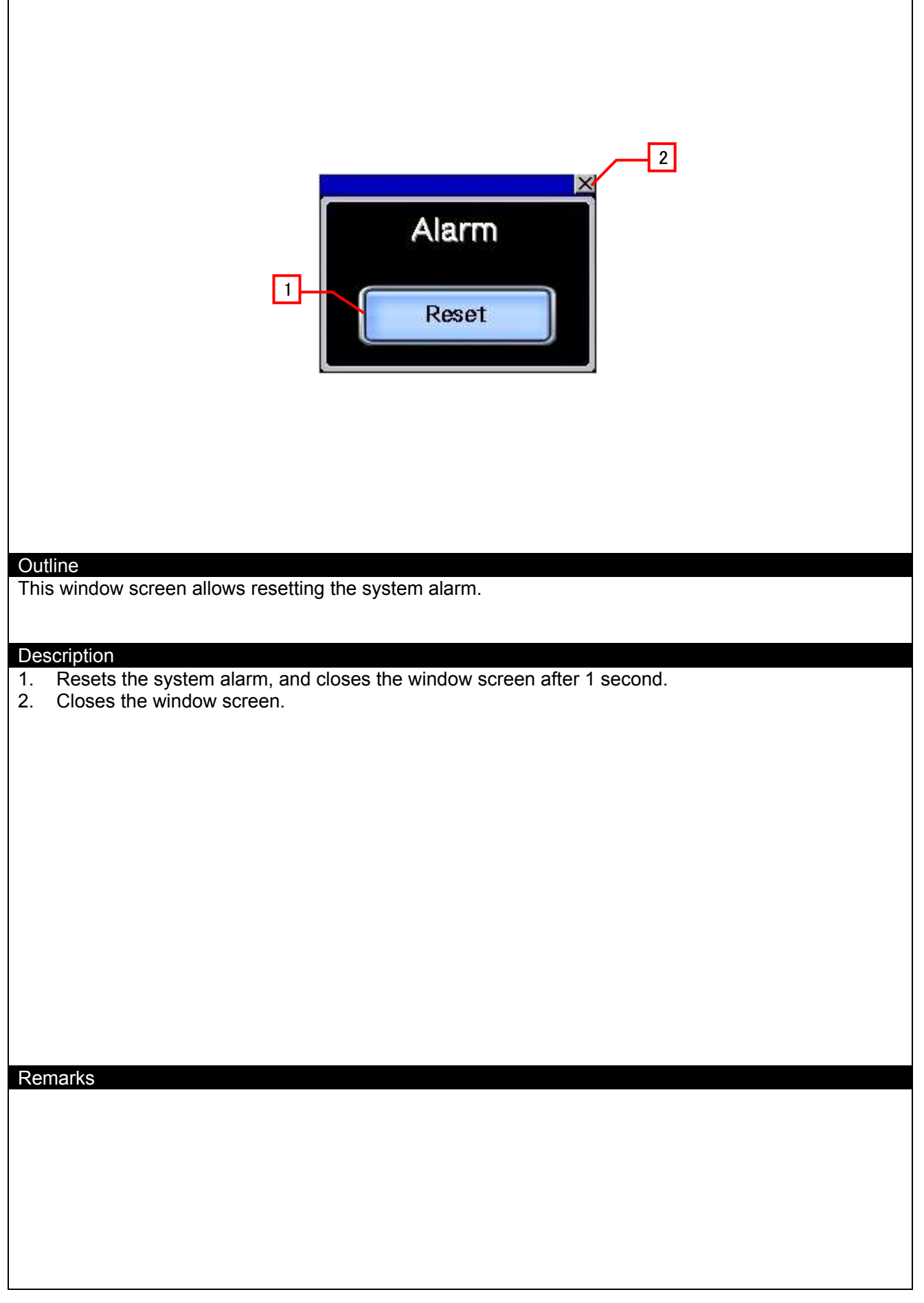

| 2<br>Language Setting                                                                                                    | ] |
|----------------------------------------------------------------------------------------------------|---|
|                                                                                                    |   |
| Outline<br>This window screen allows selecting the GOT language.                                                                |   |
|                                                                                                    |   |
| Description         1. Switches the language and closes the window screen.         2. Closes the window screen.         Remarks |   |
| The system language is also switched according to the display language.                                                         |   |
|                                                                                                    |   |
|                                                                                                    |   |
|                                                                                                    |   |

| Clock Setting                                                                                                    |
|----------------------------------------------------------------------------------------------------|
| D8/05/2013 IS:04:19                                                                                                    |
| 2 Year Hour<br>2013 TA 12 TA<br>Month Minute                                                                                                    |
| Image: Second   Image: Second   Image: Second |
| Outline<br>This window screen allows changing the GOT clock data                                                                                                    |
|                                                                                                    |
| <ol> <li>Displays the current date and time.</li> <li>Use switches to change the date and time. Hold down the switches to increment or decrement the value continuously. The [Reset] switch resets the seconds.</li> <li>Applies the set date and time to the GOT clock data, and closes the window screen after 1 second.</li> <li>Closes the window screen.</li> </ol>                                                                                                    |
|                                                                                                    |
|                                                                                                    |
|                                                                                                    |
| <ul> <li>Remarks</li> <li>The date and time at window opening are initially set as the clock data to be newly set.</li> <li>Object scripts are set for the numerical display of the year, month, date, hour, minute and second in the clock data to be newly set. For more details about scripts, please refer to "5.9 Script List".</li> </ul>                                                                                                    |
|                                                                                                    |

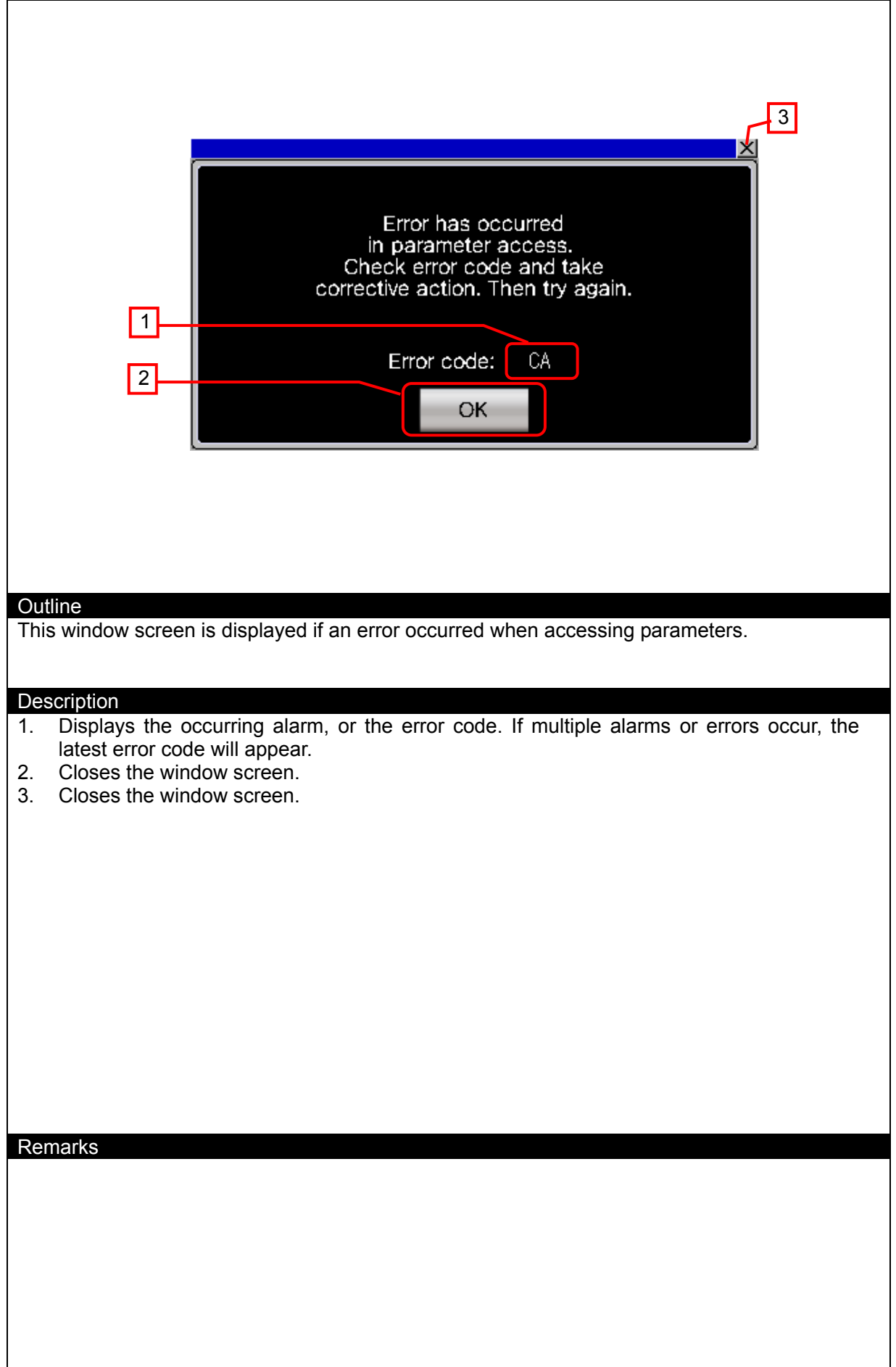

| 1<br>This will delete the selected iQSS backup history<br>data (including the iQSS restore setting).<br>Do you want to proceed?<br>If you delete the history, please also check the<br>target model and the folder number and delete<br>the corresponding backup folder in the SD card<br>that is inserted in the programmable controller.<br>3<br>OK Cancel |
|----------------------------------------------------------------------------------------------------|
| Outline<br>This screen is used to confirm deletion of the iQSS backup setting or the iQSS backup history.                                                                                                    |
| Description                                                                                                    |
| <ol> <li>Displays messages.</li> <li>Deletes the target data and closes the window screen.</li> <li>Closes the window screen.</li> <li>Closes the window screen.</li> </ol>                                                                                                    |
|                                                                                                    |
|                                                                                                    |
|                                                                                                    |
| <ul> <li>The message to be displayed differs depending on from which switch the window screen was opened.</li> </ul>                                                                                                    |
|                                                                                                    |

.

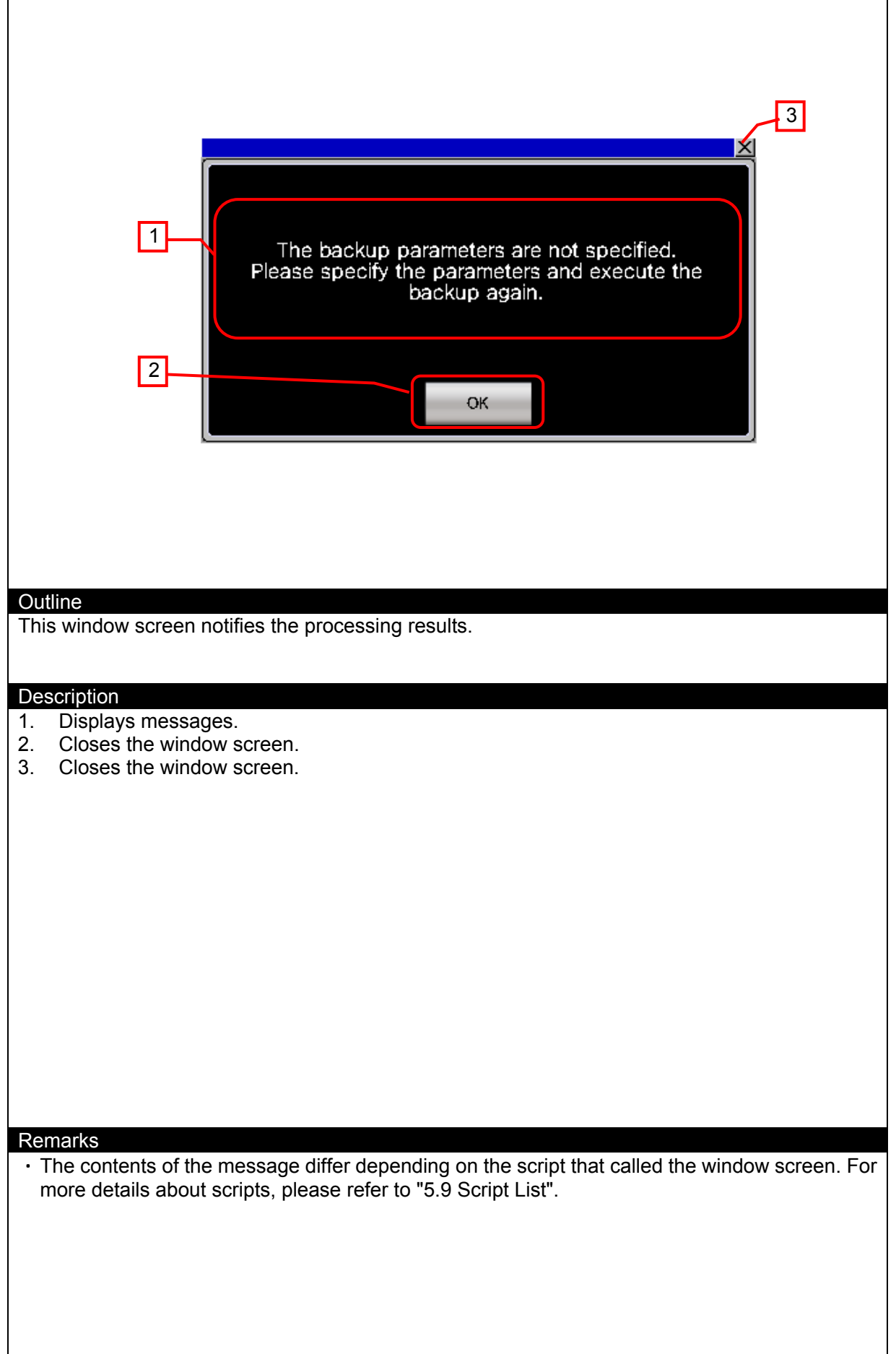

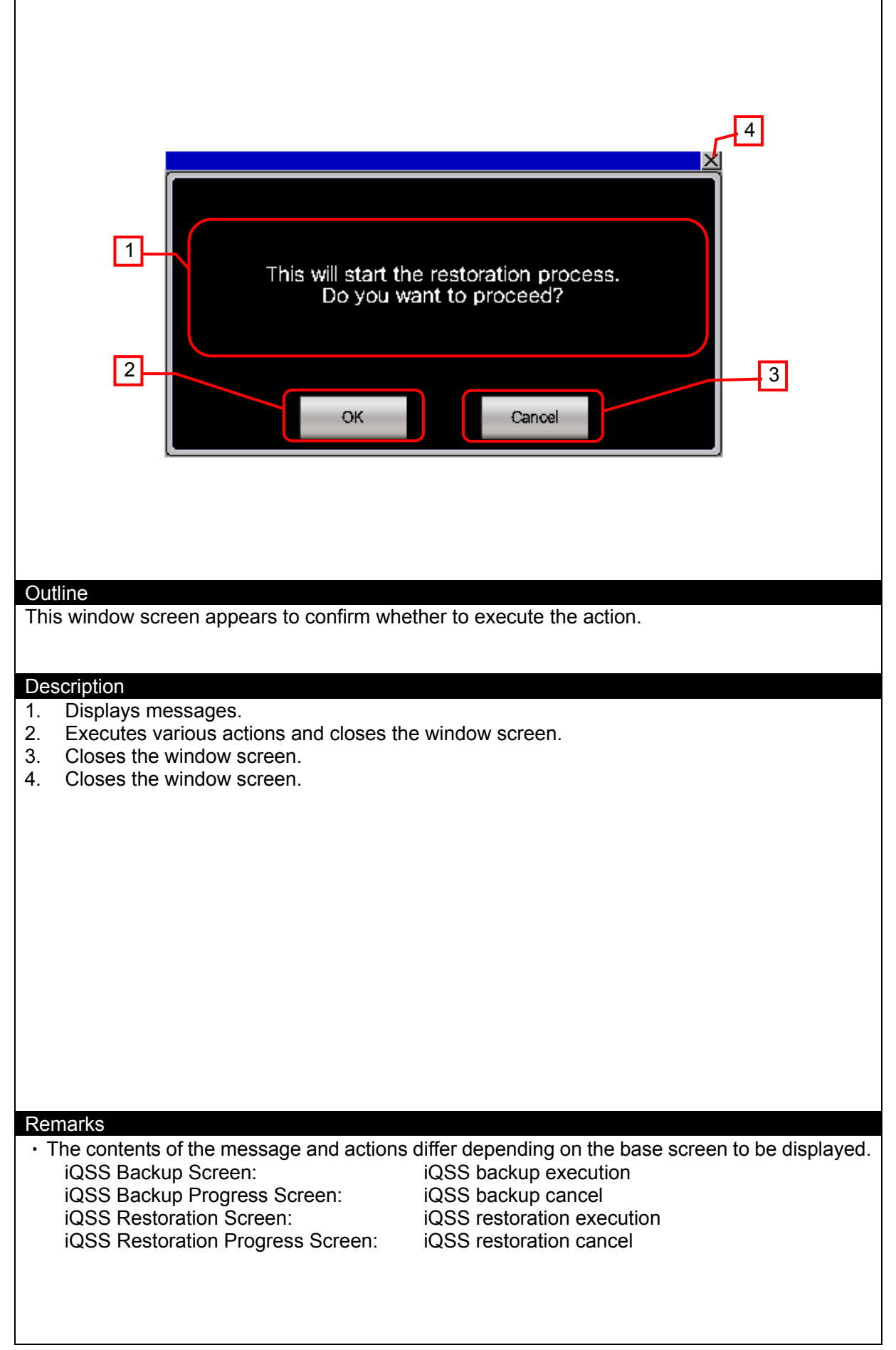

# 5.4 Slave Module Detail Information Screen Correspondence Table

| Slave module model No. | Model             | Large classification | Base screen No. |
|------------------------|-------------------|----------------------|-----------------|
| 100                    | B281SB-02U-CC20   | ASLINKER             | B-30006         |
| 101                    | B281SB-02US-CC20  | ASLINKER             | B-30006         |
| 102                    | B280SB-02U-C1220  | ASLINKER             | B-30008         |
| 103                    | B280SB-02US-C1220 | ASLINKER             | B-30008         |
| 104                    | BL287SB-02F-CC20  | ASLINKER             | B-30007         |
| 105                    | BL287SB-02FS-CC20 | ASLINKER             | B-30007         |
| 106                    | B298SB-02U-M12    | ASLINKER             | B-30009         |
| 107                    | B298SB-02US-M12   | ASLINKER             | B-30009         |
| 400                    | B281PB-02U-CC20   | ASLINKER             | B-30006         |
| 401                    | B281PB-02US-CC20  | ASLINKER             | B-30006         |
| 402                    | B280PB-02U-C1220  | ASLINKER             | B-30008         |
| 403                    | B280PB-02US-C1220 | ASLINKER             | B-30008         |
| 404                    | BL287PB-02F-CC20  | ASLINKER             | B-30007         |
| 405                    | BL287PB-02FS-CC20 | ASLINKER             | B-30007         |
| 406                    | B298PB-02U-M12    | ASLINKER             | B-30009         |
| 407                    | B298PB-02US-M12   | ASLINKER             | B-30009         |
| 700                    | B281XB-02U-CC20   | ASLINKER             | B-30006         |
| 701                    | B281XB-02US-CC20  | ASLINKER             | B-30006         |
| 702                    | B280XB-02U-C1220  | ASLINKER             | B-30008         |
| 703                    | B280XB-02US-C1220 | ASLINKER             | B-30008         |
| 704                    | BL287XB-02F-CC20  | ASLINKER             | B-30007         |
| 705                    | BL287XB-02FS-CC20 | ASLINKER             | B-30007         |
| 706                    | B298XB-02U-M12    | ASLINKER             | B-30009         |
| 707                    | B298XB-02US-M12   | ASLINKER             | B-30009         |
| 1000                   | B289SB-01AP-CAM20 | ASLINKAMP            | B-30010         |
| 1050                   | B289SB-01AP-CAS   | ASLINKAMP            | B-30010         |
| 1200                   | B289SB-01AK-CAM20 | ASLINKAMP            | B-30011         |
| 1250                   | B289SB-01AK-CAS   | ASLINKAMP            | B-30011         |
| 1400                   | B289SB-01AF-CAM20 | ASLINKAMP            | B-30012         |
| 1450                   | B289SB-01AF-CAS   | ASLINKAMP            | B-30012         |
| 2000                   | B285SB-01-1K1     | ASLINKSENSOR         | B-30013         |
| 2300                   | B283SB-01-1KR     | ASLINKSENSOR         | B-30014         |
| 2301                   | B283SB-01-1KS     | ASLINKSENSOR         | B-30014         |
| 2302                   | B283SB-01-1KC     | ASLINKSENSOR         | B-30015         |
| 2303                   | B283SB-01-1KP     | ASLINKSENSOR         | B-30016         |
| 2600                   | B295SB-01-1K26    | ASLINKSENSOR         | B-30017         |
| 2900                   | B284SB-01-12      | ASLINKSENSOR         | B-30018         |
| A000                   | BL296SB-08F-3     | ASLINKTERMINAL       | B-30019         |
| A001                   | BL296SB-08FS-3    | ASLINKTERMINAL       | B-30019         |
| A300                   | BL296PB-08F-3     | ASLINKTERMINAL       | B-30019         |
| A301                   | BL296PB-08FS-3    | ASLINKTERMINAL       | B-30019         |
| A600                   | BL296XB-08F-3     | ASLINKTERMINAL       | B-30019         |
| A601                   | BL296XB-08FS-3    | ASLINKTERMINAL       | B-30019         |

# 5.5 Device List

Some of the devices specified to the on-screen switches and lamps, etc., are also used for common settings of functions such as scripts. Using [Batch Edit] is recommended to change these devices in a batch. For more details about using [Batch Edit], please refer to the "GT Designer3 (GOT2000) Help".

| Туре | Device No.                  | Application                                                                           |
|------|-----------------------------|---------------------------------------------------------------------------------------|
|      | X0041                       | Parameter Access Completion Flag                                                      |
|      | X0042                       | Parameter Access Error                                                                |
|      | Y0030                       | Error Flag Clear Command                                                              |
|      | Y0031                       | Address Auto Recognition Command                                                      |
|      | Y0040                       | Parameter Access Request Command from Master to Slave                                 |
|      | Y0041                       | Parameter Batch Read Command from Master to Slave                                     |
|      | 014425                      | iQ Sensor Solution Compatible Backup/Restoration Execution                            |
|      | 51011455                    | Permission Bit                                                                        |
| Bit  | Bit SM1436<br>SM1437        | iQ Sensor Solution Compatible Backup Request Bit                                      |
| Dit  |                             | iQ Sensor Solution Compatible Backup Normal Completion Bit                            |
|      | SM1438                      | iQ Sensor Solution Compatible Backup Abnormal Completion Bit                          |
|      | SM1439                      | iQ Sensor Solution Compatible Restoration Request Bit                                 |
|      | SM1440                      | iQ Sensor Solution Compatible Restoration Normal Completion<br>Bit                    |
|      | SM1441                      | iQ Sensor Solution Compatible Restoration Abnormal Completion<br>Bit                  |
|      | SM1442                      | iQ Sensor Solution Compatible Backup/Restoration Cancel Request Bit                   |
|      | U03-G0 to                   | Input Information Area (U03-G0 is also Used as Standard Device                        |
|      | U03-G15                     | of Device Data Transfer)                                                              |
|      | U03-G1                      | Used as Standard Device of Device Data Transfer                                       |
|      | U03-G20                     | Used as Standard Device of Device Data Transfer                                       |
|      | U03-G40                     | Used as Standard Device of Sensing Level                                              |
|      | U03-G4096 to<br>U03-G4111   | Output Information Area                                                               |
|      | U03-G8192                   | Number of Error IDs Information                                                       |
|      | U03-G8193 to                |                                                                                       |
|      | U03-G8320                   | Error ID Information Storage Area                                                     |
|      | U03-G8960                   | Number of Modules Information                                                         |
|      | U03-G9216                   | Number of Connection IDs Information                                                  |
|      | U03-G9217 to                | Connection ID Information Storage Area                                                |
|      | U03-G9344                   |                                                                                       |
| Word | U03-G9984                   | Number of Alarm IDs Information                                                       |
| Word | U03-G9985 to                | Alarm ID Information Storage Area                                                     |
|      | U03-G10112                  |                                                                                       |
|      | U03-G10256                  | Latest Error Code Storage Area                                                        |
|      | U03-G10320                  | Parameter Access Setting                                                              |
|      | U03-G10321                  | Parameter Access Target ID Specification                                              |
|      | U03-G10496 to<br>U03-G10751 | Parameter Storage Destination Memory Number (Output)                                  |
|      | U03-G11008 to<br>U03-G11263 | Parameter Storage Destination Memory Number (Input)                                   |
|      | U03-G12288 to<br>U03-G18431 | Parameter Storage Area                                                                |
|      | SD1435                      | iQ Sensor Solution Compatible Backup/Restoration Use Request Device                   |
|      | SD1436                      | iQ Sensor Solution Compatible Backup/Restoration Use Right<br>Obtaining Status Device |

### 5.5.1 Devices of the controller

| Туре  | Device No. | Application                                                                                                    |  |  |  |
|-------|------------|----------------------------------------------------------------------------------------------------|--|--|--|
|       | SD1437     | Q Sensor Solution Compatible Backup/Restoration Target<br>Device/Execution Unit Setting Device                   |  |  |  |
|       | SD1438     | iQ Sensor Solution Compatible Backup/Restoration Target Folder Number Setting Device                             |  |  |  |
|       | SD1439     | iQ Sensor Solution Compatible Backup/Restoration Target Setting Device (Target Module)                           |  |  |  |
|       | SD1440     | iQ Sensor Solution Compatible Backup/Restoration Target Setting Device (Target Device 1)                         |  |  |  |
|       | SD1441     | iQ Sensor Solution Compatible Backup/Restoration Target Setting Device (Target Device 2)                         |  |  |  |
|       | SD1444     | Q Sensor Solution Compatible Backup/Restoration Action Setting<br>Device                                         |  |  |  |
| Word  | SD1446     | iQ Sensor Solution Compatible Backup/Restoration Status Device                                                   |  |  |  |
| vvoru | SD1447     | Q Sensor Solution Compatible Backup/Restoration Executio<br>Status Device (Total Number of Target Devices)       |  |  |  |
|       | SD1448     | iQ Sensor Solution Compatible Backup/Restoration Execution Status Device (Number of Normal Completion Devices)   |  |  |  |
|       | SD1449     | iQ Sensor Solution Compatible Backup/Restoration Execution Status Device (Number of Abnormal Completion Devices) |  |  |  |
|       | SD1450     | iQ Sensor Solution Compatible Backup/Restoration Execution Status Device (Progress per Device)                   |  |  |  |
|       | SD1451     | iQ Sensor Solution Compatible Backup Folder Number Device                                                        |  |  |  |
|       | SD1452     | iQ Sensor Solution Compatible Backup/Restoration Module Error Cause                                              |  |  |  |
|       | SD1453     | iQ Sensor Solution Compatible Backup/Restoration Target Device Error Cause                                       |  |  |  |

### GOT internal devices

| Туре | Device No. | Application                                             |
|------|------------|---------------------------------------------------------|
|      | GB40       | Script Trigger (Always ON)                              |
|      | GB41       | Bit Devices Clear (Always OFF)                          |
|      | GB30000    | Script No.30005 Start Trigger                           |
|      | GB30001    | Script No.30003 Start Trigger                           |
|      | GB30002    | Script No.30017 Start Trigger                           |
|      | GB30003    | Script No.30004 Initial Start Script Start Control Flag |
|      | GB30004    | Script No.30006 Start Trigger                           |
|      | GB30005    | Script No.30007 Start Trigger                           |
|      | GB30006    | Script No.30010 Start Trigger                           |
|      | GB30007    | Script No.30023 Initial Start Script Start Control Flag |
|      | GB30008    | Script No.30015 Start Trigger                           |
|      | GB30009    | Script No.30017 ID Match Flag                           |
|      | GB30010    | Script No.30001 Start Trigger                           |
|      | GB30011    | Script No.30030 Start Trigger                           |
|      | GB30012    | Script No.30031 Start Trigger                           |
|      | GB30013    | Script No.30032 Start Trigger                           |
|      | GB30014    | Script No.30024 Start Trigger                           |
|      | GB30015    | Script No.30025 Start Trigger                           |
|      | GB30016    | OFF Script Control Flag                                 |
|      | GB30017    | Script No.30027 Initial Start Script Start Control Flag |
|      | GB30018    | Script No.30034 Start Trigger                           |
| Bit  | GB30019    | Script No.30038 Start Trigger                           |
|      | GB30020    | Script No.30017 Combined Module Flag                    |
|      | GB30021    | Script No.30026 Control Flag                            |
|      | GB30024    | Parameter Individual Read Lamp Bit                      |
|      | GB30025    | Parameter Individual Write Lamp Bit                     |
|      | GB30026    | Script No.30040 Start Trigger                           |
|      | GB30027    | Script No.30041 Initial Start Script Start Control Flag |
|      | GB30028    | Error Occurrence Flag                                   |
|      | GB30029    | Script No.30068 Start Trigger                           |
|      | GB30030    | Script No.30069 Start Trigger                           |
|      | GB30044    | Parameter Batch Read Flag                               |
|      | GB30600    | Output Judgment Flag                                    |
|      | GB30601    | Input Judgment Flag                                     |
|      | GB54000    | Script No.30046 Start Trigger                           |
|      | GB54001    | Script No.30047 Start Trigger                           |
|      | GB54002    | Script No.30065 Start Trigger                           |
|      | GB54004    | iQSS Backup Permission Flag                             |
|      | GB54005    | Script No.30056 Start Trigger                           |
|      | GB54006    | Script No.30058 Start Trigger                           |
|      | GB54008    | Script No.30055 Initial Start Script Start Control Flag |
|      | GB54009    | Script No.30043, No.30045 Control Flag                  |
|      | GB54010    | Script No.30062 Start Trigger                           |

| Туре | Device No.         | Application                                                           |  |
|------|--------------------|-----------------------------------------------------------------------|--|
|      | GB54011            | Script No.30064 Start Trigger                                         |  |
| Dit  | GB54012            | Script No.30058 Delete Range Specification Flag                       |  |
|      | GB54013            | Script No.30050 Start Trigger                                         |  |
|      | GB54014            | B-30100 Screen Switching Switch Action Conditions                     |  |
| DIL  | GB54016            | Recipe No.30001 Write Trigger                                         |  |
|      | GB54017            | Recipe No.30001 Read Trigger                                          |  |
|      | GB54018            | Recipe No.30002 Write Trigger                                         |  |
|      | GB54019            | Recipe No.30002 Read Trigger                                          |  |
|      | GD31000 to GD31255 | B-30004 Slave Module Status Display Lamp                              |  |
|      | GD31256 to GD31511 | B-30003 Slave Module Status Display Lamp                              |  |
|      | GD31520            | B-30003, B-30004 Cursor Display Bit Shift Device                      |  |
|      | GD31521            | B-30003, B-30004 Cursor Display Offset Device                         |  |
|      | GD31522            | B-30003, B-30004 Current Cursor Position Device                       |  |
|      | GD31523            | B-30002 Offset Value Operattion Device                                |  |
|      | GD31524            | B-30002 I/O Check Device                                              |  |
|      | GD31525            | B-30002 System Map Scroll Offset                                      |  |
|      | GD31526            | B-30002 System Map Parts Display Offset                               |  |
|      | GD31528            | B-30005 Sensor List Detail Display Offset                             |  |
|      | GD31529            | B-30005 Sensor List Scroll Offset                                     |  |
|      | GD31562            | Device Data Transfer 1 External Control Device                        |  |
|      | GD31563            | Device Data Transfer 1 External Notification Device                   |  |
|      | GD31564            | Device Data Transfer 2 External Control Device                        |  |
|      | GD31565            | Device Data Transfer 2 External Notification Device                   |  |
|      | GD31567            | Device Data Transfer 2, Device Data Transfer 4 Offset                 |  |
|      | GD31568            | Device Data Transfer 3 External Control Device                        |  |
| Word | GD31569            | Device Data Transfer 3 External Notification Device                   |  |
|      | GD31570            | Device Data Transfer 4 External Control Device                        |  |
|      | GD31571            | Device Data Transfer 4 External Notification Device                   |  |
|      | GD31600 to GD31606 | Script Work Area                                                      |  |
|      | GD31607            | B-30006 to B-30019 Slave Module Model Number Storage Device           |  |
|      | GD31608            | B-30006 to B-30019 Status                                             |  |
|      | GD31609 to GD31616 | B-30006 to B-30019 I/O Monitor Parts Display                          |  |
|      | GD31617 to GD31631 | B-30005 Module Type                                                   |  |
|      | GD31633 to GD31647 | B-30005 Status Detail                                                 |  |
|      | GD31649 to GD31663 | B-30005 User Definition Name                                          |  |
|      | GD31665 to GD31679 | B-30005 Status Display Lamp                                           |  |
|      | GD31681            | B-30006 to B-30019 Remedy Display Start Position Device               |  |
|      | GD31682 to GD31989 | B-30006 to B-30019 Detail Information I/O Offset                      |  |
|      | GD31990 to GD31997 | B-30006 to B-30019 Detail Information I/O Mask Device (Object Script) |  |
|      | GD32000 to GD32007 | B-30006 to B-30019 Detail Information I/O Word Lamp<br>Status Device  |  |
|      | GD32008            | B-30003, B-30004 Cursor Position Display Device                       |  |

| Туре   | Device No.         | Application                                                   |  |
|--------|--------------------|---------------------------------------------------------------|--|
|        | GD33020            | Script No.30003 I/O Area Check Device                         |  |
|        | GD35000 to GD35127 | B-30002 System Map Display Device                             |  |
|        | GD35128            | B-30002 Sensor Type Offset Device                             |  |
|        | GD35130 to GD35642 | B-30003, B-30004 Module Type Storage Device                   |  |
|        | GD35643            | B-30005 Module Information Display Trigger Device             |  |
|        | GD40000 to GD40015 | Input Information Area                                        |  |
|        | GD40016 to GD40031 | Output Information Area                                       |  |
|        | GD40032            | Number of Error IDs                                           |  |
|        | GD40033 to GD40160 | Connection ID Information Storage Area                        |  |
|        | GD40289            | Number of Modules Information                                 |  |
|        | GD40290            | Number of Connection IDs                                      |  |
|        | GD40291 to GD40418 | Connection ID Information Storage Area                        |  |
|        | GD40547            | Number of Alarms                                              |  |
|        | GD40548 to GD40675 | Alarm ID Information Storage Area                             |  |
|        | GD40804 to GD41059 | Parameter Storage Destination Memory Number (Output)          |  |
|        | GD41060 to GD41315 | Parameter Storage Destination Memory Number (Input)           |  |
|        | GD41316 to GD47459 | Device Parameter (Batch)                                      |  |
|        | GD53604 to GD53632 | Device Parameter (Individual)                                 |  |
|        | GD54000            | B-30101 Cursor Display Device                                 |  |
|        | GD54001            | B-30101 Data Display Offset Device                            |  |
|        | GD54002            | B-30104 Cursor Display Device                                 |  |
| \A/ord | GD54003            | B-30104 Data Display Offset Device                            |  |
| vvora  | GD54004            | Recipe Action Control Device                                  |  |
|        | GD54005            | B-30101 No. Display Device                                    |  |
|        | GD54006            | W-30100 to W-30101 Comment Display Device                     |  |
|        | GD54007            | B-30101 Data Move Offset Device                               |  |
|        | GD54008            | B-30104 Data Move Offset Device                               |  |
|        | GD54009            | Recipe External Control Device                                |  |
|        | GD54010            | Recipe No. Storage Device                                     |  |
|        | GD54011            | Record No. Storage Device                                     |  |
|        | GD54012            | Recipe External Notification Device                           |  |
|        | GD54013            | Recipe No. Notification Device                                |  |
|        | GD54014            | Record No. Notification Device                                |  |
|        | GD54015 to GD54034 | B-30101, B-30102 Backup Setting Work Area                     |  |
|        | GD54035 to GD54039 | B-30102 Backup Setting Comment Display Device                 |  |
|        | GD54040 to GD54042 | B-30103, B-30106 Backup/Restore Start Time Storage Device     |  |
|        | GD54043 to GD54062 | B-30105 Backup Data Detail Display Area                       |  |
|        | GD54070 to GD54074 | B-30105 Backup Data Detail Comment Display Device             |  |
|        | GD54075            | Script No.30042 Target Device Judgment Device                 |  |
|        | GD54076 to GD54085 | B-30101 Execution Unit Comment Display Device                 |  |
|        | GD54086            | B-30101, B-30102 Module Type Selection Switch Display<br>Flag |  |
|        | GD54087            | Number of AnyWireASLINK Backup Cases                          |  |
|        | GD54088            | Number of CC-Link Backup Cases                                |  |

| Туре | Device No.                                                                                                    | Application                                                |  |  |
|------|----------------------------------------------------------------------------------------------------|------------------------------------------------------------|--|--|
|      | GD54089                                                                                                    | Script No.30042 I/O No. at Device Dedicated Screen Setting |  |  |
|      | GD54090                                                                                                    | Recipe No.30001 Record No.                                 |  |  |
|      | GD54091                                                                                                    | Recipe No.30002 Record No.                                 |  |  |
|      | GD54100 to GD56199                                                                                                    | Backup Setting Storage Area                                |  |  |
|      | GD56200 to GD61599                                                                                                    | Backup Result Storage Area                                 |  |  |
|      | GD62000                                                                                                    | Base Screen Switching Device                               |  |  |
|      | GD62001                                                                                                    | Overlap Window 1 Screen Switching Device                   |  |  |
|      | GD62004                                                                                                    | Overlap Window 2 Screen Switching Device                   |  |  |
|      | GD62007                                                                                                    | Overlap Window 3 Screen Switching Device                   |  |  |
|      | GD62021                                                                                                    | Language Switching Device                                  |  |  |
|      | GD62022                                                                                                    | System Language Switching Device                           |  |  |
|      | GD62300                                                                                                    | Change Time Device (Year)                                  |  |  |
|      | GD62301                                                                                                    | Change Time Device (Month)                                 |  |  |
|      | GD62302                                                                                                    | Change Time Device (Day)                                   |  |  |
| Word | GD62303                                                                                                    | Change Time Device (Hour)                                  |  |  |
|      | GD62304                                                                                                    | Change Time Device (Minute)                                |  |  |
|      | GD62305                                                                                                    | Change Time Device (Second)                                |  |  |
|      | GS386                                                                                                    | Project/Screen Script Initial Action Control Device        |  |  |
|      | GS513 to GSS516                                                                                                    | Change Time Device                                         |  |  |
|      | GS650 to GSS652                                                                                                    | Current Time Device                                        |  |  |
|      | GS654                                                                                                    | Touch Status External Notification (X Coordinate)          |  |  |
|      | GS655                                                                                                    | Touch Status External Notification (Y Coordinate)          |  |  |
|      | TMP0toTMP28,TMP100toTMP105,TMP110toTMP111,TMP120toTMP126,TMP200toTMP206,TMP211toTMP213,TMP220toTMP223,TMP1000,TMP1001,TMP1010,TMP1020 | For Script Operation                                       |  |  |

# 5.6 Comment List

| Comment group No. | Comment No.                                                 | Where comments are used                        |  |
|-------------------|-------------------------------------------------------------|------------------------------------------------|--|
|                   | No.1                                                        | B-30006 to B-30019                             |  |
|                   | No.2                                                        | B-30006 to B-30019                             |  |
|                   | No.4                                                        | B-30006 to B-30019                             |  |
|                   | No.8                                                        | B-30006 to B-30019                             |  |
|                   | No.32                                                       | B-30006 to B-30019                             |  |
|                   | No.100                                                      | B-30006 to B-30019                             |  |
|                   | No.101                                                      | B-30006 to B-30019                             |  |
|                   | No.102                                                      | B-30006 to B-30019                             |  |
|                   | No.103                                                      | B-30006 to B-30019                             |  |
|                   | No.104                                                      | B-30006 to B-30019                             |  |
| 250               | No.200                                                      | B-30006 to B-30019                             |  |
| 250               | No.201                                                      | B-30006 to B-30019                             |  |
|                   | No.202                                                      | B-30006 to B-30019                             |  |
|                   | No.300                                                      | B-30006 to B-30019                             |  |
|                   | No.301                                                      | B-30006 to B-30019                             |  |
|                   | No.302                                                      | B-30006 to B-30019                             |  |
|                   | No.303                                                      | B-30006 to B-30019                             |  |
|                   | No.304                                                      | B-30006 to B-30019                             |  |
|                   | No.305                                                      | B-30006 to B-30019                             |  |
|                   | No.400                                                      | B-30006 to B-30019                             |  |
|                   | No.401                                                      | B-30006 to B-30019                             |  |
|                   | No.500                                                      | B-30006 to B-30019                             |  |
|                   | Please refer to "5.4 Slave Module Detail Information Screen |                                                |  |
| 251               | Correspondence Table                                        | ". In GOT, the comment No. and the base screen |  |
|                   | No. to display are set f                                    | or each module model number of slave modules.  |  |
| 252               | For the module mod                                          | del numbers of slave modules after A0000,      |  |
| 202               | comments are set in                                         | the GOT comment No.10000 or later. (A0000      |  |
|                   |                                                             | R 20005 to R 20010                             |  |
| 253               | 512 to No 767                                               | B-30003 to B-30019                             |  |
|                   | No 1                                                        | B-30002 B-30005 to B-30019                     |  |
|                   | No 2                                                        | B-30002, B-30005 to B-30019                    |  |
|                   | No.4                                                        | B-30002, B-30005 to B-30019                    |  |
|                   | No.4                                                        | B-30002 B-30005 to B-30019                     |  |
|                   | No 32                                                       | B-30002 B-30005 to B-30019                     |  |
|                   | No 100                                                      | B-30002 B-30005 to B-30019 W-30101             |  |
|                   | No.101                                                      | B-30002, B-30005 to B-30019, W-30101           |  |
|                   | No.102                                                      | B-30002, B-30005 to B-30019, W-30101           |  |
|                   | No.103                                                      | B-30002, B-30005 to B-30019, W-30101           |  |
|                   | No.104                                                      | B-30002, B-30005 to B-30019, W-30101           |  |
| 254               | No.200                                                      | B-30002, B-30005 to B-30019, W-30101           |  |
|                   | No.201                                                      | B-30002, B-30005 to B-30019, W-30101           |  |
|                   | No.202                                                      | B-30002, B-30005 to B-30019, W-30101           |  |
|                   | No.300                                                      | B-30002, B-30005 to B-30019, W-30101           |  |
|                   | No.301                                                      | B-30002, B-30005 to B-30019, W-30101           |  |
|                   | No.302                                                      | B-30002, B-30005 to B-30019, W-30101           |  |
|                   | No.303                                                      | B-30002, B-30005 to B-30019, W-30101           |  |
|                   | No.304                                                      | B-30002, B-30005 to B-30019, W-30101           |  |
|                   | No.305                                                      | B-30002, B-30005 to B-30019, W-30101           |  |
|                   | No.400                                                      | B-30002, B-30005 to B-30019, W-30101           |  |

| Comment group No. | Comment No. | Where comments are used              |
|-------------------|-------------|--------------------------------------|
|                   | No.401      | B-30002, B-30005 to B-30019, W-30101 |
|                   | No.500      | B-30002, B-30005 to B-30019, W-30101 |
|                   | No.18433    | W-30101                              |
|                   | No.18434    | W-30101                              |
|                   | No.18435    | W-30101                              |
|                   | No.18436    | W-30101                              |
|                   | No.18437    | W-30101                              |
|                   | No.18438    | W-30101                              |
|                   | No.18439    | W-30101                              |
|                   | No.18440    | W-30101                              |
|                   | No.18441    | W-30101                              |
|                   | No.32000    | W-30101                              |
|                   | No.32001    | W-30101                              |
|                   | No.32002    | W-30101                              |
| o <b>-</b> /      | No.32003    | W-30101                              |
| 254               | No.32004    | W-30101                              |
|                   | No.32005    | W-30101                              |
|                   | No.32006    | W-30101                              |
|                   | No.32007    | W-30101                              |
|                   | No.32008    | W-30101                              |
|                   | No.32009    | W-30101                              |
|                   | No.32010    | W-30101                              |
|                   | No.32011    | W-30101                              |
|                   | No.32012    | W-30101                              |
|                   | No.32013    | W-30101                              |
|                   | No.32014    | W-30101                              |
|                   | No.32015    | W-30101                              |
|                   | No.32016    | W-30101                              |
|                   | No.32017    | W-30101                              |
|                   | No.32767    | B-30002, B-30005 to B-30019          |
|                   | No.20       | B-30002                              |
|                   | No.22       | B-30005                              |
|                   | No.23       | B-30005 to B-30019                   |
|                   | No.24       | B-30005 to B-30019                   |
|                   | No.25       | B-30006 to B-30019                   |
|                   | No.26       | B-30002 to B-30019                   |
|                   | No.27       | B-30001, B-30002                     |
|                   | No.28       | B-30002 to B-30019                   |
|                   | No.29       | B-30001 to B-30019                   |
| 255               | No.30       | B-30001                              |
| 233               | No.31       | B-30001                              |
|                   | No.32       | B-30002 to B-30004                   |
|                   | No.33       | B-30002 to B-30004                   |
|                   | No.34       | B-30002 to B-30004                   |
|                   | No.35       | B-30002 to B-30004                   |
|                   | No.36       | B-30002 to B-30005                   |
|                   | No.37       | B-30002                              |
|                   | No.38       | B-30002 to B-30004, W-30001          |
|                   | No.39       | B-30002 to B-30004                   |
|                   | No.40       | B-30002 to B-30005, W-30001, W-30003 |

| Comment group No. | Comment No. | Where comments are used              |
|-------------------|-------------|--------------------------------------|
|                   | No.41       | B-30002 to B-30019                   |
|                   | No.42       | B-30002 to B-30019                   |
|                   | No.43       | B-30006 to B-30019                   |
|                   | No.44       | -                                    |
|                   | No.45       | B-30003, B-30004                     |
|                   | No.46       | B-30003, B-30004                     |
|                   | No.47       | B-30003, B-30004                     |
|                   | No.48       | B-30003, B-30004                     |
|                   | No.49       | B-30005                              |
|                   | No.50       | B-30005                              |
|                   | No.51       | B-30005 to B-30019                   |
|                   | No.52       | B-30006 to B-30019                   |
|                   | No.53       | B-30006 to B-30019                   |
|                   | No.54       | B-30006 to B-30019                   |
|                   | No.55       | B-30006 to B-30019                   |
|                   | No.56       | B-30006 to B-30019                   |
|                   | No.57       | B-30006 to B-30019                   |
|                   | No.58       | B-30006 to B-30019                   |
|                   | No.59       | B-30006, B-30008, B-30009            |
|                   | No.60       | B-30006 to B-30019                   |
|                   | No.61       | B-30006 to B-30019                   |
|                   | No.62       | B-30010 to B-30015, B-30017, B-30018 |
|                   | No.63       | B-30010 to B-30015, B-30017, B-30018 |
|                   | No.64       | B-30013, B-30018                     |
| 255               | No.65       | B-30013, B-30018                     |
|                   | No.66       | B-30013, B-30018                     |
|                   | No.67       | B-30013, B-30018                     |
|                   | No.68       | B-30011, B-30013, B-30017, B-30018   |
|                   | No.69       | B-30013, B-30017, B-30018            |
|                   | No.70       | B-30013 to B-30015, B-30017, B-30018 |
|                   | No.71       | B-30013 to B-30015, B-30017, B-30018 |
|                   | No.72       | B-30013, B-30017, B-30018            |
|                   | No.73       | B-30013, B-30017, B-30018            |
|                   | No.74       | B-30013 to B-30015, B-30017, B-30018 |
|                   | No.75       | B-30006 to B-30019                   |
|                   | No.76       | B-30006, B-30008, B-30009            |
|                   | No.77       | B-30006, B-30008, B-30009            |
|                   | No.78       | W-30004                              |
|                   | No.79       | W-30004                              |
|                   | No.80       | W-30004                              |
|                   | No.81       | W-30003                              |
|                   | No.82       | W-30003                              |
|                   | No.83       | W-30003                              |
|                   | No.84       | W-30003                              |
|                   | No.85       | W-30003                              |
|                   | No.86       | W-30003                              |
|                   | No.87       | W-30003                              |
|                   | No.88       | W-30003                              |
|                   | No.89       | -                                    |

| Comment group No. Comment No. Where comments are |        | Where comments are used                          |  |
|--------------------------------------------------|--------|--------------------------------------------------|--|
|                                                  | No.90  | -                                                |  |
|                                                  | No.91  | B-30003                                          |  |
|                                                  | No.92  | B-30004                                          |  |
|                                                  | No.93  | B-30006 to B-30019                               |  |
|                                                  | No.94  | B-30001                                          |  |
|                                                  | No.95  | B-30002 to B-30019                               |  |
|                                                  | No.96  | B-30001, B-30004                                 |  |
|                                                  | No.97  | B-30001, B-30003                                 |  |
|                                                  | No.98  | -                                                |  |
|                                                  | No.99  | B-30100                                          |  |
|                                                  | No.100 | -                                                |  |
|                                                  | No.101 | -                                                |  |
|                                                  | No.102 | -                                                |  |
|                                                  | No.103 | -                                                |  |
|                                                  | No.104 | -                                                |  |
|                                                  | No.105 | -                                                |  |
|                                                  | No.106 | -                                                |  |
|                                                  | No.107 | -                                                |  |
|                                                  | No.108 | -                                                |  |
|                                                  | No.109 | -                                                |  |
|                                                  | No.110 | -                                                |  |
|                                                  | No.111 | -                                                |  |
|                                                  | No.112 | -                                                |  |
|                                                  | No.113 | -                                                |  |
|                                                  | No.114 | -                                                |  |
|                                                  | No.115 | -                                                |  |
| 255                                              | No.116 | -                                                |  |
|                                                  | No.117 | B-30010 to B-30012, B-30014, B-30015,<br>B-30017 |  |
|                                                  | No.118 | B-30010 to B-30012, B-30014, B-30015,<br>B-30017 |  |
|                                                  | No.119 | B-30010 to B-30012, B-30014, B-30015,<br>B-30017 |  |
|                                                  | No.120 | B-30010 to B-30012, B-30014, B-30015,<br>B-30017 |  |
|                                                  | No.121 | B-30010, B-30012, B-30014, B-30015               |  |
|                                                  | No.122 | B-30010, B-30012, B-30014, B-30015               |  |
|                                                  | No.123 | B-30010 to B-30012, B-30014, B-30015             |  |
|                                                  | No.124 | B-30014, B-30015                                 |  |
|                                                  | No.125 | B-30014, B-30016                                 |  |
|                                                  | No.126 | B-30010 to B-30012, B-30014, B-30015             |  |
|                                                  | No.127 | B-30010 to B-30012, B-30014 to B-30016           |  |
|                                                  | No.128 | W-30002                                          |  |
|                                                  | No.129 | B-30010, B-30012                                 |  |
|                                                  | No.130 | B-30010, B-30012                                 |  |
|                                                  | No.131 | B-30010, B-30012                                 |  |
|                                                  | No.132 | B-30010, B-30012                                 |  |
|                                                  | No.133 | B-30010 to B-30012                               |  |
|                                                  | No.134 | B-30010 to B-30012                               |  |
|                                                  | No.135 | B-30010 to B-30012                               |  |
|                                                  | No.136 | B-30010, B-30012                                 |  |
|                                                  | No.137 | B-30010, B-30012                                 |  |
|                                                  | No.138 | B-30011                                          |  |

| Comment group No. | Comment No. | Where comments are used            |
|-------------------|-------------|------------------------------------|
|                   | No.139      | B-30011                            |
|                   | No.140      | B-30011                            |
|                   | No.141      | B-30011                            |
|                   | No.142      | B-30011                            |
|                   | No.143      | B-30011                            |
|                   | No.144      | B-30014, B-30016                   |
|                   | No.145      | B-30006 to B-30019                 |
|                   | No.201      | B-30000, B-30100                   |
|                   | No.202      | B-30101                            |
|                   | No.203      | B-30102                            |
|                   | No.204      | B-30103                            |
|                   | No.205      | B-30104                            |
|                   | No.206      | B-30105                            |
|                   | No.207      | B-30106                            |
|                   | No.208      | B-30100                            |
|                   | No.209      | B-30100                            |
|                   | No.210      | B-30101, B-30102, B-30104, B-30105 |
|                   | No.211      | B-30102, B-30103, B-30105, B-30106 |
|                   | No.212      | B-30101 to B-30106                 |
|                   | No.213      | B-30103, B-30106                   |
|                   | No.214      | B-30101                            |
|                   | No.215      | B-30101                            |
|                   | No.216      | B-30101                            |
|                   | No.217      | B-30101                            |
| 255               | No.218      | B-30101, B-30104                   |
|                   | No.219      | B-30101, B-30103, B-30104, B-30106 |
|                   | No.220      | B-30101, B-30104                   |
|                   | No.221      | B-30101, B-30104                   |
|                   | No.222      | B-30101, B-30102, B-30104, B-30105 |
|                   | No.223      | B-30102, B-30105                   |
|                   | No.224      | B-30102, B-30105                   |
|                   | No.225      | B-30101, B-30103, B-30106          |
|                   | No.226      | B-30101, B-30103, B-30106          |
|                   | No.227      | B-30103, B-30106                   |
|                   | No.228      | B-30102, B-30105                   |
|                   | No.229      | B-30105                            |
|                   | No.230      | B-30102, B-30105                   |
|                   | No.231      | B-30102                            |
|                   | No.232      | B-30103, B-30105                   |
|                   | No.233      | B-30103, B-30105                   |
|                   | No.234      | B-30102, B-30105                   |
|                   | No.235      | B-30102, B-30105                   |
|                   | No.236      | B-30102                            |
|                   | No.237      | B-30103                            |
|                   | No.238      | B-30103                            |
|                   | No.239      | B-30103, B-30106                   |
|                   | No.240      | B-30103, B-30106                   |
|                   | No.241      | B-30103, B-30106                   |
|                   | No.242      | B-30103, B-30105                   |

| Comment group No. | Comment No. | Where comments are used              |
|-------------------|-------------|--------------------------------------|
|                   | No.243      | B-30103, B-30105                     |
|                   | No.244      | B-30103, B-30105                     |
|                   | No.245      | B-30101 to B-30103, B-30105, B-30106 |
|                   | No.246      | B-30103                              |
|                   | No.247      | B-30103                              |
|                   | No.248      | B-30103                              |
|                   | No.249      | B-30104                              |
|                   | No.250      | B-30104                              |
|                   | No.251      | B-30104                              |
|                   | No.252      | B-30106                              |
|                   | No.253      | B-30106                              |
|                   | No.254      | B-30106                              |
|                   | No.255      | B-30106                              |
|                   | No.256      | B-30106                              |
|                   | No.257      | W-30004, W-30100 to W-30102          |
|                   | No.258      | W-30100, W-30102                     |
|                   | No.259      | -                                    |
|                   | No 260      | _                                    |
|                   | No.261      | -                                    |
|                   | No.262      | -                                    |
|                   | No.263      | -                                    |
|                   | No.264      | -                                    |
|                   | No.265      | -                                    |
| 255               | No.266      | -                                    |
|                   | No.267      | -                                    |
|                   | No.268      | W-30102                              |
|                   | No.269      | W-30102                              |
|                   | No.270      | W-30102                              |
|                   | No.271      | W-30102                              |
|                   | No.272      | W-30100                              |
|                   | No.273      | B-30104                              |
|                   | No.274      | B-30104                              |
|                   | No.275      | B-30101, B-30104                     |
|                   | No.276      | B-30101, B-30104                     |
|                   | No.277      | B-30101, B-30104                     |
|                   | No.278      | B-30104                              |
|                   | No.279      | B-30101, B-30104                     |
|                   | No 280      | W-30102                              |
|                   | No.281      | W-30102                              |
|                   | No 282      | W-30100                              |
|                   | No.283      | B-30102, B-30103, B-30105, B-30106   |
|                   | No.284      | B-30102, B-30103, B-30105, B-30106   |
|                   | No.285      | -                                    |
|                   | No.286      | B-30103, B-30106                     |
|                   | No.287      | B-30101                              |
|                   | No.288      | B-30101                              |
|                   | No.289      | W-30100                              |

# 5.7 Device Data Transfer List

# ID: 201 Transfer 1

|                       | Settings                                          |              |
|-----------------------|---------------------------------------------------|--------------|
|                       | Trigger Type                                      | Rise         |
| Device Data Transfer  | External Control Device                           | GD31562      |
| Trigger               | Trigger Device                                    | GD31562.b0   |
|                       | Transfer Inverting Flag Device                    | GD31562.b1   |
|                       | External Notification Device                      | GD31563      |
| External Notification | Device Data Transfer Notification                 | GD31563.b0   |
|                       | Device Data Transfer Error<br>Notification Signal | GD31563.b15  |
| Device                | Block Number                                      | 10           |
|                       | Device Type                                       | Signed BIN16 |
|                       | Points                                            | 16           |
| Block 1               | Source Device                                     | U03-G0       |
|                       | Destination Device                                | GD40000      |
|                       | Offset                                            | None         |
|                       | Device Type                                       | Signed BIN16 |
|                       | Points                                            | 16           |
| Block 2               | Source Device                                     | U03-G4096    |
|                       | Destination Device                                | GD40016      |
|                       | Offset                                            | None         |
|                       | Device Type                                       | Signed BIN16 |
|                       | Points                                            | 129          |
| Block 3               | Source Device                                     | U03-G8192    |
|                       | Destination Device                                | GD40032      |
|                       | Offset                                            | None         |
|                       | Device Type                                       | Signed BIN16 |
|                       | Points                                            | 1            |
| Block 4               | Source Device                                     | U03-G8960    |
|                       | Destination Device                                | GD40289      |
|                       | Offset                                            | None         |

| Item     |                    | Settings     |
|----------|--------------------|--------------|
| Block 5  | Device Type        | Signed BIN16 |
|          | Points             | 129          |
|          | Source Device      | U03-G9216    |
|          | Destination Device | GD40290      |
|          | Offset             | None         |
|          | Device Type        | Signed BIN16 |
|          | Points             | 129          |
| Block 6  | Source Device      | U03-G9984    |
|          | Destination Device | GD40547      |
|          | Offset             | None         |
|          | Device Type        | Signed BIN16 |
|          | Points             | 256          |
| Block 7  | Source Device      | U03-G10496   |
|          | Destination Device | GD40804      |
|          | Offset             | None         |
|          | Device Type        | Signed BIN16 |
|          | Points             | 256          |
| Block 8  | Source Device      | U03-G11008   |
|          | Destination Device | GD41060      |
|          | Offset             | None         |
| Block 9  | Device Type        | Bit          |
|          | Points             | 1            |
|          | Source Device      | GB41         |
|          | Destination Device | GD31562.b0   |
|          | Offset             | None         |
| Block 10 | Device Type        | Bit          |
|          | Points             | 1            |
|          | Source Device      | GB41         |
|          | Destination Device | GB30016      |
|          | Offset             | None         |

# ID: 202 Transfer 2

| Item                                 |                                                   | Settings       |
|--------------------------------------|---------------------------------------------------|----------------|
| Device Data Transfer<br>Trigger      | Trigger Type                                      | Rise           |
|                                      | External Control Device                           | GD31564        |
|                                      | Trigger Device                                    | GD31564.b0     |
|                                      | Transfer Inverting Flag Device                    | GD31564.b1     |
| External Notification<br>Information | External Notification Device                      | GD31565        |
|                                      | Device Data Transfer Notification<br>Signal       | GD31565.b0     |
|                                      | Device Data Transfer Error<br>Notification Signal | GD31565.b15    |
| Device                               | Block Number                                      | 4              |
| Block 1                              | Device Type                                       | Signed BIN16   |
|                                      | Points                                            | 1              |
|                                      | Source Device                                     | U03-G0         |
|                                      | Destination Device                                | GD53604        |
|                                      | Offset                                            | Source GD31567 |
|                                      | Device Type                                       | Signed BIN16   |
|                                      | Points                                            | 28             |
| Block 2                              | Source Device                                     | U03-G20        |
|                                      | Destination Device                                | GD53605        |
|                                      | Offset                                            | Source GD31567 |
| Block 3                              | Device Type                                       | Bit            |
|                                      | Points                                            | 1              |
|                                      | Source Device                                     | GB41           |
|                                      | Destination Device                                | GD31564.b0     |
|                                      | Offset                                            | None           |
| Block 4                              | Device Type                                       | Bit            |
|                                      | Points                                            | 1              |
|                                      | Source Device                                     | GB41           |
|                                      | Destination Device                                | GB30021        |
|                                      | Offset                                            | None           |

## ID: 203 Transfer 3

| Item                                 |                                                   | Settings     |
|--------------------------------------|---------------------------------------------------|--------------|
| Device Data Transfer<br>Trigger      | Trigger Type                                      | Rise         |
|                                      | External Control Device                           | GD31568      |
|                                      | Trigger Device                                    | GD31568.b0   |
|                                      | Transfer Inverting Flag Device                    | GD31568.b1   |
| External Notification<br>Information | External Notification Device                      | GD31569      |
|                                      | Device Data Transfer Notification Signal          | GD31569.b0   |
|                                      | Device Data Transfer Error<br>Notification Signal | GD31569.b15  |
| Device                               | Block Number                                      | 2            |
| Block 1                              | Device Type                                       | Signed BIN16 |
|                                      | Points                                            | 6144         |
|                                      | Source Device                                     | U03-G12288   |
|                                      | Destination Device                                | GD41316      |
|                                      | Offset                                            | None         |
| Block 2                              | Device Type                                       | Bit          |
|                                      | Points                                            | 1            |
|                                      | Source Device                                     | GB41         |
|                                      | Destination Device                                | GD31568.b0   |
|                                      | Offset                                            | None         |

# ID: 204 Transfer 4

| Item                                 |                                                   | Settings    |
|--------------------------------------|---------------------------------------------------|-------------|
| Device Data Transfer<br>Trigger      | Trigger Type                                      | Rise        |
|                                      | External Control Device                           | GD31570     |
|                                      | Trigger Device                                    | GD31570.b0  |
|                                      | Transfer Inverting Flag Device                    | GD31570.b1  |
| External Notification<br>Information | External Notification Device                      | GD31571     |
|                                      | Device Data Transfer Notification Signal          | GD31571.b0  |
|                                      | Device Data Transfer Error<br>Notification Signal | GD31571.b15 |
| Device                               | Block Number                                      | 3           |
|         | Item               | Settings            |
|---------|--------------------|---------------------|
|         | Device Type        | Signed BIN16        |
|         | Points             | 19                  |
| Block 1 | Source Device      | GD53605             |
|         | Destination Device | U03-G1              |
|         | Offset             | Destination GD31567 |
|         | Device Type        | Bit                 |
|         | Points             | 1                   |
| Block 2 | Source Device      | GB40                |
|         | Destination Device | Y0040               |
|         | Offset             | None                |
|         | Device Type        | Bit                 |
|         | Points             | 1                   |
| Block 3 | Source Device      | GB41                |
|         | Destination Device | GD31570.b0          |
|         | Offset             | None                |

# 5.8 Recipe List 5.8.1 Common Setting

| External Control Information      |         |
|-----------------------------------|---------|
| External Control Device           | GD54009 |
| Recipe No. Storage Device         | GD54010 |
| Record No. Storage Device         | GD54011 |
| External Notification Information |         |
| External Notification Device      | GD54012 |
| Recipe No. Notification Device    | GD54013 |
| Record No. Notification Device    | GD54014 |

# 5.8.2 Individual Setting Recipe No.30001 Recipe 1

| Item           |                   | Settings            |  |  |
|----------------|-------------------|---------------------|--|--|
|                | -                 | Use a recipe file   |  |  |
| Decine File    | Drive Name        | A: Standard SD Card |  |  |
| Recipe Flie    | Folder Name       | Package1            |  |  |
|                | File Name         | ARP30001.G1P        |  |  |
|                | Write Trigger 1   | GB54016             |  |  |
| Trigger Device | Read Trigger 1    | GB54017             |  |  |
|                | Record No. Device | GD54090             |  |  |
| Block Number 1 |                   | 1                   |  |  |
| Record Number  |                   | 1                   |  |  |
|                | Device            | GD54100             |  |  |
| Block 1        | Device Type       | Signed BIN16        |  |  |
|                | Points            | 2100                |  |  |

## Recipe No.30002 Recipe 2

|                | Item              | Settings            |  |
|----------------|-------------------|---------------------|--|
|                | -                 | Use a recipe file   |  |
| Decine File    | Drive Name        | A: Standard SD Card |  |
| Recipe File    | Folder Name       | Package1            |  |
|                | File Name         | ARP30002.G1P        |  |
|                | Write Trigger 1   | GB54018             |  |
| Trigger Device | Read Trigger 1    | GB54019             |  |
|                | Record No. Device | GD54091             |  |
| Block Number   |                   | 2                   |  |
| Record Number  |                   | 1                   |  |
|                | Device            | GD56200             |  |
| Block 1        | Device Type       | Signed BIN16        |  |
|                | Points            | 5400                |  |
|                | Device            | GD54087             |  |
| Block 2        | Device Type       | Signed BIN16        |  |
|                | Points            | 2                   |  |

# 5.9 Script List

| Item                 | Settings                                          |
|----------------------|---------------------------------------------------|
| Project script       | Specified                                         |
| Screen script        | Specified: B-30001 to B-30019, B-30100 to B-30106 |
| Object script        | Specified: B-30006 to B-30019, B-30101, W-30003   |
| Script symbol        | Specified                                         |
| Object script symbol | Specified                                         |

# 5.9.1 Project script

| Script No.               | 30020                              | Script name        | Script30020                    |
|--------------------------|------------------------------------|--------------------|--------------------------------|
| Comment                  | Initial Start Control              |                    |                                |
| Data type                | Signed BIN16                       | Trigger type       | Rise, GB40                     |
| //Actions at Scree       | n Startup                          |                    |                                |
| [w:GS386] = 1;           | //Inhibit Initial Start of Scrip   | ots                |                                |
| set([b:Y41]);            | //Execute Parameter Batch R        | lead               |                                |
| Script No.               | 30029                              | Script name        | Script30029                    |
| Comment                  | Alarm, Error Info Acquisition      |                    |                                |
| Data type                | Signed BIN16                       | Trigger type       | Sampling, 1 Sec                |
| //Observe Error an       | ıd Alarm                           |                    |                                |
| if(([w:GD40032] !=       | [w:U03-G8192])    ([w:GD405        | 47] != [w:U03-G9   | <del>)</del> 984]))            |
| {                        |                                    |                    |                                |
| set([b:GL                | )31568.b0]);                       |                    |                                |
| }                        |                                    |                    | 0.100000                       |
| Script No.               | 30033                              | Script name        | Script30033                    |
| Comment                  |                                    | Trimerentura       |                                |
| Data type                | Signed BIN16                       | I rigger type      | Fall, GD31568.b0               |
| //Read Statuses          | ~1                                 |                    |                                |
|                          | J]);                               |                    |                                |
| Script No.               | 30002                              | Script name        | Script30002                    |
| Comment                  | Device Data Transfer Flag C        | lear               |                                |
| Data type                | Signed BIN16                       | Trigger type       | ON Sampling, 3 Sec, GD31562.b0 |
| //Clear Flag for De      | vice Data Transfer                 |                    |                                |
| -                        |                                    |                    |                                |
| rst([b:GD31562.b0        | י]);                               |                    |                                |
| Script No.               | 30011                              | Script name        | Script30011                    |
| Comment                  | Device Data Transfer Flag C        | lear               |                                |
| Data type                | Signed BIN16                       | Trigger type       | ON Sampling, 3 Sec, GD31564.b0 |
| //Clear Flag for De      | vice Data Transfer                 |                    |                                |
|                          |                                    |                    |                                |
| rst([b:GD31564.b0        | <u>네);</u>                         |                    |                                |
| Script No.               | 30042                              | Script name        | Script30042                    |
| Comment                  | Process at Screen Start            | I                  |                                |
| Data type                | Signed BIN16                       | Trigger type       | Rise, GB40                     |
| //Initialize iQSS Ba     | ackup/Restore Sample Screen        |                    |                                |
| [w:GS386] = 1;           | //Inhibit Initial Start of Scripts |                    |                                |
| [w:GD54005] = 1;         | //Set 1 to the first number of iC  | 2SS backup         |                                |
|                          |                                    |                    |                                |
|                          |                                    |                    |                                |
| [W:GD54075] = 1,7        | //U: Not Specified, 1: ASLINK,     | 2: CC-LINK         |                                |
| [W:GD54089] = 3, 1       | 1/ To use as a dedicated screer    | i, enter i/O No. n | ere                            |
| ////hop initially dia    | nloving iOSS Backup Scroop         | or iOSS Bootorat   | ion Coroon                     |
| //Display Cursor in No 1 |                                    |                    |                                |

set([b:GD54000.b0]); set([b:GD54002.b0]);

//When starting screen, to read iQSS backup setting and iQSS backup history, //start script. set([b:GB54010]);

//Specify action conditions of screen switching switch on the menu screen. set([b:GB54014]);

### 5.9.2 Screen script Base screen 30001

| Dase screen 3000                                            |                                   |                     |                                       |
|-------------------------------------------------------------|-----------------------------------|---------------------|---------------------------------------|
| Script No.                                                  | 30035                             | Script name         | Script30035                           |
| Comment                                                     | Device Data Transfer 3 Start      |                     |                                       |
| Data type                                                   | Signed BIN16                      | Trigger type        | ON, Y41                               |
| //Transfer paramet                                          | ters to internal devices using De | evice Data Trans    | fer.                                  |
| if([b:X41] == ON)                                           |                                   |                     |                                       |
| {                                                           |                                   |                     |                                       |
| Set([D:GL                                                   | J3 1568.DUJ);                     |                     |                                       |
| ารแบบ.14                                                    | ı]),                              |                     |                                       |
| Script No                                                   | 30041                             | Scrint name         | Script30041                           |
| Comment                                                     | NW Man, Sensor List Disp Co       | ontrol              |                                       |
| Data type                                                   | Signed BIN16                      | Trigger type        | ON GB40                               |
| //Control not to dis                                        | play the Network Map and Sen      | sor List at the ini | tial startup                          |
| if([b:GB30027] ==                                           | OFF)                              |                     |                                       |
| {                                                           | - ,                               |                     |                                       |
| [w:TMP0                                                     | 000] = 0xFFFF;                    |                     |                                       |
| fmov([w:]                                                   | [MP0000],[w:GD35000],128);        |                     |                                       |
| fmov([w:]                                                   | FMP0000],[w:GD31617],48);         |                     |                                       |
| set([b:GB                                                   | 330027]);                         |                     |                                       |
| }                                                           |                                   |                     |                                       |
| Script No.                                                  | 30074                             | Script name         | Script30074                           |
| Comment                                                     | Sensor Automatic Detection        | <b>T</b>            | 011 1/0004                            |
| Data type                                                   | Signed BIN16                      | I rigger type       | ON, Y0031                             |
| if([b:X41] == ON)                                           | tect Sensor                       |                     |                                       |
| $\int_{0}^{11} \left[ \frac{1}{2} - \frac{1}{2} \right] dx$ |                                   |                     |                                       |
| 1)<br>//If the na                                           | arameter batch read flag is on    | reset the auto      | detect flag and start the device data |
| transfer.                                                   | arameter baton read hag to on     |                     | detect hag and start the device data  |
| if([b:GB3                                                   | 00441 == ON)                      |                     |                                       |
| {``                                                         | . ,                               |                     |                                       |
|                                                             | rst([b:Y31]);                     |                     |                                       |
|                                                             | set([b:GD31568.b0]);              |                     |                                       |
|                                                             | rst([b:GB30044]);                 |                     |                                       |
| }                                                           |                                   |                     |                                       |
| }else{                                                      | <b>a</b>                          |                     |                                       |
| //Set the                                                   | flag when starting the paramete   | er batch read.      |                                       |
| IT([D:GB3                                                   | 0044] == OFF)                     |                     |                                       |
| ۱<br>۱                                                      | set([b:GB30044]):                 |                     |                                       |
| 3                                                           | איזעטטטטיין),                     |                     |                                       |
| 1 1                                                         |                                   |                     |                                       |
| }                                                           |                                   |                     |                                       |

## Base screen 30002

| Script No. | 30023                        | Script name  | Script30023 |
|------------|------------------------------|--------------|-------------|
| Comment    | B-30002,30005 Scr.Start Proc | cess         |             |
| Data type  | Signed BIN16                 | Trigger type | ON, GB40    |

//Read Statuses or Parameters if([b:GB30007] == OFF) { if(([w:U03-G8192] != 0) || ([w:U03-G9984] != 0)) set([b:GD31568.b0]); }else{ set([b:GD31562.b0]); } set([b:GB30007]); Script No. 30019 Script name Script30019 Comment Script No.30005 Start Signed BIN16 OFF, GD31563.b0 Data type Trigger type //Display Objects if([b:GB30016] == OFF) { set([b:GB30000]); set([b:GB30016]); 30005 Script No. Script name Script30005 B-30002 Parts Display Comment Data type Signed BIN16 Trigger type ON, GB30000 //Display Objects [w:GD31526] = 0;[w:TMP0001] = 0; [w:TMP0004] = 0; [w:TMP0001] = [w:GD31525]; [w:TMP0009] = 0; //Make Settings to Switch Parts Display According To Language if([w:GD62021] > 0){ [w:TMP0009] = [w:GD62021] - 1; while([w:GD31526] < 32) { //Check Connection Status if(([w:GD40290] != 0) && ([w:TMP0001] < [w:GD40290])) { [w:GD31600] = [w:GD40291[w:TMP0001]]; //Connection ID [w:TMP0001] = [w:TMP0001] + 1;if(([w:GD31600] & 0x0200) == 0){ set([b:GB30600]);//Output Bit [w:GD31601] = ([w:GD31600] & 0x0200) >> 9; }else{ set([b:GB30601]);//Input Bit [w:GD31601] = ([w:GD31600] & 0x0200) >> 9; } //Device Parameter [w:TMP0004] = [w:GD31600] & 0x00FF; //Offset to Obtain Device Parameter if([b:GB30600] == ON){ //Output [w:TMP0005] = [w:GD40804[w:TMP0004]]; }else{

```
//Input
                         [w:TMP0005] = [w:GD41060[w:TMP0004]];
                [w:GD31604] = [w:TMP0005] - 12288;
                //I/O Points Pattern
                [w:TMP0006] = [w:GD31604] + 43; //Parameter Offset
                [w:TMP0007] = [w:GD41316[w:TMP0006]];
                [w:GD31605] = ([w:TMP0007] & 0x00C0) >> 6;
                                                                  //0: Input,
                                                                               1: Output,
                                                                                            2:
Combined
                [w:GD31606] = ([w:TMP0007] \& 0x003F) + 1;
                                                                  //Points
                //Module Model Number
                [w:TMP0008] = [w:GD31604] + 44; //Parameter Offset
                [w:GD31607] = [w:GD41316[w:TMP0008]];
                //Alarm Information
                if([w:GD40547] != 0)
                {
                         [w:TMP0004] = 0;
                        while([w:TMP0004] < [w:GD40547])
                         {
                                 if([w:GD40548[w:TMP0004]] == [w:GD31600])
                                 {
                                         [w:GD31602] = 1; //Alarm Occurrence
                                         break;
                                 [w:TMP0004] = [w:TMP0004] + 1;
                        }
                }
                //Error Information
                if([w:GD40032] != 0)
                {
                         [w:TMP0004] = 0;
                        while([w:TMP0004] < [w:GD40032])
                         {
                                 if([w:GD40033[w:TMP0004]] == [w:GD31600])
                                 {
                                         [w:GD31603] = 1; //Error Occurrence
                                         break;
                                 [w:TMP0004] = [w:TMP0004] + 1;
                        }
                }
                //Display
                if([w:GD31603] == 1)
                {
                        //Error Occurrence
                         switch([w:GD31605])
                         {
                                 case 0: [w:GD35000[w:GD31526]] = 30030 + [w:TMP0009];
        //Input
                                                  break;
                                 case 1: [w:GD35000[w:GD31526]] = 30021 + [w:TMP0009];
        //Output
                                                  break;
                                        79/151
                                                                             BCN-P5999-0119
```

| //Combi       | ned                                                                                                    |                                           | case 2:                                                       | [w:GD35                                                   | 5000[w:GI                                    | D31526]]                     | = 30039                  | + [              | w:TMP000           | )9]; |
|---------------|----------------------------------------------------------------------------------------------------|-------------------------------------------|---------------------------------------------------------------|-----------------------------------------------------------|----------------------------------------------|------------------------------|--------------------------|------------------|--------------------|------|
|               | neu                                                                                                    | }                                         |                                                               |                                                           | break;                                       |                              |                          |                  |                    |      |
|               | [w:GD35032[w:GD31526]] = 0;<br>[w:GD35064[w:GD31526]] = [w:GD31600] & 0x00FF; //ID<br>[w:GD35096[w:GD31526]] = [w:GD31607]; //Module Model No.<br>}else{<br>if([w:GD31602] == 1) |                                           |                                                               |                                                           |                                              |                              |                          |                  |                    |      |
|               |                                                                                                    | {                                         | //Alarm (<br>switch([\                                        | Occurren<br>w:GD316                                       | ce<br>05])                                   |                              |                          |                  |                    |      |
|               | //Input                                                                                                    |                                           | {                                                             | case 0:                                                   | [w:GD35                                      | 000[w:GE                     | 31526]]                  | =                | 30027              | +    |
| [w.10160009], | mput                                                                                                    |                                           |                                                               |                                                           |                                              | break;                       |                          |                  |                    |      |
| [w:TMP0009];  | //Output                                                                                                    |                                           |                                                               | case 1:                                                   | [w:GD35                                      | 000[w:GE                     | 31526]]                  | =                | 30018              | +    |
| L 1'          | ·                                                                                                    |                                           |                                                               |                                                           |                                              | break;                       |                          |                  |                    |      |
| [w:TMP0009];  | //Combii                                                                                                    | ned                                       |                                                               | case 2:                                                   | [w:GD35                                      | 000[w:GE                     | 31526]]                  | =                | 30036              | +    |
|               |                                                                                                    |                                           |                                                               |                                                           |                                              | break;                       |                          |                  |                    |      |
|               |                                                                                                    | }else{                                    | }<br>[w:GD35<br>[w:GD35<br>[w:GD35<br>//正常<br>switch([v       | 5032[w:G<br>5064[w:G<br>5096[w:G<br>w:GD316               | D31526]]<br>D31526]]<br>D31526]]<br>D31526]] | = 0;<br>= [w:GD3<br>= [w:GD3 | 1600] & 0x<br>1607]; //N | 00FF;<br>⁄lodule | //ID<br>e Model No | 0.   |
|               |                                                                                                    |                                           | {                                                             | case 0:                                                   | [w:GD35                                      | 000[w:GE                     | 31526]]                  | =                | 30024              | +    |
| [w:TMP0009];  | //Input                                                                                                    |                                           |                                                               |                                                           |                                              | break;                       |                          |                  |                    |      |
| [w:TMP0009];  | //Output                                                                                                    |                                           |                                                               | case 1:                                                   | [w:GD35                                      | 000[w:GD<br>break;           | 031526]]                 | =                | 30015              | +    |
| [w:TMP0009];  | //Combii                                                                                                    | ned                                       |                                                               | case 2:                                                   | [w:GD35                                      | 000[w:GD<br>break;           | 931526]]                 | =                | 30033              | +    |
|               | }<br>[w:GD3 <sup>7</sup><br>rst([b:GE<br>rst([b:GE                                                                                                    | }<br>1526] = [w<br>330600]);<br>330601]); | }<br>[w:GD35<br>[w:GD35<br>[w:GD3152<br>//Output<br>//Input B | 5032[w:G<br>5064[w:G<br>5096[w:G<br>26] + 1;<br>Bit<br>it | D31526]]<br>D31526]]<br>D31526]]             | = 0;<br>= [w:GD3<br>= [w:GD3 | 1600] & 0x<br>1607]; //N | 00FF;<br>⁄lodule | //ID<br>e Model N  | D.   |
|               | //Work A<br>[w:TMP(                                                                                                    | rea Cleai<br><u>)004] = 0</u>             | r<br>;                                                        |                                                           |                                              |                              |                          |                  |                    |      |

| }else{                                                                                        | fmov([w:TMP0004],[w:GD31600                                                                                              | 0],5);<br>lisplav                                                             |                                              |
|-----------------------------------------------------------------------------------------------|----------------------------------------------------------------------------------------------------|-------------------------------------------------------------------------------|----------------------------------------------|
|                                                                                               | [w:GD35000[w:GD31526]] = 0x<br>[w:GD35032[w:GD31526]] = 0x<br>[w:GD35064[w:GD31526]] = 0x<br>[w:GD35064[w:GD31526]] = 0x | :FFFF;<br>:FFFF;<br>:FFFF;<br>:FFFF;                                          |                                              |
|                                                                                               | [w:GD31526] = [w:GD31526] +                                                                                              | 1;                                                                            |                                              |
|                                                                                               | rst([b:GB30600]); //Output Bit<br>rst([b:GB30601]): //Input Bit                                                          |                                                                               |                                              |
| }                                                                                             |                                                                                                    |                                                                               |                                              |
| }                                                                                             |                                                                                                    |                                                                               |                                              |
| //Trigger Reset<br>rst([b:GB300001):                                                          |                                                                                                    |                                                                               |                                              |
| Script No.                                                                                    | 30021                                                                                                    | Script name                                                                   | Script30021                                  |
| Comment                                                                                       | Flags Clear                                                                                                    |                                                                               |                                              |
| Data type                                                                                     | Signed BIN16                                                                                                    | Trigger type                                                                  | When closing a screen                        |
| //Clear Flags<br>rst([b:GB30006]);<br>rst([b:GB30007]);<br>rst([b:GB30003]);                  |                                                                                                    |                                                                               |                                              |
| [w:TMP0004] = 0;<br>fmov([w:TMP0004<br>fmov([w:TMP0004<br>fmov([w:TMP0004<br>[w:GD32008] = 0; | ],[w:GD31000],512); //Init<br>],[w:GD31520],3); //Cle<br>],[w:GD31600],8); //Wo<br>//Cursor Position Information Cl      | tialize Object Val<br>ear Cursor Positio<br>ork Area Clear<br>lear(B-30003,4) | ues(B-30003, 4)<br>on Information(B-30003,4) |
| //Close Overlap W<br>[w:GD62001] = 0;<br>[w:GD62004] = 0;<br>[w:GD62007] = 0;                 | 'indow                                                                                                    |                                                                               |                                              |
| Script No.                                                                                    | 30006                                                                                                    | Script name                                                                   | Script30006                                  |
| Comment                                                                                       | Scroll Up                                                                                                    |                                                                               |                                              |
| Data type                                                                                     | Signed BIN16                                                                                                    | Trigger type                                                                  | Rise, GB30004                                |
|                                                                                               | 0)                                                                                                    |                                                                               |                                              |
| [[w.GD31525] !=                                                                               | 0)                                                                                                    |                                                                               |                                              |
| [w:GD315<br>set([b:GE                                                                         | 525] = [w:GD31525] - 32;<br>330000]);                                                                                    |                                                                               |                                              |
| Script No.                                                                                    | 30007                                                                                                    | Script name                                                                   | Script30007                                  |
| Comment                                                                                       | Scroll Down                                                                                                    |                                                                               |                                              |
| Data type                                                                                     | Signed BIN16                                                                                                    | Trigger type                                                                  | Rise, GB30005                                |
| //Scroll List Down<br>if((([w:GD31525] +                                                      | - 32) < [w:U03-G8960]) && ([w:I                                                                                          | U03-G8960] > 32                                                               | 2))                                          |
| [w:GD315<br>set([b:GE                                                                         | 525] = [w:GD31525] + 32;<br>330000]);                                                                                    |                                                                               |                                              |
| Script No.                                                                                    | 30010                                                                                                    | Script name                                                                   | Script30010                                  |
| Comment                                                                                       | B-30002 Detail Screen Displa                                                                                             | ly                                                                            |                                              |
| Data type                                                                                     | Unsigned BIN16                                                                                                    | Trigger type                                                                  | ON, GB30006                                  |
| //Determine detail<br>[w:TMP0000] = [w                                                        | screen to display.<br>:GD31523] & 0x00FF;                                                                                |                                                                               |                                              |
| if(([w:GD31524] >=<br>{                                                                       | = 30015) && ([w:GD31524] <= 3                                                                                            | 30023))                                                                       |                                              |

| Joloof               | //Output<br>[w:GD31567] =<br>[w:TMP0001] = | [w:GD40804[w:TMP0000]];<br>[w:TMP0000];              | //Offset |
|----------------------|--------------------------------------------|------------------------------------------------------|----------|
| }eise{               | //Input<br>[w:GD31567] =<br>[w:TMP0001] =  | [w:GD41060[w:TMP0000]];<br>[w:TMP0000] + 0x0200;     | //Offset |
| [w:U03-<br>[w:U03-   | -G10320] = 0;<br>-G10321] = [w:TM          | //Read Individual Parame<br>P0001]; //Read Target ID | ter      |
| //Select<br>switch([ | base screen to d<br>[w:GD35096[w:GI        | isplay.<br>D35128]])                                 |          |
| {                    | case 0x0100:                               | [w:GD62000] = 30006;<br>break;                       |          |
|                      | case 0x0101:                               | [w:GD62000] = 30006;<br>break;                       |          |
|                      | case 0x0102:                               | [w:GD62000] = 30008;<br>break;                       |          |
|                      | case 0x0103:                               | [w:GD62000] = 30008;<br>break;                       |          |
|                      | case 0x0104:                               | [w:GD62000] = 30007;<br>break;                       |          |
|                      | case 0x0105:                               | [w:GD62000] = 30007;<br>break;                       |          |
|                      | case 0x0106:                               | [w:GD62000] = 30009;<br>break;                       |          |
|                      | case 0x0107:                               | [w:GD62000] = 30009;<br>break;                       |          |
|                      | case 0x0400:                               | [w:GD62000] = 30006;<br>break;                       |          |
|                      | case 0x0401:                               | [w:GD62000] = 30006;<br>break;                       |          |
|                      | case 0x0402:                               | [w:GD62000] = 30008;<br>break;                       |          |
|                      | case 0x0403:                               | [w:GD62000] = 30008;<br>break;                       |          |
|                      | case 0x0404:                               | [w:GD62000] = 30007;<br>break;                       |          |
|                      | case 0x0405:                               | [w:GD62000] = 30007;<br>break;                       |          |
|                      | case 0x0406:                               | [w:GD62000] = 30009;<br>break;                       |          |
|                      | case 0x0407:                               | [w:GD62000] = 30009;<br>82/151                       |          |

| break;                         |              |
|--------------------------------|--------------|
| [w:GD62000] = 30006;<br>break; | case 0x0700: |
| [w:GD62000] = 30006;<br>break; | case 0x0701: |
| [w:GD62000] = 30008;<br>break; | case 0x0702: |
| [w:GD62000] = 30008;<br>break; | case 0x0703: |
| [w:GD62000] = 30007;<br>break; | case 0x0704: |
| [w:GD62000] = 30007;<br>break; | case 0x0705: |
| [w:GD62000] = 30009;<br>break; | case 0x0706: |
| [w:GD62000] = 30009;<br>break; | case 0x0707: |
| [w:GD62000] = 30010;<br>break; | case 0x1000: |
| [w:GD62000] = 30010;<br>break; | case 0x1050: |
| [w:GD62000] = 30011;<br>break; | case 0x1200: |
| [w:GD62000] = 30011;<br>break; | case 0x1250: |
| [w:GD62000] = 30012;<br>break; | case 0x1400: |
| [w:GD62000] = 30012;<br>break; | case 0x1450: |
| [w:GD62000] = 30013;<br>break; | case 0x2000: |
| [w:GD62000] = 30014;<br>break; | case 0x2300: |
| [w:GD62000] = 30014;<br>break; | case 0x2301: |
| [w:GD62000] = 30015;<br>break; | case 0x2302: |
| [w:GD62000] = 30016;<br>break; | case 0x2303: |
| [w:GD62000] = 30017;<br>break; | case 0x2600: |
| 83/151                         |              |

| case 0x290        | 00: [w:GD62000] = 30018;<br>break; |  |
|-------------------|------------------------------------|--|
| case 0xA0         | 00: [w:GD62000] = 30019;<br>break; |  |
| case 0xA0         | 01: [w:GD62000] = 30019;<br>break; |  |
| case 0xA3         | 00: [w:GD62000] = 30019;<br>break; |  |
| case 0xA3         | 01: [w:GD62000] = 30019;<br>break; |  |
| case 0xA6         | 00: [w:GD62000] = 30019;<br>break; |  |
| case 0xA6         | 01: [w:GD62000] = 30019;<br>break; |  |
| default:<br>}     | break;                             |  |
| rst([b:GB30006]); |                                    |  |

## Base screen 30003

| Script No.                                            | 30004                                                       | Script name       | Script30004                         |  |
|-------------------------------------------------------|-------------------------------------------------------------|-------------------|-------------------------------------|--|
| Comment                                               | B-30003 Screen Initialization                               |                   |                                     |  |
| Data type                                             | Signed BIN16                                                | Trigger type      | ON, GB40                            |  |
| if([b:GB30003] ==                                     | OFF)                                                        |                   |                                     |  |
| {                                                     |                                                             |                   |                                     |  |
|                                                       |                                                             |                   |                                     |  |
| fmov([w:1                                             | MP0000],[w:GD31600],10);                                    | <b>f o i i</b>    |                                     |  |
|                                                       | [10] = 0; //Initialize Temporary A                          | Area for Comparis | son                                 |  |
|                                                       | 21562 bolly                                                 | Area for Comparis | son<br>Lev Perte                    |  |
| set([b.GD                                             | 31502.00j), //Oblain Para<br>200021)://Turn on the flag not | to work when d    | lay Pails                           |  |
| Sel([D.GD<br>time or later                            | sooosj),// fulli on the hag not                             | to work when a    | isplaying the screen for the second |  |
|                                                       |                                                             |                   |                                     |  |
| Script No.                                            | 30008                                                       | Script name       | Script30008                         |  |
| Comment                                               | Script No.30003 Start                                       | •                 | · ·                                 |  |
| Data type                                             | Signed BIN16                                                | Trigger type      | OFF, GD31563.b0                     |  |
| //After reading the                                   | status, start Script No.30003.                              |                   |                                     |  |
| if([b:GB30016] ==                                     | OFF)                                                        |                   |                                     |  |
| {                                                     |                                                             |                   |                                     |  |
| set([b:GB                                             | 30001]);                                                    |                   |                                     |  |
| set([b:GB                                             | 30016]);                                                    |                   |                                     |  |
| }                                                     |                                                             | <b>a</b>          |                                     |  |
| Script No.                                            | 30003                                                       | Script name       | Script30003                         |  |
| Comment                                               | B-30003 Parts Display                                       |                   |                                     |  |
| Data type                                             | Unsigned BIN16                                              | Trigger type      | ON, GB30001                         |  |
| //Display Parts                                       | //Display Parts                                             |                   |                                     |  |
| [w: IMP0020] = 0;                                     |                                                             |                   |                                     |  |
| while([w:TMD0020] < [w:CD40280]) & ([w:CD40280] > 0)) |                                                             |                   |                                     |  |
| {                                                     |                                                             |                   |                                     |  |
| //Obtain Connection ID                                |                                                             |                   |                                     |  |
|                                                       |                                                             |                   |                                     |  |

```
[w:GD31600] = [w:GD40291[w:TMP0020]];
[w:TMP0020] = [w:TMP0020] + 1;
if(([w:GD31600] & 0x0200) == 0)
        set([b:GB30600]);//Output Bit
}else{
        set([b:GB30601]);//Input Bit
}
//Alarm Information
if([w:GD40547] != 0)
{
        [w:TMP0004] = 0;
        while([w:TMP0004] < [w:GD40547])
        {
                 if([w:GD40548[w:TMP0004]] == [w:GD31600])
                 {
                         [w:GD31602] = 1; //Alarm Occurrence
                         break;
                 [w:TMP0004] = [w:TMP0004] + 1;
        }
}
//Error Information
if([w:GD40032] != 0)
{
        [w:TMP0004] = 0;
        while([w:TMP0004] < [w:GD40032])
        {
                 if([w:GD40033[w:TMP0004]] == [w:GD31600])
                 {
                         [w:GD31603] = 1; //Error Occurrence
                         break;
                 [w:TMP0004] = [w:TMP0004] + 1;
        }
}
//Device Parameter
[w:TMP0004] = [w:GD31600] & 0x00FF;
                                          //Offset to Obtain Device Parameter
if([b:GB30600] == ON)
{
        //Output
        [w:TMP0005] = [w:GD40804[w:TMP0004]];
        [w:TMP0012] = [w:TMP0004];
}else{
        //Input
        [w:TMP0005] = [w:GD41060[w:TMP0004]];
        [w:TMP0012] = [w:TMP0004] + 0x0100;
[w:GD31604] = [w:TMP0005] - 0x3000;
//I/O Points Pattern
[w:TMP0006] = [w:GD31604] + 43; //Parameter Offset
[w:TMP0007] = [w:GD41316[w:TMP0006]];
[w:GD31605] = ([w:TMP0007] & 0x00C0) >> 6;
                                                   //0: Input, 1: Output, 2: Combined
[w:GD31606] = ([w:TMP0007] & 0x003F) + 1;
                                                   //Points
```

```
//Module Model Number
        [w:TMP0006] = [w:GD31604] + 44;
        [w:GD35130[w:TMP0012]] = [w:GD41316[w:TMP0006]];
        //ON/OFF Information
        [w:TMP0008] = [w:GD31600] & 0x00FF;
        if([w:GD31605] == 0)
                                 //Input Case
        {
                [w:TMP0004] = 0;
                while([w:TMP0004] < [w:GD31606])
                {
                         [w:TMP0009] = [w:TMP0008] / 16;
                         [w:TMP0010] = [w:TMP0008] % 16;
                         [w:GD33020] = 0x0001;
                         [w:GD33020] = [w:GD33020] << [w:TMP0010];
                         if([w:GD31603] == 1)
                                                  //Check If Error Occurred
                         {
                                 [w:GD31256[w:TMP0008]] = 3;
                                                                  //Error Occurrence & Input ON
                        }else{
                                 if([w:GD31602] == 1)
                                                          //Check If Alarms Occurred
                                 {
                                         [w:GD31256[w:TMP0008]] = 2;
                                                                           //Alarm Occurrence
& Input ON
                                 }else{
                                         [w:GD31256[w:TMP0008]] = 1;
                                                                           //Normal
                                 }
                        }
                         [w:TMP0008] = [w:TMP0008] + 1;
                         [w:TMP0004] = [w:TMP0004] + 1;
                }
        }else{
                if([w:GD31605] == 1)
                                         //Output Case
                {
                         [w:TMP0004] = 0;
                         while([w:TMP0004] < [w:GD31606])
                         {
                                 [w:TMP0009] = [w:TMP0008] / 16;
                                 [w:TMP0010] = [w:TMP0008] % 16;
                                 [w:GD33020] = 0x0001;
                                 [w:GD33020] = [w:GD33020] << [w:TMP0010];
                                 if([w:GD31603] == 1)
                                                          //Check If Error Occurred
                                 {
                                         [w:GD31000[w:TMP0008]] = 3;
                                                                           //Error Occurrence &
Output ON
                                 }else{
                                         if([w:GD31602] == 1)
                                                                  //Check If Alarms Occurred
                                         {
                                                  [w:GD31000[w:TMP0008]] = 2;
                                                                                   //Alarm
Occurrence & Output ON
                                         }else{
                                                  [w:GD31000[w:TMP0008]] = 1;
                                                                                   //Normal
                                         }
                                 }
```

[w:TMP0008] = [w:TMP0008] + 1;[w:TMP0004] = [w:TMP0004] + 1; } }else{ if([w:GD31605] == 2) //Combined Case { [w:TMP0004] = 0;[w:TMP0011] = [w:GD31606] / 2; //lf combined, points are reduced by half. while([w:TMP0004] < [w:TMP0011]) { [w:TMP0009] = [w:TMP0008] / 16; [w:TMP0010] = [w:TMP0008] % 16; [w:GD33020] = 0x0001;[w:GD33020] = [w:GD33020] << [w:TMP0010]; //Output if([w:GD31603] == 1) //Check If Error Occurred { [w:GD31000[w:TMP0008]] = 3; //Error Occurrence & Output ON }else{ if([w:GD31602] == 1) //Check If Alarms Occurred { [w:GD31000[w:TMP0008]] 2; //Alarm Occurrence & Output ON }else{ [w:GD31000[w:TMP0008]] 1; //Normal } } //Input if([w:GD31603] == 1) //Check If Error Occurred { [w:GD31256[w:TMP0008]] = 3; //Error Occurrence & Input ON }else{ if([w:GD31602] == 1) //Check lf Alarms Occurred { [w:GD31256[w:TMP0008]] 2; = //Alarm Occurrence & Input ON }else{ [w:GD31256[w:TMP0008]] 1; = //Normal } } [w:TMP0008] = [w:TMP0008] + 1; [w:TMP0004] = [w:TMP0004] + 1;} } } rst([b:GB30600]); rst([b:GB30601]); //Work Area Clear

|                                                                                                    | [w:TMP00<br>fmov([w:T                                                                                                    | 04] = 0;<br>MP0004],[w:GD31600],5);                                                                                                    |                                                                                                    |                                                                                                    |
|----------------------------------------------------------------------------------------------------|----------------------------------------------------------------------------------------------------|----------------------------------------------------------------------------------------------------|----------------------------------------------------------------------------------------------------|----------------------------------------------------------------------------------------------------|
| }                                                                                                    |                                                                                                    |                                                                                                    |                                                                                                    |                                                                                                    |
| //Display<br>if([w:GD                                                                                                    | y Cursor<br>62000] ==                                                                                                    | 30004)                                                                                                    |                                                                                                    |                                                                                                    |
| ł                                                                                                    | //Output<br>[w:GD315<br>[w:GD315<br>[w:GD315<br>[w:GD320                                                                                                    | 20] = 0; //Left Right<br>21] = 0; //Up Down<br>22] = [w:GD31520] + [w:GD<br>08] = [w:GD31522]; //0                                                                                                    | 31521];<br>Cursor Position Dis                                                                                                    | splay                                                                                               |
|                                                                                                    | if([w:GD3 <sup>,</sup><br>{<br>['                                                                                                    | 1000[w:GD31522]] < 4)<br>w:GD31000[w:GD31522]] =                                                                                                    | [w:GD31000[w:GE                                                                                                    | 031522]] + 4;                                                                                       |
| }else{                                                                                                    | }<br>//Input<br>[w:GD315<br>[w:GD315<br>[w:GD315<br>[w:GD320                                                                                                    | 20] = 256; //Left Right<br>21] = 0; //Up Down<br>22] = [w:GD31520] + [w:GD<br>08] = [w:GD31522] - 256; //0                                                                                                    | 31521];<br>Cursor Position Dis                                                                                                    | splay                                                                                               |
|                                                                                                    | if([w:GD3^<br>{<br>[ <sup>1</sup>                                                                                                    | 1000[w:GD31522]] < 4)<br>w:GD31000[w:GD31522]] =                                                                                                    | [w:GD31000[w:GE                                                                                                    | )31522]] + 4;                                                                                       |
| }                                                                                                    | }                                                                                                    |                                                                                                    |                                                                                                    |                                                                                                    |
| rst([b:GI                                                                                                    | B30001]);                                                                                                    |                                                                                                    | -                                                                                                    |                                                                                                    |
| Script N                                                                                                    | 0.                                                                                                    | <u>30021</u>                                                                                                    | Script name                                                                                                    | Script30021                                                                                         |
| Comme                                                                                                    | nt                                                                                                    | FIAOS CIEAR                                                                                                    |                                                                                                    |                                                                                                    |
| Data tur                                                                                                    | <u> </u>                                                                                                    | Signed DIN16                                                                                                    | Trigger type                                                                                                    | When clearing a coroon                                                                              |
| Data typ<br>//Clear F<br>rst([b:GF<br>rst([b:GF<br>rst([b:GF                                                                                                    | be<br>Flags<br>B30006]);<br>B30007]);<br>B30003]);                                                                                                    | Signed BIN16                                                                                                    | Trigger type                                                                                                    | When closing a screen                                                                               |
| Data typ<br>//Clear F<br>rst([b:GF<br>rst([b:GF<br>rst([b:GF<br>fmov([w<br>fmov([w<br>fmov([w<br>fmov([w<br>fmov([w<br>fmov([w                                                                                                    | De<br>Flags<br>B30006]);<br>B30007]);<br>B30003]);<br>B30003]);<br>CO004] = 0;<br>CTMP0004]<br>CTMP0004]<br>CTMP0004]<br>CO08] = 0; //                                                                                                    | Signed BIN16<br>,[w:GD31000],512); //I<br>,[w:GD31520],3); //0<br>,[w:GD31600],8); //N<br>'Cursor Position Information                                                                                                    | Trigger type<br>nitialize Object Va<br>Clear Cursor Positi<br>Vork Area Clear<br>Clear(B-30003,4)                                                                                                 | When closing a screen<br>ues(B-30003, 4)<br>on Information(B-30003,4)                               |
| Data typ<br>//Clear F<br>rst([b:GF<br>rst([b:GF<br>rst([b:GF<br>[w:TMP0<br>fmov([w<br>fmov([w<br>fmov([b] fmov([w<br>fmov([b] fmov([w<br>fmov([b] fmov([b] fmov([w<br>fmov([b] fmov([b] fmo                                                                                                    | De<br>Flags<br>B30006]);<br>B30007]);<br>B30003]);<br>B30003]);<br>CO04] = 0;<br>CTMP0004]<br>CTMP0004]<br>CTMP0004]<br>CO08] = 0;<br>COVerlap Wi<br>COVerlap Wi<br>COVerlap Wi<br>COVerlap Wi<br>COVER = 0;<br>CO04] = 0;<br>CO07] = 0;                                                                                                    | Signed BIN16<br>,[w:GD31000],512); //I<br>,[w:GD31520],3); //0<br>,[w:GD31600],8); //N<br>'Cursor Position Information<br>ndow                                                                                                    | Trigger type<br>nitialize Object Va<br>Clear Cursor Positi<br>Vork Area Clear<br>Clear(B-30003,4)                                                                                                 | When closing a screen<br>ues(B-30003, 4)<br>on Information(B-30003,4)                               |
| Data typ<br>//Clear F<br>rst([b:GF<br>rst([b:GF<br>rst([b:GF<br>rst([b:GF<br>(w:TMP(<br>fmov([w<br>fmov([w]<br>fmov([w]<br>fmov([w]<br>fmov([               | De<br>Flags<br>B30006]);<br>B30007]);<br>B30003]);<br>B30003]);<br>Contemp 0;<br>Contemp 0;<br>Contem | Signed BIN16<br>[w:GD31000],512); //I<br>[w:GD31520],3); //0<br>[w:GD31600],8); //0<br>(Cursor Position Information<br>ndow<br>30017                                                                                                    | Trigger type                                                                                                    | When closing a screen<br>ues(B-30003, 4)<br>on Information(B-30003,4)<br>Script30017                |
| Data typ<br>//Clear F<br>rst([b:GF<br>rst([b:GF<br>rst([b:GF<br>fmov([w<br>fmov([w]<br>fmov([w]<br>fmov([w             | be<br>Flags<br>B30006]);<br>B30007]);<br>B30003]);<br>B30003]);<br>CO004] = 0;<br>CTMP0004]<br>CTMP0004]<br>CTMP0004]<br>CO08] = 0;<br>CO08] = 0;<br>CO07] = 0;<br>CO07] =  | Signed BIN16                                                                                                    | Trigger type                                                                                                    | When closing a screen<br>ues(B-30003, 4)<br>on Information(B-30003,4)<br>Script30017                |
| Data typ<br>//Clear F<br>rst([b:GF<br>rst([b:GF<br>rst([b:GF<br>rst([b:GF<br>fmov([w<br>fmov([w]<br>fmov([w]<br>fmov([w]               | De         Flags         Flags         B30006]);         B30007]);         B30003]);         D004] = 0;         :TMP0004]         :TMP0004]         :TMP0004]         2008] = 0; //         Overlap Wi         2004] = 0;         2004] = 0;         2004] = 0;         2004] = 0;         2004] = 0;         2004] = 0;         0.         nt         De         v       Detail Info                                                                                                    | Signed BIN16<br>Signed BIN16<br>,[w:GD31000],512); //I<br>,[w:GD31520],3); //Q<br>,[w:GD31600],8); //A<br>(Cursor Position Information<br>ndow<br>30017<br>B-30003 Detail Screen Disp<br>Unsigned BIN16<br>umation Screen of Cursor P                | Trigger type          Trigger type         nitialize Object Va         Clear Cursor Positi         Nork Area Clear         Clear(B-30003,4)         Script name         Dlay         Trigger type | When closing a screen<br>ues(B-30003, 4)<br>on Information(B-30003,4)<br>Script30017<br>ON, GB30002 |
| Data typ<br>//Clear F<br>rst([b:GF<br>rst([b:GF<br>rst([b:GF<br>rst([b:GF<br>fmov([w<br>fmov([w])<br>fmov([w<br>fmov([w<br>fmov([w<br>fmov([w])<br>fmov([w])<br>fmov([w] | be<br>Flags<br>Flags<br>B30006]);<br>B30007]);<br>B30003]);<br>D004] = 0;<br>:TMP0004]<br>:TMP0004]<br>:TMP0004]<br>:TMP0004]<br>2008] = 0; //<br>Overlap Wi<br>2008] = 0;<br>//<br>Overlap Wi<br>2007] = 0;<br>2007] = 0;<br>0.<br>nt<br>be<br>y Detail Info<br>Temporary<br>31522] < 2                                                                                                    | Signed BIN16<br>Signed BIN16<br>,[w:GD31000],512); //I<br>,[w:GD31520],3); //Q<br>,[w:GD31600],8); //N<br>'Cursor Position Information<br>ndow<br>30017<br>B-30003 Detail Screen Disp<br>Unsigned BIN16<br>ormation Screen of Cursor Pa<br>ID<br>56) | Trigger type Itialize Object Va Clear Cursor Positi Nork Area Clear Clear(B-30003,4) Script name Slay Trigger type Sition                                                                         | When closing a screen<br>ues(B-30003, 4)<br>on Information(B-30003,4)<br>Script30017<br>ON, GB30002 |

```
[w:TMP0000] = [w:GD31522] - 256; //Input ID
}
if([w:GD31000[w:GD31522]] > 4) //Judge whether a module exists in the cursor position.
{
        if([w:GD31522] < 256)
        ł
                 //Output
                 [w:TMP0002] = [w:TMP0000];
                 while([w:TMP0002] \ge 0)
                 {
                         if([w:GD31000[w:TMP0002]] != 0)
                         {
                                  //Output
                                  [w:TMP0001] = 0;
                                  while([w:TMP0001] < [w:GD40290]) //Repeat
                                                                              the
                                                                                    Number
                                                                                              of
Connection ID Counts
                                  {
                                          if([w:GD40291[w:TMP0001]]
                                                                                   [w:TMP0002])
        //Judge ID
                                          {
                                                   set([b:GB30009]);//ID Match Flag
                                                   break;
                                          }else{
                                                   [w:TMP0001] = [w:TMP0001] + 1;
                                          }
                                  }
                                  //Combined Output Side Case
                                  if([b:GB30009] == OFF)
                                  {
                                          [w:TMP0001] = 0;
                                          while([w:TMP0001] < [w:GD40290]) //Repeat the Number
of Connection ID Counts
                                          {
                                                   if([w:GD40291[w:TMP0001]] == ([w:TMP0002] +
0x0200))//Judge ID
                                                   {
                                                           //Judge whether the matched ID is that
of a combined module or not.
                                                           [w:TMP0010]
                                                                                               =
[w:GD41060[w:TMP0002]];
                                 //Parameter Top Address
                                                           [w:TMP0011] = [w:TMP0010] - 0x3000;
                                                           [w:TMP0012]
[w:GD41359[w:TMP0011]];
                                                           if((([w:TMP0012] & 0x00C0) >> 6) ==
2)
                                                           {
                                                                    set([b:GB30009]);//ID Match
Flag
                                                                    set([b:GB30020]);//Combined
Output Flag
                                                                    break;
                                                           [w:TMP0001] = [w:TMP0001] + 1;
                                                   }else{
                                                           [w:TMP0001] = [w:TMP0001] + 1;
                                                  }
```

} if([b:GB30009] == ON)//lf matched, exit loop. { break; }else{ //If No Connected Devices break; } [w:TMP0002] = [w:TMP0002] - 1; } }else{ //Input [w:TMP0002] = [w:TMP0000]; while( $[w:TMP0002] \ge 0$ ) { [w:GD65535] = [w:TMP0002]; [w:TMP0001] = 0; while([w:TMP0001] < [w:GD40290])//Repeat the Number of Connection ID Counts { if([w:GD40291[w:TMP0001]] == ([w:TMP0002] + 0x0200)) //Judge ID { set([b:GB30009]);//ID Match Flag break; }else{ [w:TMP0001] = [w:TMP0001] + 1;} } if([b:GB30009] == ON) //If matched, exit loop. { break; } [w:TMP0002] = [w:TMP0002] - 1; } } //If matched, display screen. if([b:GB30009] == ON) { if([w:GD31522] < 256) { if([b:GB30020] == OFF) { //Output [w:GD31567] = [w:GD40804[w:TMP0002]]; //Offset [w:TMP0003] = [w:TMP0002]; [w:TMP0004] = [w:TMP0002]; }else{ //If combined, refer to the input side. [w:GD31567] = [w:GD41060[w:TMP0002]]; //Offset [w:TMP0003] = [w:TMP0002] + 0x0200;

```
[w:TMP0004] = [w:TMP0002] + 0x0100;
        }
}else{
        //Input
        [w:GD31567] = [w:GD41060[w:TMP0002]]; //Offset
        [w:TMP0003] = [w:TMP0002] + 0x0200;
        [w:TMP0004] = [w:TMP0002] + 0x0100;
}
[w:U03-G10320] = 0;
                         //Read Individual Parameter
[w:U03-G10321] = [w:TMP0003];
                                //Read Target ID
//Select base screen to display.
switch([w:GD35130[w:TMP0004]])
{
        case 0x0100:
                         [w:GD62000] = 30006;
                                          break:
        case 0x0101:
                         [w:GD62000] = 30006;
                                          break:
        case 0x0102:
                         [w:GD62000] = 30008;
                                          break;
        case 0x0103:
                         [w:GD62000] = 30008;
                                          break;
        case 0x0104:
                         [w:GD62000] = 30007;
                                          break;
        case 0x0105:
                         [w:GD62000] = 30007;
                                          break;
        case 0x0106:
                         [w:GD62000] = 30009;
                                          break;
        case 0x0107:
                         [w:GD62000] = 30009;
                                          break;
        case 0x0400:
                         [w:GD62000] = 30006;
                                          break;
        case 0x0401:
                         [w:GD62000] = 30006;
                                          break;
        case 0x0402:
                         [w:GD62000] = 30008;
                                          break:
        case 0x0403:
                         [w:GD62000] = 30008;
                                          break:
        case 0x0404:
                         [w:GD62000] = 30007;
                                          break:
        case 0x0405:
                         [w:GD62000] = 30007;
                                          break;
        case 0x0406:
                         [w:GD62000] = 30009;
                                          break;
        case 0x0407:
                         [w:GD62000] = 30009;
```

|              | break;                         |
|--------------|--------------------------------|
| case 0x0700: | [w:GD62000] = 30006;<br>break; |
| case 0x0701: | [w:GD62000] = 30006;<br>break; |
| case 0x0702: | [w:GD62000] = 30008;<br>break; |
| case 0x0703: | [w:GD62000] = 30008;<br>break; |
| case 0x0704: | [w:GD62000] = 30007;<br>break; |
| case 0x0705: | [w:GD62000] = 30007;<br>break; |
| case 0x0706: | [w:GD62000] = 30009;<br>break; |
| case 0x0707: | [w:GD62000] = 30009;<br>break; |
| case 0x1000: | [w:GD62000] = 30010;<br>break; |
| case 0x1050: | [w:GD62000] = 30010;<br>break; |
| case 0x1200: | [w:GD62000] = 30011;<br>break; |
| case 0x1250: | [w:GD62000] = 30011;<br>break; |
| case 0x1400: | [w:GD62000] = 30012;<br>break; |
| case 0x1450: | [w:GD62000] = 30012;<br>break; |
| case 0x2000: | [w:GD62000] = 30013;<br>break; |
| case 0x2300: | [w:GD62000] = 30014;<br>break; |
| case 0x2301: | [w:GD62000] = 30014;<br>break; |
| case 0x2302: | [w:GD62000] = 30015;<br>break; |
| case 0x2303: | [w:GD62000] = 30016;<br>break; |
| case 0x2600: | [w:GD62000] = 30017;<br>break; |

case 0x2900: [w:GD62000] = 30018; break; case 0xA000: [w:GD62000] = 30019; break; case 0xA001: [w:GD62000] = 30019; break; case 0xA300: [w:GD62000] = 30019; break; case 0xA301: [w:GD62000] = 30019; break; case 0xA600: [w:GD62000] = 30019; break; case 0xA601: [w:GD62000] = 30019; break; default: break; } } //Flag Reset rst([b:GB30009]); rst([b:GB30020]); } rst([b:GB30002]); Script No. 30012 Script name Script30012 Coordinate Calculation(Input) \*1 Comment Data type Signed BIN16 Trigger type Ordinary //Determine the cursor position from the touched coordinate. if((([w:TMP0120] != [w:GS654]) || ([w:TMP0121] != [w:GS655])) && (([w:GS654] > Input\_X) &&  $([w:GS655] > Input_Y))$ && (([w:GS654] < Frame\_X) && ([w:GS655] < Frame\_Y))) { [w:TMP0120] = [w:GS654]; [w:TMP0121] = [w:GS655]; if(([b:GD31562.b0] == OFF) && ([b:GB30001] == OFF)) //Save Current Cursor Position [w:TMP0122] = [w:GD31522]; //X Coordinate //Change values to subtract depending on whether input or output. //Input [w:TMP0123] = [w:TMP0120] - Input X; [w:TMP0124] = [w:TMP0123] / Object\_X; [w:GD31520] = (16 - ([w:TMP0124] + 1)) + 256;//Y Coordinate [w:TMP0125] = [w:TMP0121] - Input\_Y; [w:TMP0126] = [w:TMP0125] / Object\_Y; [w:GD31521] = [w:TMP0126] \* 16;

| //Offset<br>[w:GD315                                                                                            | //Offset<br>[w:GD31522] = [w:GD31520] + [w:GD31521];      |                   |                      |    |
|----------------------------------------------------------------------------------------------------|-----------------------------------------------------------|-------------------|----------------------|----|
| //If the offset position does not change, displayed parts do not change.<br>if([w:TMP0122] != [w:GD31522])<br>{ |                                                           |                   |                      |    |
| ۲<br>۲<br>۲                                                                                                    | //Cursor Display<br>if([w:GD31000[w:GD31522]] < 4)<br>{   |                   |                      |    |
| }                                                                                                    | [w:GD31000[w:GD31522]] = [w:GD31000[w:GD31522]] + 4;<br>} |                   |                      |    |
| /<br>i                                                                                                    | /Cursor Delete<br>f([w:GD31000[w:TMP0122]] <              | 4)                |                      |    |
| 1                                                                                                    | [w:GD31000[w:TMP0 <sup>-</sup>                            | 122]] = 0;        |                      |    |
|                                                                                                    | [w:GD31000[w:TMP01                                        | 122]] = [w:GD310  | 000[w:TMP0122]] - 4; |    |
| }                                                                                                    |                                                           |                   |                      |    |
| [w:GD320<br>}                                                                                                   | 008] = [w:GD31522] - 256; //Cu                            | rsor Position Dis | play                 |    |
| Script No.                                                                                                    | 30013                                                     | Script name       | Script30013          |    |
| Comment                                                                                                    | Cursor Display(To Left)(Input)                            | )                 |                      |    |
| Data type                                                                                                    | Signed BIN16                                              | Trigger type      | Rise, GB30010        |    |
|                                                                                                    |                                                           |                   |                      |    |
| Script No.                                                                                                    | 30018<br>Cureer Display/Ta Dight)/Ippl                    | Script name       | Script30018          |    |
| Data type                                                                                                    | Signed BIN16                                              | Trigger type      | Rise GB30011         |    |
| //Control Parts Disi                                                                                            | plav                                                      | Thgger type       |                      |    |
| //Calculate Cursor<br>[w:TMP0020] = [w:                                                                         | Position<br>GD31522]; //Evacuate P                        | revious Cursor P  | osition              |    |
| if([w:GD31520] ==<br>{                                                                                          | 256)                                                      |                   |                      |    |
| [w:GD315                                                                                                    | 520] = 271;                                               |                   |                      |    |
| }else{<br>[w:GD31520] = [w:GD31520] -1;<br>}                                                                    |                                                           |                   |                      |    |
| [w:TMP0000] = [w:GD31520];                                                                                      |                                                           |                   |                      |    |
| [w:GD31522] = [w:TMP0000] + [w:GD31521]; //Offset                                                               |                                                           |                   |                      |    |
| if([w:GD31000[w:T<br>{                                                                                          | MP0020]] >= 4)                                            |                   |                      |    |
| [w:GD310<br>}else{                                                                                              | 000[w:TMP0020]] = [w:GD310                                | 000[w:TMP0020]    | -4;                  |    |
| [w:GD310                                                                                                    | 000[w:TMP0020]] = 0;                                      |                   |                      |    |
| [w:GD31000[w:GD                                                                                                 | 31522]] = [w:GD31000[w:GD3                                | 1522]] + 4;       |                      |    |
| [w:GD32008] = [w:                                                                                               | GD31522] - 256; //Cursor Posi                             | ition Display     |                      |    |
| Script No.                                                                                                    | 30022                                                     | Script name       | Script30022          |    |
| Comment                                                                                                    | 24/15                                                     | 51                | BCN-P5999-011        | 19 |

| Data type                                                  | Signed BIN16                                              | Trigger type        | Rise, GB30012                          |  |
|------------------------------------------------------------|-----------------------------------------------------------|---------------------|----------------------------------------|--|
| //Control Parts Di                                         | splay                                                     |                     |                                        |  |
| //Calculate Cursc<br>[w:TMP0020] = [v                      | r Position<br>w:GD31522];  //Evacuat                      | e Previous Cursor I | Position                               |  |
| if([w:GD31521] =                                           | = 240)                                                    |                     |                                        |  |
| {<br>[w:GD3 <sup>-</sup>                                   | 1521] = 0;                                                |                     |                                        |  |
| }else{<br>[w:GD3 <sup>-</sup><br>]}                        | 1521] = [w:GD31521] + 16;                                 |                     |                                        |  |
| [w:GD31522] = [v                                           | v:GD31520] + [w:GD31521];                                 | //Offset            |                                        |  |
| if([w:GD31000[w                                            | TMP0020]] >= 4)                                           |                     |                                        |  |
| {<br>[w:GD3]                                               | 1000[w:TMP0020]] = [w:GD                                  | 031000[w:TMP0020    | )]] - 4;                               |  |
| }eise{<br>[w:GD3                                           | 1000[w:TMP0020]] = 0;                                     |                     |                                        |  |
| }<br>[w:GD31000[w:G                                        | D31522]] = [w:GD31000[w:G                                 | GD31522]] + 4;      |                                        |  |
| [w:GD32008] = [\                                           | v:GD31522] - 256; //Cursor F                              | Position Display    |                                        |  |
| Script No.                                                 | 30036                                                     | Script name         | Script30036                            |  |
| Comment                                                    | Cursor Display(Up)(Input)                                 |                     |                                        |  |
| Data type                                                  | Signed BIN16                                              | I rigger type       | Rise, GB30013                          |  |
| //Control Parts Di                                         | spiay                                                     |                     |                                        |  |
| //Calculate Curso                                          | r Position                                                |                     |                                        |  |
| [w:TMP0020] = [v                                           | w:GD31522]; //Evacuat                                     | e Previous Cursor I | Position                               |  |
| if([w:GD31521] =                                           | = 0)                                                      |                     |                                        |  |
| {<br>[w:GD3]                                               | 1521] = 240;                                              |                     |                                        |  |
| }else{<br>[w:GD3]                                          | 1521] = [w:GD31521] - 16;                                 |                     |                                        |  |
| }                                                          |                                                           |                     |                                        |  |
| [w:GD31522] = [\                                           | v:GD31520] + [w:GD31521];                                 | //Offset            |                                        |  |
| if([w:GD31000[w:                                           | TMP0020]] >= 4)                                           |                     |                                        |  |
| (w:GD3)                                                    | 1000[w:TMP0020]] = [w:GE                                  | 031000[w:TMP0020    | )]] - 4;                               |  |
| jeise{<br>[w:GD3]                                          | 1000[w:TMP0020]] = 0;                                     |                     |                                        |  |
| }<br>[w:GD31000[w:G                                        | }<br>[w:GD31000[w:GD31522]] = [w:GD31000[w:GD31522]] + 4; |                     |                                        |  |
| [w:GD32008] = [w:GD31522] - 256; //Cursor Position Display |                                                           |                     |                                        |  |
| *1: [Script Symbol] i                                      | s used. For more details abo                              | ut [Script Symbol], | please refer to "5.9.4 Script Symbol". |  |

Base screen 30004

| Script No.                        | 30004                         | Script name  | Script30004 |  |
|-----------------------------------|-------------------------------|--------------|-------------|--|
| Comment                           | B-30003 Screen Initialization |              |             |  |
| Data type                         | Signed BIN16                  | Trigger type | ON, GB40    |  |
| if([b:GB30003] == OFF)            |                               |              |             |  |
| {                                 |                               |              |             |  |
|                                   |                               |              |             |  |
| fmov([w:TMP0000],[w:GD31600],10); |                               |              |             |  |

```
[w:TMP0110] = 0; //Initialize Temporary Area for Comparison
        [w:TMP0111] = 0; //Initialize Temporary Area for Comparison
                                  //Obtain Parameters and Display Parts
        set([b:GD31562.b0]);
        set([b:GB30003]);//Turn on the flag not to work when displaying the screen for the second
time or later.
Script No.
                   30008
                                                Script name
                                                                Script30008
Comment
                   Script No.30003 Start
Data type
                  Signed BIN16
                                                                OFF, GD31563.b0
                                                Trigger type
//After reading the status, start Script No.30003.
if([b:GB30016] == OFF)
{
        set([b:GB30001]);
        set([b:GB30016]);
Script No.
                   30003
                                                Script name
                                                                Script30003
Comment
                   B-30003 Parts Display
Data type
                   Unsigned BIN16
                                                Trigger type
                                                                ON, GB30001
//Display Parts
[w:TMP0020] = 0;
while(([w:TMP0020] < [w:GD40289]) && ([w:GD40289] > 0))
{
        //Obtain Connection ID
        [w:GD31600] = [w:GD40291[w:TMP0020]];
        [w:TMP0020] = [w:TMP0020] + 1;
        if(([w:GD31600] \& 0x0200) == 0)
                 set([b:GB30600]);//Output Bit
        }else{
                 set([b:GB30601]);//Input Bit
        }
        //Alarm Information
        if([w:GD40547] != 0)
        {
                 [w:TMP0004] = 0;
                 while([w:TMP0004] < [w:GD40547])
                 {
                          if([w:GD40548[w:TMP0004]] == [w:GD31600])
                          {
                                  [w:GD31602] = 1; //Alarm Occurrence
                                  break;
                          [w:TMP0004] = [w:TMP0004] + 1;
                 }
        }
        //Error Information
        if([w:GD40032] != 0)
        {
                 [w:TMP0004] = 0;
                 while([w:TMP0004] < [w:GD40032])
                 {
                          if([w:GD40033[w:TMP0004]] == [w:GD31600])
                          {
                                  [w:GD31603] = 1; //Error Occurrence
                                  break;
```

```
[w:TMP0004] = [w:TMP0004] + 1;
                }
        }
        //Device Parameter
        [w:TMP0004] = [w:GD31600] \& 0x00FF;
                                                  //Offset to Obtain Device Parameter
        if([b:GB30600] == ON)
        ł
                //Output
                [w:TMP0005] = [w:GD40804[w:TMP0004]];
                [w:TMP0012] = [w:TMP0004];
        }else{
                //Input
                [w:TMP0005] = [w:GD41060[w:TMP0004]];
                [w:TMP0012] = [w:TMP0004] + 0x0100;
        [w:GD31604] = [w:TMP0005] - 0x3000;
        //I/O Points Pattern
        [w:TMP0006] = [w:GD31604] + 43; //Parameter Offset
        [w:TMP0007] = [w:GD41316[w:TMP0006]];
        [w:GD31605] = ([w:TMP0007] & 0x00C0) >> 6;
                                                          //0: Input, 1: Output, 2: Combined
        [w:GD31606] = ([w:TMP0007] \& 0x003F) + 1;
                                                          //Points
        //Module Model Number
        [w:TMP0006] = [w:GD31604] + 44;
        [w:GD35130[w:TMP0012]] = [w:GD41316[w:TMP0006]];
        //ON/OFF Information
        [w:TMP0008] = [w:GD31600] & 0x00FF;
        if([w:GD31605] == 0)
                                 //Input Case
        {
                [w:TMP0004] = 0;
                while([w:TMP0004] < [w:GD31606])
                {
                         [w:TMP0009] = [w:TMP0008] / 16;
                         [w:TMP0010] = [w:TMP0008] % 16;
                         [w:GD33020] = 0x0001;
                         [w:GD33020] = [w:GD33020] << [w:TMP0010];
                         if([w:GD31603] == 1)
                                                  //Check If Error Occurred
                         {
                                 [w:GD31256[w:TMP0008]] = 3;
                                                                   //Error Occurrence & Input ON
                         }else{
                                 if([w:GD31602] == 1)
                                                          //Check If Alarms Occurred
                                 {
                                          [w:GD31256[w:TMP0008]] = 2;
                                                                           //Alarm Occurrence
& Input ON
                                 }else{
                                          [w:GD31256[w:TMP0008]] = 1;
                                                                           //Normal
                                 }
                         }
                         [w:TMP0008] = [w:TMP0008] + 1;
                         [w:TMP0004] = [w:TMP0004] + 1;
                }
        }else{
                if([w:GD31605] == 1)
                                         //Output Case
                                        97/151
                                                                             BCN-P5999-0119
```

{ [w:TMP0004] = 0; while([w:TMP0004] < [w:GD31606]) { [w:TMP0009] = [w:TMP0008] / 16;[w:TMP0010] = [w:TMP0008] % 16; [w:GD33020] = 0x0001;[w:GD33020] = [w:GD33020] << [w:TMP0010]; if([w:GD31603] == 1) //Check If Error Occurred { [w:GD31000[w:TMP0008]] = 3; //Error Occurrence & Output ON }else{ if([w:GD31602] == 1) //Check If Alarms Occurred { [w:GD31000[w:TMP0008]] = 2; //Alarm Occurrence & Output ON }else{ [w:GD31000[w:TMP0008]] = 1; //Normal } } [w:TMP0008] = [w:TMP0008] + 1;[w:TMP0004] = [w:TMP0004] + 1; } }else{ if([w:GD31605] == 2) //Combined Case { [w:TMP0004] = 0; [w:TMP0011] = [w:GD31606] / 2;//lf combined, points are reduced by half. while([w:TMP0004] < [w:TMP0011]) { [w:TMP0009] = [w:TMP0008] / 16; [w:TMP0010] = [w:TMP0008] % 16; [w:GD33020] = 0x0001;[w:GD33020] = [w:GD33020] << [w:TMP0010]; //Output if([w:GD31603] == 1) //Check If Error Occurred { [w:GD31000[w:TMP0008]] = 3; //Error Occurrence & Output ON }else{ if([w:GD31602] == 1) //Check If Alarms Occurred { [w:GD31000[w:TMP0008]] 2; = //Alarm Occurrence & Output ON }else{ [w:GD31000[w:TMP0008]] 1; = //Normal } } //Input if([w:GD31603] == 1) //Check If Error Occurred 98/151 BCN-P5999-0119

{ [w:GD31256[w:TMP0008]] = 3; //Error Occurrence & Input ON }else{ if([w:GD31602] == 1) //Check If Alarms Occurred { [w:GD31256[w:TMP0008]] 2; //Alarm Occurrence & Input ON }else{ [w:GD31256[w:TMP0008]] 1; = //Normal } } [w:TMP0008] = [w:TMP0008] + 1;[w:TMP0004] = [w:TMP0004] + 1;} } } } rst([b:GB30600]); rst([b:GB30601]); //Work Area Clear [w:TMP0004] = 0;fmov([w:TMP0004],[w:GD31600],5); } //Display Cursor if([w:GD62000] == 30004) { //Output [w:GD31520] = 0; //Left Right [w:GD31521] = 0; //Up Down [w:GD31522] = [w:GD31520] + [w:GD31521]; [w:GD32008] = [w:GD31522]; //Cursor Position Display if([w:GD31000[w:GD31522]] < 4) { [w:GD31000[w:GD31522]] = [w:GD31000[w:GD31522]] + 4; } }else{ //Input [w:GD31520] = 256; //Left Right [w:GD31521] = 0; //Up Down [w:GD31522] = [w:GD31520] + [w:GD31521]; [w:GD32008] = [w:GD31522] - 256; //Cursor Position Display if([w:GD31000[w:GD31522]] < 4) { [w:GD31000[w:GD31522]] = [w:GD31000[w:GD31522]] + 4; } } rst([b:GB30001]); Script No. 30001 Script name Script30001 Cursor Display(To Left) Comment Rise, GB30010 Data type Signed BIN16 Trigger type

| //Control Parts Display                                                                                                    |  |  |  |
|----------------------------------------------------------------------------------------------------|--|--|--|
| //Calculate Cursor Position<br>[w:TMP0020] = [w:GD31522]; //Previous Cursor Position                                                                                                    |  |  |  |
| if([w:GD31520] == 15)<br>{                                                                                                    |  |  |  |
| [w:GD31520] = 0;<br>}else{<br>[w:GD31520] = [w:GD31520] + 1;                                                                                                    |  |  |  |
| {w.GD31320] - [w.GD31320] - 1,<br>}                                                                                                    |  |  |  |
| [w:TMP0000] = [w:GD31520];                                                                                                    |  |  |  |
| [w:GD31522] = [w:TMP0000] + [w:GD31521]; //Offset                                                                                                    |  |  |  |
| if([w:GD31000[w:TMP0020]] >= 4)                                                                                                    |  |  |  |
| [w:GD31000[w:TMP0020]] = [w:GD31000[w:TMP0020]] - 4;                                                                                                    |  |  |  |
| [w:GD31000[w:TMP0020]] = 0;                                                                                                    |  |  |  |
| ,<br>[w:GD31000[w:GD31522]] = [w:GD31000[w:GD31522]] + 4;                                                                                                    |  |  |  |
| [w:GD32008] = [w:GD31522];       //Cursor Position Display         Script No       30030    Script name Script30030                                                                                                    |  |  |  |
| Comment Cursor Display/To Right)                                                                                                    |  |  |  |
| Data type Signed BIN16 Trigger type Rise GB30011                                                                                                    |  |  |  |
| UControl Parte Dienlay                                                                                                    |  |  |  |
| //Control Faits Display                                                                                                    |  |  |  |
| <pre>//Calculate Cursor Position [w:TMP0020] = [w:GD31522]; //Evacuate Previous Cursor Position</pre>                                                                                                    |  |  |  |
| if([w:GD31520] == 0)                                                                                                    |  |  |  |
| [w:GD31520] = 15;                                                                                                    |  |  |  |
| [w:GD31520] = [w:GD31520] -1;<br>}                                                                                                    |  |  |  |
| [w:TMP0000] = [w:GD31520];                                                                                                    |  |  |  |
| [w:GD31522] = [w:TMP0000] + [w:GD31521]; //Offset                                                                                                    |  |  |  |
| if([w:GD31000[w:TMP0020]] >= 4)                                                                                                    |  |  |  |
| ([w.GD31000[w.1MF0020]] >= 4)                                                                                                    |  |  |  |
| {<br>[w:GD31000[w:TMP0020]] = [w:GD31000[w:TMP0020]] - 4;<br>}else{                                                                                                    |  |  |  |
| {                                                                                                    |  |  |  |
| {<br>[w:GD31000[w:TMP0020]] = [w:GD31000[w:TMP0020]] - 4;<br>}else{<br>[w:GD31000[w:TMP0020]] = 0;<br>}<br>[w:GD31000[w:GD31522]] = [w:GD31000[w:GD31522]] + 4;                                                                                                    |  |  |  |
| {     [w:GD31000[w:TMP0020]] = [w:GD31000[w:TMP0020]] - 4; }else{     [w:GD31000[w:TMP0020]] = 0; } [w:GD31000[w:GD31522]] = [w:GD31000[w:GD31522]] + 4; Script No. 30031 Script name Script30031                                                                                                    |  |  |  |
| {     [w:GD31000[w:TMP0020]] = [w:GD31000[w:TMP0020]] - 4; }else{     [w:GD31000[w:TMP0020]] = 0; } [w:GD31000[w:GD31522]] = [w:GD31000[w:GD31522]] + 4; Script No. 30031 Script name Script30031 Comment Cursor Display(Down)                                                                                                    |  |  |  |
| In([w.GD31000[w:TMP0020]]       >= 4)         [w:GD31000[w:TMP0020]]       = [w:GD31000[w:TMP0020]]       - 4;         }else{       [w:GD31000[w:TMP0020]]       = 0;         [w:GD31000[w:GD31522]]       = [w:GD31000[w:GD31522]] + 4;                                                                                                    |  |  |  |
| In([w.GD31000[w:TMP0020]]       >= 4)         [w:GD31000[w:TMP0020]]       = [w:GD31000[w:TMP0020]]       - 4;         }else{       [w:GD31000[w:TMP0020]]       = 0;         }       [w:GD31000[w:GD31522]] = [w:GD31000[w:GD31522]] + 4;                                                                                                    |  |  |  |
| Int[w.GD31000[w:TMP0020]]       = [w:GD31000[w:TMP0020]]       - 4;         [w:GD31000[w:TMP0020]]       = 0;         }       [w:GD31000[w:GD31522]] = [w:GD31000[w:GD31522]] + 4;         Script No.       30031       Script name         Script No.       30031       Script name         Data type       Signed BIN16       Trigger type         //Control Parts Display       //Calculate Cursor Position         [w:TMP0020] = [w:GD31522];       //Evacuate Previous Cursor Position |  |  |  |

| {                                                                                                    | [w:GD31521] = 0:                                                                                                    |                                 |        |                         |                       |
|----------------------------------------------------------------------------------------------------|----------------------------------------------------------------------------------------------------|---------------------------------|--------|-------------------------|-----------------------|
| }else{                                                                                                    | $h_{\rm eff} = h_{\rm eff} = h_{e$ |                                 |        |                         |                       |
| }                                                                                                    | [w:GD31521] = [w:GD31521] + 16;                                                                                                    |                                 |        |                         |                       |
| [w:GD31                                                                                                    | 522] = [w:                                                                                                    | GD31520] + [w:GD31521           | ];     | //Offset                |                       |
| if([w:GD<br>{                                                                                                    | GD31000[w:TMP0020]] >= 4)                                                                                                    |                                 |        |                         |                       |
| `<br>}else{                                                                                                    | [w:GD31000[w:TMP0020]] = [w:GD31000[w:TMP0020]] - 4;                                                                                                    |                                 |        |                         |                       |
| }                                                                                                    | [w:GD310                                                                                                    | 000[w:TMP0020]] = 0;            |        |                         |                       |
| [w:GD31                                                                                                    | 000[w:GD                                                                                                    | 31522]] = [w:GD31000[w:         | :GD3′  | 1522]] + 4;             |                       |
| [w:GD32                                                                                                    | 2008] = [w:                                                                                                    | GD31522]; //Cursor              | Posi   | tion Display            |                       |
| Script N                                                                                                    | D.                                                                                                    | 30032                           |        | Script name             | Script30032           |
| Doto tur                                                                                                    |                                                                                                    | Cursor Display(Up)              |        | Trigger type            | Diag CD20012          |
| //Contro                                                                                                    | e<br>Parts Disr                                                                                                    | algrieu Bin Io                  |        | ringger type            | Rise, GB30013         |
| //Control                                                                                                    |                                                                                                    | Jidy                            |        |                         |                       |
| //Calcula<br>[w:TMP(                                                                                                    | ate Cursor<br>0020] = [w:                                                                                                    | Position<br>GD31522];  //Evacua | ate Pr | evious Cursor P         | osition               |
| if([w:GD<br>{                                                                                                    | 31521] ==                                                                                                    | 0)                              |        |                         |                       |
| ı<br>}else{                                                                                                    | [w:GD315                                                                                                    | 521] = 240;                     |        |                         |                       |
| }                                                                                                    | [w:GD315                                                                                                    | 521] = [w:GD31521] - 16;        |        |                         |                       |
| [w:GD31                                                                                                    | 522] = [w:                                                                                                    | GD31520] + [w:GD31521           | ];     | //Offset                |                       |
| if([w:GD<br>{                                                                                                    | 31000[w:T                                                                                                    | MP0020]] >= 4)                  |        |                         |                       |
| ·                                                                                                    | [w:GD310                                                                                                    | 000[w:TMP0020]] = [w:G          | D310   | 00[w:TMP0020]]          | ] - 4;                |
| }else{                                                                                                    | [w:GD310                                                                                                    | 000[w:TMP0020]] = 0;            |        |                         |                       |
| }<br>[w:GD31                                                                                                    | 000[w.GD                                                                                                    | 31522]] = [w:GD31000[w          | GD3    | 1522]] + 4 <sup>.</sup> |                       |
| Script N                                                                                                    | 000[W.OD<br>).                                                                                                    | 30021                           | .000   | Script name             | Script30021           |
| Comme                                                                                                    | nt                                                                                                    | Flags Clear                     |        |                         |                       |
| Data typ                                                                                                    | е                                                                                                    | Signed BIN16                    |        | Trigger type            | When closing a screen |
| //Clear F<br>rst([b:GE<br>rst([b:GE<br>rst([b:GE                                                                                                    | //Clear Flags<br>rst([b:GB30006]);<br>rst([b:GB30007]);<br>rst([b:GB30003]);                                                                                                    |                                 |        |                         |                       |
| [w:TMP0004] = 0;<br>fmov([w:TMP0004],[w:GD31000],512); //Initialize Object Values(B-30003, 4)<br>fmov([w:TMP0004],[w:GD31520],3); //Clear Cursor Position Information(B-30003,4)<br>fmov([w:TMP0004],[w:GD31600],8); //Work Area Clear<br>[w:GD32008] = 0; //Cursor Position Information Clear(B-30003,4) |                                                                                                    |                                 |        |                         |                       |
| //Close Overlap Window<br>[w:GD62001] = 0;<br>[w:GD62004] = 0;<br>[w:GD62007] = 0;                                                                                                    |                                                                                                    |                                 |        |                         |                       |
| Script N                                                                                                    | D.                                                                                                    | 30017                           |        | Script name             | Script30017           |
|                                                                                                    |                                                                                                    |                                 |        |                         |                       |

```
Comment
                  B-30003 Detail Screen Display
                  Unsigned BIN16
                                                               ON, GB30002
Data type
                                               Trigger type
//Display Detail Information Screen of Cursor Position
//Obtain Temporary ID
if([w:GD31522] < 256)
{
        [w:TMP0000] = [w:GD31522];
                                          //Output ID
}else{
        [w:TMP0000] = [w:GD31522] - 256; //Input ID
}
if([w:GD31000[w:GD31522]] > 4) //Judge whether a module exists in the cursor position.
{
        if([w:GD31522] < 256)
        {
                //Output
                 [w:TMP0002] = [w:TMP0000];
                while([w:TMP0002] >= 0)
                {
                         if([w:GD31000[w:TMP0002]] != 0)
                         {
                                 //Output
                                  [w:TMP0001] = 0;
                                 while([w:TMP0001] < [w:GD40290]) //Repeat
                                                                              the
                                                                                    Number
                                                                                              of
Connection ID Counts
                                 {
                                          if([w:GD40291[w:TMP0001]]
                                                                                   [w:TMP0002])
                                                                           ==
        //Judge ID
                                          {
                                                  set([b:GB30009]);//ID Match Flag
                                                  break;
                                          }else{
                                                  [w:TMP0001] = [w:TMP0001] + 1;
                                          }
                                 }
                                 //Combined Output Side Case
                                 if([b:GB30009] == OFF)
                                 {
                                          [w:TMP0001] = 0;
                                          while([w:TMP0001] < [w:GD40290]) //Repeat the Number
of Connection ID Counts
                                          {
                                                  if([w:GD40291[w:TMP0001]] == ([w:TMP0002] +
0x0200))//Judge ID
                                                  {
                                                           //Judge whether the matched ID is that
of a combined module or not.
                                                           [w:TMP0010]
                                                                                               =
[w:GD41060[w:TMP0002]];
                                 //Parameter Top Address
                                                           [w:TMP0011] = [w:TMP0010] - 0x3000;
                                                           [w:TMP0012]
                                                                                               =
[w:GD41359[w:TMP0011]];
                                                           if((([w:TMP0012] & 0x00C0) >> 6) ==
2)
                                                           {
                                                                    set([b:GB30009]);//ID
                                                                                         Match
Flag
```

set([b:GB30020]);//Combined **Output Flag** break; [w:TMP0001] = [w:TMP0001] + 1; }else{ [w:TMP0001] = [w:TMP0001] + 1; } } } if([b:GB30009] == ON) //If matched, exit loop. { break; }else{ //If No Connected Devices break; } [w:TMP0002] = [w:TMP0002] - 1; } }else{ //Input [w:TMP0002] = [w:TMP0000]; while([w:TMP0002] >= 0) { [w:GD65535] = [w:TMP0002]; [w:TMP0001] = 0; while([w:TMP0001] < [w:GD40290])//Repeat the Number of Connection ID Counts { if([w:GD40291[w:TMP0001]] == ([w:TMP0002] 0x0200)) + //Judge ID { set([b:GB30009]);//ID Match Flag break; }else{ [w:TMP0001] = [w:TMP0001] + 1; } } if([b:GB30009] == ON)//If matched, exit loop. { break; } [w:TMP0002] = [w:TMP0002] - 1; } } //If matched, display screen. if([b:GB30009] == ON) { if([w:GD31522] < 256) { if([b:GB30020] == OFF) 103/151 BCN-P5999-0119

```
{
                 //Output
                 [w:GD31567] = [w:GD40804[w:TMP0002]]; //Offset
                 [w:TMP0003] = [w:TMP0002];
                 [w:TMP0004] = [w:TMP0002];
        }else{
                 //If combined, refer to the input side.
                 [w:GD31567] = [w:GD41060[w:TMP0002]]; //Offset
                 [w:TMP0003] = [w:TMP0002] + 0x0200;
                 [w:TMP0004] = [w:TMP0002] + 0x0100;
        }
}else{
        //Input
        [w:GD31567] = [w:GD41060[w:TMP0002]];
                                                 //Offset
        [w:TMP0003] = [w:TMP0002] + 0x0200;
        [w:TMP0004] = [w:TMP0002] + 0x0100;
}
[w:U03-G10320] = 0;
                         //Read Individual Parameter
[w:U03-G10321] = [w:TMP0003];
                                 //Read Target ID
//Select base screen to display.
switch([w:GD35130[w:TMP0004]])
{
        case 0x0100:
                         [w:GD62000] = 30006;
                                          break;
        case 0x0101:
                         [w:GD62000] = 30006;
                                          break;
        case 0x0102:
                         [w:GD62000] = 30008;
                                          break;
        case 0x0103:
                         [w:GD62000] = 30008;
                                          break;
        case 0x0104:
                         [w:GD62000] = 30007;
                                          break;
        case 0x0105:
                         [w:GD62000] = 30007;
                                          break;
        case 0x0106:
                         [w:GD62000] = 30009;
                                          break:
        case 0x0107:
                         [w:GD62000] = 30009;
                                          break;
                         [w:GD62000] = 30006;
        case 0x0400:
                                          break;
        case 0x0401:
                         [w:GD62000] = 30006;
                                          break:
        case 0x0402:
                         [w:GD62000] = 30008;
                                          break;
        case 0x0403:
                         [w:GD62000] = 30008;
                                          break;
                         [w:GD62000] = 30007;
        case 0x0404:
```

|              | break;                         |
|--------------|--------------------------------|
| case 0x0405: | [w:GD62000] = 30007;<br>break; |
| case 0x0406: | [w:GD62000] = 30009;<br>break; |
| case 0x0407: | [w:GD62000] = 30009;<br>break; |
| case 0x0700: | [w:GD62000] = 30006;<br>break; |
| case 0x0701: | [w:GD62000] = 30006;<br>break; |
| case 0x0702: | [w:GD62000] = 30008;<br>break; |
| case 0x0703: | [w:GD62000] = 30008;<br>break; |
| case 0x0704: | [w:GD62000] = 30007;<br>break; |
| case 0x0705: | [w:GD62000] = 30007;<br>break; |
| case 0x0706: | [w:GD62000] = 30009;<br>break; |
| case 0x0707: | [w:GD62000] = 30009;<br>break; |
| case 0x1000: | [w:GD62000] = 30010;<br>break; |
| case 0x1050: | [w:GD62000] = 30010;<br>break; |
| case 0x1200: | [w:GD62000] = 30011;<br>break; |
| case 0x1250: | [w:GD62000] = 30011;<br>break; |
| case 0x1400: | [w:GD62000] = 30012;<br>break; |
| case 0x1450: | [w:GD62000] = 30012;<br>break; |
| case 0x2000: | [w:GD62000] = 30013;<br>break; |
| case 0x2300: | [w:GD62000] = 30014;<br>break; |
| case 0x2301: | [w:GD62000] = 30014;<br>break; |

|                                                                                                    | case 0x2302:                                                                                | [w:GD62000] = 30015;<br>break; |  |  |  |
|----------------------------------------------------------------------------------------------------|---------------------------------------------------------------------------------------------|--------------------------------|--|--|--|
|                                                                                                    | case 0x2303:                                                                                | [w:GD62000] = 30016;<br>break; |  |  |  |
|                                                                                                    | case 0x2600:                                                                                | [w:GD62000] = 30017;<br>break; |  |  |  |
|                                                                                                    | case 0x2900:                                                                                | [w:GD62000] = 30018;<br>break; |  |  |  |
|                                                                                                    | case 0xA000:                                                                                | [w:GD62000] = 30019;<br>break; |  |  |  |
|                                                                                                    | case 0xA001:                                                                                | [w:GD62000] = 30019;<br>break; |  |  |  |
|                                                                                                    | case 0xA300:                                                                                | [w:GD62000] = 30019;<br>break; |  |  |  |
|                                                                                                    | case 0xA301:                                                                                | [w:GD62000] = 30019;<br>break; |  |  |  |
|                                                                                                    | case 0xA600:                                                                                | [w:GD62000] = 30019;<br>break; |  |  |  |
|                                                                                                    | case 0xA601:                                                                                | [w:GD62000] = 30019;<br>break; |  |  |  |
| }                                                                                                    | default:                                                                                    | break;                         |  |  |  |
| //Flag Res<br>rst([b:GB3                                                                                                    | set<br>80009]);                                                                             |                                |  |  |  |
| }<br>}                                                                                                    | 50020 <u>]</u> );                                                                           |                                |  |  |  |
| rst([b:GB30002]);                                                                                                    |                                                                                             |                                |  |  |  |
| Script No.                                                                                                    | 30009                                                                                       | Script name Script30009        |  |  |  |
| Data type                                                                                                    | Signed BIN16                                                                                | Trigger type Ordinary          |  |  |  |
| //Determine the cur                                                                                                    | sor position from the touc                                                                  | ched coordinate.               |  |  |  |
| if((([w:TMP0120] != [w:GS654])    ([w:TMP0121] != [w:GS655])) && (([w:GS654] > Input_X) && ([w:GS655] > Input_Y)) && (([w:GS654] < Frame_X) && ([w:GS655] < Frame_Y))) |                                                                                             |                                |  |  |  |
| ۱<br>[w:TMP01]<br>[w:TMP01]                                                                                                    | ۱<br>[w:TMP0120] = [w:GS654];<br>[w:TMP0121] = [w:GS655];                                   |                                |  |  |  |
| if(([b:GD3<br>{                                                                                                    | 1562.b0] == OFF) && ([b                                                                     | :GB30001] == OFF))             |  |  |  |
| //<br>[\                                                                                                    | vSave Current Cursor Pos<br>w:TMP0122] = [w:GD315                                           | sition<br>522];                |  |  |  |
| <br>                                                                                                    | <pre>//X Coordinate //Change values to subtract depending on whether input or output.</pre> |                                |  |  |  |

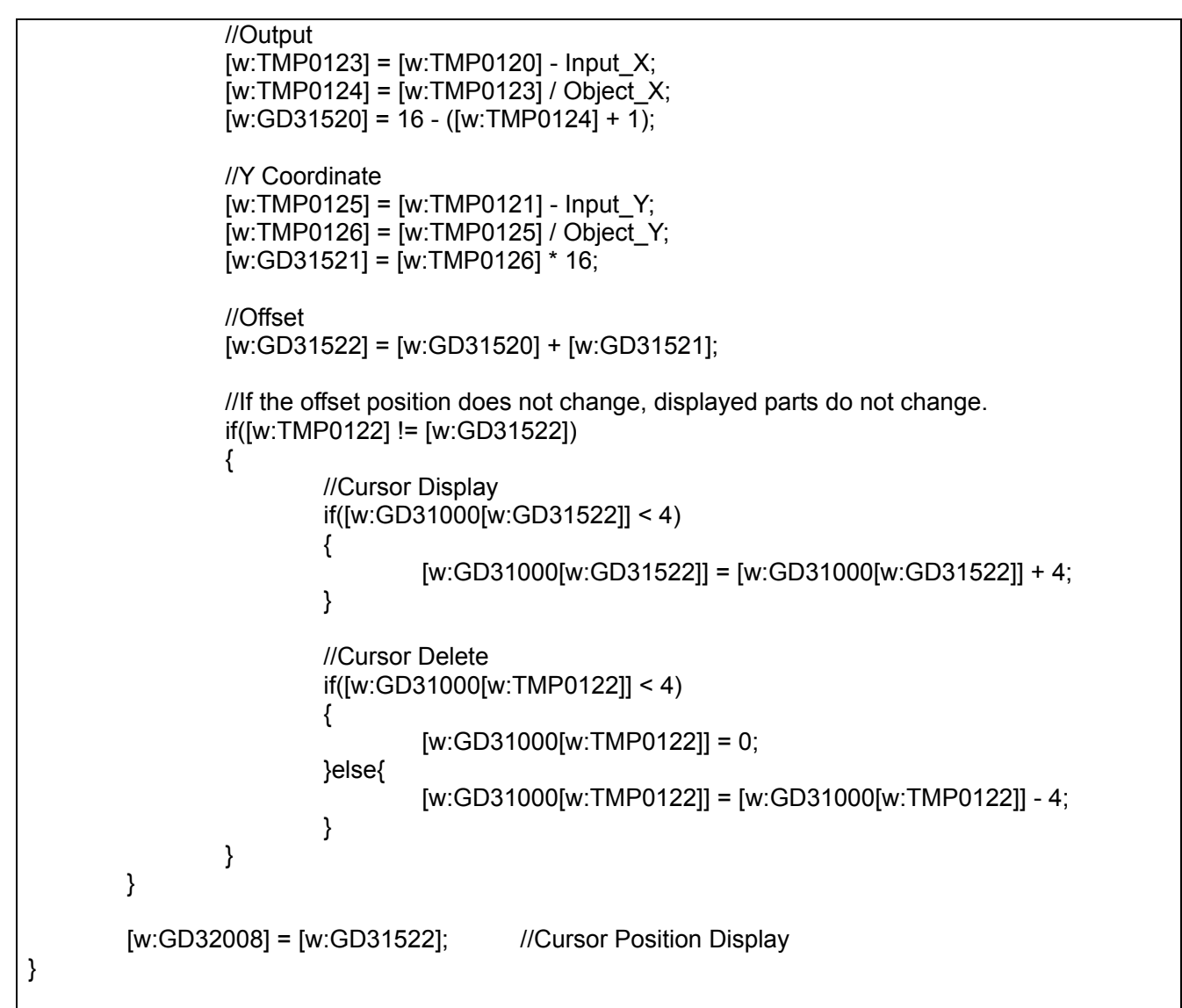

\*1: [Script Symbol] is used. For more details about [Script Symbol], please refer to "5.9.4 Script Symbol".

| Script No.         30023         Script name         Script30023           Comment         B-30002_30005 Scr.Start Process         ON, GB40           //Read Statuses or Parameters         iff([w:U03-G8192] = 0)    ((w:U03-G9984] != 0))         (           {         iff([w:U03-G8192] != 0)    ((w:U03-G9984] != 0))         (           {         set([b:GD31562.b0]);         >           >est([b:GB30007]);         >         set([b:GB30007]);           >         set([b:GB30007]);         >           Script No.         30016         Script name         Script30016           Comment         Script No.30015 Start                                                                                                    | Base screen 3000                                                                                                    | 5                                                                                                    |                           |                   |                |  |
|----------------------------------------------------------------------------------------------------|----------------------------------------------------------------------------------------------------|----------------------------------------------------------------------------------------------------|---------------------------|-------------------|----------------|--|
| Comment B-30002,30005 Scr.Start Process<br>Data type Signed BIN16 Trigger type ON, GB40<br>//Read Statuses or Parameters<br>if([b:GB30007] == OFF) {                                                                                                    | Script No.                                                                                                    | 30023                                                                                                    |                           | Script name       | Script30023    |  |
| Data type         Signed BIN16         Trigger type         ON, GB40           //Read Statuses or Parameters         //(ki(Us03G8192] != 0)    ([w:U03-G9984] != 0))         ////////////////////////////////////                                                                                                    | Comment                                                                                                    | B-30002,30005                                                                                                    | Scr.Start Proc            | cess              |                |  |
| <pre>//Read Statuses or Parameters if([b:GB30007] == OFF) {     if(((w:U03-G8192] != 0)    ((w:U03-G9984] != 0))     {         set([b:GD31568.b0]);     }else{         set([b:GB30007]);     }     set([b:GB30007]); } Script No. 30016 Script name Script30016 Comment Script No.30015 Start Data type Signed BIN16 Trigger type OFF, GD31563.b0 //After reading the status, start Script No.30015. if([b:GB30016] == OFF) {         set([b:GB30008]);         set([b:GB30008]);         set([b:GB30008]);         set([b:GB30008]);         set([b:GB30016]); } Script No. 30015 Script name Script30015 Comment B-30005 Model and Others Data type Signed BIN16 Trigger type ON, GB30008 //Display Objects (w:TMP0006] = 0; (w:TMP0100] = (w:GD31529]; while([w:GD31526] &lt; 15) {         //Check Connection Status         if(([w:GD31600] = (w:GD40291[w:TMP0100]]; //Connection ID         [w:TMP0100] = [w:GD40291[w:TMP0100]]; //Connection ID         [w:TMP0100] = [w:GD40291[w:TMP0100]; //Connection ID         [w:TMP0100] = [w:GD40291[w:TMP0100]; //Connection ID         [w:TMP0100] = [w:GD40291[w:TMP0100]; //Connection ID         [w:TMP0100] = [w:GD40291[w:TMP0100]; //Connection ID         [w:TMP0100] = [w:GD40291[w:TMP0100]; //Connection ID         [w:TMP0100] = [w:GD40291]w:TMP0100] &gt; 9;         set([b:GB30600]);//Juput Bit         [w:GD31600] &amp; 0x0200) &gt;&gt; 9;         set([b:GB30600]);//Juput Bit         [w:GD31600] &amp; 0x0200] &gt;&gt; 9;         set([b:GB30600]);//Juput Bit         [w:GD31600] &amp; 0x0200] &gt;&gt; 9;         set([b:GB30600]);//Juput Bit         [w:GD31600] &amp; 0x0200] &gt;&gt; 9;         set([b:GB30600]);//Juput Bit         [w:GD31600] &amp; 0x0200] &gt;&gt; 9;         set([b:GB30600]);//Juput Bit         [w:GD31600] &amp; 0x0200] &gt;&gt; 9;         set([b:GB30600]);//Juput Bit         [w:GD31600] &amp; 0x0200] &gt;&gt; 9;         set([b:GB30600]);//Juput Bit         [w:GD31600] &amp; 0x0200] &gt;&gt; 9;         set([b:GB30600]);//Juput Bit         [w:GD31600] &amp; 0x0200] &gt;&gt; 9;         }         }         }</pre>                                                                                                    | Data type                                                                                                    | Signed BIN16                                                                                                    |                           | Trigger type      | ON, GB40       |  |
| <pre>{     set([b:GD31568.b0]);     }else{         set([b:GD31562.b0]);     }     set([b:GB30007]); } Script No. 30016 Script name Script30016 Comment Script No.30015 Start Data type Signed BIN16 Trigger type OFF, GD31563.b0 //After reading the status, start Script No.30015. if([b:GB30016]];     set([b:GB30008]);     set([b:GB30008]);     set([b:GB30008]);     set([b:GB30016]); } Script No. 30015 Script name Script30015 Comment B-30005 Model and Others Data type Signed BIN16 Trigger type ON, GB30008 //Display Objects [w:GD31526] = 0; [w:TMP0006] = 1; [w:TMP0006] = 1; [w:TMP0006] = 1; [w:TMP0100] = [w:GD31529]; while([w:GD31526] &lt; 15) {      //Check Connection Status      if(([w:GD31526] &lt; 15)      [      w:GD31600] = [w:GD40291[w:TMP0100]]; //Connection ID      [w:TMP0100] = [w:GD31600] = [w:GD40290])))      {         [w:GD31600] = [w:GD40291[w:TMP0100]]; //Connection ID      [w:TMP0100] = [w:GD31600] = 0)      {         set([b:GB30600];//Output Bit         [v:GD31600] &amp; 0x0200) &gt;&gt; 9;         set([b:GB30601]); //Input Bit         [w:GD31600] &amp; 0.00000] &gt;&gt; 9;         set([b:GB30601]); //Input Bit         [w:GD31600] &amp; 0.00000] &gt;&gt; 9;         set([b:GB30601]); //Input Bit         [w:GD31600] &amp; 0.00000] &gt;&gt; 9;         set([b:GB30601]); //Input Bit         [w:GD31600] &amp; 0.00000] &gt;&gt; 9;         set([b:GB30601]); //Input Bit         [w:GD31600] &amp; 0.00000] &gt;&gt; 9;         set([b:GB30601]); //Input Bit         [w:GD31600] &amp; 0.00000] &gt;&gt; 9;         set([b:GB30600]]; //Input Bit         [w:GD31600] &amp; 0.00000] &gt;&gt; 9;         set([b:GB30600]]; //Input Bit         [w:GD31600] &amp; 0.00000] &gt;&gt; 9;         set([b:GB30600]]; //Input Bit         [w:GD31600] &amp; 0.00000] &gt;&gt; 9;         set([b:GB30600]]; //Input Bit         [w:GD31600] &amp; 0.00000] &gt;&gt; 9;         set([b:GB30600]]; //Input Bit         [w:GD31600] &amp; 0.00000] &gt;&gt; 9;         set([b:GB30600]]; //Input Bit         [w:GD31600] &amp; 0.00000] &gt;&gt; 9;         set([b:GB30600]]; //Input Bit         [w:GD31600] &amp; 0.00000] &gt;&gt; 9;         set([b:GB30600]]; //Input Bit         [w:GD31600] &amp; 0.00000] &gt;&gt;</pre> | //Read Statuses of<br>if([b:GB30007] ==<br>{<br>if(([w:U0:                                                                                                    | r Parameters<br>OFF)<br>3-G81921 != 0) II (                                                                                             | [w <sup>.</sup> U03-G9984 | 41 <b>!=</b> ())) |                |  |
| <pre>}else{     set([b:GD31562.b0]);     set([b:GB30007]); } Script No. 30016 Script name Script30016 Comment Script No.30015 Start Data type Signed BIN16 Trigger type OFF, GD31563.b0 //After reading the status, start Script No.30015. if([b:GB30016]] == OFF) {     set([b:GB3008]);     set([b:GB3008]);     set([b:GB30016]); } Script No. 30015 Script name Script30015 Comment B-30005 Model and Others Data type Signed BIN16 Trigger type ON, GB30008 //Display Objects [w:GD31526] = 0; [w:TMP0004] = 0; [w:TMP0004] = 0; [w:TMP0004] = 0; [w:TMP0004] = 0; [w:TMP0004] = 0; [w:TMP0004] = 0; [w:TMP0004] = 0; [w:TMP0100] = [w:GD31529]; while([w:GD31526] &lt; 15) {     //Check Connection Status     if(([w:GD31600] = [w:GD40291[w:TMP0100]]; //Connection ID     [w:TMP0100] = [w:GD31600] = [w:GD40291[w:TMP0100]]; //Connection ID     [w:TMP0100] = [w:GD31600] = [w:GD31600] &gt;&gt; 9;     set([b:GB30601]); //Dutput Bit     [w:GD31601] = [(w:GD31600] &amp; 0.00200) &gt;&gt; 9; ]else{     set([b:GB30601]); //Dutput Bit     [w:GD31600] = [w:GD40291] w:TMP0100] &lt; 0; ] </pre>                                                                                                    | {                                                                                                    | set([b:GD31568.k                                                                                                    | p0]);                     | ·]· ·)/           |                |  |
| <pre>} set([b:GB30007]); } Script No. 30016 Script name Script30016 Comment Script No.30015 Start Data type Signed BIN16 Trigger type OFF, GD31563.b0 //After reading the status, start Script No.30015. if([b:GB30016] == OFF) {     set([b:GB30008]);     set([b:GB30016]); } Script No. 30015 Script name Script30015 Comment B-30005 Model and Others Data type Signed BIN16 Trigger type ON, GB30008 //Display Objects w:GD31526] = 0; (w:TMP0006] = 1; (w:TMP0006] = 1; (w:TMP0100] = [w:GD31529]; while([w:GD31526] &lt; 15) {     //Check Connection Status     if(([w:GD31600] = [w:GD40291[w:TMP0100]; //Connection ID     [w:TMP0100] = [w:GD31600] = [w:GD40291[w:TMP0100]; //Connection ID     [w:TMP0100] = [w:GD31600] = [w:GD40291[w:TMP0100]; //Connection ID     [w:TMP0100] = [w:GD31600] &amp; 0x0200) == 0)     {         set([b:GB30600]);//Output Bit         [w:GD31601] = ([w:GD31600] &amp; 0x0200) &gt;&gt; 9; }else{         set([b:GB30601]); //noput Bit         [w:GD31601] = ([w:GD31600] &amp; 0x0200) &gt;&gt; 9; } </pre>                                                                                                    | }else{<br>set([b:GD31562.b0]);                                                                                                    |                                                                                                    |                           |                   |                |  |
| Script No.         30016         Script name         Script30016           Comment         Script No.30015 Start         Irigger type         OFF, GD31563.b0           //After reading the status, start Script No.30015.         Irigger type         OFF, GD31563.b0           //After reading the status, start Script No.30015.         Irigger type         OFF, GD31563.b0           //After reading the status, start Script No.30015.         Irigger type         OFF, GD31563.b0           //After reading the status, start Script No.30015.         Script No.         30015           Script No.         30015         Script name         Script30015           Comment         B-30005 Model and Others         Data type         Signed BIN16         Trigger type         ON, GB30008           //Display Objects         [w:GD31526] = 0;         [w:TMP0006] = 1;         [w:TMP0100] = [w:GD31529];         while([w:GD31526] < 15) {                                                                                                    | }<br>set([b:GB30007]);                                                                                                    |                                                                                                    |                           |                   |                |  |
| Stript No.         Dot provide         Descript No.           Data type         Signed BIN16         Trigger type         OFF, GD31563.b0           //After reading the status, start Script No.30015.           //After reading the status, start Script No.30015.           //After reading the status, start Script No.30015.           //After reading the status, start Script No.30015.           //After reading the status, start Script No.30015.           Script No.           30015           Script name           Script No.           30015           Script No.           Script No.           30015           Script No.           Script No.           Script No.           Script No.           Script No.           Script No.           Script No.           Script No.           Script No.           Script No.           Script No.           Script No.           Script No. <td< td=""><td><u>}</u><br/>Script No</td><td>30016</td><td></td><td>Script name</td><td>Script30016</td></td<>                                                                                                    | <u>}</u><br>Script No                                                                                                    | 30016                                                                                                    |                           | Script name       | Script30016    |  |
| Data type         Signed BIN16         Trigger type         OFF, GD31563.b0           //After reading the status, start Script No.30015.         if([b:GB30016]):         if([b:GB30016]):           set([b:GB30016]):         set([b:GB30016]):         set([b:GB30016]):           Script No.         30015         Script name         Script30015           Comment         B-30005 Model and Others         Data type         Signed BIN16         Trigger type         ON, GB30008           //Display Objects         [w:GD31526] = 0;         [w:TMP0004] = 0;         [w:TMP0006] = 1;         [w:TMP0100] = [w:GD31529];           while([w:GD31526] < 15) {                                                                                                    | Comment                                                                                                    | Script No 30015                                                                                                    | 5 Start                   | Compendante       |                |  |
| Joint Point Status, start Script No.30015.       Image spectrometric products         //After reading the status, start Script No.30015.       if([b:GB30016]] == OFF)         {             set([b:GB30016]);             set([b:GB30016]);             set([b:GB30016]);             Script No. 30015 Script name Script30015 Script No.30015 Script No. 30015 Script No. 30015 Script No. 30015 Script No. 30015 Script name Script30015 Script No. 30015 Script No. 3000200 Script No. 3000 Script No. 30000 Scr                                                                                                    | Data type                                                                                                    | Signed BIN16                                                                                                    | Oldit                     | Trigger type      | OFF_GD31563 b0 |  |
| <pre>{     set([b:GB30008]);     set([b:GB30016]); } Script No. 30015 Script name Script30015 Comment B-30005 Model and Others Data type Signed BIN16 Trigger type ON, GB30008 //Display Objects [w:GD31526] = 0; [w:TMP0004] = 0; [w:TMP0006] = 1; [w:TMP0100] = [w:GD31529]; while([w:GD31526] &lt; 15) {     //Check Connection Status     if(([w:GD40290] != 0) &amp;&amp; ([w:TMP0100] &lt; [w:GD40290])))     {         [w:TMP0100] = [w:GD40291[w:TMP0100]]; //Connection ID         [w:TMP0100] = [w:TMP0100] + 1;         if(([w:GD31600] &amp; 0x0200) == 0)         {             set([b:GB30600]); //Output Bit             [w:GD31601] = [[w:GD31600] &amp; 0x0200] &gt;&gt; 9;         }else{             set([b:GB30601]); //Input Bit             [w:GD31601] &gt; 0; //Connection CD400001 &gt; 0;         }         }         }</pre>                                                                                                    | <pre>//After reading the status, start Script No.30015.<br/>if([b:GB30016] == OFF)</pre>                                                                                                    |                                                                                                    |                           |                   |                |  |
| Script No.         30015         Script name         Script30015           Comment         B-30005 Model and Others         Data type         Signed BIN16         Trigger type         ON, GB30008           //Display Objects         [w:GD31526] = 0;         [w:TMP0004] = 0;         [w:TMP0006] = 1;         [w:TMP0100] = [w:GD31529];           while([w:GD31526] < 15) {                                                                                                    | {<br>set([b:GE<br>set([b:GE<br>}                                                                                                    | 330008]);<br>330016]);                                                                                                    |                           |                   |                |  |
| Comment         B-30005 Model and Others           Data type         Signed BIN16         Trigger type         ON, GB30008           //Display Objects         [w:GD31526] = 0;         [w:TMP0004] = 0;         [w:TMP0006] = 1;           [w:TMP0100] = [w:GD31529];         while([w:GD31526] < 15)                                                                                                    | Script No.                                                                                                    | 30015                                                                                                    |                           | Script name       | Script30015    |  |
| Data type         Signed BIN16         Trigger type         ON, GB30008           //Display Objects         [w:GD31526] = 0;         [w:TMP0004] = 0;         [w:TMP0006] = 1;         [w:TMP0100] = [w:GD31529];           while([w:GD31526] < 15) {                                                                                                    | Comment                                                                                                    | B-30005 Model                                                                                                    | and Others                |                   | ·              |  |
| <pre>//Display Objects [w:GD31526] = 0; [w:TMP0004] = 0; [w:TMP0006] = 1; [w:TMP0100] = [w:GD31529]; while([w:GD31526] &lt; 15) {     //Check Connection Status     if(([w:GD40290] != 0) &amp;&amp; ([w:TMP0100] &lt; [w:GD40290])))     {         [w:GD31600] = [w:GD40291[w:TMP0100]]; //Connection ID         [w:TMP0100] = [w:TMP0100] + 1;         if(([w:GD31600] &amp; 0x0200) == 0)         {             set([b:GB30600]); //Output Bit             [w:GD31601] = ([w:GD31600] &amp; 0x0200) &gt;&gt; 9;         }else{             set([b:GB30601]); //Input Bit             [w:GD31601] # 0.00000) &gt;&gt; 9;         }else{             set([b:GB30601]); //Input Bit             [w:GD31601] # 0.00000) &gt;&gt; 9;         }else{             set([b:GB30601]); //Input Bit             [w:GD31601] # 0.00000) &gt;&gt; 9;         }else{             set([b:GB30601]); //Input Bit             [w:GD31601] # 0.00000) &gt;&gt; 9;         }else{             set([b:GB30601]); //Input Bit             [w:GD31601] # 0.00000) &gt;&gt; 9;         }else{             set([b:GB30601]); //Input Bit             [w:GD31601] # 0.00000) &gt;&gt; 9;         }else{             set([b:GB30601]); //Input Bit             [w:GD31601] # 0.000000) &gt;&gt; 9;         }else{             set([b:GB30601]); //Input Bit             [w:GD31600] # 0.00000) &gt;&gt; 9;         }else{             set([b:GB30601]); //Input Bit             [w:GD31600] # 0.00000) &gt;&gt; 9;         }else{             set([b:GB30601]); //Input Bit             [w:GD31600] # 0.00000) &gt;&gt; 9;         }else{             set([b:GB30601]); //Input Bit             [w:GD31600] # 0.00000) &gt;&gt; 9;         }else{             set([b:GB30601]); //Input Bit             [w:GD31600] # 0.00000) &gt;&gt; 9;         }else{             set([b:GB30601]); //Input Bit             [w:GD31600] # 0.000000) &gt;&gt; 9;         }else{             [w:GD31600] # 0.00000000000000000000000000000000</pre>                                                                                                    | Data type                                                                                                    | Signed BIN16                                                                                                    |                           | Trigger type      | ON, GB30008    |  |
| [w:GD31601] = ([w:GD31600] & 0x0200) >> 9;<br>}else{<br>set([b:GB30601]);//Input Bit                                                                                                    | <pre>[w.TMP0100] = [w:GD31529];<br/>while([w:GD31526] &lt; 15)<br/>{<br/>//Check Connection Status<br/>if(([w:GD40290] != 0) &amp;&amp; ([w:TMP0100] &lt; [w:GD40290]))<br/>{<br/>[w:GD31600] = [w:GD40291[w:TMP0100]]; //Connection ID<br/>[w:TMP0100] = [w:TMP0100] + 1;<br/>if(([w:GD31600] &amp; 0x0200) == 0)<br/>{<br/>set([b:GB306001): //Output Bit</pre> |                                                                                                    |                           |                   |                |  |
| [w:GD31601] = ([w:GD31600] & 0x0200) >> 9;<br>}                                                                                                    |                                                                                                    | [w:GD31601] = ([w:GD31600] & 0x0200) >> 9;<br>}else{<br>set([b:GB30601]);//Input Bit<br>[w:GD31601] = ([w:GD31600] & 0x0200) >> 9;<br>} |                           |                   |                |  |
| //Offset<br>[w:TMP0000] = [w:GD31600] & 0x00FF;                                                                                                    |                                                                                                    |                                                                                                    |                           |                   |                |  |
| if(([w:GD31600] & 0x0200) == 0)<br>{                                                                                                    |                                                                                                    |                                                                                                    |                           |                   |                |  |

//Input
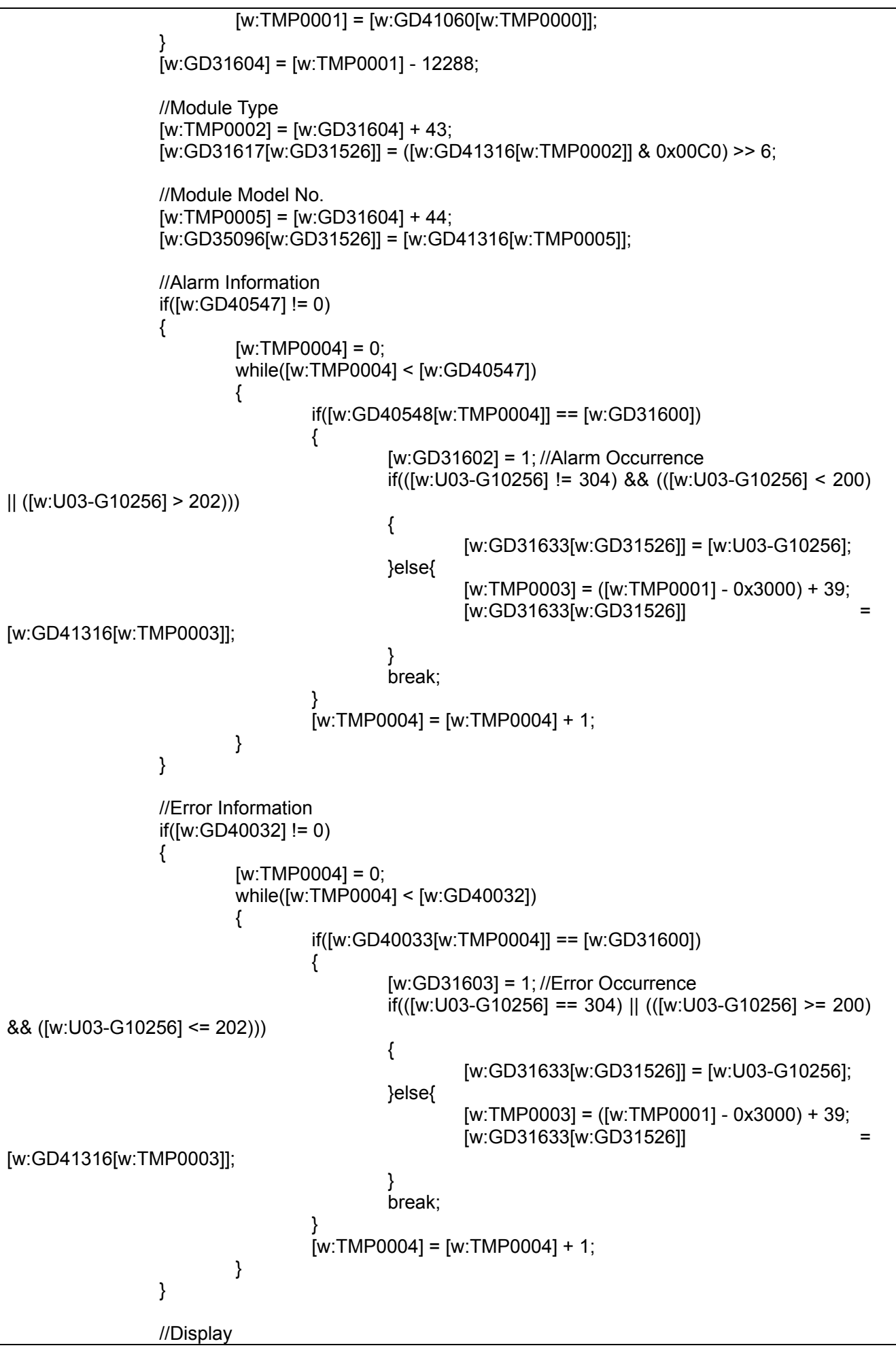

|                                      | if([w:GD31603] == 1)                                                                                                    |
|--------------------------------------|----------------------------------------------------------------------------------------------------|
| //Display                            | {<br>[w:GD31665[w:GD31526]] = 3; //Error Occurrence<br>[w:GD35032[w:GD31526]] = [w:GD31601]; //I/O<br>[w:GD35064[w:GD31526]] = [w:GD31600] & 0x00FF; //ID<br>[w:GD31649[w:GD31526]] = [w:GD31600];<br>[w:GD35643] = [w:GD35643]   ([w:TMP0006] << [w:GD31526]);<br>Conditions                         |
| , Bioplay                            |                                                                                                    |
|                                      | }else{<br>if([w:GD31602] == 1)                                                                                                    |
| //Display                            | {     [w:GD31665[w:GD31526]] = 2; //Alarm Occurrence     [w:GD35032[w:GD31526]] = [w:GD31601]; //I/O     [w:GD35064[w:GD31526]] = [w:GD31600] & 0x00FF; //ID     [w:GD31649[w:GD31526]] = [w:GD31600];     [w:GD35643] = [w:GD35643]   ([w:TMP0006] << [w:GD31526]);                                  |
| //Display                            | }else{                                                                                                    |
|                                      | [w:GD31665[w:GD31526]] = 1; //Normal<br>[w:GD35032[w:GD31526]] = [w:GD31601]; //I/O<br>[w:GD35064[w:GD31526]] = [w:GD31600] & 0x00FF; //ID<br>[w:GD31649[w:GD31526]] = [w:GD31600];<br>$[w:GD31633[w:GD31526]] = 0;$ // $ZT - \varphi Z$<br>[w:GD35643] = [w:GD35643]   ([w:TMP0006] << [w:GD31526]); |
| //Display                            | Conditions                                                                                                    |
|                                      | }<br>}                                                                                                    |
|                                      | [w:GD31526] = [w:GD31526] + 1;<br>rst([b:GB30600]); //Output Bit<br>rst([b:GB30601]); //Input Bit                                                                                                    |
|                                      | //Work Area Clear<br>[w:TMP0004] = 0;<br>fmov([w:TMP0004],[w:GD31600],5);                                                                                                    |
| }else{                               | //If data does not exist, do not display.<br>[w:GD31665[w:GD31526]] = 0xFFFF;<br>[w:GD35032[w:GD31526]] = 0xFFFF;<br>[w:GD35064[w:GD31526]] = 0xFFFF;<br>[w:GD31617[w:GD31526]] = 0xFFFF;<br>[w:GD31649[w:GD31526]] = 0x7FFE;<br>[w:GD31633[w:GD31526]] = 24219;                                      |
| Conditions                           | [w:GD35643] = [w:GD35643] ^ ([w:TMP0006] << [w:GD31526]); //Display                                                                                                    |
| Conditions                           | [w:GD31526] = [w:GD31526] + 1;<br>rst([b:GB30600]); //Output Bit<br>rst([b:GB30601]); //Input Bit                                                                                                    |
| }                                    |                                                                                                    |
| //Trigger Reset<br>rst([b:GB30008]): |                                                                                                    |
| Script No.                           | 30021 Script name Script30021                                                                                                    |
| Comment                              | Flags Clear                                                                                                    |
| Data type                            | Signed BIN16 Trigger type When closing a screen                                                                                                    |

| //Clear Flags<br>rst([b:GB30006]);<br>rst([b:GB30007]);<br>rst([b:GB30003]);                       |                                                                                                    |                                                                              |                                              |  |
|----------------------------------------------------------------------------------------------------|----------------------------------------------------------------------------------------------------|------------------------------------------------------------------------------|----------------------------------------------|--|
| [w:TMP0004] = 0;<br>fmov([w:TMP0004]<br>fmov([w:TMP0004]<br>fmov([w:TMP0004]<br>[w:GD32008] = 0; / | ],[w:GD31000],512); //Ini<br>],[w:GD31520],3); //Cl<br>],[w:GD31600],8); //Wo<br>/Cursor Position Information C | tialize Object Val<br>ear Cursor Positi<br>ork Area Clear<br>lear(B-30003,4) | ues(B-30003, 4)<br>on Information(B-30003,4) |  |
| //Close Overlap W<br>[w:GD62001] = 0;<br>[w:GD62004] = 0;<br>[w:GD62007] = 0;                      | indow                                                                                                    |                                                                              |                                              |  |
| Script No.                                                                                         | 30024                                                                                                    | Script name                                                                  | Script30024                                  |  |
| Comment                                                                                            | Previous Page                                                                                                   |                                                                              |                                              |  |
| Data type                                                                                          | Signed BIN16                                                                                                    | Trigger type                                                                 | Rise, GB30014                                |  |
| if([w:GD31529] > 0<br>{<br>[w:GD315<br>[w:GD315<br>set([b:GB                                       | ))<br>529] = [w:GD31529] - 15;<br>30008]);                                                                      |                                                                              |                                              |  |
| Script No.                                                                                         | 30025                                                                                                    | Script name                                                                  | Script30025                                  |  |
| Comment                                                                                            | Next Page                                                                                                    |                                                                              |                                              |  |
| Data type                                                                                          | Signed BIN16                                                                                                    | Trigger type                                                                 | Rise, GB30015                                |  |
| if((([w:GD31529] +<br>{<br>[w:GD315<br>set([b:GB<br>}                                              | 15) < [w:U03-G8960]) && ([w:<br>529] = [w:GD31529] + 15;<br>30008]);                                            | U03-G8960] > 1                                                               | 5))                                          |  |
| Script No.                                                                                         | 30034                                                                                                    | Script name                                                                  | Script30034                                  |  |
| Comment                                                                                            | B-30005 Detail Screen Displa                                                                                    | ay                                                                           |                                              |  |
| Data type                                                                                          | Unsigned BIN16                                                                                                  | Trigger type                                                                 | ON, GB30018                                  |  |
| //Determine detail<br>[w:TMP0000] = [w:                                                            | screen to display.<br>GD31523] & 0x00FF;                                                                        |                                                                              |                                              |  |
| If((([W:GD31523] &                                                                                 | (0x0200) >> 8) == 0)                                                                                            |                                                                              |                                              |  |
| //Output<br>[w:GD315                                                                               | 567] = [w:GD40804[w:TMP000                                                                                      | 0]]; //Offset                                                                |                                              |  |
| jeise{<br>//Input                                                                                  |                                                                                                    |                                                                              |                                              |  |
| [w:GD31567] = [w:GD41060[w:TMP0000]]; //Offset<br>}                                                |                                                                                                    |                                                                              |                                              |  |
| [w:U03-G10320] = 0; //Read Individual Parameter<br>[w:U03-G10321] = [w:GD31523]; //Read Target ID  |                                                                                                    |                                                                              |                                              |  |
| //Select base scree<br>switch([w:GD3509<br>{                                                       | en to display.<br>6[w:GD31528]])                                                                                |                                                                              |                                              |  |
| case 0x0                                                                                           | 100: [w:GD62000] = 30006<br>brea                                                                                | );<br>ak;                                                                    |                                              |  |
| case 0x0 <sup>-</sup>                                                                              | 101: [w:GD62000] = 30006<br>brea                                                                                | );<br>ak;                                                                    |                                              |  |

|              | 112/151                        | BCN-P5999-0119 |
|--------------|--------------------------------|----------------|
| case 0x0706: | [w:GD62000] = 30009;           |                |
| case 0x0705: | [w:GD62000] = 30007;<br>break; |                |
| case 0x0704: | [w:GD62000] = 30007;<br>break; |                |
| case 0x0703: | [w:GD62000] = 30008;<br>break; |                |
| case 0x0702: | [w:GD62000] = 30008;<br>break; |                |
| case 0x0701: | [w:GD62000] = 30006;<br>break; |                |
| case 0x0700: | [w:GD62000] = 30006;<br>break; |                |
| case 0x0407: | [w:GD62000] = 30009;<br>break; |                |
| case 0x0406: | [w:GD62000] = 30009;<br>break; |                |
| case 0x0405: | [w:GD62000] = 30007;<br>break; |                |
| case 0x0404: | [w:GD62000] = 30007;<br>break; |                |
| case 0x0403: | [w:GD62000] = 30008;<br>break; |                |
| case 0x0402: | [w:GD62000] = 30008;<br>break; |                |
| case 0x0401: | [w:GD62000] = 30006;<br>break; |                |
| case 0x0400: | [w:GD62000] = 30006;<br>break; |                |
| case 0x0107: | [w:GD62000] = 30009;<br>break; |                |
| case 0x0106: | [w:GD62000] = 30009;<br>break; |                |
| case 0x0105: | [w:GD62000] = 30007;<br>break; |                |
| case 0x0104: | [w:GD62000] = 30007;<br>break; |                |
| case 0x0103: | [w:GD62000] = 30008;<br>break; |                |
| case 0x0102: | [w:GD62000] = 30008;<br>break; |                |

|              | break;                         |
|--------------|--------------------------------|
| case 0x0707: | [w:GD62000] = 30009;<br>break; |
| case 0x1000: | [w:GD62000] = 30010;<br>break; |
| case 0x1050: | [w:GD62000] = 30010;<br>break; |
| case 0x1200: | [w:GD62000] = 30011;<br>break; |
| case 0x1250: | [w:GD62000] = 30011;<br>break; |
| case 0x1400: | [w:GD62000] = 30012;<br>break; |
| case 0x1450: | [w:GD62000] = 30012;<br>break; |
| case 0x2000: | [w:GD62000] = 30013;<br>break; |
| case 0x2300: | [w:GD62000] = 30014;<br>break; |
| case 0x2301: | [w:GD62000] = 30014;<br>break; |
| case 0x2302: | [w:GD62000] = 30015;<br>break; |
| case 0x2303: | [w:GD62000] = 30016;<br>break; |
| case 0x2600: | [w:GD62000] = 30017;<br>break; |
| case 0x2900: | [w:GD62000] = 30018;<br>break; |
| case 0xA000: | [w:GD62000] = 30019;<br>break; |
| case 0xA001: | [w:GD62000] = 30019;<br>break; |
| case 0xA300: | [w:GD62000] = 30019;<br>break; |
| case 0xA301: | [w:GD62000] = 30019;<br>break; |
| case 0xA600: | [w:GD62000] = 30019;<br>break; |
| case 0xA601: | [w:GD62000] = 30019;<br>break; |

default:

break;

rst([b:GB30018]);

}

# Base screen 30006 to 30019

| Script No.                              | 30027                                                                           | Script name        | Script30027  |  |  |  |
|-----------------------------------------|---------------------------------------------------------------------------------|--------------------|--------------|--|--|--|
| Comment                                 | Parameter Display                                                               |                    |              |  |  |  |
| Data type                               | Signed BIN16                                                                    | Trigger type       | ON, GB40     |  |  |  |
| if([b:GB30017] ==                       | OFF)                                                                            |                    |              |  |  |  |
| {<br>//Error Ini<br>if([w:GD4           | formation<br>10032] != 0)                                                       |                    |              |  |  |  |
| ì                                       | [w:TMP0000] = 0;<br>while([w:TMP0000] < [w:GD40032])                            |                    |              |  |  |  |
|                                         | ،<br>if([w:GD40033[w:TMP<br>ر                                                   | 0000]] == [w:U0    | 3-G10321])   |  |  |  |
|                                         | set([b:GB300<br>break;                                                          | 128]);//Error Occ  | urrence Flag |  |  |  |
|                                         | }<br>[w:TMP0000] = [w:TM                                                        | P0000] + 1;        |              |  |  |  |
| }                                       | 1                                                                               |                    |              |  |  |  |
| if([b:GB3<br>{                          | 0028] == ON)                                                                    |                    |              |  |  |  |
|                                         | //If errors occurred, read the mo<br>set([b:GD31564.b0]);                       | ost recently read  | settings.    |  |  |  |
| }else{                                  | //If errors are not occurred, write set([b:Y40]);                               | e the latest infor | mation.      |  |  |  |
| }<br>[w:GD310<br>set([b:GE              | 681] = 1; //Specify Start Line of<br>330017]);                                  | Processing Meth    | nod          |  |  |  |
| }                                       | - 2004.4                                                                        |                    | 0            |  |  |  |
| Script No.                              | 30014                                                                           | Script name        | Script30014  |  |  |  |
|                                         | Parameter Access Elloi                                                          | Trigger type       |              |  |  |  |
| //Processing after<br>if([w:U03-G10320] | Reading Parameters Individual                                                   | ly<br>ly           | ON, Y40      |  |  |  |
| {<br>set([b:GE<br>کواچو{                | 30024]);//Read Flag                                                             |                    |              |  |  |  |
| set([b:GE                               | 330025]);//Write Flag                                                           |                    |              |  |  |  |
| if([b:X42] == ON)                       |                                                                                 |                    |              |  |  |  |
| {<br>}else{                             | [w:GD62007] = 30004;<br>rst([b:GB30024]);<br>rst([b:GB30025]);<br>rst([b:Y40]); |                    |              |  |  |  |
| if([b:X41]                              | == ON)                                                                          |                    |              |  |  |  |
|                                         | rst([b:GB30024]);<br>rst([b:GB30025]);                                          |                    |              |  |  |  |

| 5                                                      | set([b:GB30026]);                |                                           |                       |  |  |
|--------------------------------------------------------|----------------------------------|-------------------------------------------|-----------------------|--|--|
| r                                                      | rst([b:Y40]);                    |                                           |                       |  |  |
| }                                                      |                                  |                                           |                       |  |  |
| Script No                                              | 30026                            | Script name                               | Script30026           |  |  |
| Comment                                                | Module Model No. Correct         | Conpendine                                | 00000020              |  |  |
| Data type                                              | Signed BIN16                     | Trigger type                              | OFF, GD31565.b0       |  |  |
| if([b:GB30021] ==                                      | OFF)                             |                                           | · ·                   |  |  |
| {                                                      |                                  |                                           |                       |  |  |
| //Convert                                              | Module Model Number Into De      | ecimal Number                             |                       |  |  |
|                                                        | J00] = [W:GD53629] & 0X000F;     | //Ones Digi                               | l<br>Ionthe Digit     |  |  |
|                                                        | 001] = (([w:GD53629] & 0.001))   | 0) >> 4)   10,  //1<br>0) >> 8) * 100·//F | lundreds Digit        |  |  |
| [w:TMP00                                               | [003] = (([w:GD53629] & 0xF00])  | (0) >> 12) * 1000;                        | //Thousands Digit     |  |  |
| [w:GD316                                               | 607] = [w:TMP0000] + [w:TMP0     | )<br>0001] + [w:TMP0                      | 002] + [w:TMP0003];   |  |  |
|                                                        |                                  |                                           |                       |  |  |
| set([b:GB                                              | 30019]);                         |                                           |                       |  |  |
| set([b:GB                                              | 30021]);                         |                                           |                       |  |  |
| }<br>Script No                                         | 30037                            | Script name                               | Script30037           |  |  |
| Comment                                                | Flags Clear(Detail Screen)       | Script name                               | Schpt30037            |  |  |
| Data type                                              | Signed BIN16                     | Trigger type                              | When closing a screen |  |  |
| //Clear Flags                                          | · • •                            |                                           | · <b>×</b>            |  |  |
| rst([b:GB30006]);                                      |                                  |                                           |                       |  |  |
| rst([b:GB30007]);                                      |                                  |                                           |                       |  |  |
| rst([b:GB30003]);                                      |                                  |                                           |                       |  |  |
| rst([b:GB30016]):                                      |                                  |                                           |                       |  |  |
| rst([b:GB30017]);                                      |                                  |                                           |                       |  |  |
| rst([b:GB30021]);                                      |                                  |                                           |                       |  |  |
| rst([b:GB30028]);                                      |                                  |                                           |                       |  |  |
|                                                        |                                  |                                           |                       |  |  |
| [w:TMP0004] = 0;                                       |                                  |                                           |                       |  |  |
| fmov([W:TMP0004]                                       | ,[W:GD31000],512); //Ini         | tialize Object Val                        | ues(B-30002)          |  |  |
|                                                        | ,,[w.GD31000],17), //wo          | ork Area Clear                            |                       |  |  |
| //Close Overlap Window                                 |                                  |                                           |                       |  |  |
| [w:GD62001] = 0;                                       |                                  |                                           |                       |  |  |
| [w:GD62004] = 0;                                       |                                  |                                           |                       |  |  |
| [w:GD62007] = 0;                                       | 1                                |                                           | -                     |  |  |
| Script No.                                             | 30038                            | Script name                               | Script30038           |  |  |
| Comment<br>Dete type                                   | Nodule Detail Into Display       | Trigger type                              | ON 6830010            |  |  |
| //Display Detail Info                                  | Signed Bin to                    | Thgger type                               | ON, GB30019           |  |  |
|                                                        | Simation                         |                                           |                       |  |  |
| //Work Area Clear                                      |                                  |                                           |                       |  |  |
| [w:TMP0004] = 0;                                       |                                  |                                           |                       |  |  |
| tmov([w:1MP0004],[w:GD31600],7);                       |                                  |                                           |                       |  |  |
| (Alorn Information                                     |                                  |                                           |                       |  |  |
| $i/A_{1}$ information<br>if ( $i_{W} = GD405471$ )= 0) |                                  |                                           |                       |  |  |
| וו([w.סט+סט+7] != ס)<br>{                              |                                  |                                           |                       |  |  |
| [w:TMP0004] = 0;                                       |                                  |                                           |                       |  |  |
| while([w:1                                             | while([w:TMP0004] < [w:GD40547]) |                                           |                       |  |  |
|                                                        |                                  |                                           |                       |  |  |
|                                                        | T([w:GD40548[w:1MP0004]] ==      | = [w:GD53604])                            |                       |  |  |
| [w:GD31602] = 1; //Alarm Occurrence                    |                                  |                                           |                       |  |  |

```
if(([w:U03-G10256] !=
                                                 305)
                                                        &&
                                                              (([w:U03-G10256] !=
                                                                                      304)
                                                                                            &&
(([w:U03-G10256] < 200) || ([w:U03-G10256] > 202))))
                                 [w:GD31608] = [w:U03-G10256];
                         }else{
                                 [w:GD31608] = [w:GD53624];
                         break;
                [w:TMP0004] = [w:TMP0004] + 1;
        }
}
//Error Information
if([w:GD40032] != 0)
{
        [w:TMP0004] = 0;
        while([w:TMP0004] < [w:GD40032])
        {
                if([w:GD40033[w:TMP0004]] == [w:GD53604])
                {
                         [w:GD31603] = 1; //Error Occurrence
                         if(([w:U03-G10256] !=
                                                  305)
                                                         &&
                                                              (([w:U03-G10256]
                                                                                       304)
                                                                                              ==
(([w:U03-G10256] >= 200) && ([w:U03-G10256] <= 202))))
                         ł
                                 [w:GD31608] = [w:U03-G10256];
                         }else{
                                 [w:GD31608] = [w:GD53624];
                         }
                         break:
                [w:TMP0004] = [w:TMP0004] + 1;
        }
}
//Device Parameter
//I/O Points Pattern
[w:GD31605] = ([w:GD53628] & 0x00C0) >> 6;
                                                  //0: Input, 1: Output, 2: Combined
[w:GD31606] = ([w:GD53628] \& 0x003F) + 1;
                                                  //Points
//ON/OFF Information
[w:TMP0008] = 0;
[w:TMP0000] = [w:GD53604] & 0x00FF;
if([w:GD31605] == 0)
                         //Input Case
{
        [w:TMP0004] = 0;
        while([w:TMP0004] < [w:GD31606])
        {
                 [w:TMP0009] = [w:TMP0000] / 16;
                 [w:TMP0010] = [w:TMP0000] % 16;
                 [w:GD31682[w:TMP0008]] = [w:TMP0009];
                 [w:TMP0012] = 0x0001;
                 [w:GD31990[w:TMP0008]] = [w:TMP0012] << [w:TMP010];
                 if([w:GD31603] == 1)
                                         //Check If Error Occurred
                {
                         [w:GD31609[w:TMP0008]] = 3;
                                                           //Error Occurrence
                }else{
                         if([w:GD31602] == 1)
                                                  //Check If Alarms Occurred
                                        116/151
                                                                             BCN-P5999-0119
```

{ [w:GD31609[w:TMP0008]] = 2; //Alarm Occurrence }else{ [w:GD31609[w:TMP0008]] = 1; //Normal [w:GD31608] = 0; } } [w:TMP0000] = [w:TMP0000] + 1;[w:TMP0008] = [w:TMP0008] + 1; [w:TMP0004] = [w:TMP0004] + 1; } }else{ if([w:GD31605] == 1) //Output Case { [w:TMP0004] = 0; while([w:TMP0004] < [w:GD31606]) { [w:TMP0009] = [w:TMP0000] / 16; [w:TMP0010] = [w:TMP0000] % 16; [w:GD31682[w:TMP0008]] = [w:TMP0009] + 4096; [w:TMP0012] = 0x0001;[w:GD31990[w:TMP0008]] = [w:TMP0012] << [w:TMP010]; if([w:GD31603] == 1) //Check If Error Occurred { [w:GD31609[w:TMP0008]] = 3; //Error Occurrence }else{ if([w:GD31602] == 1) //Check If Alarms Occurred { [w:GD31609[w:TMP0008]] = 2; //Alarm Occurrence }else{ [w:GD31609[w:TMP0008]] = 1; //Normal [w:GD31608] = 0; } } [w:TMP0000] = [w:TMP0000] + 1; [w:TMP0008] = [w:TMP0008] + 1; [w:TMP0004] = [w:TMP0004] + 1;} }else{ if([w:GD31605] == 2) //Combined Case { [w:TMP0004] = 0;[w:TMP0011] = [w:GD31606] / 2; //If combined, points are reduced by half. while([w:TMP0004] < [w:TMP0011]) { [w:TMP0009] = [w:TMP0000] / 16; [w:TMP0010] = [w:TMP0000] % 16; //Output [w:GD31682[w:TMP0008]] = [w:TMP0009] + 4096; [w:TMP0012] = 0x0001;[w:GD31990[w:TMP0008]] = [w:TMP0012] << [w:TMP010];

|                                           |                         | if([w:GD                              | )31603] =                         | == 1) //                              | Check If Error                | Occurred     |            |
|-------------------------------------------|-------------------------|---------------------------------------|-----------------------------------|---------------------------------------|-------------------------------|--------------|------------|
|                                           |                         |                                       | [w:GD3                            | 31609[w:TMF                           | P0008]] = 3;                  | //Error C    | Occurrence |
|                                           |                         | }eise{                                | if([w:GI                          | 031602] == <sup>-</sup>               | 1) //Checł                    | k If Error C | Occurred   |
| Occurrence                                |                         |                                       | ì                                 | [w:GD3160                             | 09[w:TMP0008                  | ]] = 2;      | //Alarm    |
| Occurrence                                |                         |                                       | }else{                            | [w:GD316(                             | 09[w:TMP0008                  | ]] = 1;      | //Normal   |
|                                           |                         |                                       | }                                 | [w:GD3160                             | 08] = 0;                      |              |            |
|                                           |                         | }                                     | -                                 |                                       |                               |              |            |
|                                           |                         | //Input<br>[w:GD3<br>[w:TMP<br>[w:GD3 | 1683[w:]<br>0012] = 0<br>1991[w:] | [MP0008]] =<br>0x0001;<br>[MP0008]] = | [w:TMP0009];<br>[w:TMP0012] - | << [w:TMF    | 2010];     |
|                                           |                         | if([w:GD                              | )31603] =                         | == 1) //                              | Check If Error                | Occurred     |            |
|                                           |                         | {<br>}else{                           | [w:GD3                            | 31610[w:TMF                           | P0008]] = 3;                  | //Error C    | Occurrence |
|                                           |                         | Jeisel                                | if([w:GI<br>{                     | 031602] == <sup>-</sup>               | 1) //Checł                    | c If Alarms  | Occurred   |
| Occurrence                                |                         |                                       | ·                                 | [w:GD316 <sup>-</sup>                 | 10[w:TMP0008                  | ]] = 2;      | //Alarm    |
|                                           |                         |                                       | }else{                            | [w:GD316 <sup>-</sup><br>[w:GD316(    | 10[w:TMP0008<br>08] = 0;      | ]] = 1;      | //Normal   |
|                                           |                         | }                                     | ſ                                 |                                       |                               |              |            |
|                                           | 3                       | [w:TMP<br>[w:TMP<br>[w:TMP            | 0000] =<br>0008] =<br>0004] =     | w:TMP0000<br>w:TMP0008<br>w:TMP0004   | ] + 1;<br>] + 1;<br>] + 1;    |              |            |
| }                                         | J                       |                                       |                                   |                                       |                               |              |            |
| }                                         |                         |                                       |                                   |                                       |                               |              |            |
| rst([b:GB30019]);                         |                         |                                       |                                   |                                       |                               |              |            |
| Script No.                                | 30039                   | and                                   | S                                 | cript name                            | Script30039                   |              |            |
| Data type                                 | Signed BIN16            | eau                                   | Tr                                | igger type                            | OFF. GD315                    | 563.b0       |            |
| //Re-read Paramete<br>if([b:GB30016] == 0 | ers<br>OFF)             |                                       |                                   | .990. 000                             | ,                             |              |            |
| {<br>set([b:GD<br>set([b:GB               | 31564.b0]);<br>30016]); |                                       |                                   |                                       |                               |              |            |
| Script No.                                | 30040                   |                                       | S                                 | cript name                            | Script30040                   |              |            |
| Comment                                   | Parameter Indiv         | /idual Re                             | ad                                | -                                     |                               |              |            |
| Data type                                 | Signed BIN16            | toro                                  | Tr                                | igger type                            | ON, GB3002                    | 26           |            |
| if([w:U03-G10320]<br>{                    | == 0)                   | iers                                  |                                   |                                       |                               |              |            |
| set([b:GD                                 | 31564.b0]);             |                                       |                                   |                                       |                               |              |            |
| }eise{<br>[w:U03-G                        | 10320] = 0;             |                                       |                                   |                                       |                               |              |            |

| set([b:Y40]);                                                                                                    |                                                           |  |  |  |  |  |
|----------------------------------------------------------------------------------------------------|-----------------------------------------------------------|--|--|--|--|--|
| }                                                                                                    |                                                           |  |  |  |  |  |
|                                                                                                    |                                                           |  |  |  |  |  |
| rst([b:GB30026]);                                                                                                   |                                                           |  |  |  |  |  |
| Script No. 30068 Script name Script30068                                                                            |                                                           |  |  |  |  |  |
| Comment Device Parameter Read                                                                                       |                                                           |  |  |  |  |  |
| Data type Signed BIN16 Irigger type ON, GB30029                                                                     |                                                           |  |  |  |  |  |
| //Read the detail information of slave module.                                                                      |                                                           |  |  |  |  |  |
| //Error Information<br>if([w:GD40032] != 0)                                                                         |                                                           |  |  |  |  |  |
|                                                                                                    |                                                           |  |  |  |  |  |
| [w:TMP0000] = 0;<br>while([w:TMP0000] < [w:GD40032])                                                                |                                                           |  |  |  |  |  |
| if([w:GD40033[w:TMP0000]] == [w:U03-G10321])                                                                        |                                                           |  |  |  |  |  |
| set([b:GB30028]);//Error Occurrence Flag<br>break;                                                                  |                                                           |  |  |  |  |  |
| }                                                                                                    |                                                           |  |  |  |  |  |
| [w:TMP0000] = [w:TMP0000] + 1;                                                                                      |                                                           |  |  |  |  |  |
| }                                                                                                    |                                                           |  |  |  |  |  |
| if([b:GB30028] == ON)                                                                                               |                                                           |  |  |  |  |  |
| //If errors occurred, display error message.<br>[w:GD62007] = 30004;                                                |                                                           |  |  |  |  |  |
| rst([b:GB30024]);<br>}else{                                                                                         |                                                           |  |  |  |  |  |
| //If errors are not occurred, write the latest information.<br>[w:U03-G10320] = 0;<br>[w:U03-G10321] = [w:GD53604]; |                                                           |  |  |  |  |  |
| set([b:Y0040]);<br>}                                                                                                |                                                           |  |  |  |  |  |
| rst([b:GB30029]) <sup>.</sup>                                                                                       |                                                           |  |  |  |  |  |
| Script No. 30069 Script name Script30069                                                                            |                                                           |  |  |  |  |  |
| Comment Device Parameter Write                                                                                      |                                                           |  |  |  |  |  |
| Data type Signed BIN16 Trigger type ON, GB30030                                                                     |                                                           |  |  |  |  |  |
| //Write the detail information of slave module.                                                                     |                                                           |  |  |  |  |  |
| //Error Information<br>if([w:GD40032] != 0)                                                                         |                                                           |  |  |  |  |  |
| {                                                                                                    |                                                           |  |  |  |  |  |
| [w:TMP0000] = 0;<br>while([w:TMP0000] < [w:GD40032])                                                                |                                                           |  |  |  |  |  |
| {<br>if([w:GD40033[w:TMP0000]] == [w:U03-G10321])                                                                   |                                                           |  |  |  |  |  |
| {<br>set([b:GB30028]);//Error Occurrence Flag<br>break:                                                             | {     set([b:GB30028]);//Error Occurrence Flag     break: |  |  |  |  |  |
| }<br>[w:TMP0000] = [w:TMP0000] + 1;                                                                                 | break;<br>}<br>[w:TMP0000] = [w:TMP0000] + 1:             |  |  |  |  |  |
| [w:TMP0000] = [w:TMP0000] + 1;<br>}                                                                                 |                                                           |  |  |  |  |  |
| }                                                                                                    |                                                           |  |  |  |  |  |
| }<br>if/[b:GB30028] == (NI)                                                                                         |                                                           |  |  |  |  |  |

[w:GD62007] = 30004; rst([b:GB30025]); }else{ //If errors are not occurred, write the latest information. [w:U03-G10320] = 1; [w:U03-G10321] = [w:GD53604]; set([b:GD31570.b0]); }

rst([b:GB30030]);

### Base screen 30100 Script No. 30062 Script name Script30062 Comment B-30100 iQSS BK Set List Read Data type Signed BIN16 ON, GB54010 Trigger type //Start from Project Script //Read the iQSS Backup Setting list and the iQSS Backup History list from Recipe. //Check if the A drive is accessible. if([b:GS251.b0] == ON){ set([b:GB54016]); //Recipe No.30001 Write Trigger [w:GD54090] = 1; //Recipe No.30001 Record No. [w:GD54004] = 1; //Next Data Acquisition Flag }else{ rst([b:GB54014]); //Screen Switching Switch Action Conditions OFF [w:GD54006] = 32015; [w:GD62007] = 30101; rst([b:GB54010]); 30063 Script name Script30063 Script No. Comment B-30100 Recipe W Trigger OFF ON, GD54012.b4 Data type Signed BIN16 Trigger type //Turn OFF Write Trigger of Recipe //If the flag was on, read the next data. if([w:GD54004] == 1) { set([b:GB54011]); }else{ rst([b:GB54014]); //Screen Switching Switch Action Conditions OFF } if([w:GD54013] == 30001) { rst([b:GB54016]); //Recipe No.30001 Write Trigger }else{ rst([b:GB54018]); //Recipe No.30002 Write Trigger } rst([b:GD54012.b4]); Script No. 30064 Script name Script30064 Comment B-30100 iQSS BK Hist.List Read Data type Signed BIN16 Trigger type ON, GB54011 //Read iQSS Backup History [w:GD54091] = 1; //Recipe No.30002 Record No. set([b:GB54018]); //Recipe No.30002 Write Trigger

[w:GD54004] = 0; //Flag Clear

rst([b:GB54011]);

| Base screen 30101                                                                                                    |  |  |  |  |
|----------------------------------------------------------------------------------------------------|--|--|--|--|
| Script No. 30046 Script name Script30046                                                                                                    |  |  |  |  |
| Comment B-30101 iQSS BK Setting Transfer                                                                                                    |  |  |  |  |
| Data type   Signed BIN16   Trigger type   ON, GB54000                                                                                                    |  |  |  |  |
| //Transfer iQSS parameters from the iQSS Backup Setting list to the editor area.<br>[w:TMP0000] = [w:GD54007] * 21;<br>[w:GD54100[w:TMP0000]] = [w:GD54007] + 1;<br>bmov([w:GD54100[w:TMP0000]],[w:GD54015],20);<br>[w:GD54086] = [w:GD54120[w:TMP0000]]; |  |  |  |  |
| //If target model is specified, assign target model and I/O No.<br>if([w:GD54075] != 0)<br>{                                                                                                    |  |  |  |  |
| [w:GD54016] = [w:GD54075]; //Target Model<br>[w:GD54030] = [w:GD54089]; //I/O No.                                                                                                    |  |  |  |  |
| <pre>//Execute only when target model is AnyWireASLINK. if([w:GD54075] == 1)</pre>                                                                                                    |  |  |  |  |
| {<br>set([b:GD54086.b0]); //Flag to Select Output, Input/Combined<br>}                                                                                                    |  |  |  |  |
| }                                                                                                    |  |  |  |  |
| //Folder Numbers Fixed<br>[w:GD54029] = -2; //Folder Numbers Automatic Acquisition                                                                                                    |  |  |  |  |
| [w:GD62000] = 30102; //Base Screen Switching                                                                                                    |  |  |  |  |
| rst([b:GB54000]);                                                                                                    |  |  |  |  |
| Script No. 30057 Script name Script30057                                                                                                    |  |  |  |  |
| Comment B-30101 Data Delete                                                                                                    |  |  |  |  |
| Data type   Signed BIN16   Trigger type   ON, GB54006                                                                                                    |  |  |  |  |
| //Delete the specified data from the iQSS Backup Setting list.                                                                                                    |  |  |  |  |
| //Check if the data is selected<br>if([w:GD54000] != 0)                                                                                                    |  |  |  |  |
| //Offset<br>[w:TMP0000] = [w:GD54007] * 21;                                                                                                    |  |  |  |  |
| //If no data exists in the selected place, do not delete<br>if([w:GD54101[w:TMP0000]] != 0)                                                                                                    |  |  |  |  |
| {<br>//Clear Data<br>[w:TMP0002] = 0;<br>fmov([w:TMP0002],[w:GD54100[w:TMP0000]],21);                                                                                                    |  |  |  |  |
| [w:GD54090] = 1; //Recipe No.30001 Record No.<br>set([b:GB54017]); //Recipe No.30001 Read Trigger                                                                                                    |  |  |  |  |
| }eise{<br>[w:GD54006] = 32012;<br>[w:GD62007] = 30101;                                                                                                    |  |  |  |  |
| }                                                                                                    |  |  |  |  |
| jeiset                                                                                                    |  |  |  |  |

| [w:GD620              | 07] = 30                                                                                              | 0101;                     |                  |                         |  |  |
|-----------------------|----------------------------------------------------------------------------------------------------|---------------------------|------------------|-------------------------|--|--|
| }                     |                                                                                                    |                           |                  |                         |  |  |
| rst([b:GB54006]):     |                                                                                                    |                           |                  |                         |  |  |
| Script No.            | 30051                                                                                                 |                           | Script name      | Script30051             |  |  |
| Comment               | iQSS E                                                                                                | BK/RS Use Right Info      | Check            |                         |  |  |
| Data type             | Signed                                                                                                | BIN16                     | Trigger type     | Sampling, 1 Sec         |  |  |
| //Periodically check  | the sta                                                                                               | itus of obtaining the rig | ght to use.      |                         |  |  |
| if([w:SD1435] == [v   | v:SD143                                                                                               | 36])                      |                  |                         |  |  |
| {                     | = 400 41)                                                                                             | UiOSS Dealeur Darmi       | incian Dit ON    |                         |  |  |
| Sel(U).GD:<br>کواووا  | 54004])                                                                                               |                           | ISSION DIL ON    |                         |  |  |
| rst(lb:GB5            | 540041):                                                                                              | //iQSS Backup Permi       | ission Bit OFF   |                         |  |  |
| }                     |                                                                                                    |                           |                  |                         |  |  |
| Script No.            | 30048                                                                                                 |                           | Script name      | Script30048             |  |  |
| Comment               | Recipe                                                                                                | e Trigger OFF             | -                |                         |  |  |
| Data type             | Signed                                                                                                | BIN16                     | Trigger type     | ON, GD54012.b5          |  |  |
| //Turn OFF Read T     | rigger o                                                                                              | f Recipe                  |                  |                         |  |  |
| if([w:CDE4012]        | 20001)                                                                                                |                           |                  |                         |  |  |
| II([w.GD54015] ==     | 30001)                                                                                                |                           |                  |                         |  |  |
| rst([b:GB5            | 540171):                                                                                              | //Recipe No.30001 R       | ead Trigger      |                         |  |  |
| }else{                | <b>1</b> /,                                                                                           |                           |                  |                         |  |  |
| rst([b:GB5            | ;4019]);                                                                                              | //Recipe No.30002 R       | ead Trigger      |                         |  |  |
| }                     |                                                                                                    |                           |                  |                         |  |  |
|                       | N.                                                                                                    |                           |                  |                         |  |  |
| Script No             | 30050                                                                                                 |                           | Script name      | Script30050             |  |  |
| Comment               | B_3010                                                                                                | 1 iOSS BK Prenroces       |                  | 3010130030              |  |  |
| Data type             | Signer                                                                                                | BIN16                     | Trigger type     | ON GB54013              |  |  |
| //iQSS Backup Pre     | process                                                                                               | sing                      |                  |                         |  |  |
|                       |                                                                                                    | 5                         |                  |                         |  |  |
| //Offset              |                                                                                                    |                           |                  |                         |  |  |
| [w:TMP0000] = [w:     | GD5400                                                                                                | 07] * 21;                 |                  |                         |  |  |
|                       |                                                                                                    |                           |                  |                         |  |  |
| //Chack if the A driv | o is ac                                                                                               | possible                  |                  |                         |  |  |
| if([h:GS251 h0] ==    |                                                                                                    |                           |                  |                         |  |  |
| {                     |                                                                                                    |                           |                  |                         |  |  |
| t i                   |                                                                                                    |                           |                  |                         |  |  |
| //If module           | e type is                                                                                             | 0, no settings are ent    | tered and backup | will not be executed.   |  |  |
| if([w:GD54            | 4101[w:                                                                                               | TMP0000]] != 0)           |                  |                         |  |  |
| {                     | Charle                                                                                                | the worker of healed      |                  |                         |  |  |
| <br>                  | /Uneck                                                                                                | the number of backed      | up cases.        | le before making backup |  |  |
| //<br>i1              | //when exceeding Too cases, display a message before making backup.<br>if(Iw;CD54101Iw;TMP0000] == 1) |                           |                  |                         |  |  |
| {                     | ([11:0]                                                                                               |                           | ')               |                         |  |  |
| ſ                     |                                                                                                    | //AnyWireASLINK           |                  |                         |  |  |
|                       |                                                                                                    | if([w:GD54087] == 10      | )0)              |                         |  |  |
|                       |                                                                                                    | {                         |                  |                         |  |  |
|                       |                                                                                                    | [w:GD54006                | 6] = 280;        |                         |  |  |
|                       |                                                                                                    | }else{                    | 21 - 260         |                         |  |  |
|                       |                                                                                                    | נש.54000<br>ז             | oj – 200,        |                         |  |  |
| J                     | else{                                                                                                 | J                         |                  |                         |  |  |
| J                     | <b>-</b> (                                                                                            | //CC-Link                 |                  |                         |  |  |
|                       |                                                                                                    | if([w:GD54088] == 10      | 00)              |                         |  |  |
|                       |                                                                                                    | {                         |                  |                         |  |  |
|                       |                                                                                                    | [w:GD54006                | 6] = 281;        |                         |  |  |
|                       |                                                                                                    | }else{                    |                  |                         |  |  |

|                                                     |                                      | [w:GD54006]                                   | = 268:             |                                       |  |
|-----------------------------------------------------|--------------------------------------|-----------------------------------------------|--------------------|---------------------------------------|--|
|                                                     |                                      | }                                             | ,                  |                                       |  |
|                                                     |                                      | }                                             |                    |                                       |  |
|                                                     |                                      |                                               |                    |                                       |  |
|                                                     |                                      | w:GD62007] = 30102;                           |                    |                                       |  |
|                                                     | }else{                               |                                               |                    |                                       |  |
|                                                     | ]000[                                | w:GD54006] = 32007;                           |                    |                                       |  |
|                                                     | ĺ                                    | w:GD62007] = 30101;                           |                    |                                       |  |
|                                                     | }                                    |                                               |                    |                                       |  |
| }else{                                              |                                      | 061 - 22017:                                  |                    |                                       |  |
|                                                     | [w:GD620                             | 0071 = 30101                                  |                    |                                       |  |
| }                                                   | [11:02020                            |                                               |                    |                                       |  |
| ,                                                   |                                      |                                               |                    |                                       |  |
| rst([b:G                                            | B54013]);                            | 1                                             | -                  |                                       |  |
| Script N                                            | lo.                                  | 30052                                         | Script name        | Script30052                           |  |
| Comme                                               | ent                                  | B-30101 IQSS BK Preprocess                    | sing 2             | ONL OD54002                           |  |
| Uata typ                                            | De<br>or Specifie                    | Signed BIN16                                  | I rigger type      | ON, GB54002                           |  |
| // 11 d 11 5 1                                      | er specille                          | a contents to FEC Devices                     |                    |                                       |  |
| //Setting                                           | Name                                 |                                               |                    |                                       |  |
| bmov([v                                             | v:GD54102                            | [w:TMP0000]],[w:GD54017],12                   | 2);                |                                       |  |
|                                                     |                                      |                                               |                    |                                       |  |
| //SD143                                             | 37: iQSS B                           | ackup/Restoration Target Mode                 | I/Execution Unit   |                                       |  |
| [w:SD14                                             | 437] = (([w:                         | GD54116[w:TMP0000]] & 0x00                    | )++) << 8) + ([w:0 | GD54101[w:TMP0000]] & 0x00FF);        |  |
|                                                     | tion I Init Di                       | solav                                         |                    |                                       |  |
| Iw GD5                                              | 4016] = [w]                          | GD54101[w <sup>·</sup> TMP0000]] <sup>·</sup> |                    |                                       |  |
| [11:000                                             |                                      |                                               |                    |                                       |  |
| //SD1438: iQSS Backup/Restoration Target Folder No. |                                      |                                               |                    |                                       |  |
| [w:SD14                                             | [w:SD1438] = [w:GD54114[w:TMP0000]]; |                                               |                    |                                       |  |
|                                                     |                                      |                                               |                    |                                       |  |
| //SD143                                             | 1201 - Iw:C                          |                                               | ng (Target Module  | e I/U NO.)                            |  |
| [w.3D14                                             | +39] – [w.e                          | 1004115[w.1MF0000]];                          |                    |                                       |  |
| //SD144                                             | 0: iQSS B                            | ackup/Restoration Target Settir               | na (Taraet Device  | e 1 ASLINK: ID No., CC-Link: Station  |  |
| No.)                                                |                                      | g                                             | .g (               | · · · · · · · · · · · · · · · · · · · |  |
| [w:ŚD14                                             | 440] = [w:G                          | GD54117[w:TMP0000]];                          |                    |                                       |  |
|                                                     |                                      |                                               |                    |                                       |  |
| //SD144                                             | 11: iQSS B                           | ackup/Restoration Target Settir               | ng (Target Device  | e 2 ASLINK: Not Used, CC-Link: Sub    |  |
| Station                                             | NO.)<br>4411 – Iw:C                  |                                               |                    |                                       |  |
| [w.5D14                                             | 44 I] – [w.G                         | JD54118[W.1WP0000J],                          |                    |                                       |  |
| //SD144                                             | 4: iQSS B                            | ackup/Restoration Action Settin               | a                  |                                       |  |
| [w:SD14                                             | 444] = [w:C                          | GD54119[w:TMP0000]];                          | 5                  |                                       |  |
|                                                     |                                      |                                               |                    |                                       |  |
| //If the r                                          | ight to use                          | the iQSS backup is obtained, s                | start backup.      |                                       |  |
| if(([b:GE                                           | 354004] ==                           | ON) && ([w:SD1446] == 0x000                   | 01))               |                                       |  |
| {                                                   | oot/[b·CN                            | 14261).                                       |                    |                                       |  |
|                                                     |                                      | [1430]),<br>$[001] = 30103^{\circ}$           |                    |                                       |  |
| }else{                                              | [                                    |                                               |                    |                                       |  |
| , - · - • (                                         | [w:GD540                             | 006] = 32006;                                 |                    |                                       |  |
|                                                     | [w:GD620                             | 007] = 30101;                                 |                    |                                       |  |
| }                                                   |                                      |                                               |                    |                                       |  |
| rot/It-O                                            |                                      |                                               |                    |                                       |  |
| IST([D:G                                            | ьэ4002 <u>]);</u><br>Io              | 30050                                         | Script pama        | Script30050                           |  |
| Comme                                               | nt                                   | Process at Screen Switching                   | Script name        | 001100000                             |  |

| Data type                                                                     | Signed BIN16 | Trigger type | When closing a screen |
|-------------------------------------------------------------------------------|--------------|--------------|-----------------------|
| //Clear Flags                                                                 |              |              |                       |
| rst([b:GB54008]);<br>rst([b:GB54009]);                                        |              |              |                       |
| //Close Overlap W<br>[w:GD62001] = 0;<br>[w:GD62004] = 0;<br>[w:GD62007] = 0; | lindow       |              |                       |

| Base screen 30102                                |                                                                                         |                                                                                                    | -                                                                                                    |  |  |  |
|--------------------------------------------------|-----------------------------------------------------------------------------------------|----------------------------------------------------------------------------------------------------|----------------------------------------------------------------------------------------------------|--|--|--|
| Script No.                                       | 30047                                                                                   | Script name                                                                                                    | Script30047                                                                                             |  |  |  |
| Comment                                          | B-30102 iQSS Backup Settin                                                              | g Save                                                                                                    |                                                                                                    |  |  |  |
| Data type                                        | Signed BIN16                                                                            | Trigger type                                                                                                    | ON, GB54001                                                                                             |  |  |  |
| //Save iQSS Backu                                | p Setting of Device to Recipe                                                           |                                                                                                    |                                                                                                    |  |  |  |
| //Check if the A driv<br>if([b:GS251.b0] ==      | /e is accessible.<br>ON)                                                                |                                                                                                    |                                                                                                    |  |  |  |
| {<br>//Check if<br>if([w:GD54                    | target model is specified.<br>4016] != 0)                                               |                                                                                                    |                                                                                                    |  |  |  |
|                                                  | /Check whether the execution<br>f([w:GD54031] != 0)                                     | unit is specified.                                                                                                    |                                                                                                    |  |  |  |
| ۱<br>((ایر:CD540211 >= -                         | //Check whether the c<br>if(([w:GD54031] == 1                                           | orrect value is in )    (([w:GD5403])                                                                                 | Station No. and Station Sub.<br>1] == 2) && ([w:GD54032] >= 0))                                         |  |  |  |
| (([w.GD54051] >= )                               | 5) && (([W.GD54052] >= 0) &&<br>{                                                       | ([w.GD54055] >                                                                                                    | - 0))))                                                                                                 |  |  |  |
|                                                  | //If all checks<br>[w:TMP0000<br>bmov([w:GD<br>[w:GD54120<br>[w:GD54090<br>set([b:GB540 | are OK, save to<br>] = ([w:GD54015]<br>54015],[w:GD541<br>[w:TMP0000]] = [<br>] = 1; //Recipe No<br>017]);//Recipe No | recipe.<br>- 1) * 21;<br>00[w:TMP0000]],20);<br>w:GD54086];<br>.30001 Record No.<br>.30001 Read Trigger |  |  |  |
|                                                  | }else{<br>[w:GD54006                                                                    | ] = 32011;                                                                                                    |                                                                                                    |  |  |  |
|                                                  | [W:GD62007]                                                                             | ] = 30101;                                                                                                    |                                                                                                    |  |  |  |
| ۱.<br>۱                                          | ر<br>else                                                                               |                                                                                                    |                                                                                                    |  |  |  |
| ,<br>,                                           | [w:GD54006] = 32011<br>[w:GD62007] = 30101                                              | ,<br>,                                                                                                    |                                                                                                    |  |  |  |
| }                                                |                                                                                         | ,                                                                                                    |                                                                                                    |  |  |  |
| }else{                                           |                                                                                         |                                                                                                    |                                                                                                    |  |  |  |
| [                                                | w:GD54006] = 32009;                                                                     |                                                                                                    |                                                                                                    |  |  |  |
| [                                                | w:GD62007] = 30101;                                                                     |                                                                                                    |                                                                                                    |  |  |  |
| }                                                |                                                                                         |                                                                                                    |                                                                                                    |  |  |  |
| }else{                                           |                                                                                         |                                                                                                    |                                                                                                    |  |  |  |
| [W:GD54006] = 32017;<br>[W:GD62007] = 20101;     |                                                                                         |                                                                                                    |                                                                                                    |  |  |  |
| [w.GD02007] = 30101,                             |                                                                                         |                                                                                                    |                                                                                                    |  |  |  |
| /<br>rst/[b:GB54001])·                           |                                                                                         |                                                                                                    |                                                                                                    |  |  |  |
| Script No. 30067 Script name Script30067         |                                                                                         |                                                                                                    |                                                                                                    |  |  |  |
| Comment                                          | B-30102 Recipe Triager OFF                                                              | Compenditio                                                                                                    |                                                                                                    |  |  |  |
| Data type                                        | Signed BIN16                                                                            | Trigger type                                                                                                    | ON, GD54012.b5                                                                                          |  |  |  |
| //Turn OFF Read T                                | rigger of Recipe                                                                        |                                                                                                    | · ·                                                                                                    |  |  |  |
|                                                  | •                                                                                       |                                                                                                    |                                                                                                    |  |  |  |
| rst([b:GB54017]); //Recipe No.30001 Read Trigger |                                                                                         |                                                                                                    |                                                                                                    |  |  |  |

| [w:GD54006] = 32<br>[w:GD62007] = 30 | 016;<br>101;                                                                                      |                                                                          |                                                                                                |
|--------------------------------------|---------------------------------------------------------------------------------------------------|--------------------------------------------------------------------------|------------------------------------------------------------------------------------------------|
| rst([b:GD54012.b5                    | 1):                                                                                               |                                                                          |                                                                                                |
| Script No.                           | 30054                                                                                             | Script name                                                              | Script30054                                                                                    |
| Comment                              | B-30102 Comment Display C                                                                         | ontrol                                                                   |                                                                                                |
| Data type                            | Signed BIN16                                                                                      | Trigger type                                                             | Ordinary                                                                                       |
| //Switch Comment                     | s Between CC-Link and ASLIN                                                                       | K                                                                        |                                                                                                |
| switch([w:GD5401<br>{                | 6])                                                                                               |                                                                          |                                                                                                |
| //ASLINK                             |                                                                                                   |                                                                          |                                                                                                |
| case 1:                              | w:GD54035] = 226: //ID                                                                            | or Station                                                               |                                                                                                |
|                                      | [w:GD54036] = 232;<br>[w:GD54037] = 233;<br>[w:GD54038] = 285;<br>[w:GD54039] = 0; //No<br>break; | //All IDs or /<br>//ID Specific<br>//Not Specific<br>ot Specified or Sta | All Stations<br>cation or Station Specification<br>fied or Station Sub<br>ation Sub Specified  |
| //CC-Link                            |                                                                                                   |                                                                          |                                                                                                |
| case 2                               | w·GD54035] = 225·//ID or Stat                                                                     | ion                                                                      |                                                                                                |
| 0000 2.                              | [w:GD54036] = 242;///<br>[w:GD54037] = 243;<br>[w:GD54038] = 227;<br>[w:GD54039] = 244;<br>break; | All IDs or All Stati<br>//ID Specific<br>//Not Specif<br>//Not Specif    | ons<br>cation or Station Specification<br>fied or Station Sub<br>fied or Station Sub Specified |
| //Other                              |                                                                                                   |                                                                          |                                                                                                |
| //Otner                              | W = CD540351 = 0: //ID or Station                                                                 | 2                                                                        |                                                                                                |
| uelault.                             | w.GD54035] = 0, //ID 01 Station                                                                   | IDs or All Station                                                       |                                                                                                |
|                                      | [w:GD54030] = 0; //All                                                                            | Specification or                                                         | is<br>Station Specification                                                                    |
|                                      | [w:GD54038] = 0; //Nc                                                                             | t Specified or Sta                                                       | ation Sub                                                                                      |
|                                      | [w:GD54039] = 0; //Nc                                                                             | of Specified or Sta                                                      | ation Sub Specified                                                                            |
|                                      | break:                                                                                            |                                                                          |                                                                                                |
| }                                    |                                                                                                   |                                                                          |                                                                                                |
| Script No.                           | 30053                                                                                             | Script name                                                              | Script30053                                                                                    |
| Comment                              | B-30102 I/O Judgment                                                                              |                                                                          |                                                                                                |
| Data type                            | Signed BIN16                                                                                      | Trigger type                                                             | Rise/Fall, GD54086.b2                                                                          |
| //While using AnvV                   | VireASLINK. turn OFF/ON the                                                                       | 9th bit depending                                                        | on the unit type.                                                                              |
| 5 5 5 5                              | ,                                                                                                 |                                                                          | ,                                                                                              |
| if([b:GD54086.b2]                    | == ON)                                                                                            |                                                                          |                                                                                                |
| {                                    |                                                                                                   |                                                                          |                                                                                                |
| [w:GD540                             | )32] = [w:GD54032]   0x0200;                                                                      | //Input/Com                                                              | bined                                                                                          |
| }else{                               |                                                                                                   |                                                                          |                                                                                                |
| [w:GD540                             | )32] = [w:GD54032] & 0x00FF;                                                                      | //Output                                                                 |                                                                                                |
| }                                    |                                                                                                   |                                                                          |                                                                                                |

| Script No.                                                 | 30055                        | Script name  | Script30055 |  |  |  |
|------------------------------------------------------------|------------------------------|--------------|-------------|--|--|--|
| Comment                                                    | B-30103,30106 Scr.Start Proc | cess         |             |  |  |  |
| Data type                                                  | Signed BIN16                 | Trigger type | ON, GB40    |  |  |  |
| //Make various set                                         | tings when starting screen   |              |             |  |  |  |
| //Actions at Screen Startup Only<br>if([b:GB54008] == OFF) |                              |              |             |  |  |  |
| //Backup Execution Date/Time                               |                              |              |             |  |  |  |
| [w:GD540                                                   | [w:GD54040] = [w:GS650];     |              |             |  |  |  |
| [w:GD540                                                   | 041] = [w:GS651];            |              |             |  |  |  |

```
[w:GD54042] = [w:GS652];
        set([b:GB54008]);
Script No.
                   30060
                                                Script name
                                                                Script30060
                   B-30103 Normal End
Comment
Data type
                   Signed BIN16
                                                Trigger type
                                                                Rise, SM1437
///After iQSS backup is completed, save results to Recipe.
//When ASLINK or CC-Link exceeding 100 cases, delete the oldest backup history.
//If the screen was created as a dedicated screen, it does not work.
if([w:GD54075] == 0)
{
        if(([w:GD54087] == 100) && (([w:SD1437] & 0x00FF) == 1))
        {
                 [w:TMP0001] = 0;
                 [w:TMP0003] = 0;
                 //Search for ASLINK history from all history.
                 while([w:TMP0001] <= 199)
                 {
                          [w:TMP0002] = [w:TMP0001] * 27; //Offset
                          if([w:GD56201[w:TMP0002]] == 1)
                          {
                                  [w:TMP0003] = [w:TMP0003] + 1;
                                  if([w:TMP0003] == 100)
                                  {
                                           //If history reached 100th case, exit loop.
                                           break:
                                  ł
                          [w:TMP0001] = [w:TMP0001] + 1;
                 }
                 [w:TMP0004] = 0;
                 fmov([w:TMP0004],[w:GD56200[w:TMP0002]],27);
                 //Move the data after deleted portion up.
                 while([w:TMP0001] < 199)
                 {
                          [w:TMP0002] = [w:TMP0001] * 27; //Offset
                          [w:TMP0005] = ([w:TMP0001] + 1) * 27;//Copy Destination Offset
                          bmov([w:GD56200[w:TMP0005]],[w:GD56200[w:TMP0002]],27);
                          [w:TMP0001] = [w:TMP0001] + 1;
                 }
        }else{
                 if(([w:GD54088] == 100) && (([w:SD1437] & 0x00FF) == 2))
                 {
                          [w:TMP0001] = 0;
                          [w:TMP0003] = 0;
                          //Search for CC-Link history from all history.
                          while([w:TMP0001] <= 199)
                          {
                                  [w:TMP0002] = [w:TMP0001] * 27; //Offset
                                  if([w:GD56201[w:TMP0002]] == 2)
                                  {
                                           [w:TMP0003] = [w:TMP0003] + 1;
                                           if([w:TMP0003] == 100)
                                         126/151
                                                                               BCN-P5999-0119
```

//If history reached 100th case, exit loop. break; } [w:TMP0001] = [w:TMP0001] + 1; } [w:TMP0004] = 0; fmov([w:TMP0004],[w:GD56200[w:TMP0002]],27); //Move the data after deleted portion up. while([w:TMP0001] < 199) { [w:TMP0002] = [w:TMP0001] \* 27; //Offset [w:TMP0005] = ([w:TMP0001] + 1) \* 27;//Copy Destination Offset bmov([w:GD56200[w:TMP0005]],[w:GD56200[w:TMP0002]],27); [w:TMP0001] = [w:TMP0001] + 1;} } } } //Offset if(([w:GD54075] == 1) || ([w:GD54075] == 2)) { //ASLINK or CC-Link Dedicated Screen [w:TMP0001] = 99; }else{ //General Screen [w:TMP0001] = 199; } //Store the iQSS backup result in descending order. while([w:TMP0001] > 0) { [w:TMP0000] = [w:TMP0001] \* 27; [w:TMP0002] = ([w:TMP0001] - 1) \* 27; bmov([w:GD56200[w:TMP0002]],[w:GD56200[w:TMP0000]],27); [w:GD56200[w:TMP0000]] = [w:TMP0001] + 1; [w:TMP0001] = [w:TMP0001] - 1; } //No. [w:GD56200] = 1; //SD1437: iQSS Backup/Restoration Target Model/Execution Unit Setting [w:GD56201] = [w:SD1437] & 0x00FF; [w:GD56216] = ([w:SD1437] & 0xFF00) >> 8; //Setting Name bmov([w:GD54017],[w:GD56202],12); //SD1451: iQSS Backup Folder No. [w:GD56214] = [w:SD1451]; //SD1439: iQSS Backup/Restoration Target Setting (Target Module I/O No.) [w:GD56215] = [w:SD1439];

```
//SD1440: iQSS Backup/Restoration Target Setting (Target Device 1 ASLINK: ID No., CC-Link: Station
No.)
[w:GD56217] = [w:SD1440];
//SD1441: iQSS Backup/Restoration Target Setting (Target Device 2 ASLINK: Not Used, CC-Link: Sub
Station No.)
[w:GD56218] = [w:SD1441];
//SD1444: iQSS Backup/Restoration Action Setting
[w:GD56219] = [w:SD1444];
//iQSS Backup Execution Date/Time
[w:GD56220] = [w:GD54040];
[w:GD56221] = [w:GD54041];
[w:GD56222] = [w:GD54042];
//SD1447: iQSS Backup/Restoration Number of Target Devices
[w:GD56223] = [w:SD1447];
//SD1448: iQSS Backup/Restoration Number of Normal Completion Devices
[w:GD56224] = [w:SD1448];
//SD1449: iQSS Backup/Restoration Number of Abnormal Completion Devices
[w:GD56225] = [w:SD1449];
//iQSS Backup Cases
if([w:GD56201] == 1)
{
        //AnyWireASLINK
        if([w:GD54087] >= 100)
        {
                 [w:GD54087] = 100;
        }else{
                [w:GD54087] = [w:GD54087] + 1;
        }
}else{
        //CC-LINK
        if([w:GD54088] >= 100)
        ł
                [w:GD54088] = 100;
        }else{
                 [w:GD54088] = [w:GD54088] + 1;
        }
}
//Save to Recipe
[w:GD54091] = 1; //Recipe No.30002 Record No.
set([b:GB54019]);//Recipe No.30002 Read Trigger
//Change messages depending on whether canceled or not.
if([b:SM1442] == ON)
{
        [w:GD54006] = 32002; //Backup Cancel Message
}else{
        [w:GD54006] = 32000; //Backup Successful Message
[w:GD62007] = 30101;//Notification Dialog
Script No.
                  30043
                                               Script name
                                                              Script30043
Comment
                  B-30103 Abnormal End
```

```
ON, SM1438
Data type
                  Signed BIN16
                                               Trigger type
//After iQSS backup is completed, save results to Recipe.
if([b:GB54009] == OFF)
{
        //If no folders were created, do not save history.
        if(([w:SD1447] != 0) && ([w:SD1448] != 0))
        {
                 //When ASLINK or CC-Link exceeding 100 cases, delete the oldest backup history.
                 //If the screen was created as a dedicated screen, it does not work.
                 if([w:GD54075] == 0)
                 {
                         if(([w:GD54087] == 100) && (([w:SD1437] & 0x00FF) == 1))
                         {
                                  [w:TMP0001] = 0;
                                  [w:TMP0003] = 0;
                                  //Search for ASLINK history from all history.
                                  while([w:TMP0001] <= 199)
                                  {
                                          [w:TMP0002] = [w:TMP0001] * 27; //Offset
                                          if([w:GD56201[w:TMP0002]] == 1)
                                          {
                                                   [w:TMP0003] = [w:TMP0003] + 1;
                                                   if([w:TMP0003] == 100)
                                                   {
                                                            //If history reached 100th case, exit
loop.
                                                            break;
                                                   }
                                          [w:TMP0001] = [w:TMP0001] + 1;
                                  }
                                  [w:TMP0004] = 0;
                                  fmov([w:TMP0004],[w:GD56200[w:TMP0002]],27);
                                  //Move the data after deleted portion up.
                                  while([w:TMP0001] < 199)
                                  {
                                          [w:TMP0002] = [w:TMP0001] * 27; //Offset
                                          [w:TMP0005] = ([w:TMP0001] + 1) *
                                                                                       27;//Copy
Destination Offset
        bmov([w:GD56200[w:TMP0005]],[w:GD56200[w:TMP0002]],27);
                                          [w:TMP0001] = [w:TMP0001] + 1;
                                  }
                         }else{
                                  if(([w:GD54088] == 100) && (([w:SD1437] & 0x00FF) == 2))
                                  {
                                          [w:TMP0001] = 0;
                                          [w:TMP0003] = 0;
                                          //Search for CC-Link history from all history.
                                          while([w:TMP0001] <= 199)
                                          {
                                                   [w:TMP0002] = [w:TMP0001] * 27; //Offset
                                                   if([w:GD56201[w:TMP0002]] == 2)
                                                   {
                                                            [w:TMP0003] = [w:TMP0003] + 1;
                                         129/151
                                                                               BCN-P5999-0119
```

```
if([w:TMP0003] == 100)
                                                           {
                                                                   //If history reached
                                                                                          100th
case, exit loop.
                                                                   break;
                                                           }
                                                  [w:TMP0001] = [w:TMP0001] + 1;
                                          }
                                          [w:TMP0004] = 0;
                                          fmov([w:TMP0004],[w:GD56200[w:TMP0002]],27);
                                          //Move the data after deleted portion up.
                                          while([w:TMP0001] < 199)
                                          {
                                                  [w:TMP0002] = [w:TMP0001] * 27; //Offset
                                                  [w:TMP0005] = ([w:TMP0001] + 1) * 27;//Copy
Destination Offset
        bmov([w:GD56200[w:TMP0005]],[w:GD56200[w:TMP0002]],27);
                                                  [w:TMP0001] = [w:TMP0001] + 1;
                                          }
                                 }
                         }
                }
                //Offset Calculation
                if(([w:GD54075] == 1) || ([w:GD54075] == 2))
                {
                         //ASLINK or CC-Link Dedicated Screen
                         [w:TMP0001] = 99;
                }else{
                         //General Screen
                         [w:TMP0001] = 199;
                }
                //Store the iQSS backup result in descending order.
                while([w:TMP0001] > 0)
                {
                         [w:TMP0000] = [w:TMP0001] * 27;
                         [w:TMP0002] = ([w:TMP0001] - 1) * 27;
                         bmov([w:GD56200[w:TMP0002]],[w:GD56200[w:TMP0000]],27);
                         [w:GD56200[w:TMP0000]] = [w:TMP0001] + 1;
                         [w:TMP0001] = [w:TMP0001] - 1;
                }
                //No.
                [w:GD56200] = 1;
                //SD1437: iQSS Backup/Restoration Target Model/Execution Unit Setting
                [w:GD56201] = [w:SD1437] & 0x00FF;
                 [w:GD56216] = ([w:SD1437] & 0xFF00) >> 8;
                //Setting Name
                 bmov([w:GD54017],[w:GD56202],12);
```

```
//SD1451: iQSS Backup Folder No.
                [w:GD56214] = [w:SD1451];
                //SD1439: iQSS Backup/Restoration Target Setting (Target Module I/O No.)
                [w:GD56215] = [w:SD1439];
                //SD1440: iQSS Backup/Restoration Target Setting (Target Device 1 ASLINK: ID No.,
CC-Link: Station No.)
                [w:GD56217] = [w:SD1440];
                //SD1441: iQSS Backup/Restoration Target Setting (Target Device 2 ASLINK: Not
Used, CC-Link: Sub Station No.)
                 [w:GD56218] = [w:SD1441];
                //SD1444: iQSS Backup/Restoration Action Setting
                [w:GD56219] = [w:SD1444];
                //iQSS Backup Execution Date/Time
                 [w:GD56220] = [w:GD54040];
                 [w:GD56221] = [w:GD54041];
                 [w:GD56222] = [w:GD54042];
                //SD1447: iQSS Backup/Restoration Number of Target Devices
                [w:GD56223] = [w:SD1447];
                //SD1448: iQSS Backup/Restoration Number of Normal Completion Devices
                [w:GD56224] = [w:SD1448];
                //SD1449: iQSS Backup/Restoration Number of Abnormal Completion Devices
                [w:GD56225] = [w:SD1449];
                //iQSS Backup Cases
                if([w:GD56201] == 1)
                {
                         //AnyWireASLINK
                         if([w:GD54087] >= 100)
                         {
                                 [w:GD54087] = 100;
                         }else{
                                 [w:GD54087] = [w:GD54087] + 1;
                         }
                }else{
                         //CC-Link
                         if([w:GD54088] >= 100)
                         {
                                 [w:GD54088] = 100;
                         }else{
                                 [w:GD54088] = [w:GD54088] + 1;
                         }
                }
                //Save to Recipe
                 [w:GD54091] = 1; //Recipe No.30002 Record No.
                set([b:GB54019]); //Recipe No.30002 Read Trigger
        }
        if([w:SD1452] != 0)
                 if([w:SD1452] == 16894)
                {
                         [w:GD54006] = 32001; //Backup Failure Message
```

|                                                                                                    | [w:GD62007] = 3010                                                                                                    | 1;//Notification Dia                                                                | alog                                                               |  |  |  |  |
|----------------------------------------------------------------------------------------------------|----------------------------------------------------------------------------------------------------|-------------------------------------------------------------------------------------|--------------------------------------------------------------------|--|--|--|--|
|                                                                                                    | }else{                                                                                                    |                                                                                     |                                                                    |  |  |  |  |
|                                                                                                    | [w:GD54006] = [w:SL[w:GD62007] = 3010                                                                                                    | [w:GD62007] = 30101;//Notification Dialog                                           |                                                                    |  |  |  |  |
|                                                                                                    | }                                                                                                    | ,                                                                                   |                                                                    |  |  |  |  |
| }else{                                                                                                    | if([w:SD1453] != 0)                                                                                                    |                                                                                     |                                                                    |  |  |  |  |
|                                                                                                    | {<br>{                                                                                                    |                                                                                     |                                                                    |  |  |  |  |
|                                                                                                    | [w:GD54006] = [w:SI                                                                                                    | 01453]; //Backup                                                                    | Failure Message                                                    |  |  |  |  |
|                                                                                                    | [W:GD62007] = 3010<br>}else{                                                                                                    | 1;//Notification Di                                                                 | alog                                                               |  |  |  |  |
|                                                                                                    | [w:GD54006] = 3200                                                                                                    | 1; //Backup Failur                                                                  | e Message                                                          |  |  |  |  |
|                                                                                                    | [w:GD62007] = 3010                                                                                                    | 1;//Notification Dia                                                                | alog                                                               |  |  |  |  |
| }                                                                                                    | }                                                                                                    |                                                                                     |                                                                    |  |  |  |  |
| ,                                                                                                    |                                                                                                    |                                                                                     |                                                                    |  |  |  |  |
| set([b:GE<br>۱                                                                                                    | 354009]);                                                                                                    |                                                                                     |                                                                    |  |  |  |  |
| Script No.                                                                                                    | 30048                                                                                                    | Script name                                                                         | Script30048                                                        |  |  |  |  |
| Comment                                                                                                    | Recipe Trigger OFF                                                                                                    | -                                                                                   | · ·                                                                |  |  |  |  |
| Data type                                                                                                    | Signed BIN16                                                                                                    | Trigger type                                                                        | ON, GD54012.b5                                                     |  |  |  |  |
| //Turn OFF Read                                                                                                    | Irigger of Recipe                                                                                                    |                                                                                     |                                                                    |  |  |  |  |
| if([w:GD54013] ==                                                                                                    | = 30001)                                                                                                    |                                                                                     |                                                                    |  |  |  |  |
| {                                                                                                    | ·                                                                                                    |                                                                                     |                                                                    |  |  |  |  |
| rst([b:GB                                                                                                    | 54017]); //Recipe No.30001 R                                                                                                    | rst([b:GB54017]); //Recipe No.30001 Read Trigger                                    |                                                                    |  |  |  |  |
| }else{ rst/[b:CB54010]): //Pecipe No 30002 Pead Trigger                                                                                                    |                                                                                                    |                                                                                     |                                                                    |  |  |  |  |
| rst([b:GB                                                                                                    | 54019]); //Recipe No.30002 R                                                                                                    | ead Trigger                                                                         |                                                                    |  |  |  |  |
| rst([b:GB<br>}                                                                                                    | 54019]); //Recipe No.30002 R                                                                                                    | ead Trigger                                                                         |                                                                    |  |  |  |  |
| rst([b:GB                                                                                                    | 54019]); //Recipe No.30002 R                                                                                                    | ead Trigger                                                                         |                                                                    |  |  |  |  |
| rst([b:GB<br>}<br>rst([b:GD54012.b5                                                                                                    | 54019]); //Recipe No.30002 R<br>5]);                                                                                                    | ead Trigger                                                                         |                                                                    |  |  |  |  |
| rst([b:GB<br>}<br>rst([b:GD54012.b5<br>Script No.                                                                                                    | 54019]); //Recipe No.30002 R<br>5]);<br>30059                                                                                                    | ead Trigger                                                                         | Script30059                                                        |  |  |  |  |
| rst([b:GB<br>}<br>rst([b:GD54012.bt<br>Script No.<br>Comment                                                                                                    | 54019]); //Recipe No.30002 R<br>5]);<br>30059<br>Process at Screen Switching                                                                                                    | ead Trigger                                                                         | Script30059                                                        |  |  |  |  |
| rst([b:GD54012.b5<br>Script No.<br>Comment<br>Data type                                                                                                    | 54019]); //Recipe No.30002 R<br>5]);<br>30059<br>Process at Screen Switching<br>Signed BIN16                                                                                                    | ead Trigger Script name Trigger type                                                | Script30059<br>When closing a screen                               |  |  |  |  |
| rst([b:GD54012.b5<br>}<br>Script No.<br>Comment<br>Data type<br>//Clear Flags                                                                                                    | 54019]); //Recipe No.30002 R<br>5]);<br>30059<br>Process at Screen Switching<br>Signed BIN16                                                                                                    | ead Trigger Script name Trigger type                                                | Script30059<br>When closing a screen                               |  |  |  |  |
| rst([b:GD54012.b5<br>}<br>rst([b:GD54012.b5<br>Script No.<br>Comment<br>Data type<br>//Clear Flags<br>rst([b:GB54008]);                                                                                                    | 54019]); //Recipe No.30002 R<br>5]);<br>30059<br>Process at Screen Switching<br>Signed BIN16                                                                                                    | ead Trigger Script name Trigger type                                                | Script30059<br>When closing a screen                               |  |  |  |  |
| rst([b:GD54012.b5<br>}<br>rst([b:GD54012.b5<br>Script No.<br>Comment<br>Data type<br>//Clear Flags<br>rst([b:GB54008]);<br>rst([b:GB54009]);                                                                                                    | 54019]); //Recipe No.30002 R<br>5]);<br>30059<br>Process at Screen Switching<br>Signed BIN16                                                                                                    | ead Trigger Script name Trigger type                                                | Script30059<br>When closing a screen                               |  |  |  |  |
| rst([b:GD54012.b5<br>}<br>rst([b:GD54012.b5<br>Script No.<br>Comment<br>Data type<br>//Clear Flags<br>rst([b:GB54008]);<br>rst([b:GB54009]);<br>//Close Overlap W                                                                                                    | /indow                                                                                                    | ead Trigger                                                                         | Script30059<br>When closing a screen                               |  |  |  |  |
| rst([b:GD54012.b5<br>}<br>rst([b:GD54012.b5<br>Script No.<br>Comment<br>Data type<br>//Clear Flags<br>rst([b:GB54008]);<br>rst([b:GB54009]);<br>//Close Overlap W<br>[w:GD62001] = 0;                                                                                                    | /indow                                                                                                    | ead Trigger                                                                         | Script30059<br>When closing a screen                               |  |  |  |  |
| rst([b:GD54012.b5<br>}<br>rst([b:GD54012.b5<br>Script No.<br>Comment<br>Data type<br>//Clear Flags<br>rst([b:GB54008]);<br>rst([b:GB54009]);<br>//Close Overlap W<br>[w:GD62001] = 0;<br>[w:GD62004] = 0;                                                                                                    | /indow                                                                                                    | ead Trigger                                                                         | Script30059<br>When closing a screen                               |  |  |  |  |
| rst([b:GD54012.b5<br>}<br>rst([b:GD54012.b5<br>Script No.<br>Comment<br>Data type<br>//Clear Flags<br>rst([b:GB54008]);<br>rst([b:GB54009]);<br>//Close Overlap W<br>[w:GD62001] = 0;<br>[w:GD62007] = 0;                                                                                                    | /indow                                                                                                    | ead Trigger                                                                         | Script30059<br>When closing a screen                               |  |  |  |  |
| rest([b:GB         rst([b:GD54012.b5         Script No.         Comment         Data type         //Clear Flags         rst([b:GB54008]);         rst([b:GB54008]);         rst([b:GB54009]);         //Close Overlap W         [w:GD62001] = 0;         [w:GD62004] = 0;         [w:GD62007] = 0;         Script No.                                                                                                    | <ul> <li>(54019]); //Recipe No.30002 R</li> <li>(5]);</li> <li>30059</li> <li>Process at Screen Switching<br/>Signed BIN16</li> <li>/indow</li> <li>30065</li> </ul>                                                                                                    | ead Trigger Script name Trigger type Script name                                    | Script30059<br>When closing a screen<br>Script30065                |  |  |  |  |
| reset         rst([b:GD54012.b5         Script No.         Comment         Data type         //Clear Flags         rst([b:GB54008]);         rst([b:GB54009]);         //Close Overlap W         [w:GD62001] = 0;         [w:GD62007] = 0;         Script No.         Comment                                                                                                    | 54019]); //Recipe No.30002 R<br>5]);<br>30059<br>Process at Screen Switching<br>Signed BIN16<br>/indow<br>30065<br>B-30103,30106 iQSS BK/RS                                                                                                    | ead Trigger Script name Trigger type Script name Cancel                             | Script30059<br>When closing a screen<br>Script30065                |  |  |  |  |
| rst([b:GD54012.b5<br>}<br>rst([b:GD54012.b5<br>Script No.<br>Comment<br>Data type<br>//Clear Flags<br>rst([b:GB54008]);<br>rst([b:GB54009]);<br>//Close Overlap W<br>[w:GD62001] = 0;<br>[w:GD62001] = 0;<br>[w:GD62007] = 0;<br>Script No.<br>Comment<br>Data type                                                                                                    | <ul> <li>(54019]); //Recipe No.30002 R</li> <li>(5);</li> <li>30059</li> <li>Process at Screen Switching</li> <li>Signed BIN16</li> <li>(indow</li> <li>30065</li> <li>B-30103,30106 iQSS BK/RS</li> <li>Signed BIN16</li> </ul>                                                                                           | ead Trigger Script name Trigger type Script name Cancel Trigger type                | Script30059<br>When closing a screen<br>Script30065<br>ON, GB54002 |  |  |  |  |
| rst([b:GD54012.b5<br>Script No.<br>Comment<br>Data type<br>//Clear Flags<br>rst([b:GB54008]);<br>rst([b:GB54009]);<br>//Close Overlap W<br>[w:GD62001] = 0;<br>[w:GD62004] = 0;<br>[w:GD62007] = 0;<br>Script No.<br>Comment<br>Data type<br>//Abort iQSS Back                                                                                                    | <ul> <li>(indow</li> <li>30065</li> <li>B-30103,30106 iQSS BK/RS</li> <li>Signed BIN16</li> </ul>                                                                                                    | ead Trigger Script name Trigger type Script name Cancel Trigger type                | Script30059<br>When closing a screen<br>Script30065<br>ON, GB54002 |  |  |  |  |
| rst([b:GD54012.b5<br>Script No.<br>Comment<br>Data type<br>//Clear Flags<br>rst([b:GB54008]);<br>rst([b:GB54009]);<br>//Close Overlap W<br>[w:GD62001] = 0;<br>[w:GD62001] = 0;<br>[w:GD62007] = 0;<br>Script No.<br>Comment<br>Data type<br>//Abort iQSS Back<br>set([b:SM1442]);                                                                                                    | <ul> <li>(54019]); //Recipe No.30002 R</li> <li>(5);</li> <li>30059</li> <li>Process at Screen Switching<br/>Signed BIN16</li> <li>(indow</li> <li>30065</li> <li>B-30103,30106 iQSS BK/RS</li> <li>Signed BIN16</li> <li>Signed BIN16</li> <li>Sup or iQSS Restoration</li> <li>(/iQSS Backup/Restoration Case</li> </ul> | ead Trigger<br>Script name<br>Trigger type<br>Script name<br>Cancel<br>Trigger type | Script30059<br>When closing a screen<br>Script30065<br>ON, GB54002 |  |  |  |  |
| reset         rst([b:GD54012.b5         Script No.         Comment         Data type         //Clear Flags         rst([b:GB54008]);         rst([b:GB54008]);         rst([b:GB54009]);         //Close Overlap W         [w:GD62001] = 0;         [w:GD62004] = 0;         [w:GD62007] = 0;         Script No.         Comment         Data type         //Abort iQSS Back         set([b:SM1442]);         rst([b:GB54002]); | <ul> <li>(54019]); //Recipe No.30002 R</li> <li>(5]);</li> <li>30059</li> <li>Process at Screen Switching<br/>Signed BIN16</li> <li>/indow</li> <li>30065</li> <li>B-30103,30106 iQSS BK/RS</li> <li>Signed BIN16</li> <li>(up or iQSS Restoration<br/>//iQSS Backup/Restoration Ca</li> </ul>                             | ead Trigger<br>Script name<br>Trigger type<br>Script name<br>Cancel<br>Trigger type | Script30059<br>When closing a screen<br>Script30065<br>ON, GB54002 |  |  |  |  |

| Script No.                                      | 30056                          | Script name  | Script30056 |  |  |
|-------------------------------------------------|--------------------------------|--------------|-------------|--|--|
| Comment                                         | B-30104 iQSS Restore Set Check |              |             |  |  |
| Data type                                       | Signed BIN16                   | Trigger type | ON, GB54005 |  |  |
| //Check iQSS backup contents.                   |                                |              |             |  |  |
| [w:TMP0000] = ([w:GD54008] * 27) + [w:GD54003]; |                                |              |             |  |  |
| bmov([w:GD56200[w:TMP0000]],[w:GD54043],20);    |                                |              |             |  |  |
|                                                 |                                | -            |             |  |  |

| [w:GD62000] = 30105;                                                                                                    |                                                                                                    |                                               |                            |                            |                                |  |  |
|----------------------------------------------------------------------------------------------------|----------------------------------------------------------------------------------------------------|-----------------------------------------------|----------------------------|----------------------------|--------------------------------|--|--|
| rst([b:GB54005]):                                                                                                    |                                                                                                    |                                               |                            |                            |                                |  |  |
| Script No.                                                                                                    | 30058                                                                                                    |                                               | Scr                        | ipt name                   | Script30058                    |  |  |
| Comment                                                                                                    | B-30104 Data D                                                                                                    | elete                                         |                            |                            |                                |  |  |
| Data type                                                                                                    | Signed BIN16                                                                                                    | 0.010                                         | Tric                       | iger type                  | ON GB54006                     |  |  |
| //After deleting the                                                                                                    | specified data fro                                                                                                    | m the iQS                                     | SS Backi                   | up History lis             | t move the rest of the list up |  |  |
| //Check whether to<br>if([b:GB54012] == 0<br>{<br>//Check if                                                                             | /Check whether to delete all or delete specified range cases.<br>f([b:GB54012] == OFF)                                                       |                                               |                            |                            |                                |  |  |
| if([w:GD54<br>{                                                                                                    | if([w:GD54002] != 0)<br>{                                                                                                    |                                               |                            |                            |                                |  |  |
| /.<br>['<br>/.<br>['                                                                                                    | //Offset<br>[w:TMP0000] = ([w:GD54008] * 27) + [w:GD54003];<br>//Copy Source Offset<br>[w:TMP0001] = (([w:GD54008] + 1) * 27) + [w:GD54003]; |                                               |                            |                            |                                |  |  |
| /,<br>it<br>{                                                                                                    | /If no backup data<br>f([w:GD56201[w:                                                                                                    | a exists in<br>TMP0000]                       | the sele<br>]] != 0)       | cted place, c              | lo not process                 |  |  |
|                                                                                                    | //Reduce<br>if(([w:GD                                                                                                    | e Number (<br>56223[w: <sup>-</sup>           | of Backu<br>TMP000         | ıp Cases<br>0]]  !=  0)  8 | && ([w:GD56223[w:TMP0000]] ==  |  |  |
| [w:GD56224[w:TM                                                                                                    | P0000]]))<br>{                                                                                                    |                                               |                            |                            |                                |  |  |
|                                                                                                    |                                                                                                    | if([w:GD5                                     | 6201[w:                    | TMP0000]] =                | = 1)                           |  |  |
|                                                                                                    |                                                                                                    | ۱<br> <br>                                    | //AnyWir<br>if([w:GD{<br>ℓ | eASLINK<br>54087] > 0)     |                                |  |  |
|                                                                                                    |                                                                                                    | י<br>י                                        |                            | [w:GD54087                 | '] = [w:GD54087] - 1;          |  |  |
|                                                                                                    |                                                                                                    | j                                             | Jeisel                     | [w:GD54087                 | <i>'</i> ] = 0;                |  |  |
|                                                                                                    |                                                                                                    | }<br>}else{                                   | }                          |                            |                                |  |  |
|                                                                                                    |                                                                                                    | /<br>i                                        | //CC-LIN<br>if([w:GD{      | K<br>54088] > 0)           |                                |  |  |
|                                                                                                    |                                                                                                    | ſ                                             |                            | [w:GD54088                 | 3] = [w:GD54088] - 1;          |  |  |
|                                                                                                    |                                                                                                    | }                                             | }eise{                     | [w:GD54088                 | 3] = 0;                        |  |  |
|                                                                                                    |                                                                                                    | }                                             | }                          |                            |                                |  |  |
|                                                                                                    | }                                                                                                    |                                               |                            |                            |                                |  |  |
| //Calculate the Number of Processing Counts to Repeat<br>[w:TMP0003] = [w:TMP0000] / 27;<br>if(([w:GD54075] == 1)    ([w:GD54075] == 2)) |                                                                                                    |                                               |                            |                            | Counts to Repeat<br>== 2))     |  |  |
|                                                                                                    |                                                                                                    | //ASLINK<br>[w:TMP00                          | or CC-L<br>002] = 99       | ink Dedicate<br>9;         | d Screen                       |  |  |
|                                                                                                    | }eise{                                                                                                    | se{<br>//General Screen<br>[w:TMP0002] = 199: |                            |                            |                                |  |  |
|                                                                                                    | }                                                                                                    |                                               |                            |                            |                                |  |  |
|                                                                                                    | while([w:<br>{                                                                                                    | TMP0003                                       | 5] <= [w:]                 | [MP0002])                  |                                |  |  |
|                                                                                                    |                                                                                                    | if([w:TMP<br>{                                | !=! [0003                  | [w:TMP0002                 | 2])                            |  |  |

|         |                                                        |                                                      |                                       |                                  | //Overw                          | rite Data                                                       |                              |
|---------|--------------------------------------------------------|------------------------------------------------------|---------------------------------------|----------------------------------|----------------------------------|-----------------------------------------------------------------|------------------------------|
|         | bmov([v                                                | v:GD5620                                             | 00[w:TM                               | P0001]],[                        | w:GD5620<br>//Adjust             | 00[w:TMP0000]],27);<br>the No. to the current No.               | If No. is 0 or less, fix it  |
| to 0.   |                                                        |                                                      |                                       |                                  | if([w:GD                         | 956200[w:TMP0000]] > 0)                                         |                              |
| [w:GD56 | 6200[w:T                                               | MP00001                                              | - 1;                                  |                                  | ٤                                | [w:GD56200[w:TMP0000]                                           | ] =                          |
|         |                                                        | }else{                                               | }else{<br>[w:GD56200[w:TMP0000]] = 0; |                                  |                                  |                                                                 |                              |
|         |                                                        |                                                      |                                       |                                  | }                                |                                                                 |                              |
|         |                                                        |                                                      |                                       |                                  | //Add Oi<br>[w:TMP<br>[w:TMP     | ffset<br>0000] = [w:TMP0000] + 27;<br>0001] = [w:TMP0001] + 27; |                              |
|         |                                                        |                                                      |                                       |                                  | //Add Co<br>[w:TMP               | ount<br>0003] = [w:TMP0003] + 1;                                |                              |
| }else{  |                                                        |                                                      | //Set the<br>[w:TMP                   | e last data to 0<br>0004] = 0;   |                                  |                                                                 |                              |
|         |                                                        |                                                      |                                       |                                  | if(([w:G[<br>{                   | D54075] == 1)    ([w:GD540                                      | 75] == 2))                   |
|         |                                                        |                                                      |                                       |                                  |                                  | //ASLINK or CC-Link Ded<br>fmov([w:TMP0004],[w:GD               | icated Screen<br>58873],27); |
|         |                                                        |                                                      |                                       |                                  | }eise{                           | //General Screen<br>fmov([w:TMP0004],[w:GD                      | 61573],27);                  |
|         |                                                        |                                                      |                                       |                                  | }<br>[w:TMP                      | 0000] = [w:TMP0000] + 27;                                       |                              |
|         |                                                        |                                                      |                                       |                                  | //Add Co<br>[w:TMP               | ount<br>0003] = [w:TMP0003] + 1;                                |                              |
|         |                                                        |                                                      | }                                     | }                                |                                  |                                                                 |                              |
|         |                                                        |                                                      | //Save<br>[w:GD5<br>set([b:0          | to Recipe<br>54091] =<br>5B54019 | e<br>1; //Recipe<br>]); //Recipe | e No.30002 Record No.<br>No.30002 Read Trigger                  |                              |
|         |                                                        | }else{                                               | [w:GD5                                | 54006] = 3                       | 32012;                           |                                                                 |                              |
|         |                                                        | }                                                    | [w:GD6                                | 52007] = 3                       | 30101;                           |                                                                 |                              |
|         | }else{                                                 | [w:GD54<br>[w:GD62                                   | 4006] = (<br>2007] = (                | 32012;<br>30101 <sup>.</sup>     |                                  |                                                                 |                              |
| }else{  | }                                                      | [11:0002                                             | -001]                                 |                                  |                                  |                                                                 |                              |
|         | //All Del<br>[w:TMP<br>fmov([w                         | ete<br>0000] = 0<br>:TMP000                          | ;<br>0],[w:GE                         | 056200],5                        | 5400);                           |                                                                 |                              |
|         | //Clear E<br>//AnyWi<br>[w:GD54<br>//CC-Lir<br>[w:GD54 | Backup C<br>reASLINk<br>4087] = 0<br>ik<br>4088] = 0 | ases<br><<br>;                        |                                  |                                  |                                                                 |                              |

| //Save to Recipe<br>[w:GD54091] = 1; //Recipe No.30002 Record No.<br>set([b:GB54019]); //Recipe No.30002 Read Trigger |                                                                                                    |                                 |                                         |  |  |
|----------------------------------------------------------------------------------------------------|----------------------------------------------------------------------------------------------------|---------------------------------|-----------------------------------------|--|--|
| }<br>rst([b:GB54006]);                                                                                                |                                                                                                    |                                 |                                         |  |  |
| Script No.                                                                                                    | 30048                                                                                                    | Script name                     | Script30048                             |  |  |
| Comment                                                                                                    | Recipe Trigger OFF                                                                                                    |                                 | 3 <b>F</b>                              |  |  |
| Data type                                                                                                    | Signed BIN16                                                                                                    | Trigger type                    | ON, GD54012.b5                          |  |  |
| //Turn OFF Read T                                                                                                    | rigger of Recipe                                                                                                    |                                 |                                         |  |  |
| if([w:GD54013] ==                                                                                                    | 30001)                                                                                                    |                                 |                                         |  |  |
| rst([b:GB                                                                                                    | 54017]); //Recipe No.30001 Re                                                                                                    | ad Trigger                      |                                         |  |  |
| }else{                                                                                                    |                                                                                                    |                                 |                                         |  |  |
| rst([b:GB{<br>}                                                                                                    | 54019]); //Recipe No.30002 Re                                                                                                    | ad Trigger                      |                                         |  |  |
| rst([b:GD54012.b5                                                                                                    | 1):                                                                                                    |                                 |                                         |  |  |
| Script No.                                                                                                    | 30061                                                                                                    | Script name                     | Script30061                             |  |  |
| Comment                                                                                                    | B-30104 Restore Preprocess                                                                                                    | ing                             | 3 <b>F</b>                              |  |  |
| Data type                                                                                                    | Signed BIN16                                                                                                    | Trigger type                    | ON, GB54002                             |  |  |
| //Transfer Specified                                                                                                  | d Contents to PLC Devices                                                                                                    |                                 |                                         |  |  |
| //Offset<br>[w:TMP0000] = ([w                                                                                         | r:GD54008] * 27) + [w:GD5400                                                                                                    | 3];                             |                                         |  |  |
| //If target model is<br>if([w:GD56201[w:T<br>{                                                                        | 0, no settings are entered and MP0000]] != 0)                                                                                                    | restoration will no             | ot be executed.                         |  |  |
| //Do no re<br>if(([w:GD5<br>[w:GD56224[w:TM                                                                           | estore data from the backup tha<br>56223[w:TMP0000]]  !=<br>P0000]]))                                                                                                  | it was not ended<br>0) &&       | normally.<br>([w:GD56223[w:TMP0000]] == |  |  |
| {<br>// /                                                                                                    | /Setting Name<br>pmov([w:GD56202[w:TMP0000                                                                                                    | )]],[w:GD54045],2               | 24);                                    |  |  |
| /                                                                                                    | //Target Device Comment Display<br>[w:GD54016] = [w:GD56201[w:TMP0000]];                                                                                               |                                 |                                         |  |  |
| /<br>[<br>([w:GD56201[w:TN                                                                                            | //SD1437: iQSS Backup/Restoration Target Model/Execution Unit Setting<br>[w:SD1437] = (([w:GD56216[w:TMP0000]] & 0x00FF) << 8) +<br>([w:GD56201[w:TMP0000]] & 0x00FF); |                                 |                                         |  |  |
| /                                                                                                    | //SD1438: iQSS Backup/Restoration Target Folder No.<br>[w:SD1438] = [w:GD56214[w:TMP0000]];                                                                            |                                 |                                         |  |  |
| /                                                                                                    | /SD1439: iQSS Backup/Restor<br>w:SD1439] = [w:GD56215[w:T                                                                                                    | ration Target Sett<br>MP0000]]; | ing (Target Module I/O No.)             |  |  |
| /<br>CC-Link: Station N                                                                                               | /SD1440: iQSS Backup/Restor<br>o.)                                                                                                    | ation Target Sett               | ing (Target Device 1 ASLINK: ID No.,    |  |  |
| [                                                                                                    | w:SD1440] = [w:GD56217[w:T                                                                                                    | MP0000]];                       |                                         |  |  |
| /<br>Used, CC-Link: Su<br>[                                                                                           | /SD1441: iQSS Backup/Resto<br>b Station No.)<br>w:SD1441] = [w:GD56218[w:T                                                                                             | ration Target Se<br>MP0000]];   | tting (Target Device 2 ASLINK: Not      |  |  |
|                                                                                                    | /SD1444: iQSS Backup/Restor                                                                                                    | ation Action Sett               | ina                                     |  |  |

|                                                                               | [w:SD1444] = [w:GD56219[w:TMP0000]];                                                                                                    |  |  |  |  |  |
|-------------------------------------------------------------------------------|----------------------------------------------------------------------------------------------------|--|--|--|--|--|
| }else{                                                                        | <pre>//If the right to use the iQSS backup is obtained, start backup.<br/>if(([b:GB54004] == ON) &amp;&amp; ([w:SD1446] == 0x0001))<br/>{<br/>set([b:SM1439]);<br/>[w:GD62000] = 30106;<br/>}else{<br/>[w:GD54006] = 32006;<br/>[w:GD54006] = 32010;<br/>}<br/>[w:GD54006] = 32013;<br/>[w:GD54006] = 32013;<br/>[w:GD54006] = 32013;</pre> |  |  |  |  |  |
| }                                                                             |                                                                                                    |  |  |  |  |  |
| }else{                                                                        | 10061 - 22008:                                                                                                    |  |  |  |  |  |
| [w.GD54<br>[w:GD62                                                            | 2007] = 32008,                                                                                                    |  |  |  |  |  |
| }                                                                             |                                                                                                    |  |  |  |  |  |
| rst([b:GB54002]);                                                             |                                                                                                    |  |  |  |  |  |
| Script No.                                                                    | 30051 Script name Script30051                                                                                                    |  |  |  |  |  |
| Comment                                                                       | iQSS BK/RS Use Right Info Check                                                                                                    |  |  |  |  |  |
| Data type                                                                     | Signed BIN16 Trigger type Sampling, 1 Sec                                                                                                    |  |  |  |  |  |
| <pre>//Periodically chee if([w:SD1435] == {</pre>                             | <pre>//Periodically check the status of obtaining the right to use. if([w:SD1435] == [w:SD1436]) {</pre>                                                                                                    |  |  |  |  |  |
| ໂລໄຣລ໌                                                                        | B34004]),///Q35 Backup Fermission Bit ON                                                                                                    |  |  |  |  |  |
| rst([b:GE                                                                     | 354004]); //iQSS Backup Permission Bit OFF                                                                                                    |  |  |  |  |  |
| Script No.                                                                    | 30059 Script name Script30059                                                                                                    |  |  |  |  |  |
| Comment                                                                       | Process at Screen Switching                                                                                                    |  |  |  |  |  |
| Data type                                                                     | Signed BIN16 Trigger type When closing a screen                                                                                                    |  |  |  |  |  |
| //Clear Flags                                                                 |                                                                                                    |  |  |  |  |  |
| rst([b:GB54008]);<br>rst([b:GB54009]);                                        |                                                                                                    |  |  |  |  |  |
| //Close Overlap V<br>[w:GD62001] = 0;<br>[w:GD62004] = 0;<br>[w:GD62007] = 0; | Vindow                                                                                                    |  |  |  |  |  |

| Script No.                                      | 30066                                                                                                    | Script name                                                                          | Script30066                                                                                |  |  |
|-------------------------------------------------|----------------------------------------------------------------------------------------------------|--------------------------------------------------------------------------------------|--------------------------------------------------------------------------------------------|--|--|
| Comment                                         | B-30105 Comment Display Control                                                                                                    |                                                                                      |                                                                                            |  |  |
| Data type                                       | Signed BIN16                                                                                                    | Trigger type                                                                         | Ordinary                                                                                   |  |  |
| //Switch Comments                               | s Between CC-Link and ASLIN                                                                                                    | K                                                                                    |                                                                                            |  |  |
| switch([w:GD54044<br>{<br>//ASLINK<br>case 1: [ | 4])<br>w:GD54070] = 226; //ID<br>[w:GD54071] = 232;<br>[w:GD54072] = 233;<br>[w:GD54073] = 285;<br>[w:GD54074] = 0; //No<br>break; | or Station<br>//All IDs or A<br>//ID Specific<br>//Not Specifi<br>t Specified or Sta | All Stations<br>ation or Station Specification<br>ied or Station Sub<br>tion Sub Specified |  |  |

| [w:GD54070] = 223, [w:GD54071] = 242;              | //All IDs or All Stations                                                  |
|----------------------------------------------------|----------------------------------------------------------------------------|
| [w:GD54072] = 243;                                 | //ID Specification or Station Specification                                |
| [w:GD54073] = 227;<br>[w:GD54074] = 244;<br>break; | //Not Specified or Station Sub<br>//Not Specified or Station Sub Specified |

| Script No.           | 30055                                  | Script name         | Script30055         |  |  |
|----------------------|----------------------------------------|---------------------|---------------------|--|--|
| Comment              | 3-30103,30106 Scr.Start Process        |                     |                     |  |  |
| Data type            | Signed BIN16                           | Trigger type        | ON, GB40            |  |  |
| //Make various set   | tings when starting screen             |                     |                     |  |  |
|                      |                                        |                     |                     |  |  |
| //Actions at Screer  | n Startup Only                         |                     |                     |  |  |
| if([b:GB54008] ==    | OFF)                                   |                     |                     |  |  |
| {                    |                                        |                     |                     |  |  |
| //Васкир             | Execution Date/Time                    |                     |                     |  |  |
| [W:GD540             | J40] = [W:GS050];                      |                     |                     |  |  |
| [W.GD540             | [41] = [w.GS651],<br>[42] = [w:GS652]; |                     |                     |  |  |
| [W.GD340             | J42] – [w.83032],                      |                     |                     |  |  |
| set([b:GB            | 540081):                               |                     |                     |  |  |
| }                    |                                        |                     |                     |  |  |
| Script No.           | 30044                                  | Script name         | Script30044         |  |  |
| Comment              | B-30106 Normal End                     |                     |                     |  |  |
| Data type            | Signed BIN16                           | Trigger type        | Rise, SM1440        |  |  |
| //iQSS Restoration   | Normal End Processing                  |                     |                     |  |  |
| if([b:SM1442] == 0   | DN)                                    |                     |                     |  |  |
| {                    |                                        |                     |                     |  |  |
| [w:GD540             | 006] = 32005; //iQSS Resto             | ration Cancel       |                     |  |  |
| }else{               |                                        | <i>"</i>            |                     |  |  |
| [w:GD540             | 006] = 32003; //IQSS Resto             | ration Normal Co    | ompletion           |  |  |
| }<br>[w:CD620071-201 | 01: //Notification Dialog Di           | ionlay              |                     |  |  |
| Script No            |                                        | Scrint name         | Script30045         |  |  |
| Comment              | B-30106 Abnormal End                   | Script name         | 3010130043          |  |  |
| Data type            | Signed BIN16                           | Trigger type        | ON SM1441           |  |  |
| //iQSS Restoration   | Abnormal End Processing                | ingger type         |                     |  |  |
|                      |                                        |                     |                     |  |  |
| if([b:GB54009] ==    | OFF)                                   |                     |                     |  |  |
| {``                  | ,                                      |                     |                     |  |  |
| if([w:SD1            | 452] != 0)                             |                     |                     |  |  |
| {                    |                                        |                     |                     |  |  |
|                      | f([w:SD1452] == 16894)                 |                     |                     |  |  |
|                      | {                                      |                     |                     |  |  |
|                      | [w:GD54006] = 32004                    | ; //Restoration Fa  | ailure Message      |  |  |
|                      | [w:GD62007] = 30101                    | ;//Notification Dia | alog                |  |  |
|                      | }else{                                 | 14501, //Deeterat   | ion Feilung Massage |  |  |
|                      | [W:CD62007] = [W.SD                    | 1452], //Resional   |                     |  |  |
|                      | [w.GD02007] = 50101                    |                     | alog                |  |  |
| <i>ل</i> وادو(       | ſ                                      |                     |                     |  |  |
| JCIGCI               | if([w:SD1453] != 0)                    |                     |                     |  |  |
|                      | {                                      |                     |                     |  |  |
|                      | [w:GD54006] = [w:SD                    | 1453]; //Restorat   | ion Failure Message |  |  |
|                      | · · · · · · · · · · · · · · · · · · ·  |                     |                     |  |  |
|                      | [w:GD62007] = 30101                    | ;//Notification Dia | alog                |  |  |

| [w:GD54006] = 32004; //Restoration Failure Message<br>[w:GD62007] = 30101://Notification Dialog |                             |              |                       |  |  |  |  |  |  |
|-------------------------------------------------------------------------------------------------|-----------------------------|--------------|-----------------------|--|--|--|--|--|--|
| 1                                                                                               | }                           |              |                       |  |  |  |  |  |  |
| ر<br>۱                                                                                          |                             |              |                       |  |  |  |  |  |  |
| ſ                                                                                               |                             |              |                       |  |  |  |  |  |  |
| set/[h·CB                                                                                       | 540001).                    |              |                       |  |  |  |  |  |  |
| 3et([0.00                                                                                       | 54669]);                    |              |                       |  |  |  |  |  |  |
| Script No.                                                                                      | 30065                       | Script name  | Script30065           |  |  |  |  |  |  |
| Comment                                                                                         | B-30103,30106 iQSS BK/RS    | Cancel       |                       |  |  |  |  |  |  |
| Data type                                                                                       | Signed BIN16                | Trigger type | ON, GB54002           |  |  |  |  |  |  |
| //Abort iQSS Backu                                                                              | up or iQSS Restoration      |              |                       |  |  |  |  |  |  |
| set([b:SM1442]); /                                                                              | iQSS Backup/Restoration Car | ncel Request |                       |  |  |  |  |  |  |
|                                                                                                 | -                           | ·            |                       |  |  |  |  |  |  |
| rst([b:GB54002]);                                                                               |                             |              |                       |  |  |  |  |  |  |
| Script No.                                                                                      | 30059                       | Script name  | Script30059           |  |  |  |  |  |  |
| Comment                                                                                         | Process at Screen Switching |              | · · ·                 |  |  |  |  |  |  |
| Data type                                                                                       | Signed BIN16                | Trigger type | When closing a screen |  |  |  |  |  |  |
| //Clear Flags                                                                                   | - <b></b>                   |              | · · · · ·             |  |  |  |  |  |  |
| , C                                                                                             |                             |              |                       |  |  |  |  |  |  |
| rst([b:GB54008]);                                                                               |                             |              |                       |  |  |  |  |  |  |
| rst([b:GB54009]);                                                                               |                             |              |                       |  |  |  |  |  |  |
|                                                                                                 |                             |              |                       |  |  |  |  |  |  |
| //Close Overlap Wi                                                                              | ndow                        |              |                       |  |  |  |  |  |  |
| [w:GD62001] = 0;                                                                                |                             |              |                       |  |  |  |  |  |  |
| [w:GD62004] = 0;                                                                                |                             |              |                       |  |  |  |  |  |  |
| [w:GD62007] = 0;                                                                                |                             |              |                       |  |  |  |  |  |  |

### 5.9.3 Object script

# Base screen 30006 to 30019 Object Word lamp \*1 Script user ID 1 Data type Unsigned BIN16 Trigger type Ordinary //Display ON/OFF Status [w:GD32000] = \$\$ & [w:GD31990]; Image: Colored colored colore

\*1: Set for the word lamps that indicate the ON/OFF of I/O. The device number changes depending on the number of I/O points.

### Base screen 30013, Base screen 30018

| Object                                                                                                 | Level *1             |                                    |                                            |  |  |  |  |  |
|----------------------------------------------------------------------------------------------------|----------------------|------------------------------------|--------------------------------------------|--|--|--|--|--|
| Script user ID                                                                                         | 2                    |                                    |                                            |  |  |  |  |  |
| Data type                                                                                              | Signed BIN16         | Signed BIN16 Trigger type Ordinary |                                            |  |  |  |  |  |
| //Display ON/OFF Thres                                                                                 | hold Value           |                                    |                                            |  |  |  |  |  |
| screen_draw(0);                                                                                        |                      |                                    |                                            |  |  |  |  |  |
| redraw_object();                                                                                       |                      |                                    |                                            |  |  |  |  |  |
| [w:TMP0200] = (object_width / 100) * [w:GD53605];<br>[w:TMP0201] = (object_width / 100) * [w:GD53606]; |                      |                                    |                                            |  |  |  |  |  |
| d_line([w:TMP0200],0,[v                                                                                | v:TMP0200],object_he | eight,0,1,224);                    | //OFF to ON Threshold Value                |  |  |  |  |  |
| d_line([w:TMP0201],0,[v                                                                                | v:TMP0201],object_he | eight,0,1,3);                      | //ON to OFF Threshold Value                |  |  |  |  |  |
| 1: [Object Script Symbol]                                                                              | is used. For more de | etails about IObie                 | ect Script Symboll, please refer to "5.9.5 |  |  |  |  |  |

\*1: [Object Script Symbol] is used. For more details about [Object Script Symbol], please refer to "5.9.5 Object Script Symbol".

### Base screen 30010 to 30012, Base screen 30014, Base screen 30015, Base screen 30017

| Object                                                                                                    | Level *1             | _evel *1                                              |                      |  |  |  |  |  |  |
|----------------------------------------------------------------------------------------------------|----------------------|-------------------------------------------------------|----------------------|--|--|--|--|--|--|
| Script user ID                                                                                                    | 2                    |                                                       |                      |  |  |  |  |  |  |
| Data type                                                                                                    | Signed BIN16         | Trigger type                                          | Ordinary             |  |  |  |  |  |  |
| //Display Threshold Value, Alarm Judgment(Hi), (Lo)<br>screen_draw(0);<br>redraw_object();                                                                  |                      |                                                       |                      |  |  |  |  |  |  |
| [w:TMP0200] = (object_width / 100) * [w:GD53605];<br>[w:TMP0201] = (object_width / 100) * [w:GD53607];<br>[w:TMP0202] = (object_width / 100) * [w:GD53608]; |                      |                                                       |                      |  |  |  |  |  |  |
| d_line([w:TMP0200],0,[w:TMP0200],object_height,0,1,131);  //Threshold Value                                                                                 |                      |                                                       |                      |  |  |  |  |  |  |
| d_line([w:TMP0201],0,[w                                                                                                    | v:TMP0201],object_he | TMP0201],object_height,0,1,224); //Alarm Judgment(Hi) |                      |  |  |  |  |  |  |
| d_line([w:TMP0202],0,[w                                                                                                    | v:TMP0202],object_he | eight,0,1,3);                                         | //Alarm Judgment(Lo) |  |  |  |  |  |  |
| · [Object Carint Cymbol] is used For more details about [Object Carint Cymbol] places refer to "F.O.F.                                                      |                      |                                                       |                      |  |  |  |  |  |  |

\*1: [Object Script Symbol] is used. For more details about [Object Script Symbol], please refer to "5.9.5 Object Script Symbol".

### Base screen 30010 to 30015, Base screen 30017, Base screen 30018

| Object                                         | Numerical input *1 |              |                |  |  |  |
|------------------------------------------------|--------------------|--------------|----------------|--|--|--|
| Script user ID                                 | 3                  |              |                |  |  |  |
| Data type                                      | Unsigned BIN16     | Trigger type | Input Fixation |  |  |  |
| //When input is determined, redraw the screen. |                    |              |                |  |  |  |
| redraw_screen();                               |                    |              |                |  |  |  |
|                                                |                    |              |                |  |  |  |

\*1: Set for Threshold, Alarm judgment (Hi), Alarm judgment (Lo), Threshold: OFF->ON, Threshold: ON->OFF.

### Base screen 30101

| Object     |                                                             | Word lamp    |              |          |  |  |  |  |
|------------|-------------------------------------------------------------|--------------|--------------|----------|--|--|--|--|
| Script us  | ser ID                                                      | 1            |              |          |  |  |  |  |
| Data typ   | е                                                           | Signed BIN16 | Trigger type | Ordinary |  |  |  |  |
| //Script t | o Display Comm                                              | nents        |              |          |  |  |  |  |
| if([w:GD   | 54101[w:GD540                                               | 01]] != 0)   |              |          |  |  |  |  |
| {          | -                                                           |              |              |          |  |  |  |  |
| -          | [w:GD54076] = (([w:GD54101[w:GD54001]] * 10) + \$\$) + 221; |              |              |          |  |  |  |  |
| }else{     | e{                                                          |              |              |          |  |  |  |  |
|            | [w:GD54076] =                                               | 0;           |              |          |  |  |  |  |
| }          |                                                             |              |              |          |  |  |  |  |

The above script is set for all word lamps of the "Execution unit". The specified device varies depending on the object.

### Window screen 30001

| Object Numerical display                                                                         |     |  |  |  |  |  |  |  |
|--------------------------------------------------------------------------------------------------|-----|--|--|--|--|--|--|--|
| Script user ID 1                                                                                 |     |  |  |  |  |  |  |  |
| Data type Unsigned BIN16 Trigger type Rise, GB40                                                 |     |  |  |  |  |  |  |  |
| //Obtain Today's Year & Month from Clock Data                                                    |     |  |  |  |  |  |  |  |
| [w:TMP950] = [w:GS650] & 0xF000;//Obtain Tenths Digit of "Last 2-Digits of Year" from Clock Data | for |  |  |  |  |  |  |  |
| Setting                                                                                          |     |  |  |  |  |  |  |  |
| [w:TMP960] = [w:TMP950] >> 12;//Decimal Alignment                                                |     |  |  |  |  |  |  |  |
| [w:TMP968] = [w:TMP960] * 10;//BCD->BIN                                                          |     |  |  |  |  |  |  |  |
| [w:TMP951] = [w:GS650] & 0x0F00;//Obtain Ones Digit of "Last 2-Digits of Year" from Clock Data   | for |  |  |  |  |  |  |  |
| Setting                                                                                          |     |  |  |  |  |  |  |  |
| [w:TMP961] = [w:TMP951] >> 8;//BCD->BIN                                                          |     |  |  |  |  |  |  |  |
| [w:TMP973] = 2000 + [w:TMP968] + [w:TMP961];//Set Year to TMP973 as BIN                          |     |  |  |  |  |  |  |  |
| [w:GD63990] = [w:TMP973];//Set Year                                                              |     |  |  |  |  |  |  |  |
|                                                                                                  |     |  |  |  |  |  |  |  |
| [w:TMP952] = [w:GS650] & 0x00F0;//Obtain Tenths Digit of Month from Clock Data for Setting       |     |  |  |  |  |  |  |  |
| [w:TMP962] = [w:TMP952] >> 4;//Decimal Alignment                                                 |     |  |  |  |  |  |  |  |

[w:TMP969] = [w:TMP962] \* 10;//BCD->BIN [w:TMP953] = [w:GS650] & 0x000F;//Obtain Ones Digit of Month from Clock Data for Setting [w:TMP974] = [w:TMP969] + [w:TMP953];//Set Month to TMP974 as BIN [w:GD63991] = [w:TMP974];//Set Month [w:TMP954] = [w:GS651] & 0xF000;//Obtain Tenths Digit of "Last 2-Digits of Day" from Clock Data for Settina [w:TMP963] = [w:TMP954] >> 12;//Decimal Alignment [w:TMP970] = [w:TMP963] \* 10;//BCD->BIN [w:TMP955] = [w:GS651] & 0x0F00;//Obtain Ones Digit of "Last 2-Digits of Day" from Clock Data for Setting [w:TMP964] = [w:TMP955] >> 8;//BCD->BIN [w:TMP975] =[w:TMP970] + [w:TMP964];//Set Day to TMP975 as BIN [w:GD63992] = [w:TMP975];//Set Day [w:TMP956] = [w:GS651] & 0x00F0;//Obtain Tenths Digit of Hour from Clock Data for Setting [w:TMP965] = [w:TMP956] >> 4;//Decimal Alignment [w:TMP971] = [w:TMP965] \* 10;//BCD->BIN [w:TMP957] = [w:GS651] & 0x000F;//Obtain Ones Digit of Hour from Clock Data for Setting [w:TMP976] = [w:TMP971] + [w:TMP957]://Set Hour to TMP976 as BIN [w:GD63993] = [w:TMP976];//Set Hour [w:TMP958] = [w:GS652] & 0xF000;//Obtain Tenths Digit of "Last 2-Digits of Minute" from Clock Data for Setting [w:TMP966] = [w:TMP958] >> 12;//Decimal Alignment [w:TMP972] = [w:TMP966] \* 10;//BCD->BIN [w:TMP959] = [w:GS652] & 0x0F00;//Obtain Ones Digit of "Last 2-Digits of Minute" from Clock Data for Setting [w:TMP967] = [w:TMP959] >> 8;//BCD->BIN [w:TMP977] =[w:TMP972] + [w:TMP967];//Set Minute to TMP977 as BIN [w:GD63994] = [w:TMP977];//Set Minute [w:TMP993] = [w:GS652] & 0x00F0;//Obtain Tenths Digit of Second from Clock Data for Setting [w:TMP995] = [w:TMP993] >> 4;//Decimal Alignment [w:TMP996] = [w:TMP995] \* 10;//BCD->BIN [w:TMP994] = [w:GS652] & 0x000F;//Obtain Ones Digit of Second from Clock Data for Setting [w:TMP978] = [w:TMP996] + [w:TMP994];//Set Second to TMP978 as BIN [w:GD63995] = [w:TMP978];//Set Second Object Numerical display Script user ID 2 Data type Unsigned BIN16 Trigger type Ordinary //BIN -> BCD Conversion [w:TMP979] = [w:GD63990] - 2000; //Last 2-Digits of Year [w:TMP980] = (([w:TMP979] / 10) << 4) + ([w:TMP979] % 10); //Year BIN -> BCD [w:TMP981] = (([w:GD63991] / 10) << 4) + ([w:GD63991] % 10);//Month BIN -> BCD [w:TMP982] = (([w:GD63992] / 10) << 4) + ([w:GD63992] % 10);//Day BIN -> BCD //Hour BIN -> BCD [w:TMP983] = (([w:GD63993] / 10) << 4) + ([w:GD63993] % 10); [w:TMP984] = (([w:GD63994] / 10) << 4) + ([w:GD63994] % 10); //Minute BIN -> BCD [w:TMP985] = (([w:GD63995] / 10) << 4) + ([w:GD63995] % 10); //Second BIN -> BCD Numerical display Object Script user ID 3 Data type Unsigned BIN16 Trigger type Ordinary //Year & Month Setting [w:GS513] = ([w:TMP980] << 8) + [w:TMP981]; //Set Year & Month to Change Time Device

| Object                                                                             | Numerical display                     |                         |                                   |  |  |  |  |  |  |
|------------------------------------------------------------------------------------|---------------------------------------|-------------------------|-----------------------------------|--|--|--|--|--|--|
| Script user ID                                                                     | 4                                     |                         |                                   |  |  |  |  |  |  |
| Data type                                                                          | Unsigned BIN16                        | Trigger type            | Ordinary                          |  |  |  |  |  |  |
| //Date & Time Setting                                                              |                                       |                         |                                   |  |  |  |  |  |  |
|                                                                                    |                                       |                         |                                   |  |  |  |  |  |  |
| [w:GS514] = ([w:TMP982                                                             | <u>2] &lt;&lt; 8) + [w:TMP983</u>     | ]; //Set Date &         | Time to Change Time Device        |  |  |  |  |  |  |
| Object                                                                             | Numerical display                     |                         |                                   |  |  |  |  |  |  |
| Script user ID                                                                     | 5                                     |                         | -                                 |  |  |  |  |  |  |
| Data type                                                                          | Unsigned BIN16                        | Trigger type            | Ordinary                          |  |  |  |  |  |  |
| //Minute & Second Settir                                                           | ng                                    |                         |                                   |  |  |  |  |  |  |
|                                                                                    |                                       |                         |                                   |  |  |  |  |  |  |
| [w:GS515] = ([w:TMP98])                                                            | 4] << 8) + [w:TMP985                  | ]; //Set Minute         | & Second to Change Time Device    |  |  |  |  |  |  |
| Object                                                                             | Numerical display                     |                         |                                   |  |  |  |  |  |  |
| Script user ID                                                                     | 6                                     |                         | 0.1                               |  |  |  |  |  |  |
| Data type                                                                          | Unsigned BIN16                        | I rigger type           | Ordinary                          |  |  |  |  |  |  |
| //Day of Week Setting                                                              |                                       |                         |                                   |  |  |  |  |  |  |
|                                                                                    | 0001: //Veer (Bll                     | NIX                     |                                   |  |  |  |  |  |  |
| [w:TMP987] = [w:GD639]                                                             | 90], // Teal (Dil<br>901]: //Month (E | IN)<br>RINI)            |                                   |  |  |  |  |  |  |
| [w:TMP988] = [w:GD639]                                                             | 91], //Month (L<br>921: //Day (BIN    | J)                      |                                   |  |  |  |  |  |  |
|                                                                                    | , <i>noay</i> (bi                     | •)                      |                                   |  |  |  |  |  |  |
| if(([w <sup>.</sup> TMP987] == 1)    ([                                            | w <sup>·</sup> TMP9871 == 2)){// (    | Correction Processing   | to Calculate January and February |  |  |  |  |  |  |
| as 13th/14th Month                                                                 |                                       |                         |                                   |  |  |  |  |  |  |
| [w:TMP986] =[v                                                                     | w:TMP986] - 1; //Subti                | ract 1 from Year        |                                   |  |  |  |  |  |  |
| w:TMP987] =[v                                                                      | w:TMP987] + 12;//Add                  | I 12 to Month           |                                   |  |  |  |  |  |  |
| }                                                                                  | •                                     |                         |                                   |  |  |  |  |  |  |
|                                                                                    |                                       |                         |                                   |  |  |  |  |  |  |
| [w:TMP989] = [w:TMP98                                                              | 36]/4;//Create Items R                | equired for Zeller's Co | ongruence                         |  |  |  |  |  |  |
| [w:TMP990] = [w:TMP98                                                              | 36]/100;//Create Items                | Required for Zeller's   | Congruence                        |  |  |  |  |  |  |
| [w:TMP991] = [w:TMP98                                                              | 36]/400;//Create Items                | Required for Zeller's   | Congruence                        |  |  |  |  |  |  |
| [w:TMP992] = (13*[w:TM                                                             | 1P987]+8)/5;//Create I                | tems Required for Ze    | eller's Congruence                |  |  |  |  |  |  |
|                                                                                    |                                       |                         |                                   |  |  |  |  |  |  |
| //Calculate Day of Week                                                            | Using Zeller's Congru                 | uence and Set the Da    | ay to Change Time Device          |  |  |  |  |  |  |
| [w:GS516] = ([w:TMP986]+[w:TMP989]-[w:TMP990]+[w:TMP991]+[w:TMP992]+[w:TMP988])%7; |                                       |                         |                                   |  |  |  |  |  |  |

### 5.9.4 Script symbol

| Sybol Name | Device and Constant | Remarks                                               |
|------------|---------------------|-------------------------------------------------------|
| Input_X    | 42                  | Upper-left-most X Coordinate of Input Display Area    |
| Input_Y    | 155                 | Upper-left-most Y Coordinate of Input Display<br>Area |
| Frame_X    | 618                 | Lower-right-most X Coordinate of I/O Display Area     |
| Frame_Y    | 427                 | Lower-right-most Y Coordinate of I/O Display Area     |
| Object_X   | 36                  | Word Lamp Width                                       |
| Object Y   | 17                  | Word Lamp Height                                      |

### 5.9.5 Object script symbol

| Sybol Name    | Device and Constant | Remarks      |
|---------------|---------------------|--------------|
| object_width  | 124                 | Level Width  |
| object_height | 25                  | Level Height |

### 6. TEMPLATES

Templates are a group of figures and objects. Related settings are grouped into template attributes and registered, so the devices and colors, etc. can be easily changed in a batch. For more details about changing the attribute settings, please refer to the "GT Designer3 (GOT2000) Help".

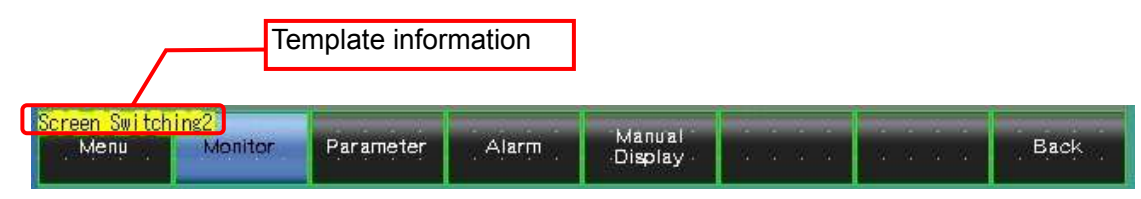

The template information is only displayed on the screen design software's editing screen. It is not displayed on the GOT display screen.

Example: Changing a font

(1) Select [Template Information], and click on [Template Property] (or double-click [Template Information]).

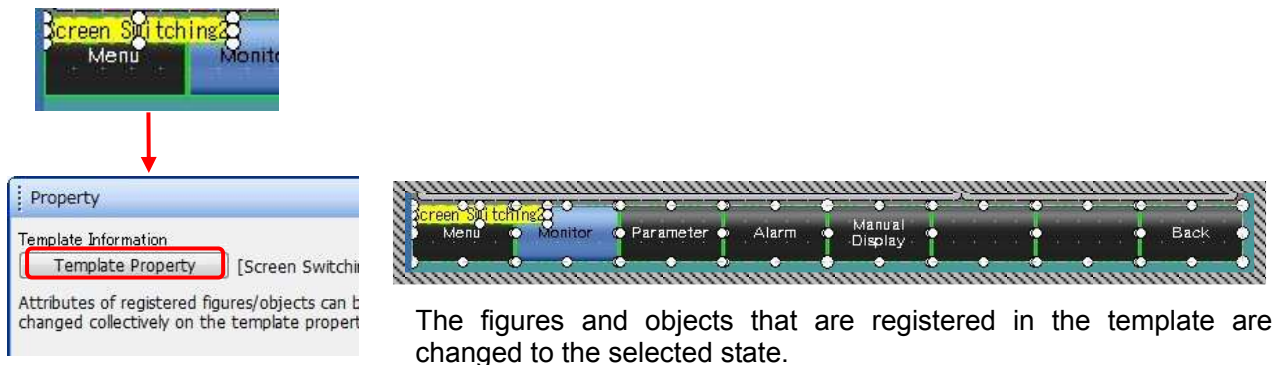

Property Ψ× Template Name Screen Switching2 Template Attribute Setting Value P.. Destination Screen No. 30001-30502 Comment Group No. 255 Switch(Each Screen)\_Color Black Switch(Display Screen)\_Color Blue Switch(Each Screen)\_Text Color • Switch(Display Screen)\_Text Color +}Font Outline Gothic + Text Size 12dot Standard 16dot Standard Mincho 16dot Standard Gothic 12dot HQ Mincho 12dot HQ Gothic 16dot HQ Mincho 16dot HQ Gothic Outline Kaisho **Outline** Gothic 111

(2) Click on [Font], and select the new font.

# 7. OTHERS

# 7.1 User-Defined Name Registration

Follow the procedure below to register data.

Output module: Set the "module ID + 1" value to Comment No. (The comment No. does not accept 0 so that the value of adding 1 to the ID is used as the comment No.)

|                         |              |            | — I ( | Jomm   | ent No.    | or outp | ut             |      |   |
|-------------------------|--------------|------------|-------|--------|------------|---------|----------------|------|---|
| 15 Output module ID: 14 | 出力ユニット ID:14 | 输出模块 ID:14 | 10    | nodule | e ID 14 to | ID 17   |                | 12   | 1 |
| 16 Output module ID: 15 | 出カユニット ID:15 | 输出模块 ID:15 | N     |        |            |         |                | 1    | 1 |
| 17 Output module ID: 16 | 出力ユニット ID:16 | 輸出模決 ID:16 | No    | None   | Regular    | 12      | 2              | 1971 | 1 |
| 18 Output module ID: 17 | 出力ユニット 10:17 | 输出模块 ID:17 | No    | None   | Regular    |         | $[\mathbf{v}]$ | 1    |   |

Input module, I/O combined module: Set the value "module ID + 513" to Comment No. (The IDs of input or I/O combined modules are 0x0200 to 0x02FF in the buffer memory [connection ID information area] so that the value of adding 512(0x0200) and also adding 1 to the ID [in the same way as the output module] is used as the comment No.)

|                         |              |            |  |    | module ID 14 to ID 17 |          |          |     |   |        |
|-------------------------|--------------|------------|--|----|-----------------------|----------|----------|-----|---|--------|
| 527 Input module ID: 14 | 入力ユニット ID:14 | 輸入模決 ID:14 |  | No | nume                  | Keguer ; | <u> </u> | 121 | 2 | V      |
| 528 Input module ID: 15 | 入力ユニット ID:15 | 输入模块 ID:15 |  | No | None                  | Regular  | 2        | 1   | 1 | 1921 - |
| 529 Input module ID: 16 | 入力ユニット ID:16 | 輸入模映 ID:16 |  | No | None                  | Regular  | 1        | 1   | 1 | 12     |
| 530 Input module ID: 17 | 入力ユニット ID:17 | 输入模块 ID:17 |  | No | None                  | Regular  |          | 1   | 1 | 10     |

# 7.2 Changing System Configuration

After booting a GOT, if operations such as slave module addition or deletion, or ID change were performed, make sure to return to the base screen B-30001 and touch the [Sensor Auto Detect] switch for a second or reboot the GOT.

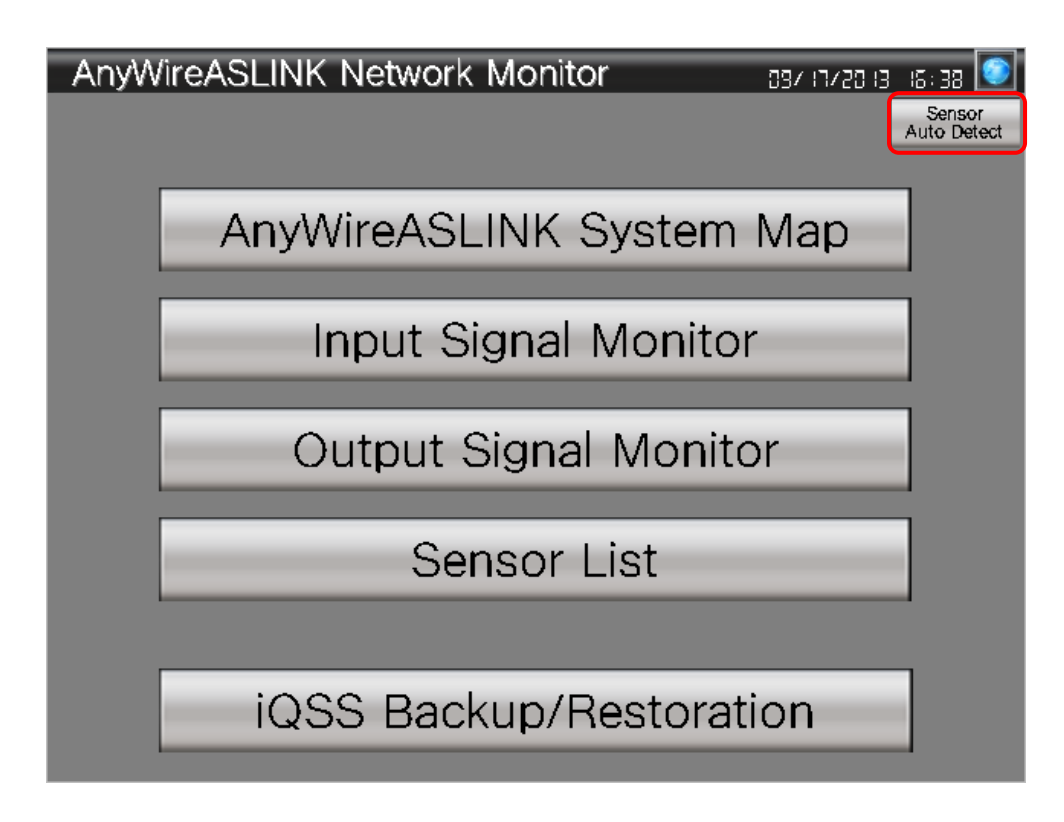
# 7.3 Changing CPU

To use the MELSEC-Q Series CPU, change the system configuration and the Ethernet setting.

#### 7.3.1 System configuration

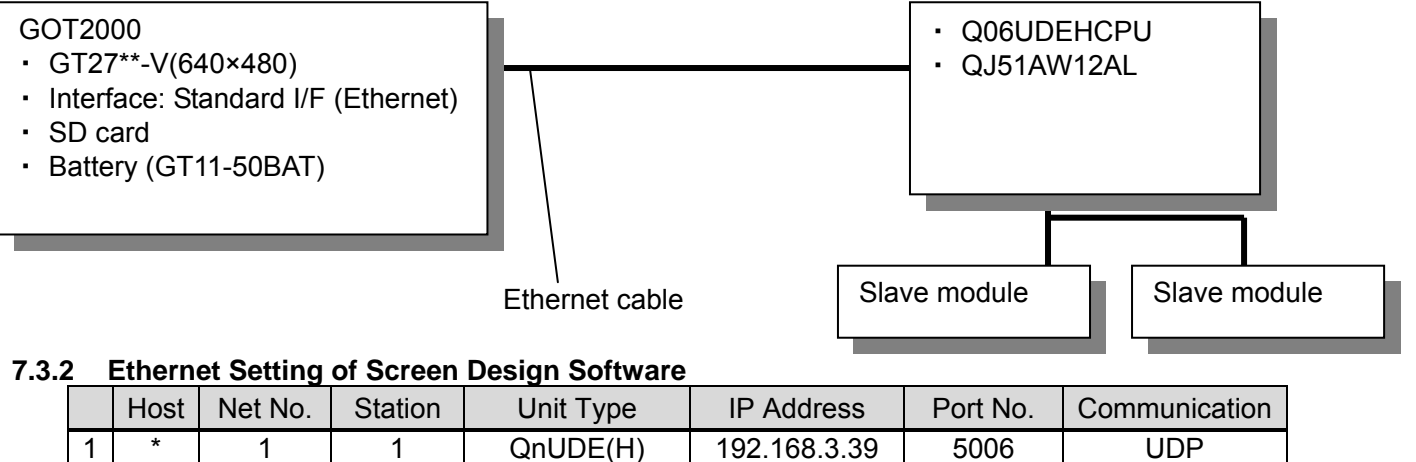

# 7.4 Changing Start I/O Number

Follow the procedure below to change the start I/O number of the module to a value other than 30H. (Example: Changing the start I/O number from 30H to 50H)

## 7.4.1 To change devices set in the screen

To change devices set in the screen, select [All Screens] for the target of the Device Batch Edit. The devices to change by selecting [All Screens] are U03-G0 to U03-G10321, X0041, Y0030 to Y0041.

(1) Select [Search/Replace] - [Batch Edit] - [Device] menu.

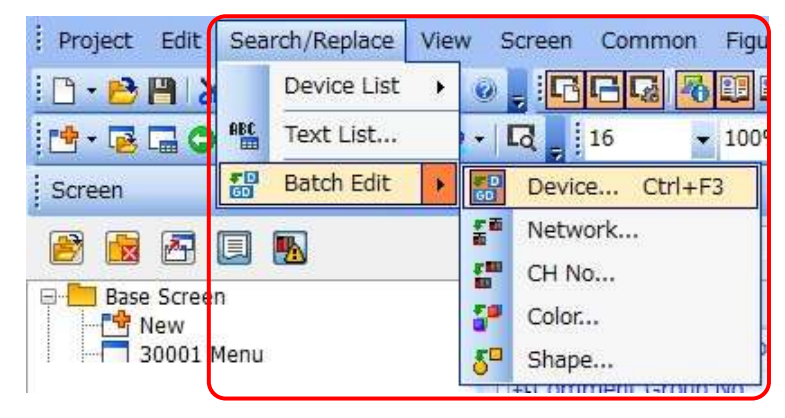

(2) In the displayed setting dialog, select [All Screens], and click [Find Now].

|       | uce.          |                           |                         | 177   | 1000     |
|-------|---------------|---------------------------|-------------------------|-------|----------|
| . D   | evice         | Network                   | CH No.                  | 10    | Find Nov |
| 00    | olor          | 🔿 Shape                   |                         | L     | Replace  |
| arner | t             |                           |                         |       | Delete   |
| R A   | l screens     |                           |                         | 6     | Clear    |
| 06    | diting screen |                           |                         |       |          |
| 0.5   | creen range:  | Prom. 1                   | To: 32767 🔆 Base Screen | -     |          |
| 00    | ategory: S    | witch                     | +                       |       |          |
| 0.s   | elacted area  |                           |                         |       |          |
| 00    | ommon settin  | as (excluding settings of | each screen.)           |       |          |
| 0.5   | mot Text:     | All Script                | -                       |       |          |
|       |               | (Increases                |                         |       |          |
|       | Device        | Before                    | After                   | Point |          |
| 1     | Bt            |                           |                         | 1     | 1        |
|       |               |                           | - 19                    | 16    | 57       |
|       |               |                           |                         |       |          |
|       |               |                           |                         |       |          |
|       |               |                           |                         |       |          |
|       |               |                           |                         |       |          |
|       |               |                           |                         |       | L        |
|       |               |                           |                         |       |          |
|       |               |                           |                         |       | L        |
|       |               |                           |                         |       | l        |
|       |               |                           |                         |       |          |
|       |               |                           |                         |       |          |

- (3) Set the [After] device and [Point], and execute the batch edit.
  - Changing the start I/O number of the buffer memory
    - Set [Before] to U03-G0, [After] to U05-G0, and [Point] to 10322, and click [Replace]. U03-G0 to U03-G10321 will be changed to U05-G0 to U05-G10321.

|        |               |                |               |              |             |       | End Nov     |
|--------|---------------|----------------|---------------|--------------|-------------|-------|-------------|
| · De   | vice          | Netwo          | rk            | C CH No.     |             | 6     | 1.014 (1161 |
| 0 00   | lor           | C) Shape       |               |              |             |       | Replace     |
| larget |               |                |               |              |             |       | Delete      |
|        | screens       |                |               |              |             | 1     | Clear       |
| DE     | ting screen   |                |               |              |             |       |             |
| () Sc  | reen range:   | Protein:       | 1.44          | T= 32767     | Base Screet |       |             |
| 0 G    | tegory:       | Switch         |               | +1           |             |       |             |
|        | Contrast and  |                |               |              |             |       |             |
| 100    | NULLAGE ATTAC | napagaan       |               |              |             |       |             |
| 0.00   | mmon setta    | igs (excluding | settings of e | ach screen.) |             |       |             |
| 10 Sc  | not Text:     | All Script     |               | +            |             |       |             |
|        | *** / ******  |                |               |              |             |       |             |
|        | Device        | Beft           | re            | 1            | After       | Point | 10          |
| 1      | Word          | 5014           | 150           |              | 5D1450      | 1     |             |
| - 2    | Word          | U03            | G0            |              | U05-G0      | 10322 |             |
| 3      | Word          | U03-           | -61           |              | U03-G1      | 1     |             |
| 4      | Word          | U03-           | -62           |              | U03-G2      | 1     | - 1         |
| 5      | Word          | U03            | G3            |              | U03-G3      | 1     |             |
| б      | Word          | U03-           | -G4           |              | U03-G4      | 1     |             |
| 7      | Word          | UD3-           | -65           |              | U03-G5      | 1     |             |
| 8      | Word          | U03            | Gő            |              | U03-G6      | 1     |             |
| 1      |               |                | 16            | He l         |             | 1     |             |
| 1.5    |               |                |               |              |             |       |             |
|        |               |                |               |              |             |       |             |
|        |               |                |               |              |             |       |             |

Changing the start I/O number of the I/O signal

To change the input signal (X device), set [Before] to X0041, [After] to X0061, and [Point] to 1, and click [Replace]. X0041 will be changed to X0061. To change the output signal (Y device), set [Before] to Y0030, [After] to Y0050, and [Point] to 18, and click [Replace]. Y0030 to Y0041 will be changed to Y0050 to Y0061.

|                                                      |                                                                                                    |                                                                                                    |                                                                                                    |                                                               | Find Now |
|------------------------------------------------------|----------------------------------------------------------------------------------------------------|----------------------------------------------------------------------------------------------------|----------------------------------------------------------------------------------------------------|---------------------------------------------------------------|----------|
| IR De                                                | evice                                                                                                    | Network                                                                                                    | CH No.                                                                                                    | ć                                                             | 1101101  |
| 0.0                                                  | stor                                                                                                    | C Shape                                                                                                    |                                                                                                    | 1                                                             | Replace  |
| Target                                               | 8                                                                                                    |                                                                                                    |                                                                                                    |                                                               | Deleta   |
| IR AL                                                | screens                                                                                                    |                                                                                                    |                                                                                                    | 1                                                             | Clear    |
| E                                                    | izing screen                                                                                                    |                                                                                                    |                                                                                                    | 1                                                             |          |
| 0.50                                                 | zeen range:                                                                                                    | From 1 [5]                                                                                                    | 10 32767 Base Scree                                                                                            | en - n                                                        |          |
| 00                                                   | tenory:                                                                                                    | witch                                                                                                    |                                                                                                    |                                                               |          |
|                                                      | and the second second sec                                                                                                    |                                                                                                    |                                                                                                    |                                                               |          |
| 1.94                                                 | peccent area                                                                                                    |                                                                                                    |                                                                                                    |                                                               |          |
|                                                      | and the second second s | on Envolution authors of a                                                                                                    | earth screen.]                                                                                                 |                                                               |          |
| 0.00                                                 | immon secon                                                                                                    | de Lawrence di serrei de ce i                                                                                                    | and a second second second second second second second second second second second second second second second |                                                               |          |
| 0.50                                                 | rint Text:                                                                                                    | Al Script                                                                                                    | -                                                                                                    |                                                               |          |
| 0.50                                                 | ript Text:                                                                                                    | Al Script                                                                                                    |                                                                                                    |                                                               |          |
| 050                                                  | Device                                                                                                    | Al Script<br>Before                                                                                                    | - After                                                                                                    | Paint                                                         | -        |
| 050                                                  | Device Vord                                                                                                    | Al Script<br>Before<br>GS652                                                                                                    | After<br>GS652                                                                                                 | Point                                                         | -        |
| 1                                                    | Device<br>Word<br>Bit                                                                                                    | Al Script<br>Before<br>GS652<br>X0041                                                                                                    | After<br>GS652<br>X0061                                                                                        | Point<br>1                                                    |          |
| 0 Sc<br>0 Sc<br>1<br>2<br>3                          | Device<br>Device<br>Word<br>Bit<br>Bit                                                                                                    | Al Script<br>Hefore<br>GS652<br>X0041<br>Y0030                                                                                               | - After<br>GS652<br>X0061<br>Y0050                                                                             | Point<br>1<br>18                                              | -        |
| 0 Sc<br>0 Sc<br>1<br>2<br>3<br>4                     | Device Device Word Bit Bit Bit                                                                                                    | Al Script           Before           GS652           X0041           Y0030           Y0040                                                   | - After<br>GS652<br>X0061<br>Y0050<br>Y0040                                                                    | Point<br>1<br>18<br>18                                        | 3.       |
| 0 50<br>1<br>2<br>3<br>4<br>5                        | Device Vord Bit Bit Bit Bit                                                                                                    | Al Script           Before           GS652           X0041           Y0030           Y0040           Y0041                                   | After<br>65652<br>X0061<br>Y0050<br>Y0040<br>Y0041                                                             | Paint<br>1<br>16<br>18<br>1                                   | <b>-</b> |
| 1<br>2<br>3<br>4<br>5<br>6                           | Device Vord Bit Bit Bit Bit Bit Bit Bit Bit Bit Bit                                                                                                    | Al Script<br>Before<br>65652<br>X0041<br>Y0030<br>Y0040<br>Y0041<br>SM1435                                                                   | After<br>GS652<br>X0061<br>Y0050<br>Y0040<br>Y0040<br>Y0041<br>SM1435                                          | Point<br>1<br>16<br>1<br>1<br>1<br>1<br>1                     | -        |
| 1<br>2<br>3<br>4<br>5<br>6<br>7                      | Device Device Viord Bit Bit Bit Bit Bit Bit Bit Bit Bit Bit                                                                                                    | At Script           Before           05652           X0041           Y0030           Y0040           Y0041           SM1435           SM1437 | After<br>GS652<br>X0061<br>Y0050<br>Y0040<br>Y0041<br>SM1435<br>SM1437                                         | Point<br>1<br>18<br>1<br>1<br>1<br>1<br>1<br>1                |          |
| 0 Sc<br>0 Sc<br>1<br>2<br>3<br>4<br>5<br>6<br>7<br>8 | Device Device Viord Bit Bit Bit Bit Bit Bit Bit Bit Bit Bit                                                                                                    | Al Script<br>Before<br>65652<br>80041<br>90030<br>90040<br>90041<br>SM1435<br>SM1437<br>SM1438                                               | After<br>GS652<br>X0061<br>Y0050<br>Y0040<br>Y0041<br>SM1435<br>SM1437<br>SM1438                               | Point<br>1<br>16<br>1<br>1<br>1<br>1<br>1<br>1<br>1           | 3.       |
| 0 Sc<br>0 Sc<br>1<br>2<br>3<br>4<br>5<br>6<br>7<br>8 | Device Vord Bit Bit Bit Bit Bit Bit Bit Bit Bit Bit                                                                                                    | Al Script<br>Hefore<br>65652<br>X0041<br>Y0030<br>Y0040<br>Y0040<br>Y0041<br>SM1435<br>SM1437<br>SM1438                                      | After<br>GS852<br>X0061<br>Y0050<br>Y0040<br>Y0040<br>Y0041<br>SM1435<br>SM1435<br>SM1438                      | Point<br>1<br>1<br>18<br>1<br>1<br>1<br>1<br>1<br>1<br>1<br>1 |          |

#### 7.4.2 To change devices set in [Common]

To change devices set in [GOT Environmental Setting] or in functions such as the recipe function, select [Common Settings] for the target of the Device Batch Edit. Follow the same procedures as in 7.4.1. The devices to change by selecting [Common Settings] are U03-G0 to U03-G12288, Y0040.

 Changing the start I/O number of the buffer memory Set [Before] to U03-G0, [After] to U05-G0, and [Point] to 12289, and click [Replace]. U03-G0 to U03-G12288 will be changed to U05-G0 to U05-G12288.

|                                 | ite                                                                           |                                                                                                    |                                                                                                    | 1                                                                | Find Now |
|---------------------------------|-------------------------------------------------------------------------------|----------------------------------------------------------------------------------------------------|----------------------------------------------------------------------------------------------------|------------------------------------------------------------------|----------|
|                                 | evice                                                                         | C Network                                                                                                   | C CH No.                                                                                                    |                                                                  |          |
| 0.0                             | noic                                                                          | C) Shape                                                                                                    |                                                                                                    |                                                                  | Replace  |
| Target                          | 6                                                                             |                                                                                                    |                                                                                                    |                                                                  | Delete   |
| OAL                             | screens                                                                       |                                                                                                    |                                                                                                    | 1                                                                | Clear    |
| DB                              | sting acreen                                                                  |                                                                                                    |                                                                                                    |                                                                  | 1.1100   |
| O St                            | reen range:                                                                   | Richter 1.30                                                                                                | Te: 32767 6 Base Screen                                                                                                    |                                                                  |          |
| 00                              | tegory: 3                                                                     | iwitch                                                                                                    | +1                                                                                                    |                                                                  |          |
|                                 |                                                                               |                                                                                                    |                                                                                                    |                                                                  |          |
| 1.0                             | Dector and                                                                    |                                                                                                    | Contraction of the Contraction of the Contraction o |                                                                  |          |
| -                               | xmmon settin                                                                  | gs (excluding settings of                                                                                   | (each screen.)                                                                                                    |                                                                  |          |
| D St                            | mpt Text:                                                                     | WEDORD                                                                                                    | <b>T</b> ]                                                                                                    |                                                                  |          |
|                                 |                                                                               |                                                                                                    |                                                                                                    |                                                                  |          |
| _                               | Device                                                                        | Before                                                                                                    | After                                                                                                    | Point                                                            |          |
| 1                               | Device<br>Word                                                                | Before<br>GD62021                                                                                           | After<br>GD62021                                                                                                    | Point                                                            | -A       |
| 1 2                             | Device<br>Word<br>Word                                                        | Before<br>GD62021<br>GD62022                                                                                | After<br>GD62021<br>GD62022                                                                                                    | Point 1                                                          |          |
| 1 2 3                           | Device<br>Word<br>Word<br>B/L                                                 | Before<br>GD62021<br>GD62022<br>Y0040                                                                       | After<br>GD62021<br>GD62022<br>Y0040                                                                                                    | Point 1 1 1 1 1 1 1 1 1 1 1 1 1 1 1 1 1 1 1                      | Î        |
| 1 2 3                           | Device<br>Word<br>Bit<br>Word                                                 | Before<br>GD62021<br>GD82022<br>Y0040<br>U03-G0                                                             | After<br>GD62021<br>GD62022<br>Y0040<br>U05-G0                                                                                                    | Point 1 1 1 1 1 1 1 2289                                         |          |
| 1 2 3                           | Device<br>Word<br>Word<br>Bit<br>Word<br>Word                                 | Before<br>GD62021<br>GD62022<br>Y0040<br>U03-G0<br>U03-G1                                                   | After<br>GD62021<br>GD62022<br>Y0040<br>U05-G0<br>U03-G1                                                                                                    | Point<br>1<br>1<br>12289<br>1                                    |          |
| 1 2 3 5 6                       | Device Word Word Bit. Word Word Word Word Word Word Word Word                 | Before<br>GD62021<br>GD62022<br>Y0040<br>U03-60<br>U03-61<br>U03-620                                        | After<br>GD62021<br>GD62022<br>V0040<br>U05-60<br>U03-61<br>U03-620                                                                                                    | Point 1 1 1 1 1 1 1 1 1 1 1 1 1 1 1 1 1 1 1                      |          |
| 1 3 5 6 7                       | Device<br>Word<br>Bit<br>Word<br>Word<br>Word<br>Word<br>Word                 | Before<br>GD62021<br>GD62022<br>Y0040<br>U03-60<br>U03-61<br>U03-620<br>U03-64096                           | After<br>GD62021<br>GD62022<br>Y0040<br>U05-60<br>U03-61<br>U03-620<br>U03-64096                                                                                                    | Point 1 1 1 1 1 1 1 1 2289 1 1 1 1 1 1 1 1 1 1 1 1 1 1 1 1 1 1 1 |          |
| 1 2 3 5 6 7 8                   | Device<br>Word<br>Bit<br>Word<br>Word<br>Word<br>Word<br>Word<br>Word<br>Word | Before<br>GD62021<br>GD62022<br>Y0040<br>U03-60<br>U03-61<br>U03-620<br>U03-64096<br>U03-64096<br>U03-68192 | After<br>GD62021<br>GD62022<br>Y0040<br>U05-60<br>U03-61<br>U03-620<br>U03-620<br>U03-64096<br>U03-68192                                                                                                    | Point 1 1 1 1 1 1 1 1 1 1 1 1 1 1 1 1 1 1 1                      |          |
| 1<br>2<br>3<br>5<br>6<br>7<br>8 | Device<br>Word<br>Bit<br>Word<br>Word<br>Word<br>Word<br>Word<br>Word         | Before<br>GD62021<br>GD62022<br>Y0040<br>U03-60<br>U03-61<br>U03-620<br>U03-64096<br>U03-68192              | After<br>GD62021<br>GD62022<br>Y0040<br>U05-G0<br>U03-G1<br>U03-G1<br>U03-G20<br>U03-G4096<br>U03-G8192                                                                                                    | Point 1 1 1 1 1 1 2289 1 1 1 1 1 1 1 1 1 1 1 1 1 1 1 1 1 1 1     |          |

- Changing the start I/O number of the I/O signal
- Set [Before] to Y0040, [After] to Y0060, and [Point] to 1, and click [Replace]. Y0040 will be changed to Y0060.

| Replace     |
|-------------|
| Replace     |
| Tellipte    |
| - Dankrow   |
| Clear       |
| 1.1.1.20    |
|             |
|             |
|             |
|             |
|             |
|             |
|             |
|             |
| <u>*_</u> ^ |
| <u>*</u>    |
| <u>* ^</u>  |
|             |
|             |
| tt          |
|             |
| Nt I        |
|             |

#### 7.4.3 To change devices set in [Script Text]

To change devices set in [Script Text], select [Script Text] for the target of the Device Batch Edit. Follow the same procedures as in 7.4.1.

The devices to change by selecting [Script Text] are U03-G8192 to U03-G10321, X0041 to X0042, Y0040 to Y0041.

 Changing the start I/O number of the buffer memory Set [Before] to U03-G8192, [After] to U05-G8192, and [Point] to 2130, and click [Replace]. U03-G8192 to U03-G10321 will be changed to U05-G 8192 to U05-G10321.

| ALCIDI                                         |                                                                                                    |                                                                                                    |                                                                                                    |                                                                 | End Now |
|------------------------------------------------|----------------------------------------------------------------------------------------------------|----------------------------------------------------------------------------------------------------|----------------------------------------------------------------------------------------------------|-----------------------------------------------------------------|---------|
|                                                | EVICE                                                                                                    | Network                                                                                                    | C Of No.                                                                                                   |                                                                 |         |
| 0.0                                            | ior                                                                                                    | C) Shape                                                                                                    |                                                                                                    |                                                                 | Replace |
| Target                                         |                                                                                                    |                                                                                                    |                                                                                                    |                                                                 | Delete  |
| O AL                                           | screens                                                                                                    |                                                                                                    |                                                                                                    | 1                                                               | Clear   |
| CE                                             | iting screen                                                                                                    |                                                                                                    |                                                                                                    |                                                                 |         |
| O Sc                                           | reen range:                                                                                                    | Prosti 1.944                                                                                                    | Te 32767 🔅 Base Screen                                                                                     |                                                                 |         |
| 00                                             | tegory: 5                                                                                                    | witch                                                                                                    | *                                                                                                    |                                                                 |         |
|                                                | instant and                                                                                                    |                                                                                                    |                                                                                                    |                                                                 |         |
| 1.24                                           | INCLUG ANA                                                                                                    |                                                                                                    | en en en en en en en en en en en en en e                                                                   |                                                                 |         |
| 1.000                                          | the second second | AN E MANY MAKE A ANTHON AND A                                                                                                    | CARLON APPENDIX 1                                                                                          |                                                                 |         |
| 0.0                                            | mmon settin                                                                                                    | de resconning seconds of                                                                                                    | ( early arresting                                                                                          |                                                                 |         |
| 0 Cc                                           | mmon settin<br>npt Text:                                                                                                    | All Script                                                                                                    | · each ad each.)                                                                                           |                                                                 |         |
| 0 Cc                                           | mmon settin<br>npt Text:                                                                                                    | All Script                                                                                                    | *                                                                                                    |                                                                 | - 100   |
| 0 CC                                           | npt Text:                                                                                                    | All Script Before                                                                                                    | After                                                                                                    | Point                                                           |         |
| 0 Cc                                           | Device Ward                                                                                                    | All Script<br>Before<br>501449                                                                                                    | After<br>501449                                                                                            | Point 1                                                         |         |
| 0 Cc<br>8 Sc<br>1<br>2                         | Device<br>Word                                                                                                    | AR Script<br>Before<br>501449<br>S01451                                                                                                    | After<br>5D1449<br>5D1451                                                                                  | Point<br>1                                                      |         |
| 0 Gr<br>8 Sr<br>1<br>2<br>3                    | Device<br>Word<br>Word<br>Word                                                                                                    | Before<br>SD1449<br>SD1451<br>U03-68192                                                                                                    | After<br>501449<br>501451<br>005-68192                                                                     | Point<br>1<br>1<br>2130                                         |         |
| 0 Go<br>8 Sc<br>1<br>2<br>4                    | Device Device Ward Word Word Word                                                                                                    | Before<br>501449<br>501451<br>003-68192<br>003-68960                                                                                                    | After<br>501449<br>501451<br>005-68192<br>003-68960                                                        | Point<br>1<br>1<br>2130<br>1                                    |         |
| 0 GC<br>8 SC<br>1<br>2<br>3<br>4<br>5          | Device Device Word Word Word Word Word Word                                                                                                    | Before<br>SD1449<br>SD1451<br>U03-68192<br>U03-68960<br>U03-69984                                                                                                    | After<br>501449<br>501451<br>005-68192<br>003-68960<br>003-69984                                           | Point<br>1<br>1<br>2130<br>1<br>1                               |         |
| 0 Cc<br>9 Sc<br>1<br>2<br>4<br>5<br>6          | Device Device Word Word Word Word Word Word Word Word                                                                                                    | Before<br>SD1449<br>SD1449<br>SD1451<br>U03-68192<br>U03-68960<br>U03-69984<br>U03-610256                                                                                            | After<br>501449<br>501451<br>005-68192<br>003-68960<br>003-69994<br>003-610256                             | Point<br>1<br>1<br>2130<br>1<br>1<br>1                          |         |
| 1<br>2<br>4<br>5<br>6<br>7                     | Device<br>Device<br>Word<br>Word<br>Word<br>Word<br>Word<br>Word<br>Word<br>Word                                                                                                    | Before<br>SD1449<br>SD1449<br>SD1451<br>U03-68192<br>U03-68960<br>U03-69984<br>U03-610256<br>U03-610320                                                                              | After<br>501459<br>501451<br>U05-68192<br>U03-68960<br>U03-69994<br>U03-610256<br>U03-610320               | Point<br>1<br>1<br>2130<br>1<br>1<br>1<br>1<br>1                |         |
| 1<br>2<br>1<br>2<br>1<br>4<br>5<br>6<br>7<br>8 | Device<br>Device<br>Word<br>Word<br>Word<br>Word<br>Word<br>Word<br>Word<br>Word                                                                                                    | Before           501449           501451           003-68192           003-68960           003-69984           003-610226           003-610320           003-610321                  | After<br>501459<br>501451<br>U05-68192<br>U03-68960<br>U03-69984<br>U03-610326<br>U03-610320<br>U03-610320 | Point<br>1<br>1<br>2130<br>1<br>1<br>1<br>1<br>1<br>1           |         |
| 1<br>2<br>4<br>5<br>6<br>7<br>8<br>9           | Device Device Word Word Word Word Word Word Word Word                                                                                                    | Before           501449           501449           501451           003-68960           003-68964           003-69084           003-610256           003-610320           003-610321 | After<br>501449<br>501451<br>U05-68192<br>U03-68960<br>U03-68960<br>U03-610326<br>U03-610320<br>U03-610321 | Point<br>1<br>1<br>2130<br>1<br>1<br>1<br>1<br>1<br>1<br>1<br>1 |         |

• Changing the start I/O number of the I/O signal

To change the input signal (X device), set [Before] to X0041, [After] to X0061, and [Point] to 2, and click [Replace]. X0041 to X0042 will be changed to X0061 to X0062.

To change the output signal (Y device), set [Before] to Y0040, [After] to Y0060, and [Point] to 2, and click [Replace]. Y0040 to Y0041 will be changed to Y0060 to Y0061.

| ALCIDU                                          | cu                                                                                   | S                                                                                                    |                                                                                          |                                                         | Find Now |
|-------------------------------------------------|--------------------------------------------------------------------------------------|----------------------------------------------------------------------------------------------------|------------------------------------------------------------------------------------------|---------------------------------------------------------|----------|
| # De                                            | IVICE                                                                                | C Network                                                                                                    | C Of No.                                                                                 |                                                         | Hanking  |
| 0.00                                            | lot .                                                                                | C) Shape                                                                                                    |                                                                                          | 0                                                       | мерасе   |
| Target                                          |                                                                                      |                                                                                                    |                                                                                          |                                                         | Delete   |
| OAL                                             | screens                                                                              |                                                                                                    |                                                                                          |                                                         | Cear     |
| 10 Ed                                           | iting acreen                                                                         |                                                                                                    |                                                                                          |                                                         |          |
| O Sc                                            | reen range:                                                                          | Protei 1 🔤                                                                                                    | T⊡ 32767 🔅 Base 5cm                                                                      | + 1199                                                  |          |
| 0 G                                             | tegory: 5                                                                            | iwitch                                                                                                    | -                                                                                        |                                                         |          |
| 1.00                                            | instad ana                                                                           |                                                                                                    |                                                                                          |                                                         |          |
|                                                 | CONTRACTOR OF ANY ANY ANY ANY ANY ANY ANY ANY ANY ANY                                |                                                                                                    |                                                                                          |                                                         |          |
| 200                                             | menan cattin                                                                         | as (auchorises softient a                                                                                        | f each arread \                                                                          |                                                         |          |
| 0.00                                            | mmon settin                                                                          | gs (excluding settings o                                                                                         | if each screen.)                                                                         |                                                         |          |
| 0 Co                                            | mmon settin<br>npt Text:                                                             | gs (excluding settings o<br>All Script                                                                           | if each screen.)                                                                         |                                                         |          |
| 0 Co                                            | mmon settin<br>npt Text:<br>Device                                                   | gs (excluding settings o<br>All Script -<br>Before                                                               | if each screen.)                                                                         | Point                                                   | -        |
| 0 Co                                            | mmon settin<br>npt Text:<br>Device<br>Word                                           | gs (excluding settings o<br>A& Script<br>Before<br>G5654                                                         | After<br>G5654                                                                           | Point-                                                  | -1       |
| 0 Co<br>8 Sc<br>1<br>2                          | mmon settin<br>npt Text:<br>Device<br>Word<br>Word                                   | gs (excluding settings a<br>All Script<br>Before<br>GS654<br>GS655                                               | After<br>GS654<br>GS655                                                                  | Point<br>1<br>1                                         | _1       |
| 0 Co                                            | mmon settin<br>npt Text:<br>Device<br>Word<br>B&                                     | gs (excluding settings o<br>AE Script:<br>Before<br>GS654<br>GS655<br>X0041                                      | After<br>After<br>G5654<br>G5653<br>X0061                                                | Point 1 1 2                                             |          |
| 0 Co                                            | mmon settin<br>npt Text:<br>Device<br>Word<br>Bit<br>Bit                             | gs (excluding settings o<br>A&Script:<br>Before<br>GS654<br>GS655<br>X0041<br>X0042                              | After<br>After<br>G5654<br>G5653<br>X0061<br>X0042                                       | Point<br>1<br>1<br>2<br>1                               |          |
| 0 Co<br>Sc<br>1<br>2<br>3<br>4<br>5             | mmon settin<br>npt Text:<br>Device<br>Word<br>Word<br>Bit<br>Bit                     | gs (excluding settings o<br>A&Script:<br>Before<br>GS654<br>GS655<br>X0041<br>X0042<br>Y0040                     | After<br>After<br>G5654<br>G5653<br>X0061<br>X0042<br>Y0060                              | Point<br>1<br>1<br>2<br>1<br>2                          |          |
| 0 Co<br>Sc<br>1<br>2<br>3<br>4<br>5<br>6        | mmon settin<br>npt Text:<br>Device<br>Word<br>Word<br>Bit<br>Bit<br>Bit<br>Bit       | gs (excluding settings o<br>A& Script:<br>Before<br>GS654<br>GS655<br>X0041<br>X0042<br>Y0040<br>Y0041           | After<br>After<br>G5654<br>G5653<br>X0061<br>X0042<br>Y0060<br>Y0041                     | Point<br>1<br>2<br>1<br>2<br>1<br>2                     |          |
| 0 Co<br>9 Sc<br>1<br>2<br>3<br>4<br>5<br>6<br>7 | mmon settin<br>npt Text:<br>Device<br>Word<br>Bit<br>Bit<br>Bit<br>Bit<br>Bit        | gs (excluding settings o<br>A& Script:<br>Before<br>GS654<br>GS655<br>X0041<br>X0042<br>Y0040<br>Y0041<br>SM1436 | After<br>After<br>G5654<br>G5655<br>X0061<br>X0042<br>Y0060<br>Y0041<br>SMI436           | Point<br>1<br>2<br>1<br>2<br>1<br>2<br>1<br>1<br>2      |          |
| 0 Co                                            | mmoh settin<br>npt Text:<br>Viord<br>Viord<br>Bit<br>Bit<br>Bit<br>Bit<br>Bit<br>Bit | gs (excluding settings of<br>AR Script<br>G5654<br>G5655<br>X0041<br>X0042<br>Y0040<br>Y0041<br>SN1436<br>SM1439 | After<br>After<br>G5654<br>G5655<br>X0061<br>X0042<br>Y0060<br>Y0041<br>SN1436<br>SN1439 | Point<br>1<br>2<br>1<br>2<br>1<br>2<br>1<br>1<br>1<br>1 |          |

#### 7.4.4 To change project script

In the project script No.30042, the start I/O number is specified. Follow the procedure below to modify data.

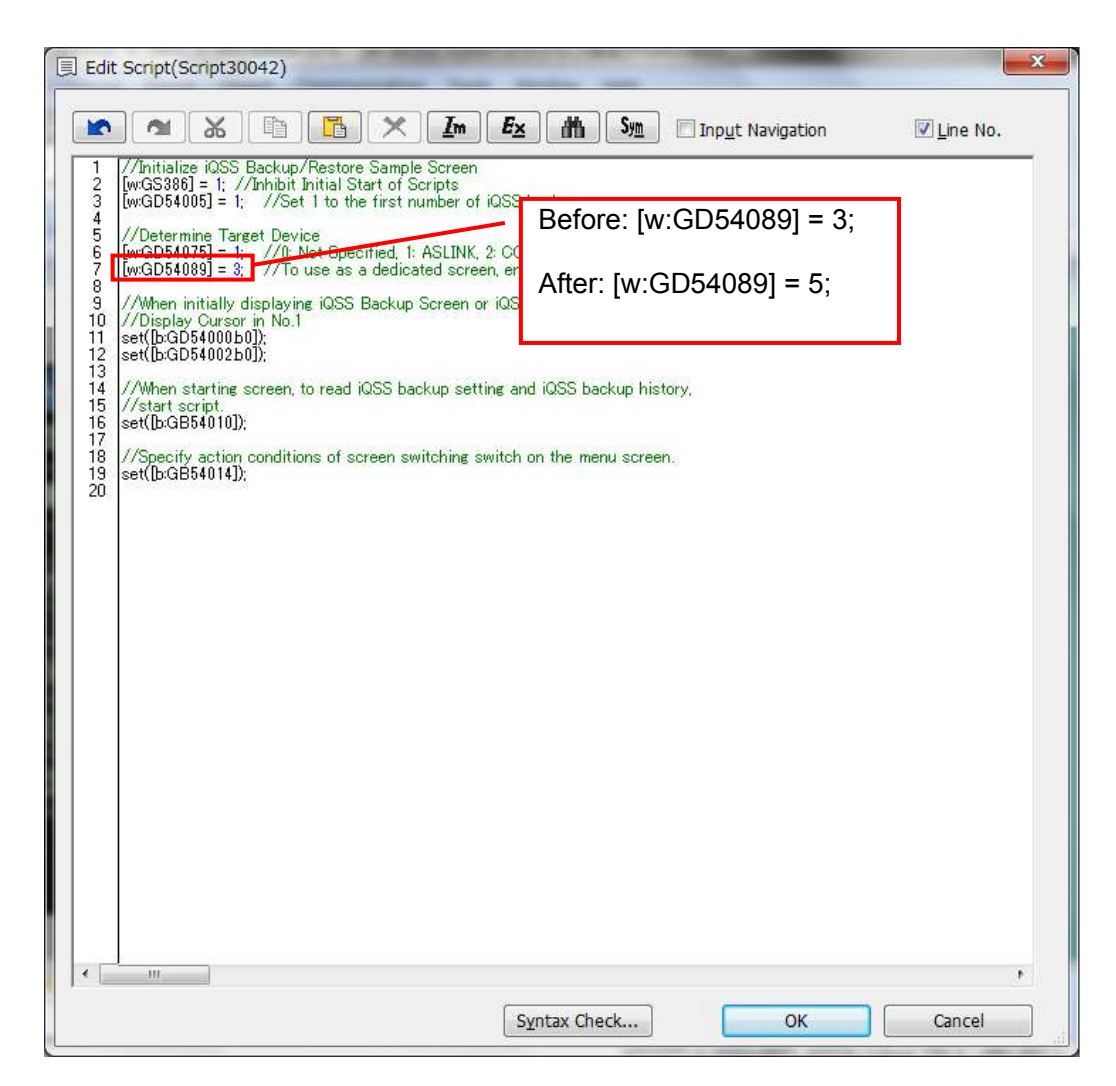

# 7.5 iQSS Backup Folder Configuration

## 7.5.1 Folder configuration

The iQSS backup folder configuration of the SD card in the PLC is as follows. For more details about 1 to 4 in the diagram, please refer to "7.5.2 Folder name, file name details".

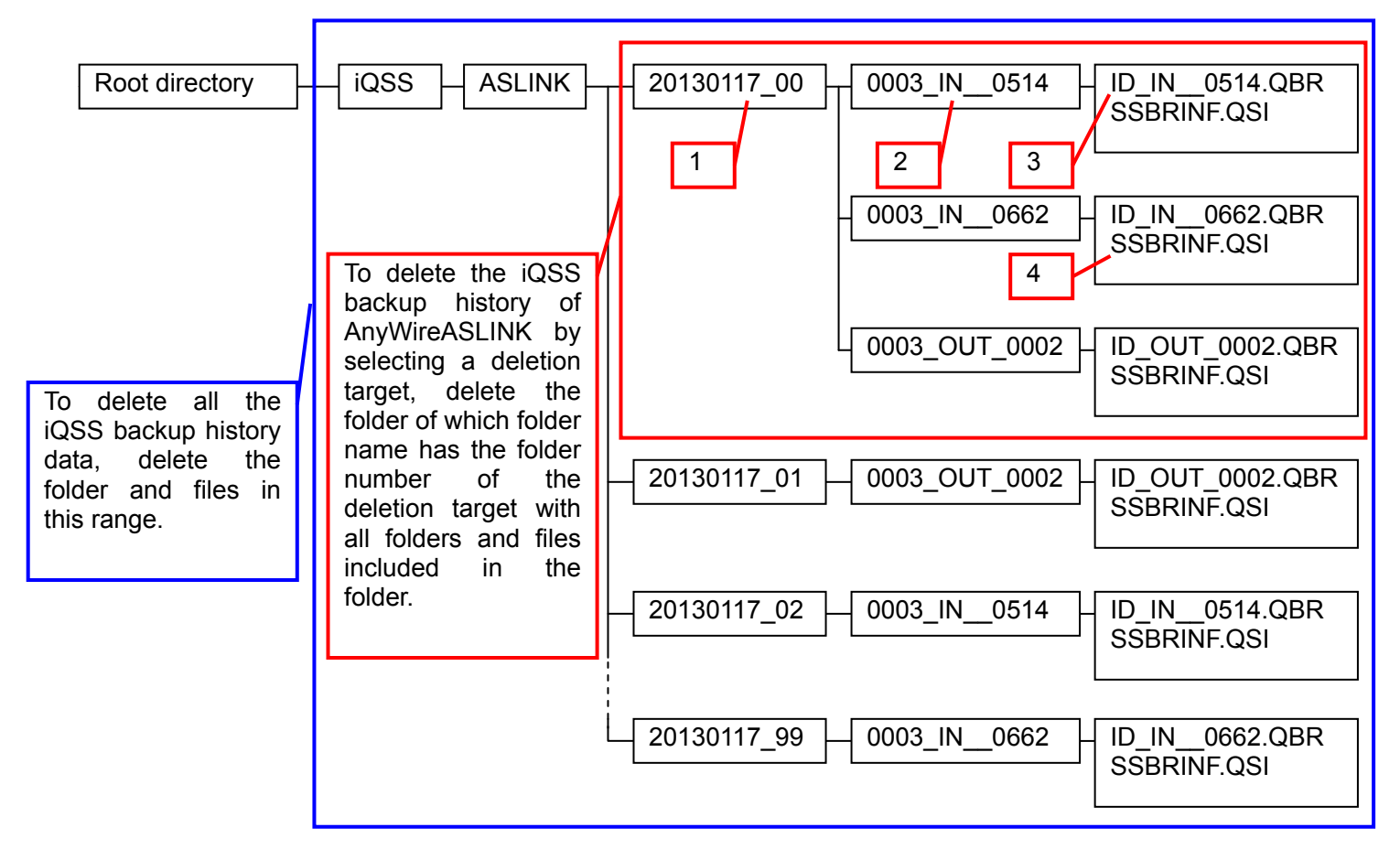

### 7.5.2 Folder name, file name details

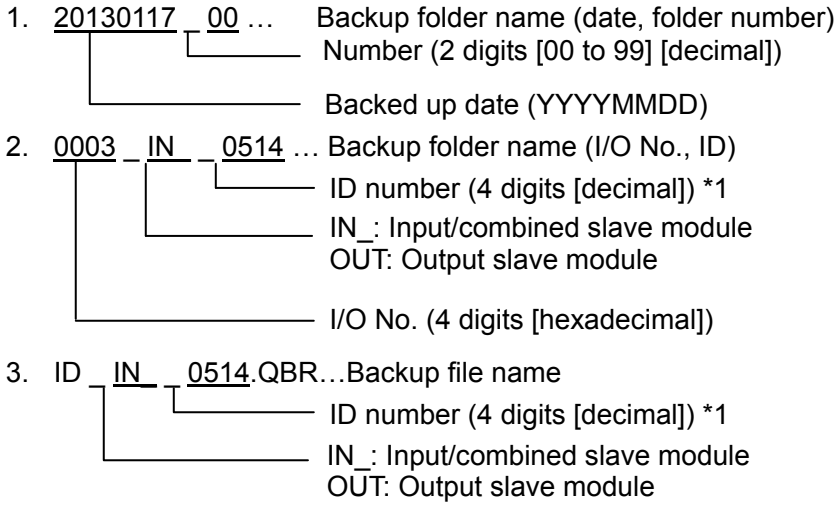

- 4. <u>SSBRINF.QSI</u> ... System file
  - \*1: The ID numbers of the AnyWireASLINK input/combined slave modules are managed by using the number adding 512 to the ID number which is assigned to the module. Therefore, the control number 512 to 766 is added to the end of the backup folder name for input/combined slave modules.